# **GROUP 54C**

# CONTROLLER AREA NETWORK (CAN)

#### CONTENTS

| GENERAL INFORMATION                                                  | 54C-2 |
|----------------------------------------------------------------------|-------|
| SPECIAL TOOLS                                                        | 54C-5 |
| TEST EQUIPMENT                                                       | 54C-6 |
| SERVICE PRECAUTIONS                                                  | 54C-7 |
| PRECAUTIONS ON HOW TO REPAIR<br>THE CAN BUS LINES                    | 54C-8 |
| EXPLANATION ABOUT THE SCAN<br>TOOL (M.U.TIII) CAN BUS<br>DIAGNOSTICS | 54C-9 |

| DIAGNOSTIC TROUBLE CODE<br>DIAGNOSIS                   | 54C-14 |
|--------------------------------------------------------|--------|
| DIAGNOSIS                                              | 54C-16 |
| CAN BUS DIAGNOSTICS TABLE                              | 54C-16 |
| CAN-RELATED CONNECTOR POSITION.                        | 54C-28 |
| CAN BUS DIAGNOSTICS                                    | 54C-30 |
| CAN COMMUNICATION-RELATED<br>DTC (U-CODE) TABLE54C-279 |        |

# **GENERAL INFORMATION**

CAN, an abbreviation for Controller Area Network, is an ISO-certified international standard for a serial

multiplex communication protocol<sup>\*</sup>. A communication circuit employing the CAN protocol connects each electric control module (ECU), and sensor data can be shared among, which enables more reduction in wiring.

NOTE: \*: The regulations have been decided in detail, from software matters such as the necessary transmission rate for communication, the system, data format, and communication timing control method to hardware matters such as the harness type and length and the resistance values. CAN offers the following advantages.

- Transmission rates are much faster than those in conventional communication (up to 1 Mbps), allowing much more data to be sent.
- It is exceptionally immune to noise, and the data obtained from each error detection device is more reliable.
- Each ECU connected via the CAN communicates independently, therefore if the ECU enters damaged mode, communications can be continued in some cases.

M1548310001185

#### STRUCTURE

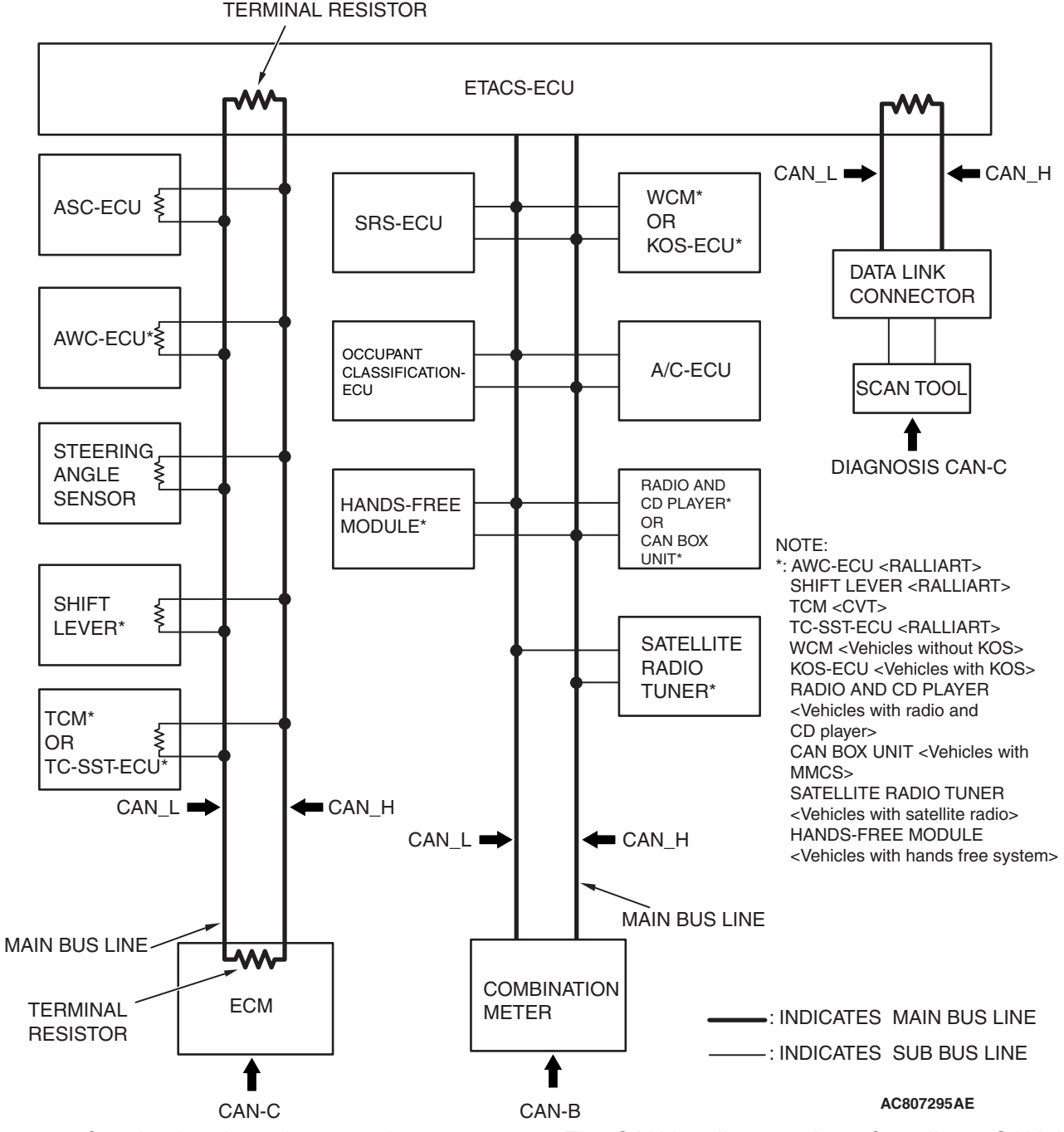

- A gateway function has been integrated to ETACS-ECU as the network central ECU.
- The CAN system consists of the following three networks: CAN-B (middle-speed body network), CAN-C (high-speed power train network), and the diagnosis CAN-C (diagnosis exclusive network). Each ECU is connected to one of the networks depending on its functions.
- The CAN bus line consists of two lines, CAN\_L and CAN\_H (CAN Low and CAN High, respectively), as well as two terminal resistors (A twisted-pair cable, highly resistant to noise, is used for the communications line).
- The CAN bus line connecting two dominant ECUs is the main bus line, and the CAN bus line connecting each ECU is the sub-bus line.
- With CAN-C, the terminal resistors are incorporated in ECU. Resistors with approximately 120 ohms is used for the dominant ECU, and that with 3 kilo ohms is used for the non-dominant ECU.

|--|

#### CONTROLLER AREA NETWORK (CAN) GENERAL INFORMATION

#### NOTE:

- Dominant ECU: ETACS-ECU and engine ECU
- Non-dominant ECU: ECU and sensor on CAN-C network, excluding ETACS-ECU and engine ECU
- To the CAN bus line, ECU, sensor, and data link connector are connected as follows for each network.

#### CAN-B

- WCM <vehicles without KOS>
- KOS-ECU <vehicles with KOS>
- SRS-ECU
- Occupant classification-ECU
- A/C-ĖCU
- Radio and CD player <vehicles with radio and CD player>

- CAN box unit <vehicles with MMCS>
- Hands-free module <vehicles with hands-free system>
- Satellite radio tuner <vehicles with satellite radio>
- Combination meter

#### CAN-C

- ASC-ECU
- Steering angle sensor
- AWC-ECU <RALLIART>
- Shift lever <RALLIART>
- TCM <CVT>
- TC-SST-ECU <RALLIART>
- ECM

#### DIAGNOSIS CAN-C

Data link connector

## 54C-5

# SPECIAL TOOLS

M1548304200789

| Тооі                   | Tool number and                                                            | Supersession                                                            | Application                                                                                         |
|------------------------|----------------------------------------------------------------------------|-------------------------------------------------------------------------|----------------------------------------------------------------------------------------------------|
|                        | name                                                                       |                                                                         |                                                                                                    |
| a                      | MB991958<br>a. MB991824<br>b. MB991827<br>c. MB991910                      | MB991824-KIT<br>NOTE: G: MB991826<br>M.U.TIII Trigger<br>Harness is not | A CAUTION<br>M.U.TIII main harness A<br>(MB991910) should be used.<br>M.U.TIII main harness B and C |
| MB991824               | d. MB991911<br>e_MB991914                                                  | necessary when pushing V.C.I. ENTER                                     | should not be used for this vehicle.                                                                |
| b                      | f. MB991825<br>g. MB991826<br>M LI T-III sub                               | key.                                                                    | CAN bus diagnostics                                                                                 |
| MB991827               | assembly                                                                   |                                                                         |                                                                                                    |
| c                      | communication<br>interface (V.C.I.)                                        |                                                                         |                                                                                                    |
|                        | b. M.U.TIII USB<br>cable                                                   |                                                                         |                                                                                                    |
| d                      | c. M.U.TIII main<br>harness A<br>(Vehicles with                            |                                                                         |                                                                                                    |
| DO NOT USE<br>MB991911 | CAN<br>communication<br>system)                                            |                                                                         |                                                                                                    |
| e<br>DO NOT USE        | d. M.U.TIII main<br>harness B<br>(Vehicles without<br>CAN<br>communication |                                                                         |                                                                                                    |
| MB991914               | system)<br>e. M.U.TIII main<br>harness C (for<br>Chrysler models<br>only)  |                                                                         |                                                                                                    |
| MB991825<br>g          | f. M.U.TIII<br>measurement<br>adapter<br>g. M.U.TIII trigger<br>harness    |                                                                         |                                                                                                    |
| MB991826<br>MB991958   |                                                                            |                                                                         |                                                                                                    |

#### CONTROLLER AREA NETWORK (CAN) TEST EQUIPMENT

| ΤοοΙ                                                 | Tool number and name                                                                                                    | Supersession          | Application                                                                                                    |
|------------------------------------------------------|----------------------------------------------------------------------------------------------------|-----------------------|----------------------------------------------------------------------------------------------------|
| a<br>b<br>b<br>c<br>d<br>b<br>DO NOT USE<br>MB991223 | MB991223<br>a. MB991219<br>b. MB991220<br>c. MB991221<br>d. MB991222<br>Harness set<br>a. Test harness<br>b. LED harness<br>c. LED harness<br>adaptor<br>d. Probe | General service tools | Continuity check and voltage<br>measurement at harness wire or<br>connector for loose, corroded or<br>damaged terminals, or terminals<br>pushed back in the connector.<br>a. Connector pin contact<br>pressure inspection<br>b. Power circuit inspection<br>c. Power circuit inspection<br>d. Commercial tester connection |
| MB992006                                             | MB992006<br>Extra fine probe                                                                                                    | -                     | Continuity check and voltage<br>measurement at harness wire or<br>connector for loose, corroded or<br>damaged terminals, or terminals<br>pushed back in the connector.                                                                                                    |
| MB992110                                             | MB992110<br>Power plant ECU<br>check harness                                                                                                    | _                     | Measurement of voltage and<br>resistance at the engine control<br>module (ECM)                                                                                                    |
| мВ991997                                             | MB991997<br>ASC check harness                                                                                                    | _                     | Measurement of voltage and resistance at the ASC-ECU                                                                                                    |

# **TEST EQUIPMENT**

M1548304300258

| Test equipment | Name               | Application                                                        |
|----------------|--------------------|--------------------------------------------------------------------|
| AC000019       | Digital multimeter | Checking CAN bus circuit (for resistance and voltage measurements) |

| TSB Revision |  |
|--------------|--|
|              |  |

# SERVICE PRECAUTIONS

M1548302100269

| Warnings in diagnosis section                                                                                                    | Details regarding warnings                                                                                                    |
|----------------------------------------------------------------------------------------------------|----------------------------------------------------------------------------------------------------|
| <b>CAUTION</b><br>When servicing a CAN bus line, ground yourself<br>by touching a metal object such as an unpainted<br>water pipe. If you fail to do, a component<br>connected to the CAN bus line may be broken. | -                                                                                                    |
| A digital multimeter should be used.                                                                                                    | When measuring resistance value or voltage in<br>CAN bus lines, use a digital multimeter. If not<br>using a digital multimeter, the equipments, which<br>are connected through the CAN communication<br>lines, may be damaged.                                                                                                    |
| <b><u>A</u> CAUTION</b><br>When measuring the resistance, disconnect the negative battery terminal.                                                                                                    | Disconnect the negative battery terminal when<br>measuring the resistance value in the CAN bus<br>line. If you fail to do so, the equipments, which<br>are connected through the CAN communication<br>lines, may be damaged.                                                                                                    |
| <b>A CAUTION</b><br>The test wiring harness should be used.                                                                                                    | Always use the test harness when measuring the<br>voltage or resistance value at the female<br>connector. If you fail to do so, connectors may be<br>damaged.                                                                                                    |
| A CAUTION<br>The strand end of the twist wire should be within<br>10 cm from the connector.                                                                                                    | Within 10 cm<br>(4.0 inches) Connector<br>(4.0 inches) Connector<br>AC203824AI<br>If you repair the wire due to a defective<br>connector or its terminal or harness wire, you<br>should cut the wire so that the strand end of the<br>twist wire should be within 10 cm (4 inches) from<br>the connector as shown. If it exceeds 10 cm (4<br>inches), twist the wiring harness just like the<br>original twisted wire. If the strand end exceeds<br>10 cm (4 inches), a communication error may be |
|                                                                                                    | Caused.                                                                                                    |
| <b>CAUTION</b><br>Strictly observe the specified wiring harness repair procedure.                                                                                                    | precautions on how to repair the CAN bus line<br>strictly. Refer to P.54C-8. If a new wire is added<br>or a splice point is modified for the CAN_L or<br>CAN_H line, an error in the CAN communication<br>may be caused.                                                                                                    |

| TSB Revision |  |
|--------------|--|
|              |  |

# PRECAUTIONS ON HOW TO REPAIR THE CAN BUS LINES

M1548301900411

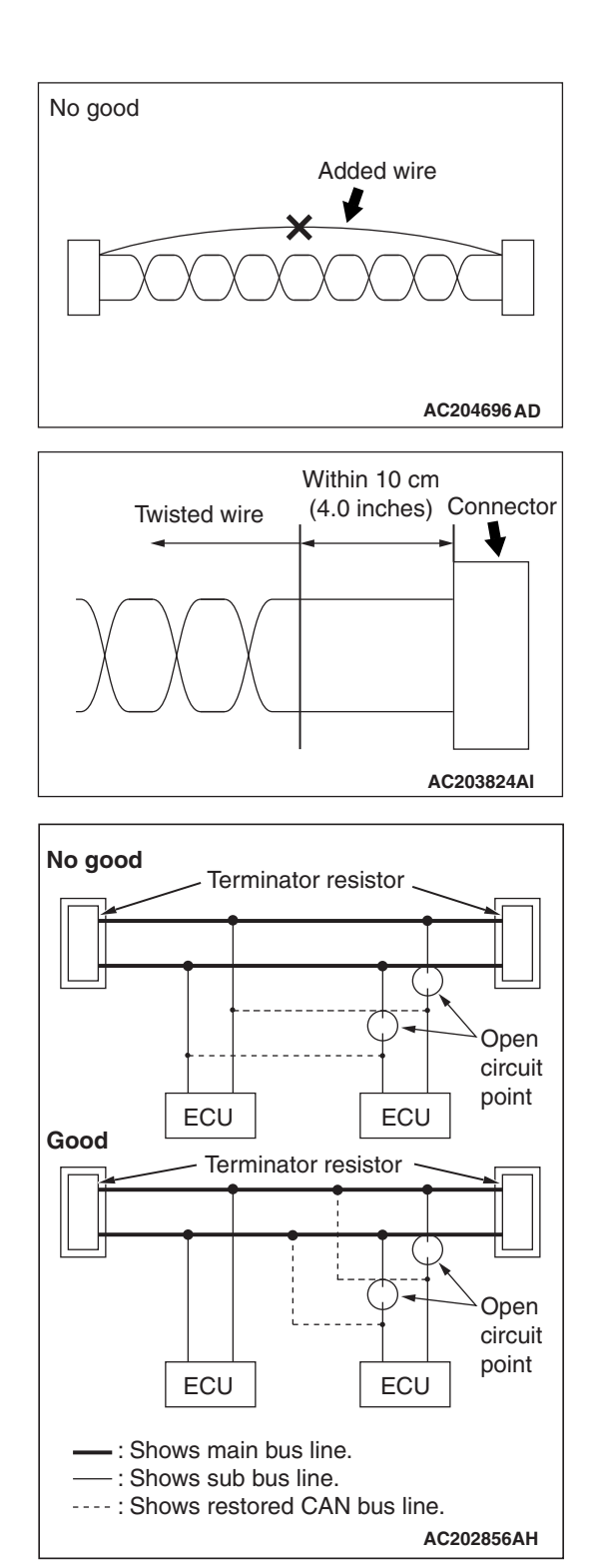

#### PRECAUTIONS ON HOW TO REPAIR THE CAN BUS LINES

- If the CAN bus line(s) are repaired, renew all the twisted wires between the end connectors. If the wiring harness is partially repaired, or only CAN\_L or CAN\_H line is repaired, noise suppression is deteriorated, causing a communication error.
- If the connector or wire on the main bus line or the sub-bus wire is replaced, the frayed end of the twisted wire should be within 10 cm (4 inches) from the connector. If it exceeds 10 cm (4 inches), twist the wiring harness just like the original twisted wire. If the frayed end exceeds 10 cm (4 inches), noise suppression is deteriorated, causing a communication error.
- If a sub-bus line is repaired, splice a new wire directly into the main bus line. If a new wire is spliced into the sub-bus line, which is connected to another device, the CAN communication will be disabled.

| TSB Revision |
|--------------|
|--------------|

# PRECAUTIONS ON HOW TO REPAIR THE TERMINATOR RESISTOR

If one-side terminator resistor is broken, the CAN communication will continue although noise suppression is deteriorated. No diagnostic trouble code may be set even if the terminator resistor was broken. If damage is found, replace the ECU which incorporates the defective terminator resistor.

# CAN BUS LINE REPAIR HARNESS (PART NAME AND NUMBER)

| Part name        | Part number |
|------------------|-------------|
| Twist pair cable | MN151514    |

## EXPLANATION ABOUT THE SCAN TOOL (M.U.T.-III) CAN BUS DIAGNOSTICS

M1548300100605

Scan tool MB991958 CAN bus diagnostics carries out the two checks below automatically, and then displays current condition of the CAN bus lines according to the check results.

#### CAN BUS LINE DIAGNOSTIC FLOW

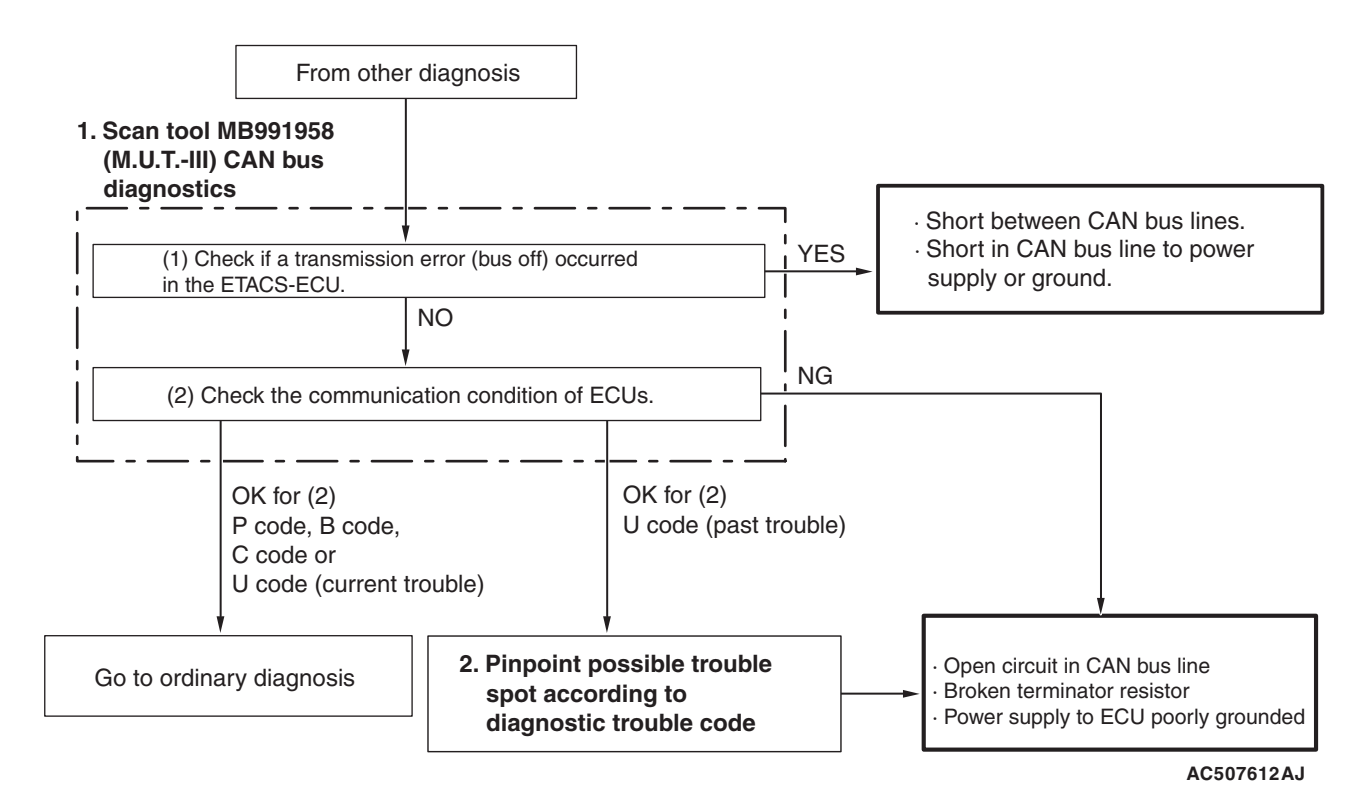

1. Scan tool CAN bus diagnostics

Scan tool MB991958 diagnoses CAN bus lines in accordance with the following strategy.

NOTE: After you determine whether the CAN-C lines are in good condition, then determine whether the CAN-B lines are in good condition. Then confirm each judgment result on the scan tool screen. (1) Check that the ETACS-ECU sets a diagnostic trouble code.

You can narrow down the points to be diagnosed by confirming an ETACS-ECU diagnostic trouble code.

(2) Checking the communication condition of ECUs

Scan tool MB991958 narrows down troubles in circuit by itself. Its strategies are as follows.

| TSB Revision |  |
|--------------|--|
|              |  |

Reference circuit

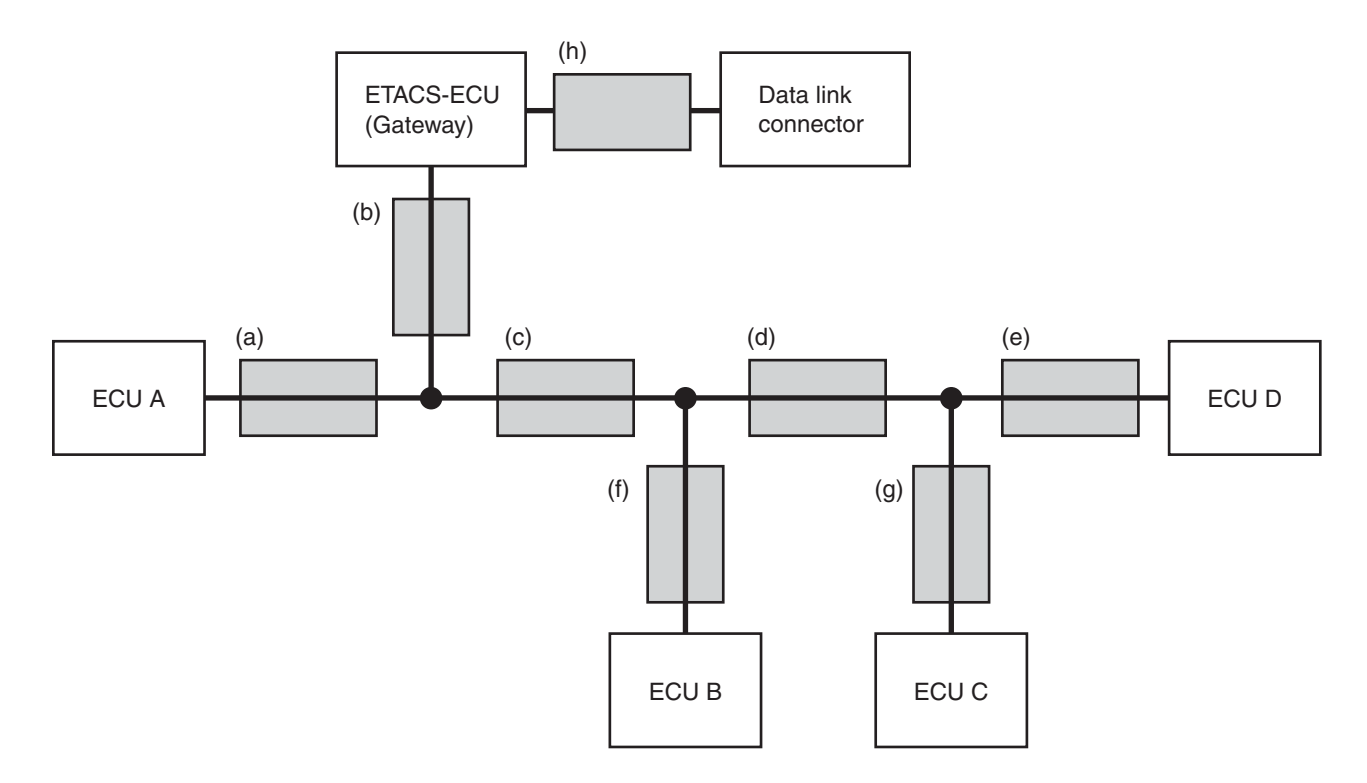

AC204741AD

| ECU which<br>cannot<br>communicate<br>with the scan<br>tool | Possible<br>trouble spot                                             | Logic for narrowing down trouble spot                                                                                                    |                                                                                                    |
|-------------------------------------------------------------|----------------------------------------------------------------------|----------------------------------------------------------------------------------------------------|----------------------------------------------------------------------------------------------------|
| ETACS-ECU<br>and all ECUs                                   | CAN bus<br>line (h) and<br>power<br>supply<br>system to<br>ETACS-ECU | The ETACS-ECU and the<br>other ECUs use the CAN bus<br>line (h) when they<br>communicate with scan tool<br>MB991958. Since none of<br>the ETACS-ECU and the<br>other ECUs can<br>communicate with scan tool<br>MB991958, CAN bus line (h)<br>or the power supply circuit to<br>the ETACS-ECU may be<br>faulty.                            | (h)<br>Data link<br>connector<br>(b)<br>(c)<br>(d)<br>(e)<br>ECU A<br>(f)<br>(g)<br>ECU B<br>ECU C<br>AC204742BO  |
| ECU A                                                       | CAN bus<br>line (a) and<br>power<br>supply<br>system to<br>ECU A     | ECU A communicates with<br>the scan tool MB991958 via<br>CAN bus lines (a) and (b).<br>Scan tool MB991958 judges<br>that CAN bus line (b) is<br>normal, because it can<br>communicate with other<br>ECUs. Possible trouble may<br>be present in CAN bus line<br>(a) or the power supply<br>system to ECU A.                               | (b)<br>(Cateway)<br>(b)<br>(c)<br>(c)<br>(c)<br>(c)<br>(c)<br>(c)<br>(c)<br>(c)<br>(c)<br>(c                      |
| ECU C                                                       | CAN bus<br>line (g) and<br>power<br>supply<br>system to<br>ECU C     | The ECU C communicates<br>with scan tool MB991958 via<br>CAN bus lines (b), (c), (d)<br>and (g). Scan tool<br>MB991958 judges that CAN<br>bus lines (b), (c) and (d) are<br>normal, because it can<br>communicate with ECUs B<br>and D. Possible trouble may<br>be present in CAN bus line<br>(g) or the power supply<br>system to ECU C. | (h)<br>(Gateway)<br>(b)<br>(c)<br>(d)<br>(c)<br>(d)<br>(e)<br>ECU A<br>(f)<br>(g)<br>ECU B<br>ECU C<br>AC204742BI |

#### CONTROLLER AREA NETWORK (CAN) EXPLANATION ABOUT THE SCAN TOOL (M.U.T.-III) CAN BUS DIAGNOSTICS

| ECU which<br>cannot<br>communicate<br>with the scan<br>tool | Possible<br>trouble spot                                                    | Logic for narrowing down trou                                                                                                    | ble spot                                                                                                    |
|-------------------------------------------------------------|-----------------------------------------------------------------------------|----------------------------------------------------------------------------------------------------|----------------------------------------------------------------------------------------------------|
| ECU C and<br>ECU D                                          | Trouble in<br>CAN bus<br>line (d)                                           | ECUs C and D communicate<br>with scan tool MB991958 via<br>CAN bus lines (b), (c), (d),<br>(e) and (g). Scan tool<br>MB991958 judges that CAN<br>bus lines (b) and (c) are<br>normal, because it can<br>communicate with ECU B.<br>Possible trouble may be<br>present in CAN bus line (d),<br>(e) or (g) or the power supply<br>system to ECU C and ECU<br>D. CAN bus line (d) is shared<br>by ECUs C and D when they<br>communicate with scan tool<br>MB991958, so CAN bus line<br>(d) is suspected as ultimate<br>cause. CAN bus line (g) or<br>(e) and power supply<br>systems to ECU C or D are<br>also suspected as second<br>cause. | (h)<br>Data link<br>connector<br>(b)<br>(c)<br>(c)<br>(c)<br>(c)<br>(c)<br>(c)<br>(c)<br>(c                             |
| ECU B and<br>ECU D                                          | CAN bus<br>line (e) or (f)<br>or power<br>supply<br>system to<br>ECU B or D | ECUs B and D communicate<br>with scan tool MB991958 via<br>CAN bus lines (b), (c), (d),<br>(e) and (f). Scan tool<br>MB991958 judges that CAN<br>bus lines (b), (c) and (d) are<br>normal, because it can<br>communicate with ECU C.<br>Possible trouble may be<br>present in CAN bus line (f) or<br>(e) or the power supply<br>system to ECU B or ECU D.                                                                                                    | (h)<br>Data link<br>connector<br>(b)<br>(a)<br>(c)<br>(d)<br>(e)<br>ECU A<br>(f)<br>(g)<br>ECU B<br>ECU C<br>AC204742BK |
| All ECU<br>(except<br>ETACS-ECU)                            | CAN bus<br>line (b)                                                         | The other ECUs except the<br>ETACS-ECU use CAN bus<br>lines (b) and (h) when they<br>communicate with scan tool<br>MB991958. It must be<br>assumed that CAN bus line<br>(b) is defective since the<br>ETACS-ECU can<br>communicate with scan tool<br>MB991958.                                                                                                    | (b)<br>(c)<br>(c)<br>(c)<br>(c)<br>(c)<br>(c)<br>(c)<br>(c                                                              |

2. Pinpoint possible trouble spot according to diagnostic trouble code

If diagnostic trouble code related to CAN communication is set as past trouble, isolate opens as described below.

| TSB Revision |  |
|--------------|--|
|              |  |

NOTE: If you pinpoint trouble spot according to diagnostic trouble code, you should use time-out diagnostic trouble code. Diagnostic trouble code related to failure information is set when the data to be set contains an error, so CAN bus line itself is probably normal. NOTE: Time-out diagnostic trouble codes are stored in each ECU memory individually. Therefore, it is possible that these diagnostic trouble codes have not been set simultaneously. If the trouble spot cannot be found when you diagnose by judging from multiple diagnostic trouble codes, check the communication lines between each ECU.

| Diagnostic<br>trouble code<br>to be set                                                                                                    | Possible<br>trouble spot                                                            | Logic for narrowing down                                                                                                    | trouble spot                                                                                            |
|----------------------------------------------------------------------------------------------------|-------------------------------------------------------------------------------------|----------------------------------------------------------------------------------------------------|----------------------------------------------------------------------------------------------------|
| Time-out<br>diagnostic<br>trouble code<br>associated with<br>ECU D is stored<br>in ECU A, ECU<br>B and ECU C.<br>Time-out<br>diagnostic<br>trouble code<br>associated with<br>ECUS A, B and<br>C is stored in<br>ECU D.<br>"Bus off"<br>diagnostic<br>trouble code is<br>stored in ECU<br>D. | Trouble in<br>CAN bus line<br>(e) and<br>power supply<br>system to<br>ECU D         | When time-out diagnostic<br>trouble code associated<br>with ECU D is stored in<br>ECU A, B and C, or<br>time-out diagnostic trouble<br>code associated with<br>ECUS A, B and C is stored<br>in ECU D, or "bus off"<br>diagnostic trouble code is<br>stored in ECU D, CAN bus<br>line (e) is suspected. When<br>diagnostic trouble code is<br>not stored in ECU D, the<br>power supply to ECU D is<br>suspected.         | ETACS-ECU<br>(Gateway)<br>(b)<br>(c)<br>(c)<br>(c)<br>(c)<br>(c)<br>(c)<br>(c)<br>(c)<br>(c)<br>(c      |
| Time-out<br>diagnostic<br>trouble code<br>associated with<br>ECU A is stored<br>in ECUs B, C<br>and D.<br>Time-out<br>diagnostic<br>trouble code<br>associated with<br>ECUs B, C and<br>D is stored in<br>ECU A.<br>"Bus off"<br>diagnostic<br>trouble code is<br>stored in ECU<br>A.        | Trouble in<br>CAN bus line<br>(a) or (c) and<br>power supply<br>system to<br>ECU A. | When time-out diagnostic<br>trouble code associated<br>with ECU A is stored in<br>ECUs B, C and D, or<br>time-out diagnostic trouble<br>code associated with<br>ECUs B, C and D is stored<br>in ECU A, or "bus off"<br>diagnostic trouble code is<br>stored in ECU A, CAN bus<br>line (a) or (c) is suspected.<br>When diagnostic trouble<br>code is not stored in ECU<br>A, the power supply to<br>ECU A is suspected. | (h)<br>Data link<br>connector<br>(a)<br>(c)<br>(d)<br>(c)<br>(f)<br>(g)<br>ECU B<br>ECU C<br>AC204742BM |

| TSB Revision |
|--------------|
|--------------|

54C-14

#### CONTROLLER AREA NETWORK (CAN) DIAGNOSTIC TROUBLE CODE DIAGNOSIS

|                                                                                                    | 1                                 |                                                                                                    |                                                                                                    |
|----------------------------------------------------------------------------------------------------|-----------------------------------|----------------------------------------------------------------------------------------------------|----------------------------------------------------------------------------------------------------|
| Diagnostic<br>trouble code<br>to be set                                                                              | Possible<br>trouble spot          | Logic for narrowing down                                                                                                    | trouble spot                                                                                       |
| Time-out<br>diagnostic<br>trouble codes<br>associated with<br>ECUs C and D<br>are stored in<br>ECU A and<br>ECU B.   | Trouble in<br>CAN bus line<br>(d) | If time-out diagnostic<br>trouble codes associated<br>with ECUs C and D are<br>stored in ECUs A and B, or<br>time-out codes associated<br>with ECUs A and B are<br>stored in ECUs C and D,<br>CAN bus line (d) is<br>suspected. CAN bus line | ECU A<br>(f)<br>(g)<br>(h)<br>Data link<br>connector<br>(d)<br>(e)<br>ECU D<br>(f)<br>(g)<br>ECU C |
| diagnostic<br>trouble codes<br>associated with<br>ECUs A and B<br>are stored in<br>ECU C and<br>ECU D.               |                                   | (g) or (e) and power supply<br>systems to ECU C or D are<br>also suspected as second<br>cause.                                                                                                    | AC204742BU                                                                                         |
| Time-out<br>diagnostic<br>trouble codes<br>associated with<br>ECUs A, B, C<br>and D are<br>stored in<br>ETACS-ECU.   | Trouble in<br>CAN bus line<br>(b) | It must be assumed that a<br>fault was present in CAN<br>bus line (b) when the<br>ETACS-ECU has set a<br>time-out diagnostic trouble<br>code for ECU A, B, C or D.                                                                           | (b)<br>(C)<br>(C)<br>(C)<br>(C)<br>(C)<br>(C)<br>(C)<br>(C                                         |
| Time-out<br>diagnostic<br>trouble codes<br>associated with<br>ETACS-ECU is<br>stored in ECU<br>A, B, C and<br>ECU D. |                                   |                                                                                                    | AC204742BP                                                                                         |

# **DIAGNOSTIC TROUBLE CODE DIAGNOSIS**

#### **ON-BOARD DIAGNOSTICS**

The CAN is a communication method which the ECUs use in order to communicate each other. The CAN-related diagnostic trouble codes will be stored in the following ECUs, which use the CAN communication.

- ETACS-ECU
- ECM
- TCM <CVT>
- TC-SST-ECU <TC-SST>
- Steering wheel sensor
- ASC-ECU
- AWC-ECU <RALLIART>
- Shift lever <TC-SST>

- A/C-ECU
- SRS-ECU
- Occupant classification-ECU
- Hands free module <vehicles with hands free system>
- Radio and CD player <vehicles without Mitsubishi Multi-Communication System (MMCS)>
- CAN box unit <vehicles with Mitsubishi Multi-Communication System (MMCS)>
- · Satellite radio tuner <vehicles with satellite radio>
- WCM <vehicles without KOS>
- KOS-ECU <vehicles with KOS>
- Combination meter

.

\_\_\_\_\_

**TSB** Revision

....

M1548304500252

#### HOW TO CONNECT THE SCAN TOOL (M.U.T.-III)

#### **Required Special Tools:**

- MB991958: Scan Tool (M.U.T.-III Sub Assembly)
  - MB991824: Vehicle Communication Interface (V.C.I.)
  - MB991827: M.U.T.-III USB Cable
  - MB991910: M.U.T.-III Main Harness A

#### 

# To prevent damage to scan tool MB991958, always turn the ignition switch to the "LOCK" (OFF) position before connecting or disconnecting scan tool MB991958.

- 1. Ensure that the ignition switch is at the "LOCK" (OFF) position.
- 2. Start up the personal computer.
- 3. Connect special tool MB991827 to special tool MB991824 and the personal computer.
- 4. Connect special tool MB991910 to special tool MB991824.
- 5. Connect special tool MB991910 to the data link connector.
- Turn the power switch of special tool MB991824 to the "ON" position.

NOTE: When special tool MB991824 is energized, special tool MB991824 indicator light will be illuminated in a green color.

7. Start the scan tool system on the personal computer.

NOTE: Disconnecting scan tool MB991958 is the reverse of the connecting sequence, making sure that the ignition switch is at the "LOCK" (OFF) position.

#### HOW TO DIAGNOSE THE CAN BUS LINE

#### **Required Special Tools:**

- MB991958: Scan Tool (M.U.T.-III Sub Assembly)
  - MB991824: Vehicle Communication Interface (V.C.I.)
  - MB991827: M.U.T.-III USB Cable
  - MB991910: M.U.T.-III Main Harness A

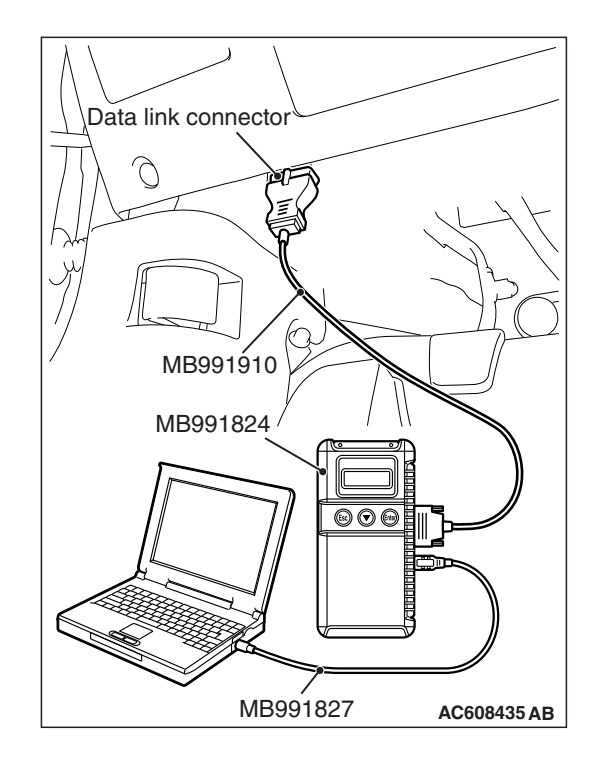

| <b>FSB</b> | Revision |  |
|------------|----------|--|
| 100        |          |  |

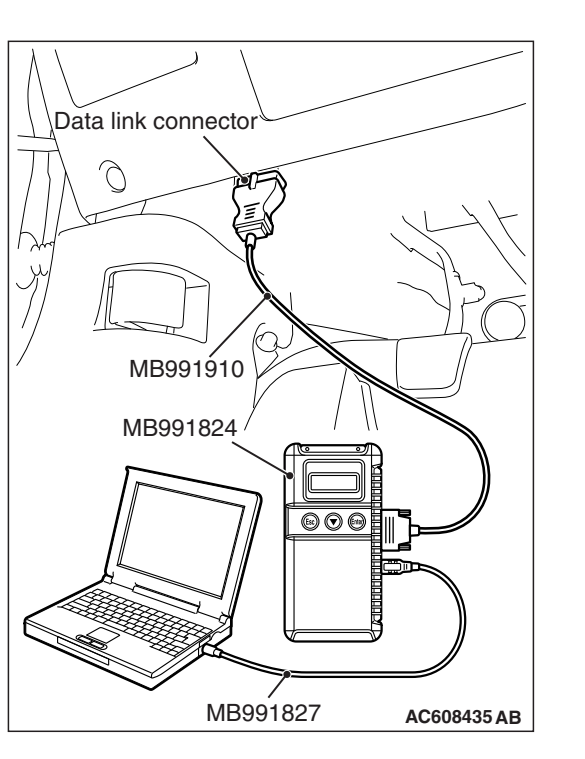

#### 

# To prevent damage to scan tool MB991958, always turn the ignition switch to the "LOCK" (OFF) position before connecting or disconnecting scan tool MB991958.

- 1. Connect scan tool MB991958 to the data link connector.
- 2. Turn the ignition switch to the "ON" position.
- 3. Select "CAN Bus Diagnosis" from the start-up screen.
- 4. When the vehicle information is displayed, confirm that it matches the vehicle whose CAN bus lines will be diagnosed.
  - If they match, go to Step 8.
- If not, go to Step 5.
- 5. Select the "view vehicle information" button.
- 6. Enter the vehicle information and select the "OK" button.
- When the vehicle information is displayed, confirm again that it matches the vehicle whose CAN bus lines will be diagnosed.
- If they match, go to Step 8.
- If not, go to Step 5.
- 8. Select the "OK" button.
- When the optional equipment screen is displayed, choose the one which the vehicle is fitted with, and then select the "OK" button.

## DIAGNOSIS

#### CAN BUS DIAGNOSTICS TABLE

M1548300201746

#### 

A diagnostic trouble code may not also be set in the CAN-B lines under the conditions below. If no diagnostic trouble code has been set due to electrical noise, confirm diagnostic Item 28 P.54C-225.

- Open circuit at the CAN\_H side of the CAN-B bus lines
- Open circuit at the CAN\_L side of the CAN-B bus line
- Short to ground at the CAN\_H side of the CAN-B bus line

#### 

During diagnosis, a diagnostic trouble code associated with another system may be set when the ignition switch is turned on with connector(s) disconnected. After completing the repair, confirm all systems for diagnostic trouble code(s). If diagnostic trouble code(s) are set, erase them all. This diagnosis applies only to the CAN bus lines. If a different system is defective, proceed to the applicable diagnosis section for each system. Observe the diagnosis procedure below only when the CAN bus line is defective.

| TSB | Revision |
|-----|----------|
|     |          |

| Scan tool screen                                                                                                    |                                                                       | Diagnosis detail                                                                                     | Reference |
|----------------------------------------------------------------------------------------------------|-----------------------------------------------------------------------|----------------------------------------------------------------------------------------------------|-----------|
| (The ECUs that are not adopted are not                                                                                             | Comment                                                               |                                                                                                    | page      |
| displayed.)                                                                                                    |                                                                       |                                                                                                    |           |
| <except ralliart=""></except>                                                                                                    | Short circuit to<br>battery in red<br>displayed area is<br>estimated. | Diagnostic Item 1<br>Diagnose when the<br>scan tool cannot receive<br>the data sent by<br>ETACS-ECU. | P.54C-30  |
| J/C<br>J/C<br>J/C<br>F.A.S.T.]<br>SRS A/C AUDIO MMCS HFM METER OCM Sat<br>(WCM) SRS A/C AUDIO MMCS HFM METER OCM Sat<br>AC802824CG |                                                                       |                                                                                                    |           |
| <ralliart></ralliart>                                                                                                    |                                                                       |                                                                                                    |           |
| J/C<br>J/C<br>J/C<br>J/C<br>J/C<br>J/C<br>ASC LEVER J/C<br>ASC LEVER J/C<br>TC-SST ENGINE<br>AC802825AB                            |                                                                       |                                                                                                    |           |
| <ralliart></ralliart>                                                                                                    | Grounding in red<br>displayed area is<br>estimated.                   | Diagnostic Item 2<br>Malfunction of the<br>ETACS-ECU.                                                | P.54C-36  |
| J/C<br>J/C<br>J/C<br>J/C<br>F.A.S.T.] SRS A/C AUDIO MMCS HFM METER OCM Sat<br>WCM SRS A/C AUDIO MMCS HFM METER OCM Sat             |                                                                       |                                                                                                    |           |
|                                                                                                    |                                                                       |                                                                                                    |           |
| M.U.T.<br>Red section on screen                                                                                                    |                                                                       |                                                                                                    |           |

| TSB Revision |
|--------------|
|--------------|

54C-17

54C-18

#### CONTROLLER AREA NETWORK (CAN) DIAGNOSIS

| Scan tool screen                                                                                                    |                                                                   | Diagnosis detail                                                                                                 | Reference |
|----------------------------------------------------------------------------------------------------|-------------------------------------------------------------------|----------------------------------------------------------------------------------------------------|-----------|
| (The ECUs that are not adopted are not                                                                                    | Comment                                                           |                                                                                                    | page      |
| displayed.)                                                                                                    |                                                                   |                                                                                                    |           |
| <except ralliart=""></except>                                                                                             | CAN-C: A bus-off failure is present in the gateway ECU.           | Diagnostic Item 3<br>Abnormal short<br>between the CAN-C bus<br>lines.                                           | P.54C-37  |
|                                                                                                    | CAN-C: Grounding<br>in red displayed<br>area is estimated         | Diagnostic Item 4<br>Diagnose shorts in the<br>ground to CAN-C bus<br>line.                                      | P.54C-61  |
| F.A.S.T.I     SRS     A/C     AUDIO     MMCS     HFM     METER     OCM     Sat<br>Radio       AC802824CI       (RALLIART> | CAN-C: Short<br>circuit to battery in<br>red displayed area       | Diagnostic Item 5<br>Diagnose shorts in the<br>power supply to CAN-C                                             | P.54C-87  |
| ETACS<br>J/C<br>J/C<br>J/C<br>J/C<br>J/C<br>J/C<br>J/C<br>J/C                                                             | is estimated                                                      | bus line.                                                                                                    |           |
| <pre></pre>                                                                                                    | CAN-C:<br>Disconnection in<br>red displayed area<br>is estimated. | Diagnostic Item 6<br>Diagnose when the<br>scan tool cannot receive<br>the data sent by<br>steering wheel sensor. | P.54C-113 |
| <pre><ralliart> M.U.T. : Red section on screen </ralliart></pre>                                                          |                                                                   |                                                                                                    |           |

| TSB Revision |  |
|--------------|--|
|              |  |

| Scan tool screen                                                                                                    |                                                                   | Diagnosis detail                                                                                                    | Reference |
|----------------------------------------------------------------------------------------------------|-------------------------------------------------------------------|----------------------------------------------------------------------------------------------------|-----------|
| (The ECUs that are not adopted are not displayed.)                                                                                                    | Comment                                                           |                                                                                                    | page      |
| <pre><ralliart> M.U.T.</ralliart></pre>                                                                                                    | CAN-C:<br>Disconnection in<br>red displayed area<br>is estimated. | Diagnostic Item 7<br>Diagnose when the<br>scan tool cannot receive<br>the data sent by<br>AWC-ECU.<br><ralliart></ralliart>  | P.54C-117 |
| <except ralliart=""></except>                                                                                                    | CAN-C:<br>Disconnection in<br>red displayed area<br>is estimated. | Diagnostic Item 8<br>Diagnose when the<br>scan tool cannot receive<br>the data sent by<br>ASC-ECU.                           | P.54C-120 |
| <ralliart><br/>. Red section on screen<br/>. Red section on screen<br/>. Red section on screen<br/>. Red section on screen<br/>. Red section on screen<br/></ralliart>                                                                                                    |                                                                   |                                                                                                    |           |
| <ralliart><br/>M.U.T.<br/>I: Red section on screen<br/>I: Red section on screen</ralliart> | CAN-C:<br>Disconnection in<br>red displayed area<br>is estimated. | Diagnostic Item 9<br>Diagnose when the<br>scan tool cannot receive<br>the data sent by shift<br>lever. <ralliart></ralliart> | P.54C-124 |

TSB Revision

54C-19

54C-20

#### CONTROLLER AREA NETWORK (CAN) DIAGNOSIS

| Scan tool screen                                                                                                    |                                                                   | Diagnosis detail                                                                                                    | Reference |
|----------------------------------------------------------------------------------------------------|-------------------------------------------------------------------|----------------------------------------------------------------------------------------------------|-----------|
| (The ECUs that are not adopted are not displayed.)                                                                                                    | Comment                                                           |                                                                                                    | page      |
| <pre></pre>                                                                                                    | CAN-C:<br>Disconnection in<br>red displayed area<br>is estimated. | Diagnostic Item 10<br>Diagnose when the<br>scan tool cannot receive<br>the data sent by TCM.<br><cvt></cvt>                                             | P.54C-127 |
| <pre><ralliart><br/>M.U.T.<br/>I. Red section on screen<br/>ETACS<br/>J/C<br/>J/C<br/>J/C<br/>J/C<br/>ASC LEVER J/C<br/>F.A.S.T. SRS A/C AUDIO MMCS HFM METER OCM State<br/>AC802825 AI<br/>AC802825 AI<br/>CRALLIART&gt;<br/>CRALLIART&gt;<br/>CRALLIA</ralliart></pre> | CAN-C:<br>Disconnection in<br>red displayed area<br>is estimated. | Diagnostic Item 11<br>Diagnose when the<br>scan tool cannot receive<br>the data sent by<br>transaxle assembly<br>(TC-SST-ECU).<br><ralliart></ralliart> | P.54C-130 |
| <except ralliart=""><br/>.: Red section on screen<br/>.: Red section on screen</except>                                                                                                    | CAN-C:<br>Disconnection in<br>red displayed area<br>is estimated. | Diagnostic Item 12<br>Diagnose when the<br>scan tool cannot receive<br>the data sent by ECM.                                                            | P.54C-133 |
| <pre><ralliart> M.U.T.</ralliart></pre>                                                                                                    |                                                                   |                                                                                                    |           |

| TSB Revision |  |
|--------------|--|
|              |  |

| Scan tool screen                                                                                                    |                                                                   | Diagnosis detail                                                                                             | Reference |
|----------------------------------------------------------------------------------------------------|-------------------------------------------------------------------|----------------------------------------------------------------------------------------------------|-----------|
| (The ECUs that are not adopted are not displayed.)                                                                                                    | Comment                                                           |                                                                                                    | page      |
| <pre></pre>                                                                                                    | CAN-C:<br>Disconnection in<br>red displayed area<br>is estimated. | Diagnostic Item 13<br>Diagnose the lines<br>between the<br>ETACS-ECU and joint<br>connector (CAN2).          | P.54C-138 |
| <pre>KALLIART&gt;<br/>M.U.T.<br/>SAS AWC<br/>J/C<br/>FASST SRS A/C AUDIO MMCS HFM METER OCM Sat<br/>F/WCM<br/>KASULEVER<br/>CCM Sat<br/>CCM Sat<br/>CCM Sat<br/>CCM Sat<br/>CCM Sat<br/>CCM Sat<br/>CCM Sat<br/>CCM Sat<br/>CCM Sat<br/>CCM Sat<br/>CCM Sat<br/>CCM Sat<br/>CCM Sat<br/>CCM Sat<br/>CCM Sat<br/>CCM CCM CCM Sat<br/>CCM CCM CCM CCM CCM CCM CCM CCM CCM CC</pre> |                                                                   |                                                                                                    |           |
| <pre></pre>                                                                                                    | CAN-C:<br>Disconnection in<br>red displayed area<br>is estimated. | Diagnostic Item 14<br>Diagnose the lines<br>between joint connector<br>(CAN2) and joint<br>connector (CAN3). | P.54C-143 |
| <pre><ralliart><br/></ralliart></pre>                                                                                                    |                                                                   |                                                                                                    |           |

| <b>TSB</b> Revision |  |
|---------------------|--|
|                     |  |

54C-21

| Scan tool screen                                                                                                    |                                                                   | Diagnosis detail                                                                                                    | Reference              |
|----------------------------------------------------------------------------------------------------|-------------------------------------------------------------------|----------------------------------------------------------------------------------------------------|------------------------|
| (The ECUs that are not adopted are not                                                                                                    | Comment                                                           |                                                                                                    | page                   |
| <pre>CRALLIART&gt;</pre>                                                                                                    | CAN-C:<br>Disconnection in<br>red displayed area<br>is estimated. | Diagnostic Item 15<br>Diagnose the lines<br>between joint connector<br>(CAN3) and joint<br>connector (CAN4).<br><ralliart></ralliart>                                                     | P.54C-147              |
| <except ralliart=""></except>                                                                                                    | CAN-B:<br>Disconnection in<br>red displayed area<br>is estimated. | Diagnostic Item 16<br>Diagnose when the<br>scan tool cannot receive<br>the data sent by<br>KOS-ECU. <vehicles<br>with KOS&gt;<br/>Diagnostic Item 17<br/>Diagnostic Item 17</vehicles<br> | P.54C-150<br>P.54C-153 |
| AC802824CQ  AC802824CQ  AC802824CQ  AC802824CQ  AC802824CQ  AC802824CQ  AC802824CQ  AC802824CQ  AC802824CQ  AC802824CQ  AC802824CQ                                                |                                                                   | scan tool cannot receive<br>the data sent by WCM.<br><vehicles wcm="" with=""></vehicles>                                                                                                 |                        |
| SAS AWC J/C<br>J/C<br>J/C<br>J/C<br>J/C<br>ASC LEVER J/C<br>ASC LEVER J/C<br>FAST SRS A/C AUDIO MMCS HFM METER OCM Sat<br>KWCM SRS A/C AUDIO MMCS HFM METER OCM SAT<br>AC802825AN |                                                                   |                                                                                                    |                        |

| TOD | Dovision |
|-----|----------|
| 130 | Revision |

| Scan tool screen                                                                                                    |                                                                   | Diagnosis detail                                                                                    | Reference |
|----------------------------------------------------------------------------------------------------|-------------------------------------------------------------------|----------------------------------------------------------------------------------------------------|-----------|
| (The ECUs that are not adopted are not displayed )                                                                                                    | Comment                                                           |                                                                                                    | page      |
| <pre></pre>                                                                                                    | CAN-B:<br>Disconnection in<br>red displayed area<br>is estimated. | Diagnostic Item 18<br>Diagnose when the<br>scan tool cannot receive<br>the data sent by<br>SRS-ECU. | P.54C-156 |
| <ralliart><br/>M.U.T.<br/>: Red section on screen<br/>J/C<br/>J/C<br/>J/C<br/>J/C<br/>F.A.S.T. SRS A/C AUDIO MMCS HFM METER OCM Sat<br/>Red Section On screen<br/>C.SST EXGNE<br/>AC802825 AO</ralliart> |                                                                   |                                                                                                    |           |
| <pre><except ralliart=""> M.U.T. IIIIIIIIIIIIIIIIIIIIIIIIIIIIIIIIII</except></pre>                                                                                                    | CAN-B:<br>Disconnection in<br>red displayed area<br>is estimated. | Diagnostic Item 19<br>Diagnose when the<br>scan tool cannot receive<br>the data sent by<br>A/C-ECU. | P.54C-159 |
| <pre><ralliart><br/></ralliart></pre>                                                                                                    |                                                                   |                                                                                                    |           |

| TSB Revision |  |
|--------------|--|
|              |  |

54C-23

54C-24

#### CONTROLLER AREA NETWORK (CAN) DIAGNOSIS

| Scan tool screen                                                                                                    |                                                                   | Diagnosis detail                                                                                                    | Reference |
|----------------------------------------------------------------------------------------------------|-------------------------------------------------------------------|----------------------------------------------------------------------------------------------------|-----------|
| (The ECUs that are not adopted are not                                                                                                    | Comment                                                           |                                                                                                    | page      |
| displayed.)                                                                                                    |                                                                   |                                                                                                    |           |
| <except ralliart=""><br/>M.U.T.<br/>: Red section on screen<br/>: Red section on screen<br/>J/C<br/>J/C<br/>J/C<br/>(CVT ASC ENGINE<br/>RASC ACC AUDIO MMCS HFM METER OCM Sat<br/>RASC ACC AUDIO MMCS HFM METER OCM Sat<br/>RAC602824CT</except> | CAN-B:<br>Disconnection in<br>red displayed area<br>is estimated. | Diagnostic Item 20<br>Diagnose when the<br>scan tool cannot receive<br>the data sent by radio<br>and CD player<br><vehicles and<br="" radio="" with="">CD player &gt;</vehicles> | P.54C-162 |
| <pre><ralliart><br/></ralliart></pre>                                                                                                    |                                                                   |                                                                                                    |           |
| <except ralliart=""></except>                                                                                                    | CAN-B:<br>Disconnection in<br>red displayed area<br>is estimated. | Diagnostic Item 21<br>Diagnose when the<br>scan tool cannot receive<br>the data sent by CAN<br>box unit <vehicles with<br="">MMCS&gt;</vehicles>                                 | P.54C-165 |
| <pre><ralliart><br/>M.U.T.<br/>ETACS<br/>I Bed section on screen<br/>J/C<br/>J/C<br/>J/C<br/>ASC LEVER J/C<br/>ASC LEVER J/C<br/>TC-SST EXCINE<br/>AC802825 AR<br/>AC802825 AR </ralliart></pre>                                                 |                                                                   |                                                                                                    |           |

| Scan tool screen                                                                                                    |                                                                   | Diagnosis detail                                                                                                    | Reference |
|----------------------------------------------------------------------------------------------------|-------------------------------------------------------------------|----------------------------------------------------------------------------------------------------|-----------|
| (The ECUs that are not adopted are not                                                                                                    | Comment                                                           |                                                                                                    | page      |
| displayed.)<br><pre></pre>                                                                                                    | CAN-B:<br>Disconnection in<br>red displayed area<br>is estimated. | Diagnostic Item 22<br>Diagnose when the<br>scan tool cannot receive<br>the data sent by<br>hands-free<br>module. <vehicles with<br="">hands free cellular<br/>phone system&gt;</vehicles> | P.54C-168 |
| <pre>ACBU2224CV </pre> <pre> <pre> <pre> <pre> <pre> <pre> <pre> <pre> <pre> <pre> <pre> </pre> </pre> </pre> <pre> <pre< td=""><td></td><td></td><td></td></pre<></pre></pre> |                                                                   |                                                                                                    |           |
| <pre></pre>                                                                                                    | CAN-B:<br>Disconnection in<br>red displayed area<br>is estimated. | Diagnostic Item 23<br>Diagnose when the<br>scan tool cannot receive<br>the data sent by<br>combination meter.                                                                             | P.54C-171 |
| <pre><ralliart><br/>M.U.T.<br/>ETACS<br/>I Red section on screen<br/>I Red section on screen<br/>I Red section</ralliart></pre>                                                                                                    |                                                                   |                                                                                                    |           |

| TSB Revisio | n |
|-------------|---|
|             |   |

54C-25

54C-26

#### CONTROLLER AREA NETWORK (CAN) DIAGNOSIS

| Scan tool screen                                                                                                    |                                                                   | Diagnosis detail                                                                                                    | Reference |
|----------------------------------------------------------------------------------------------------|-------------------------------------------------------------------|----------------------------------------------------------------------------------------------------|-----------|
| (The ECUs that are not adopted are not                                                                                                    | Comment                                                           |                                                                                                    | page      |
| displayed.)                                                                                                    |                                                                   |                                                                                                    | 5510 171  |
| <pre></pre>                                                                                                    | CAN-B:<br>Disconnection in<br>red displayed area<br>is estimated. | Diagnostic Item 24<br>Diagnose when the<br>scan tool cannot receive<br>the data sent by<br>occupant<br>classification-ECU.                                                      | P.54C-174 |
| <pre><ralliart> M.U.T. I: Red section on screen  IIIIIIIIIIIIIIIIIIIIIIIIIIIIIIIIII</ralliart></pre>                                                                                                    |                                                                   |                                                                                                    |           |
| <except ralliart=""><br/>M.U.T.<br/>: Red section on screen<br/>; Red section on screen<br/>; Red section on screen<br/>; Red section on screen<br/>; J/C<br/>; J/C<br/>; Red section on screen<br/>; Red section on screen<br/>; Red section on screen<br/>; Red section on screen<br/>; Red section on screen<br/>; Red section on screen<br/>; Red section on screen<br/>; J/C<br/>; J/C<br/>; Red section on screen<br/>; J/C<br/>; Red section on screen<br/>; Red section on screen<br/>; Red section on screen<br/>; Red section on screen<br/>; J/C<br/>; Red section on screen<br/>; J/C<br/>; Red section on screen<br/>; J/C<br/>; Red section on screen<br/>; J/C<br/>; J/C<br/>; Red section on screen<br/>; J/C<br/>; J/C<br/>; Red section on screen<br/>; J/C<br/>; J/C<br/>; Red section on screen<br/>; J/C<br/>; Red section on screen<br/>; J/C<br/>; Red section on screen<br/>; J/C<br/>; Red section on screen<br/>; Acceller (State)<br/>; Acceller (State)<br/>; Acceller (S</except> | CAN-B:<br>Disconnection in<br>red displayed area<br>is estimated. | Diagnostic Item 25<br>Diagnose when the<br>scan tool cannot receive<br>the data sent by satellite<br>radio tuner. <vehicles<br>with satellite radio<br/>tuner&gt;</vehicles<br> | P.54C-177 |
| <pre></pre>                                                                                                    |                                                                   |                                                                                                    |           |

|--|

| Scan tool screen                                                                                                    |                                                                                                    | Diagnosis detail                                                                                                    | Reference |
|----------------------------------------------------------------------------------------------------|----------------------------------------------------------------------------------------------------|----------------------------------------------------------------------------------------------------|-----------|
| (The ECUs that are not adopted are not displayed.)                                                                                                    | Comment                                                                                              |                                                                                                    | page      |
| <pre><except ralliart=""></except></pre>                                                                                                    | CAN-B: A failure in<br>the red section, or<br>a bus-off failure is<br>present in the<br>gateway ECU. | Diagnostic Item 26<br>Short to power supply or<br>ground in both CAN_H<br>and CAN_L lines.                                                 | P.54C-180 |
| M.U.T.<br>ETACS<br>I Red section on screen<br>I J/C<br>J/C<br>J/C<br>ASC LEVER J/C<br>FA.S.T. SRS A/C AUDIO MMCS HFM METER OCM Sat<br>REDOR SAT<br>AC802825 AM |                                                                                                    |                                                                                                    |           |
| <pre></pre>                                                                                                    | CAN-B:<br>Disconnection in<br>red displayed area<br>is estimated.                                    | Diagnostic Item 27<br>Diagnose the<br>ETACS-ECU, joint<br>connector (CAN1) or<br>lines between<br>ETACS-ECU and joint<br>connector (CAN1). | P.54C-221 |
| <pre><ralliart></ralliart></pre>                                                                                                    |                                                                                                    |                                                                                                    |           |

| TSB Revision |  |
|--------------|--|
|              |  |

54C-27

### 54C-28

#### CONTROLLER AREA NETWORK (CAN) DIAGNOSIS

| Scan tool screen                           |                    | Diagnosis detail          | Reference |
|--------------------------------------------|--------------------|---------------------------|-----------|
| (The ECUs that are not adopted are not     | Comment            |                           | page      |
| displayed.)                                |                    |                           |           |
| <except ralliart=""></except>              | CAN-B:             | Diagnostic Item 28        | P.54C-225 |
| M.U.T. : Red section on screen             | Disconnection in   | Short to power supply or  |           |
| ETACS                                      | red displayed area | ground, open circuit or   |           |
|                                            | is estimated.      | line-to-line short in the |           |
|                                            |                    | CAN-B bus lines.          |           |
| SAS J/C                                    |                    |                           |           |
|                                            |                    |                           |           |
|                                            |                    |                           |           |
| WCM SRS A/C AUDIO MMCS HFM METER OCM Radio |                    |                           |           |
|                                            |                    |                           |           |
| <ralliart></ralliart>                      |                    |                           |           |
| : Hed section on screen                    |                    |                           |           |
|                                            |                    |                           |           |
| J/C                                        |                    |                           |           |
|                                            |                    |                           |           |
|                                            |                    |                           |           |
|                                            |                    |                           |           |
|                                            |                    |                           |           |
| AC802825 AM                                |                    |                           |           |
|                                            |                    |                           |           |

#### **CAN-RELATED CONNECTOR POSITION**

M1548304100555

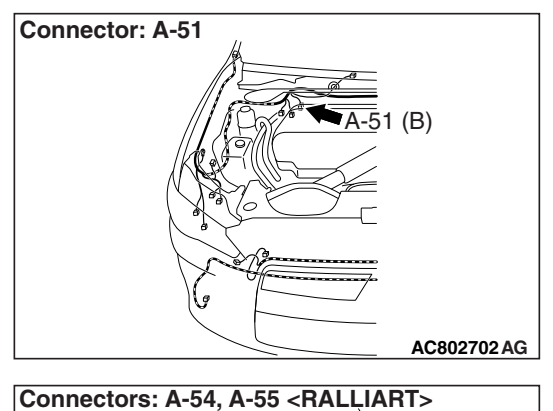

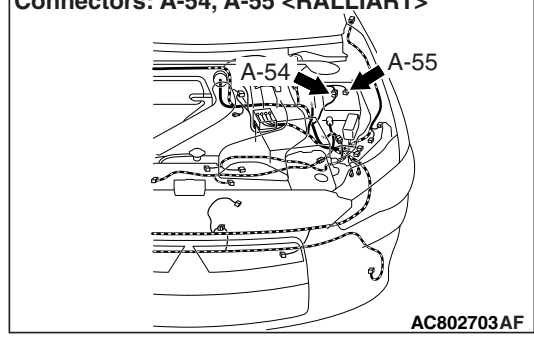

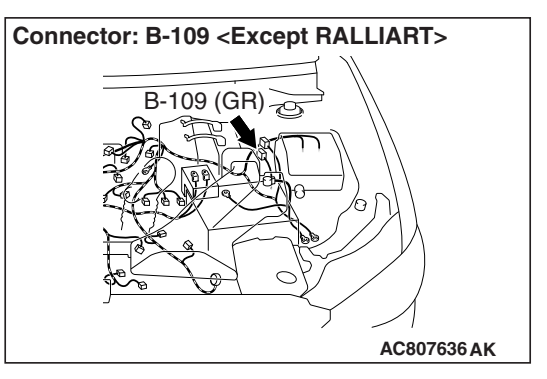

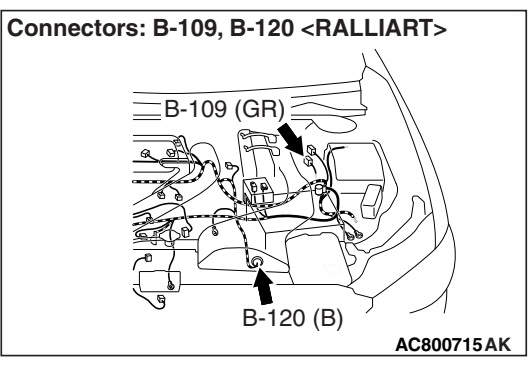

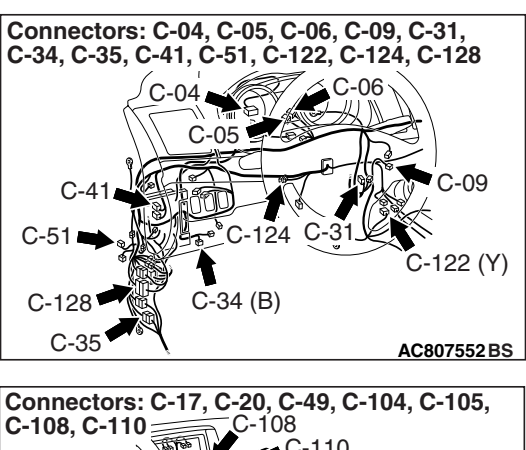

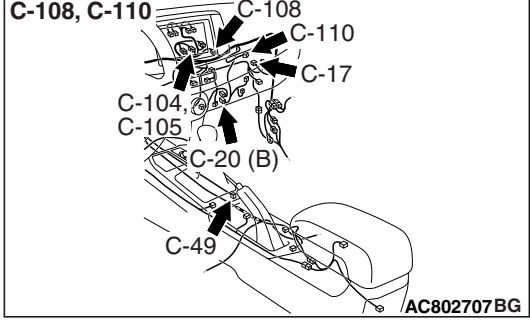

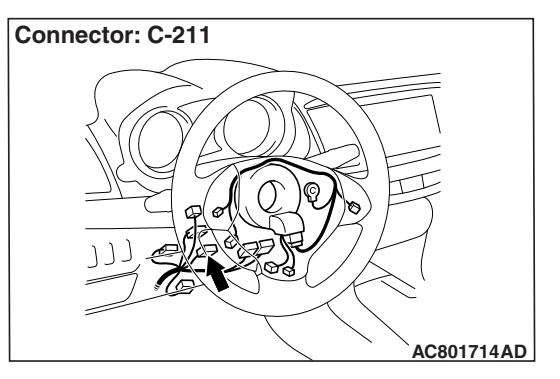

| Connector No. | Connector name                                                                                                    |
|---------------|----------------------------------------------------------------------------------------------------|
| A-51          | ASC-ECU                                                                                                    |
| A-54          | Intermediate connector (Front<br>wiring harness and control<br>wiring harness combination)<br><ralliart></ralliart> |
| A-55          | Joint connector (CAN4)<br><ralliart></ralliart>                                                                     |
| B-109         | Engine control module                                                                                               |
| B-120         | Transaxle assembly<br><ralliart></ralliart>                                                                         |
| C-04          | Combination meter                                                                                                   |
| C-05          | Joint connector (CAN2)                                                                                              |
| C-06          | Joint connector (CAN1)                                                                                              |
| C-09          | Wireless control module<br><vehicles kos="" without=""></vehicles>                                                  |
| C-17          | Satellite radio tuner <vehicles<br>with satellite radio&gt;</vehicles<br>                                           |

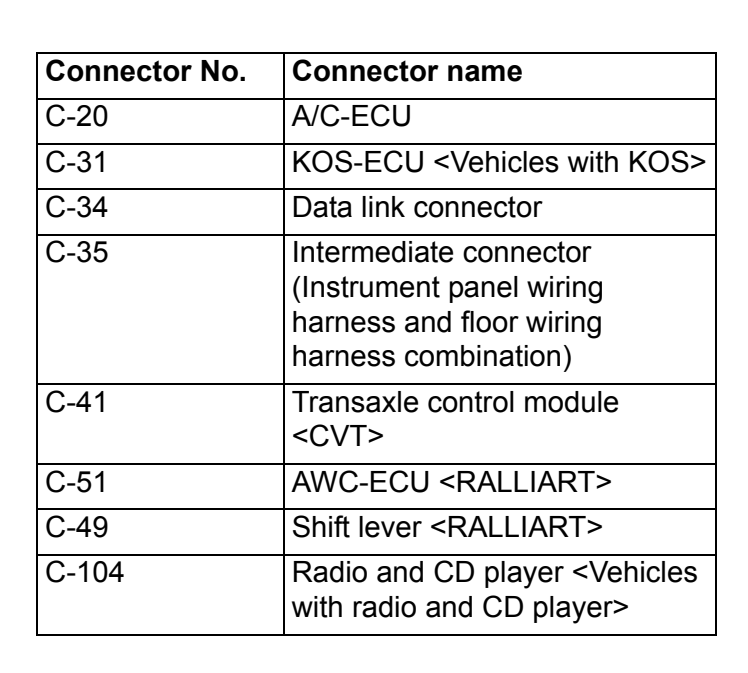

# Connector: C-301 Junction block

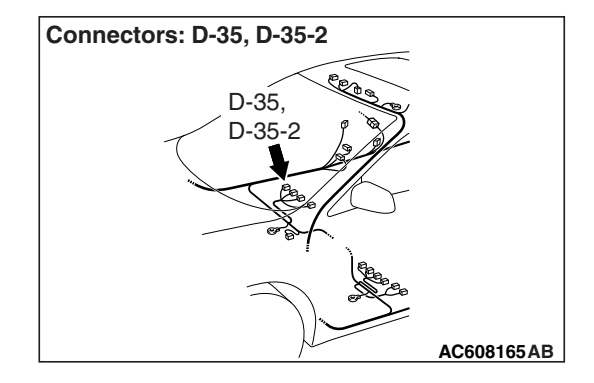

| Connector No. | Connector name                                                                                                    |
|---------------|----------------------------------------------------------------------------------------------------|
| C-105         | Intermediate connector<br>(Instrument panel wiring<br>harness and multivision display<br>wiring harness combination<br><vehicles mmcs="" with="">)</vehicles> |
| C-108         | CAN box unit <vehicles with<br="">MMCS&gt;</vehicles>                                                                                                    |
| C-110         | Hands-free module <vehicles<br>with hands-free system&gt;</vehicles<br>                                                                                       |
| C-122         | SRS-ECU                                                                                                    |
| C-124         | Joint connector (CAN3)                                                                                                    |
| C-128         | Intermediate connector<br>(Instrument panel wiring<br>harness and front wiring<br>harness combination)                                                        |
| C-211         | Steering wheel sensor                                                                                                    |
| C-301         | ETACS-ECU                                                                                                    |
| D-35          | Front seat assembly (RH)                                                                                                    |
| D-35-2        | Occupant classification-ECU                                                                                                    |

#### **CAN BUS DIAGNOSTICS**

DIAGNOSTIC ITEM 1: Diagnose when the scan tool cannot receive the data sent by ETACS-ECU.

#### 

When servicing a CAN bus line, ground yourself by touching a metal object such as an unpainted water pipe. If you fail to do so, a component connected to the CAN bus line may be damaged.

**CAN Communication Circuit** 

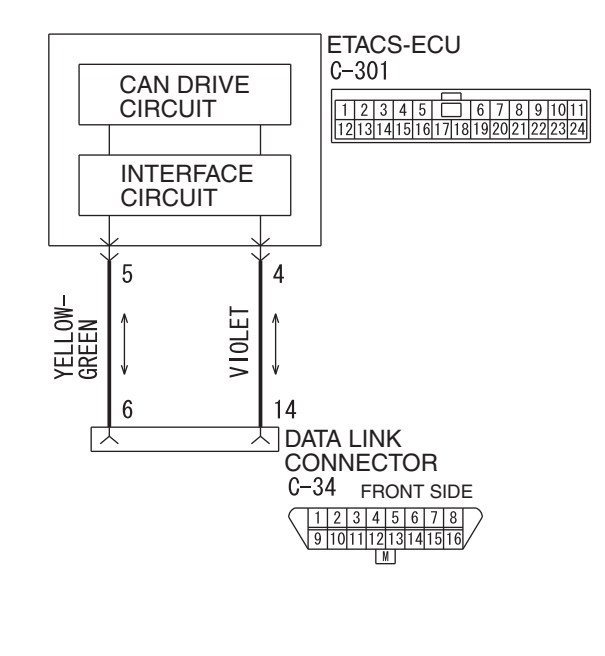

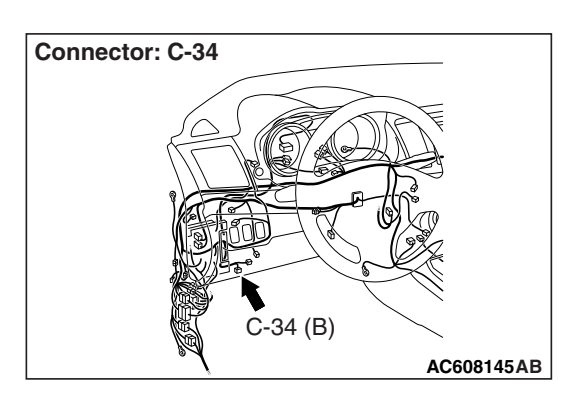

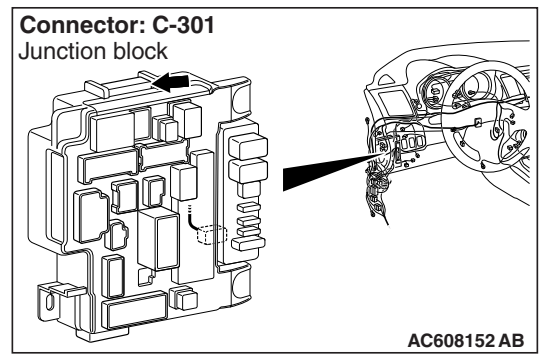

#### FUNCTION

When the CAN bus diagnosis is carried out, the scan tool communicates with the ETACS-ECU. If a communication flag is not set for the ETACS-ECU, the ETACS-ECU will be diagnosed as a communication error.

#### **TROUBLE JUDGMENT CONDITIONS**

If a communication flag is not set for the ETACS-ECU, the scan tool determines that there is a failure.

#### **TROUBLESHOOTING HINTS**

- Malfunction of the connector (data link connector or ETACS-ECU connector improperly connected)
- Malfunction of the wiring harness (open circuit, short to ground, short to power supply between the data link connector and the ETACS-ECU connector, line-to-line short, or the power supply circuit of the ETACS-ECU)
- Malfunction of ETACS-ECU

#### DIAGNOSIS

#### **Required Special Tools:**

- MB991223: Harness Set
- MB992006: Extra Fine Probe
- MB991958: Scan Tool (M.U.T.-III Sub Assembly)
  - MB991824: Vehicle Communication Interface (V.C.I.)
  - MB991827: M.U.T.-III USB Cable
  - MB991910: M.U.T.-III Main Harness A

STEP 1. Check data link connector C-34 and ETACS-ECU connector C-301 for loose, corroded or damaged terminals, or terminals pushed back in the connector.

#### 

The strand end of the twisted wire should be within 10 cm (4 inches) from the connector. For details refer to P.54C-7.

- Q: Are data link connector C-34 and ETACS-ECU connector C-301 in good condition?
  - YES : Go to Step 2.
  - NO: Repair the damaged parts.

Test Ω harness Harness side: C-34 12345 10111213141516 M Test harness 1110987654321 24232221201918171615141312 AC709707JC

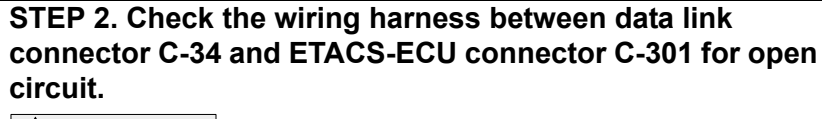

#### 

Strictly observe the specified wiring harness repair procedure. For details refer to P.54C-7.

- (1) Disconnect the scan tool and ETACS-ECU connector C-301, and check the wiring harness.
- (2) Check the wiring harness between data link connector C-34 (terminal 6) and ETACS-ECU connector C-301 (terminal 5) <CAN H>

#### OK: Continuity exists (2 $\Omega$ or less)

- (3) Check the wiring harness between data link connector C-34 (terminal 14) and ETACS-ECU connector C-301 (terminal 4) <CAN\_L>
  - OK: Continuity exists (2  $\Omega$  or less)
- Q: Is the wiring harness between data link connector C-34 and ETACS-ECU connector C-301 in good condition? YES: Go to Step 3.
  - **NO:** Repair the wiring harness between data link connector C-34 and ETACS-ECU connector C-301.

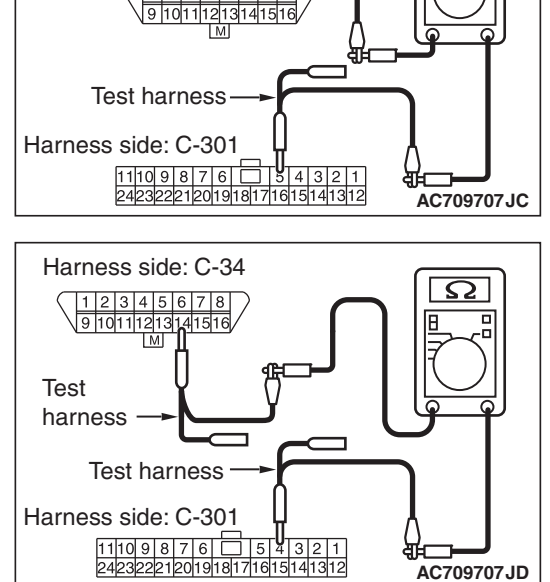

AC709707JD

| TSB | Revision |  |
|-----|----------|--|
| 130 | REVISION |  |

STEP 3. Check the wiring harness between data link connector C-34 and ETACS-ECU connector C-301 for a short to ground. Measure the resistance at data link connector C-34.

#### 

Disconnect the negative battery terminal. For details refer to P.54C-7.

A digital multimeter should be used. For details refer to **P.54C-7**.

#### 

The test wiring harness should be used. For details refer to P.54C-7.

- (1) Disconnect the scan tool and ETACS-ECU connector C-301, and measure the resistance at the wiring harness side of data link connector C-34.
- (2) Measure the resistance between data link connector terminal 6 and body ground. <CAN\_H>

OK: 1 k $\Omega$  or more

- Harness side: C-34
- (3) Measure the resistance between data link connector terminal 14 and body ground. <CAN\_L>

#### **OK: 1** k $\Omega$ or more

- Q: Do all the resistances measure 1 kilo ohm or more? YES : Go to Step 4.
  - **NO**: Repair the wiring harness between data link connector C-34 and ETACS-ECU connector C-301.

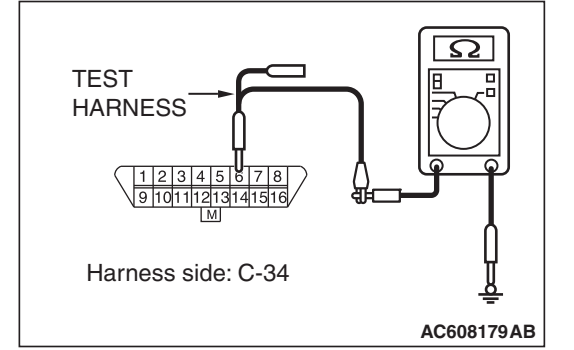

TEST HARNESS

#### STEP 4. Check the wiring harness between data link connector C-34 and ETACS-ECU connector C-301 for a short to the power supply. Measure the voltage at data link connector C-34.

- Disconnect the scan tool and ETACS-ECU connector C-301, and measure the resistance at the wiring harness side of data link connector C-34.
- (2) Turn the ignition switch to the "ON" position.
- (3) Measure the voltage between data link connector terminal 6 and body ground. <CAN\_H>

#### OK: 1 volts or less

- (4) Measure the voltage between data link connector terminal 14 and body ground. <CAN\_L>
  - OK: 1 volts or less
- Q: Do all the voltage measure 5 volts or less?
  - YES : Go to Step 5.
  - **NO :** Repair the wiring harness between data link connector C-34 and ETACS-ECU connector C-301.

STEP 5. Check the wiring harness between data link connector C-34 and ETACS-ECU connector C-301 for line-to-line short. Measure the resistance at data link connector C-34.

- (1) Disconnect the scan tool and ETACS-ECU connector C-301, and measure the resistance at the wiring harness side of data link connector C-34.
- (2) Measure the resistance between data link connector terminal 6 and 14.

#### OK: No continuity

#### Q: Is the check result normal?

- YES : Go to Step 6.
- **NO :** Repair the wiring harness between data link connector C-34 and ETACS-ECU connector C-301.

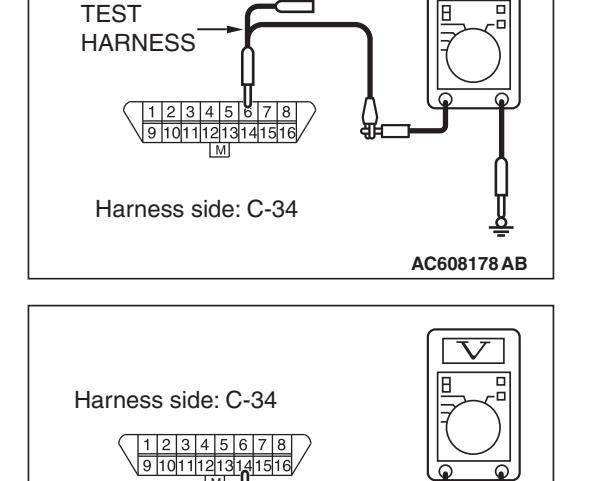

AC608178 AC

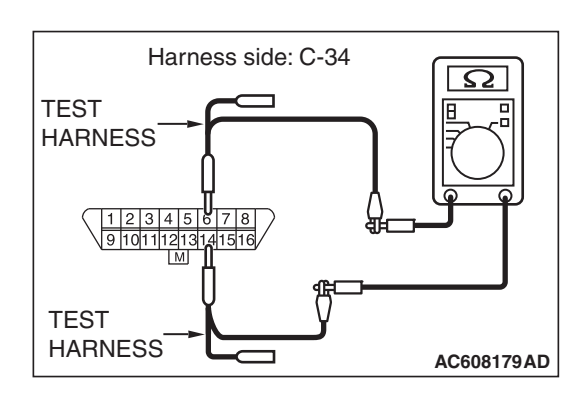

STEP 6. Using scan tool MB991958, diagnose the CAN bus line.

#### 

To prevent damage to scan tool MB991958, always turn the ignition switch to the "LOCK" (OFF) position before connecting or disconnecting scan tool MB991958.

- (1) Connect scan tool MB991958 to the data link connector.
- (2) Turn the ignition switch to the "ON" position.

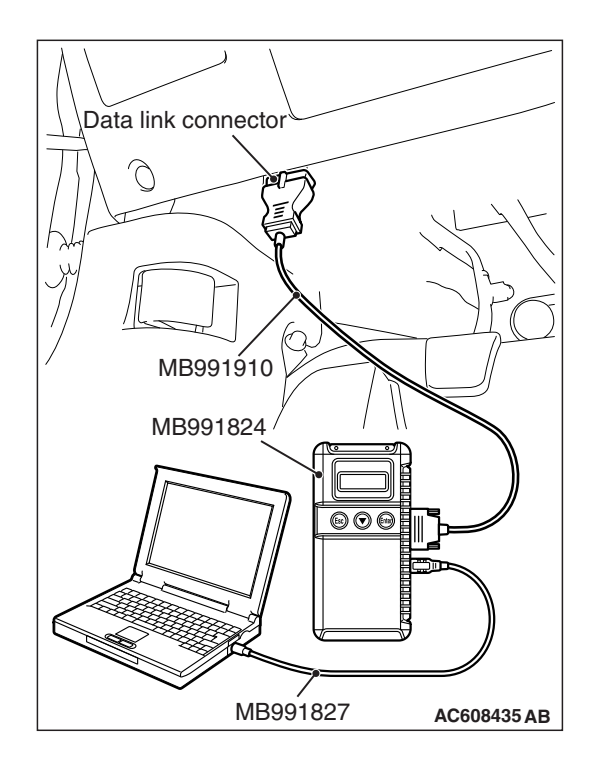

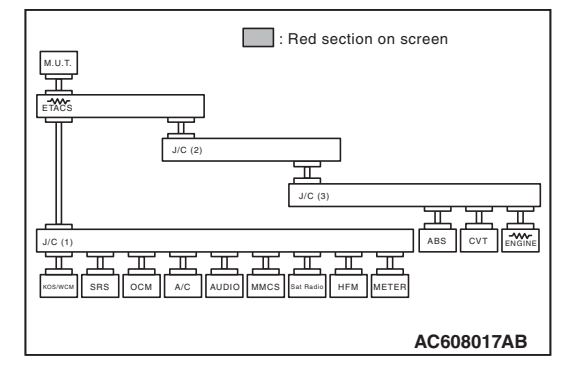

- (3) Diagnose CAN bus lines, and check if the scan tool screen is as shown in the illustration.
- Q: Does the scan tool screen correspond to the illustration?
  - YES : The trouble can be an intermittent malfunction (Refer to GROUP 00, How to use Troubleshooting/inspection Service Points –How to Cope with Intermittent Malfunction P.00-13).
  - **NO :** Replace the ETACS-ECU.

#### **DIAGNOSTIC ITEM 2: Malfunction of the ETACS-ECU.**

#### 

When servicing a CAN bus line, ground yourself by touching a metal object such as an unpainted water pipe. If you fail to do, a component connected to the CAN bus line may be broken.

#### FUNCTION

When the CAN bus diagnosis is carried out, the scan tool sets communication "OK" flags in the patch between the ETACS-ECU and active other ECUs. If a commutation "OK" flag is not set for the ECUs other than the ETACS-ECU, this diagnosis result will be set.

#### **TROUBLE JUDGMENT CONDITIONS**

If no communication flags are set for the ECUs (on the CAN-B or CAN-C lines) other than the ETACS-ECU, the ETACS-ECU determines that there is a failure.

#### **TROUBLESHOOTING HINT**

Malfunction of the ETACS-ECU

# Data link connector Data link connector MB991910 MB991824 Image: Constrained and the second and the second an

#### DIAGNOSIS

#### Required Special Tools:

- MB991958: Scan Tool (M.U.T.-III Sub Assembly)
  - MB991824: Vehicle Communication Interface (V.C.I.)
  - MB991827: M.U.T.-III USB Cable
  - MB991910: M.U.T.-III Main Harness A

#### Recheck for other system diagnostic trouble code.

#### 

To prevent damage to scan tool MB991958, always turn the ignition switch to the "LOCK" (OFF) position before connecting or disconnecting scan tool MB991958.

Check whether ETACS-ECU-related DTC is set.

- (1) Connect scan tool MB991958 to the data link connector.
- (2) Turn the ignition switch to the "ON" position.
- (3) Check if the DTC is set.
- (4) Turn the ignition switch to the "LOCK" (OFF) position.
- Q: Is the DTC set?
  - The DTC other than the U code is set. : Troubleshoot the ETACS-ECU. Refer to GROUP 54A, ETACS-ECU P.54A-674.
  - Only U-code DTC is set. : Check the power supply circuit of the ETACS-ECU. Refer to GROUP 54A, ETACS-ECU P.54A-726.
  - The DTC is not set. : Check the power supply circuit of the ETACS-ECU. Refer to GROUP 54A, ETACS-ECU P.54A-726.
#### DIAGNOSTIC ITEM 3: Abnormal short between the CAN-C bus lines.

#### 

When servicing a CAN bus line, ground yourself by touching a metal object such as an unpainted water pipe. If you fail to do so, a component connected to the CAN bus line may be damaged.

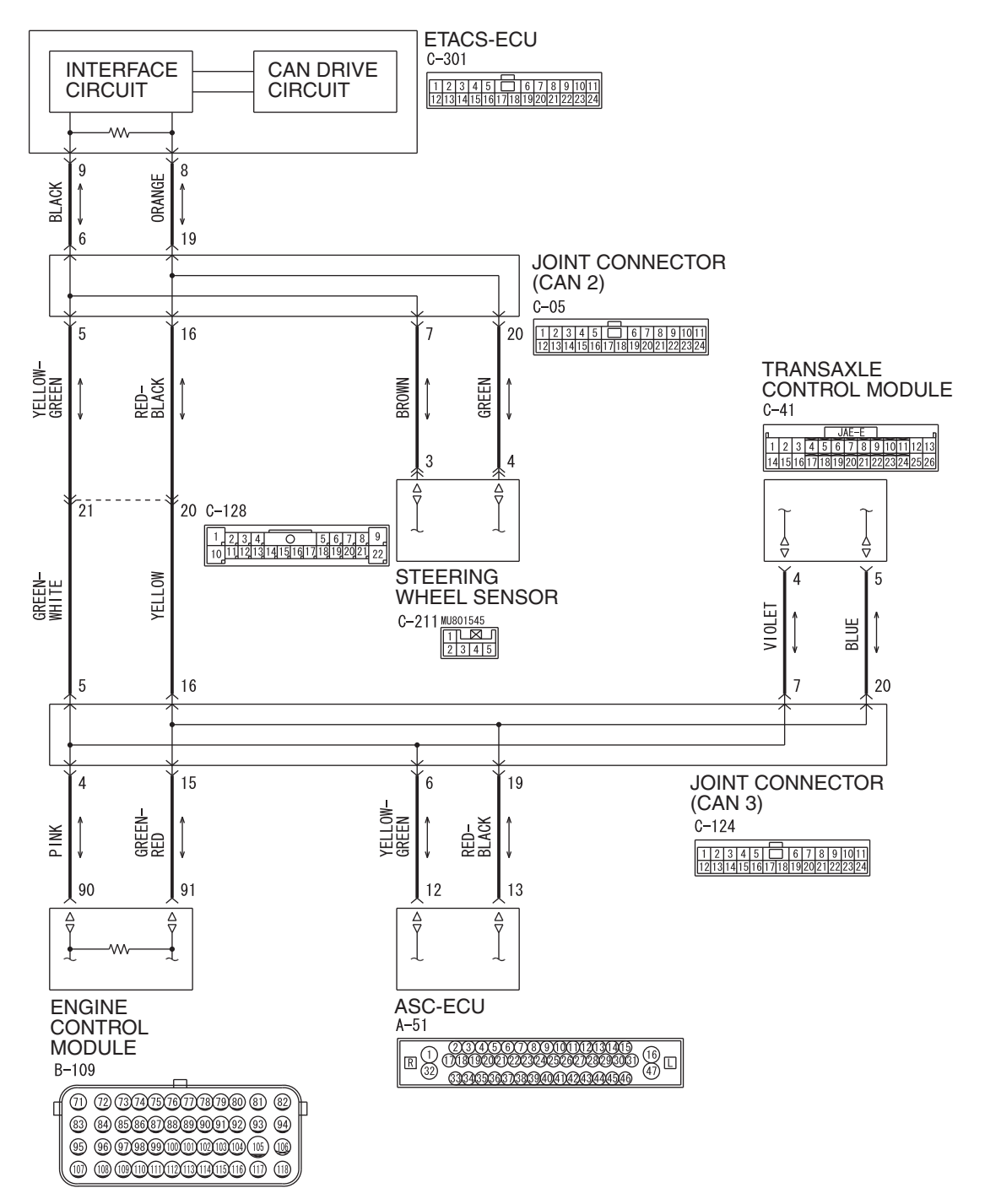

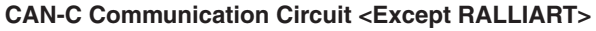

WAS54M026A

#### **CONTROLLER AREA NETWORK (CAN)** DIAGNOSIS

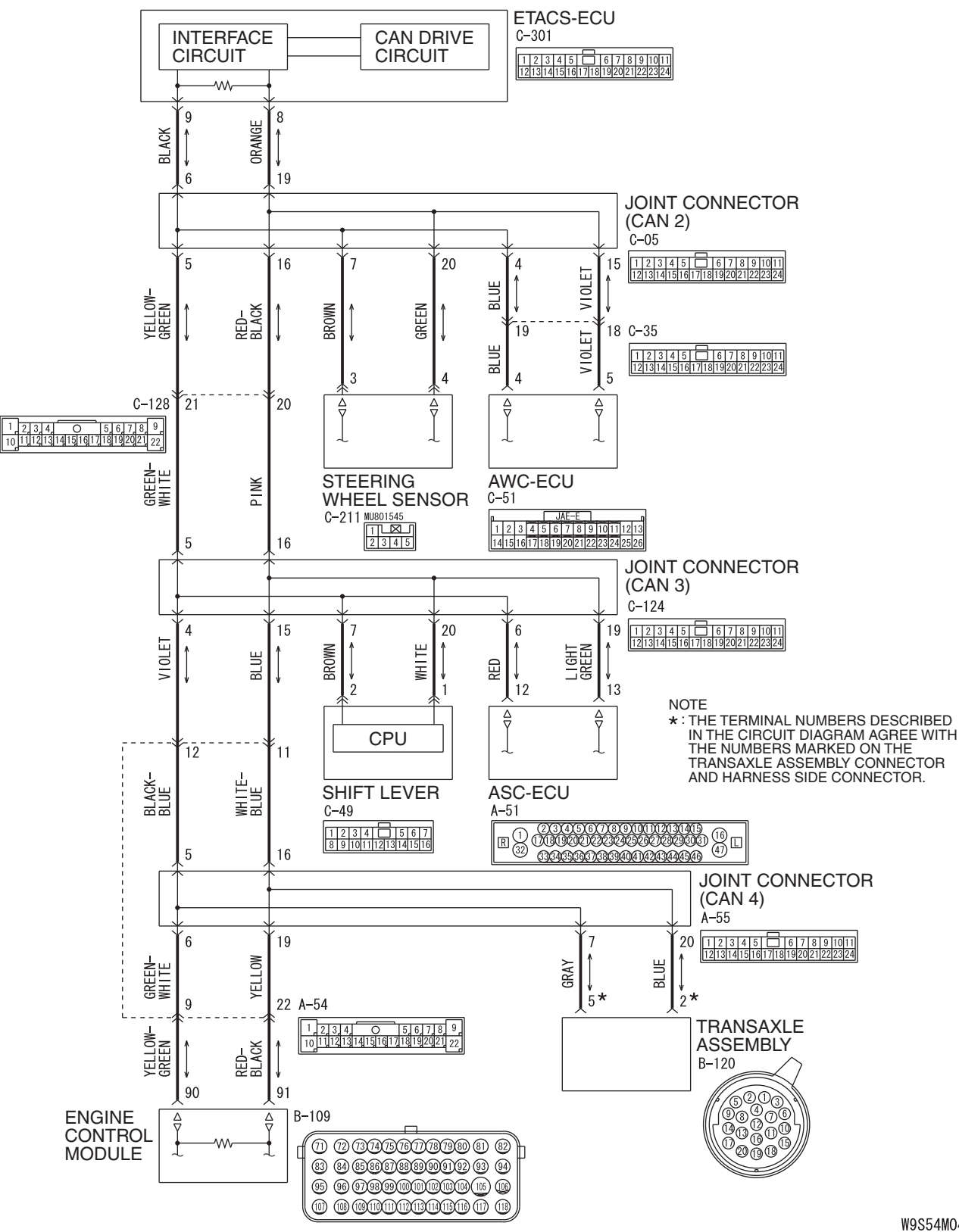

**TSB** Revision

CAN-C Communication Circuit <RALLIART>

W9S54M045A

#### CONTROLLER AREA NETWORK (CAN) DIAGNOSIS

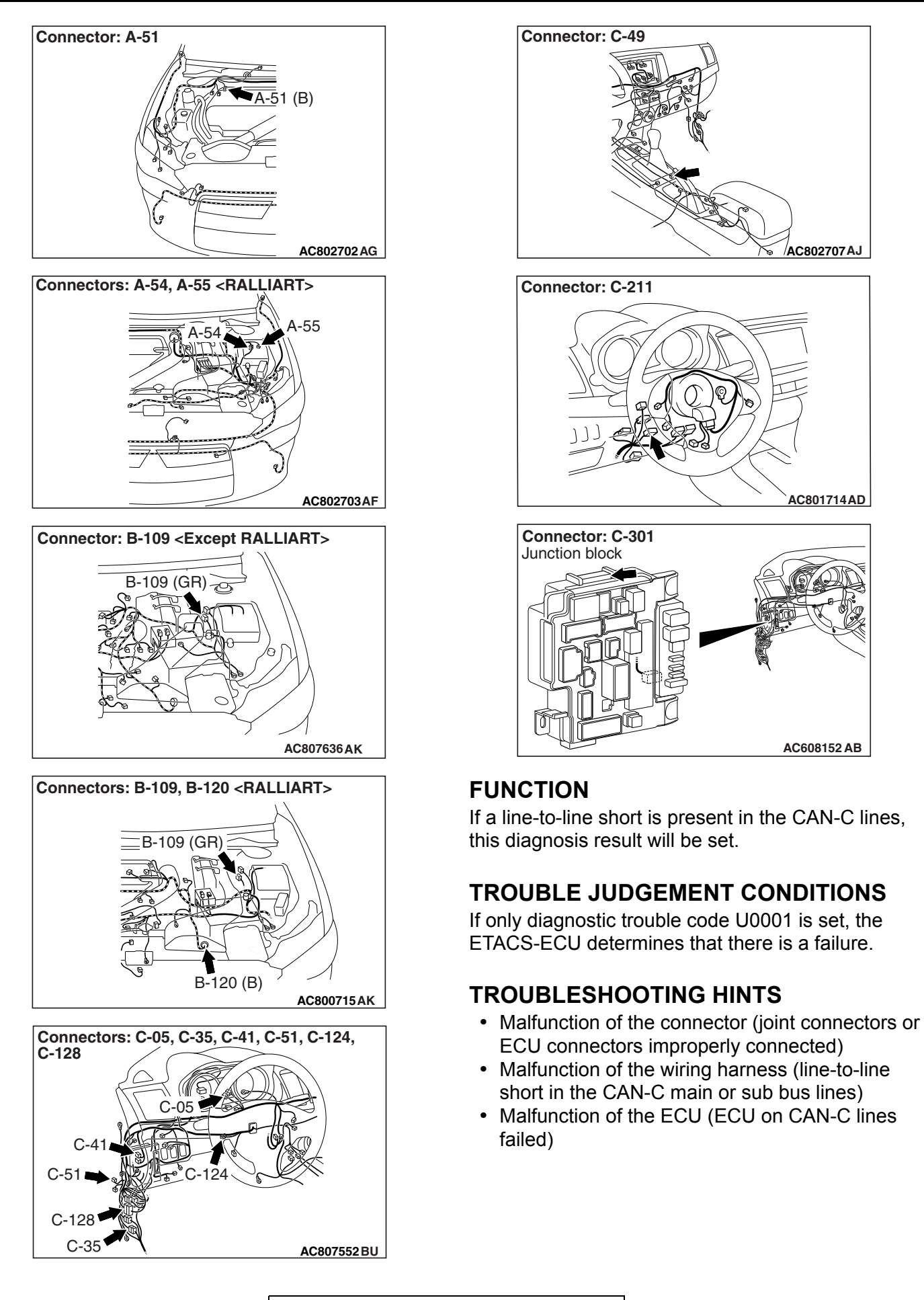

# DIAGNOSIS

# **Required Special Tools:**

- MB991223: Harness Set
- MB992006: Extra Fine Probe
- MB991958: Scan Tool (M.U.T.-III Sub Assembly)
  - MB991824: Vehicle Communication Interface (V.C.I.)
  - MB991827: M.U.T.-III USB Cable
  - MB991910: M.U.T.-III Main Harness A
- MB991997: ASC Check Harness
- MB992110: Power Plant ECU Check Harness

STEP 1. Check joint connector (CAN2) C-05, joint connector (CAN3) C-124 and joint connector (CAN4) A-55 <RALLIART> for loose, corroded or damaged terminals, or terminals pushed back in the connector.

### 

The strand end of the twisted wire should be within 10 cm (4 inches) from the connector. For details refer to P.54C-7.

- Q: Are joint connector (CAN2) C-05, joint connector (CAN3) C-124 and joint connector (CAN4) A-55 <RALLIART> in good condition?
  - YES : Go to Step 2.
  - **NO :** Repair the damaged parts.

STEP 2. Check the wiring harness between joint connector (CAN2) C-05 and steering wheel sensor connector C-211 for line-to-line short. Measure the resistance at joint connector (CAN2) C-05.

### 

Disconnect the negative battery terminal. For details refer to P.54C-7.

### 

A digital multimeter should be used. For details refer to **P.54C-7**.

### 

# The test wiring harness should be used. For details refer to **P.54C-7**.

- (1) Disconnect joint connector (CAN2), and check that there is continuity at the harness side of joint connector (CAN2).
- (2) Check that there is continuity between joint connector (CAN2) terminals 7 and 20.

#### **OK: No continuity**

- Q: Is the check result normal?
  - YES <Except RALLIART> : Go to Step 4.
  - YES <RALLIART> : Go to Step 3.
  - NO: Go to Step 12.

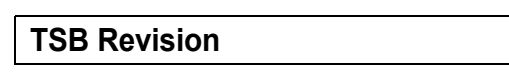

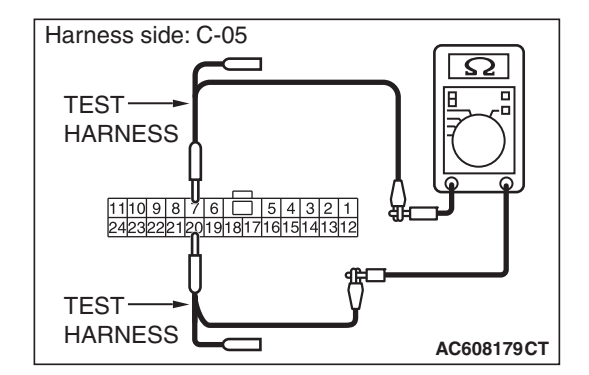

STEP 3. Check the wiring harness between joint connector (CAN2) C-05 and AWC-ECU connector C-51 for line-to-line short. Measure the resistance at joint connector (CAN2) C-05.

## 

Disconnect the negative battery terminal. For details refer to P.54C-7.

A digital multimeter should be used. For details refer to **P.54C-7**.

# 

# The test wiring harness should be used. For details refer to **P.54C-7**.

- (1) Disconnect joint connector (CAN2), and check that there is continuity at the harness side of joint connector (CAN2).
- (2) Check that there is continuity between joint connector (CAN2) terminals 4 and 15.

#### **OK: No continuity**

### Q: Is the check result normal?

- YES : Go to Step 4.
- NO: Go to Step 13.

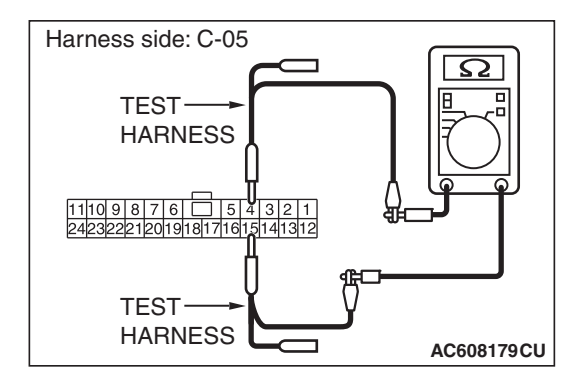

STEP 4. Check the wiring harness between joint connector (CAN2) C-05 and ETACS-ECU connector C-301 for line-to-line short. Measure the resistance at joint connector (CAN3) C-05.

## 

Disconnect the negative battery terminal. For details refer to P.54C-7.

A digital multimeter should be used. For details refer to **P.54C-7**.

# 

# The test wiring harness should be used. For details refer to **P.54C-7**.

- (1) Disconnect joint connector (CAN2), and check that there is continuity at the harness side of joint connector (CAN2).
- (2) Check that there is continuity between joint connector (CAN2) terminals 6 and 19.

OK: 120  $\pm$  20  $\Omega$ 

#### Q: Is the check result normal?

- YES : Go to Step 5.
- NO: Go to Step 14.

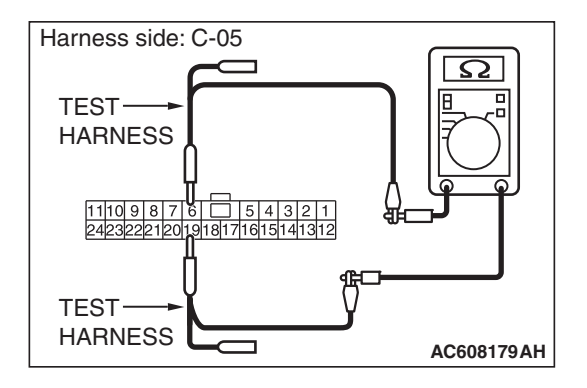

| I 3D REVISION |
|---------------|
|---------------|

STEP 5. Check the wiring harness between joint connector (CAN3) C-124 and ASC-ECU connector A-51 for line-to-line short. Measure the resistance at joint connector (CAN3) C-124.

### 

Disconnect the negative battery terminal. For details refer to P.54C-7.

A digital multimeter should be used. For details refer to **P.54C-7**.

# 

# The test wiring harness should be used. For details refer to **P.54C-7**.

- (1) Disconnect joint connector (CAN3), and check that there is continuity at the harness side of joint connector (CAN3).
- (2) Check that there is continuity between joint connector (CAN3) terminals 6 and 19.

**OK: No continuity** 

#### Q: Is the check result normal?

- YES <Except RALLIART> : Go to Step 6.
- YES <RALLIART> : Go to Step 8.
- NO: Go to Step 15.

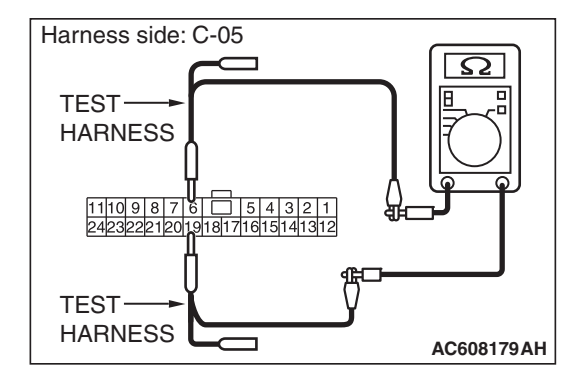

STEP 6. Check the wiring harness between joint connector (CAN3) C-124 and TCM connector C-41 for line-to-line short. Measure the resistance at joint connector (CAN3) C-124.

### 

Disconnect the negative battery terminal. For details refer to P.54C-7.

#### 

A digital multimeter should be used. For details refer to **P.54C-7**.

### 

# The test wiring harness should be used. For details refer to **P.54C-7**.

- (1) Disconnect joint connector (CAN3), and check that there is continuity at the harness side of joint connector (CAN3).
- (2) Check that there is continuity between joint connector (CAN3) terminals 7 and 20.

#### **OK: No continuity**

#### Q: Is the check result normal?

- YES : Go to Step 7.
- NO: Go to Step 16.

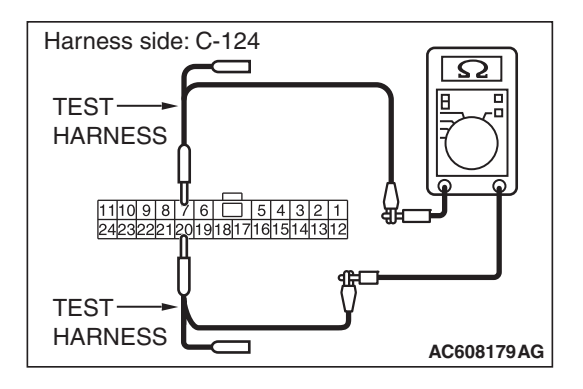

| I 3D REVISION |
|---------------|
|---------------|

STEP 7. Check the wiring harness between joint connector (CAN3) C-124 and ECM connector B-109 <Except RALLIART> for line-to-line short. Measure the resistance at joint connector (CAN3) C-124.

#### 

Disconnect the negative battery terminal. For details refer to P.54C-7.

A digital multimeter should be used. For details refer to **P.54C-7**.

# 

# The test wiring harness should be used. For details refer to **P.54C-7**.

- (1) Disconnect joint connector (CAN3), and check that there is continuity at the harness side of joint connector (CAN3).
- (2) Check that there is continuity between joint connector (CAN3) terminals 4 and 15.

OK: 120  $\pm$  20  $\Omega$ 

#### Q: Is the check result normal?

- **YES :** Check intermediate connector C-128, and repair if necessary. If the intermediate connector is in good condition, repair the wiring harness between joint connector (CAN2) C-05 and joint connector (CAN3) C-124.
- NO: Go to Step 17.

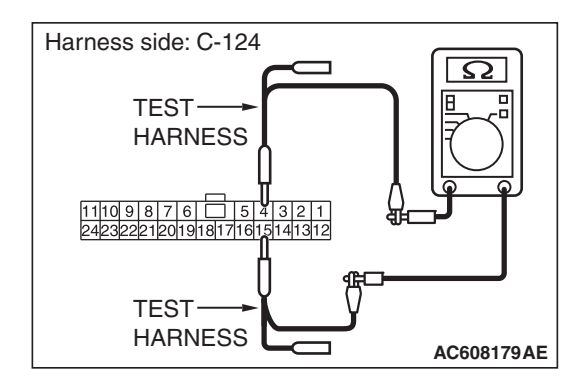

STEP 8. Check the wiring harness between joint connector (CAN3) C-124 and shift lever connector C-49 for line-to-line short. Measure the resistance at joint connector (CAN3) C-124.

### 

Disconnect the negative battery terminal. For details refer to P.54C-7.

### 

A digital multimeter should be used. For details refer to **P.54C-7**.

# 

# The test wiring harness should be used. For details refer to **P.54C-7**.

- (1) Disconnect joint connector (CAN3), and check that there is continuity at the harness side of joint connector (CAN3).
- (2) Check that there is continuity between joint connector (CAN3) terminals 7 and 20.

#### **OK: No continuity**

#### Q: Is the check result normal?

- YES : Go to Step 9.
- NO: Go to Step 18.

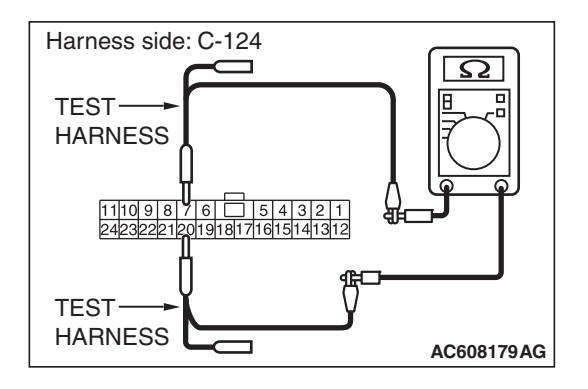

| ГSВ | Revision |  |
|-----|----------|--|
|     |          |  |

STEP 9. Check the wiring harness between joint connector (CAN4) A-55 and ECM connector B-109 <RALLIART> for line-to-line short. Measure the resistance at joint connector (CAN4) A-55.

### 

Disconnect the negative battery terminal. For details refer to P.54C-7.

A digital multimeter should be used. For details refer to **P.54C-7**.

# 

# The test wiring harness should be used. For details refer to **P.54C-7**.

- (1) Disconnect joint connector (CAN4), and check that there is continuity at the harness side of joint connector (CAN4).
- (2) Check that there is continuity between joint connector (CAN4) terminals 6 and 19.

OK: 120  $\pm$  20  $\Omega$ 

#### Q: Is the check result normal?

- YES : Go to Step 10.
- NO: Go to Step 17.

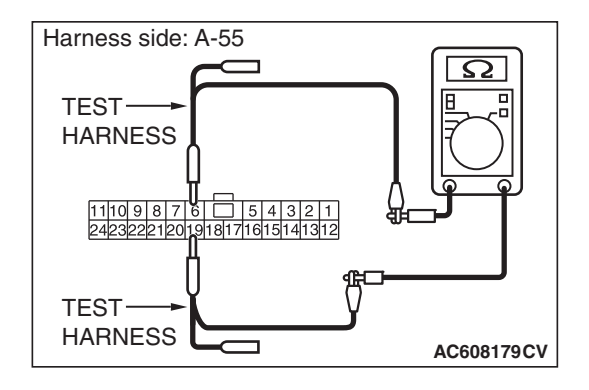

STEP 10. Check the wiring harness between joint connector (CAN4) A-55 and transaxle assembly (TC-SST-ECU) connector B-120 for line-to-line short. Measure the resistance at joint connector (CAN4) A-55.

### 

Disconnect the negative battery terminal. For details refer to P.54C-7.

A digital multimeter should be used. For details refer to **P.54C-7**.

# 

# The test wiring harness should be used. For details refer to **P.54C-7**.

- (1) Disconnect joint connector (CAN4), and check that there is continuity at the harness side of joint connector (CAN4).
- (2) Check that there is continuity between joint connector (CAN4) terminals 7 and 20.

#### **OK: No continuity**

#### Q: Is the check result normal?

- YES : Go to Step 11.
- NO: Go to Step 19.

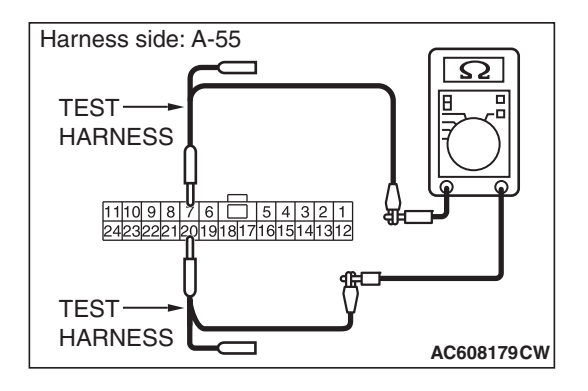

| ГSВ | Revision |  |
|-----|----------|--|
|     |          |  |

STEP 11. Check the wiring harness between joint connector (CAN3) C-124 and joint connector (CAN2) C-05 for line-to-line short. Measure the resistance at joint connector (CAN3) C-124.

## 

Disconnect the negative battery terminal. For details refer to P.54C-7.

A digital multimeter should be used. For details refer to **P.54C-7**.

# 

# The test wiring harness should be used. For details refer to P.54C-7.

- (1) Disconnect joint connector (CAN3) and disconnect joint connector (CAN2), and check that there is continuity at the harness side of joint connector (CAN3).
- (2) Check that there is continuity between joint connector (CAN3) terminals 5 and 16.

### OK: No continuity

# Q: Is the check result normal?

- **YES :** Check intermediate connector A-54, and repair if necessary. If the intermediate connector is in good condition, repair the wiring harness between joint connector (CAN3) C-124 and joint connector (CAN4) A-55.
- **NO :** Check intermediate connector C-128, and repair if necessary. If the intermediate connector is in good condition, repair the wiring harness between joint connector (CAN2) C-05 and joint connector (CAN3) C-124.

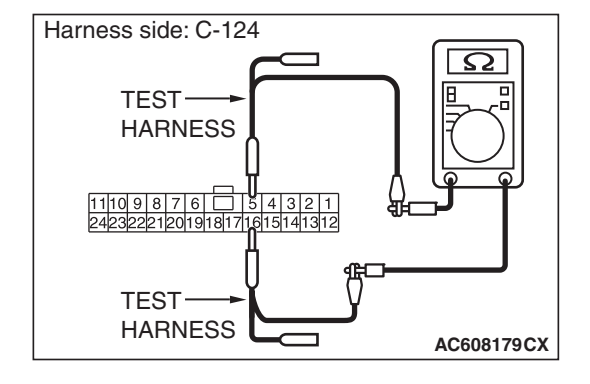

| TSB | Revision |
|-----|----------|

STEP 12. Using scan tool MB991958, diagnose the CAN bus line. (checking the steering wheel sensor for internal short)

## 

Strictly observe the specified wiring harness repair procedure. For details refer to P.54C-7.

#### 

To prevent damage to scan tool MB991958, always turn the ignition switch to the "LOCK" (OFF) position before connecting or disconnecting scan tool MB991958.

- (1) Disconnect steering wheel sensor connector C-211.
- (2) Connect scan tool MB991958 to the data link connector.
- (3) Turn the ignition switch to the "ON" position.

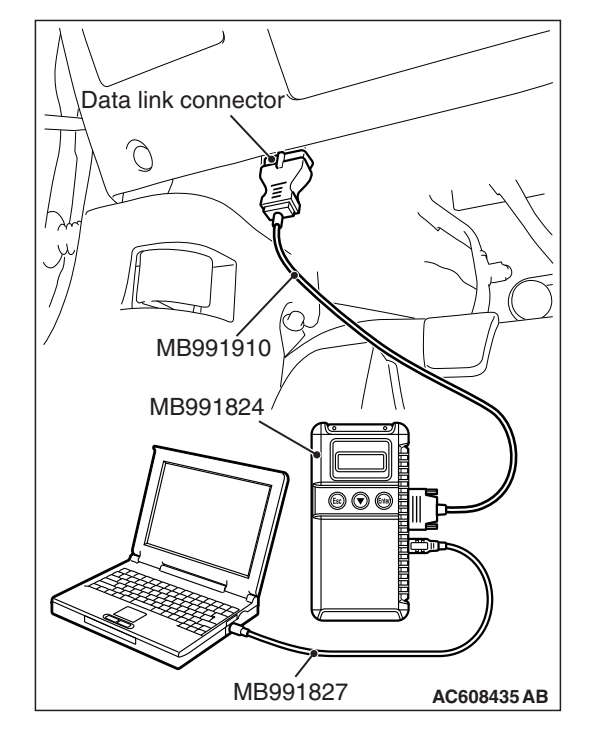

#### CONTROLLER AREA NETWORK (CAN) DIAGNOSIS

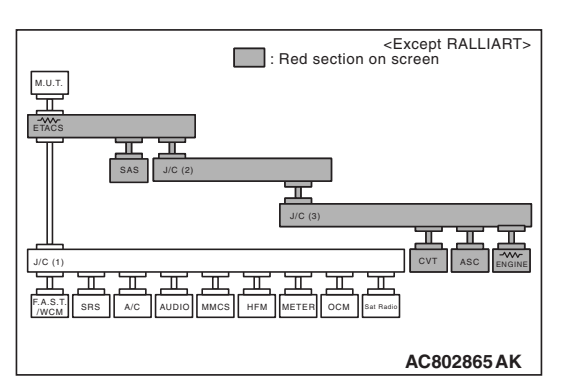

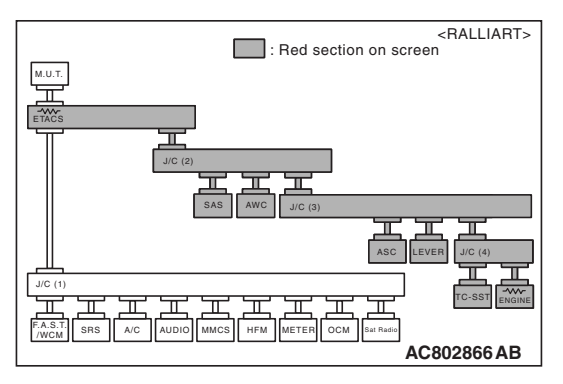

(4) Diagnose CAN bus lines, and check if the scan tool MB991958 screen is as shown in the figure.

# OK: The display of the scan tool MB991958 is as shown in the figure.

- Q: Does scan tool MB991958 screen correspond to the illustration?
  - YES : Repair the wiring harness between steering wheel sensor connector C-211 and joint connector (CAN2) C-05.
  - **NO :** Check steering wheel sensor connector C-211, and repair if necessary. If the steering wheel sensor connector is in good condition, replace the steering wheel sensor.

STEP 13. Using scan tool MB991958, diagnose the CAN bus line. (checking the AWC-ECU for internal short)

# 

Strictly observe the specified wiring harness repair procedure. For details refer to P.54C-7.

# 

To prevent damage to scan tool MB991958, always turn the ignition switch to the "LOCK" (OFF) position before connecting or disconnecting scan tool MB991958.

- (1) Disconnect AWC-ECU connector C-51.
- (2) Connect scan tool MB991958 to the data link connector.
- (3) Turn the ignition switch to the "ON" position.

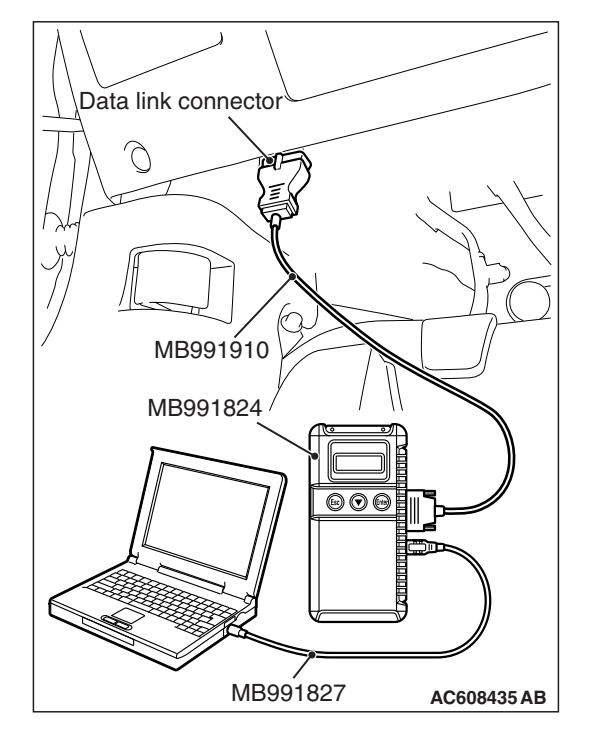

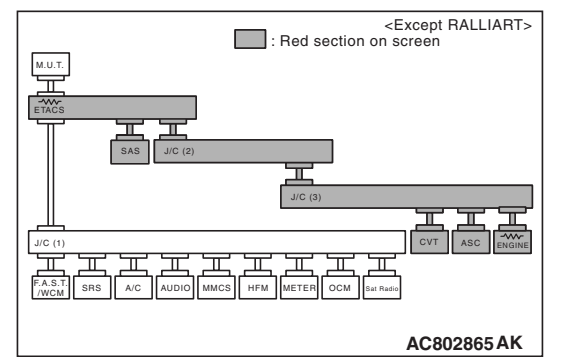

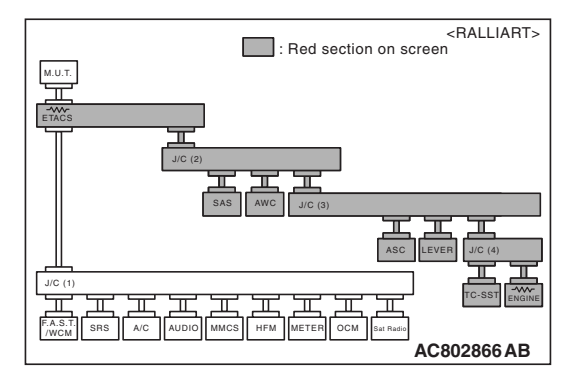

(4) Diagnose CAN bus lines, and check if the scan tool MB991958 screen is as shown in the figure.

OK: The display of the scan tool MB991958 is as shown in the figure.

- Q: Does scan tool MB991958 screen correspond to the illustration?
  - YES : Check C-35 intermediate connector, and repair if necessary. If the intermediate connector is in good condition, repair the wiring harness between AWC-ECU connector C-51 and joint connector (CAN2) C-05.
  - **NO :** Check AWC-ECU connector C-51, and repair if necessary. If the AWC-ECU connector is in good condition, replace the AWC-ECU.

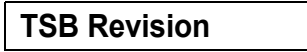

#### STEP 14. Check the wiring harness between joint connector (CAN2) C-05 and ETACS-ECU connector C-301 for line-to-line short. Measure the resistance at joint connector (CAN2) C-05.

- (1) Disconnect joint connector (CAN2) and ETACS-ECU connector, and check that there is continuity at the harness side of joint connector (CAN2).
- (2) Check that there is continuity between joint connector (CAN2) terminals 6 and 19.

#### OK: No continuity

# Q: Is the check result normal?

- YES: Go to Step 20.
- **NO**: Repair the wiring harness between ETACS-ECU connector C-301 and joint connector (CAN2) C-05.

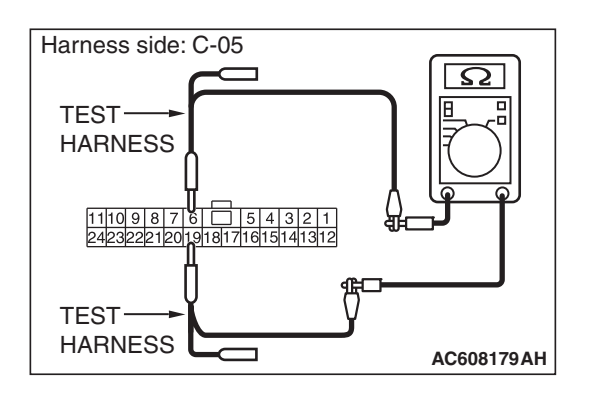

STEP 15. Using scan tool MB991958, diagnose the CAN bus line. (checking the ASC-ECU for internal short)

# 

Strictly observe the specified wiring harness repair procedure. For details refer to P.54C-7.

# 

To prevent damage to scan tool MB991958, always turn the ignition switch to the "LOCK" (OFF) position before connecting or disconnecting scan tool MB991958.

- (1) Disconnect ASC-ECU connector A-51.
- (2) Connect scan tool MB991958 to the data link connector.
- (3) Turn the ignition switch to the "ON" position.

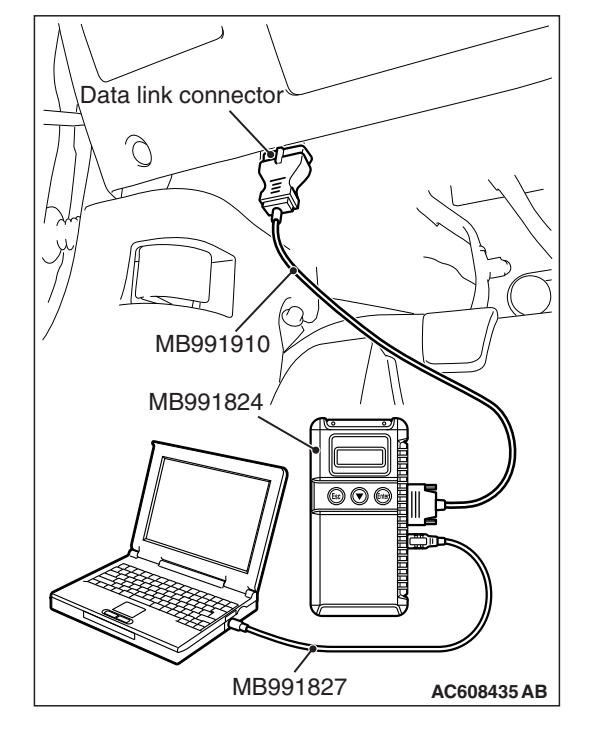

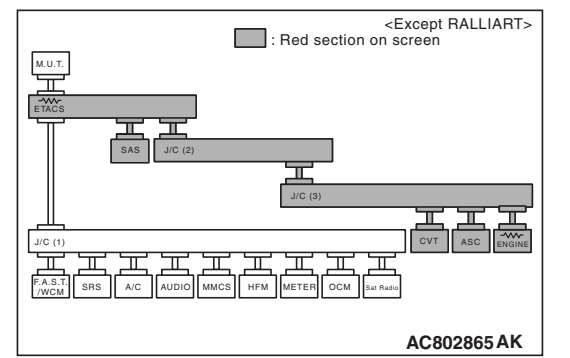

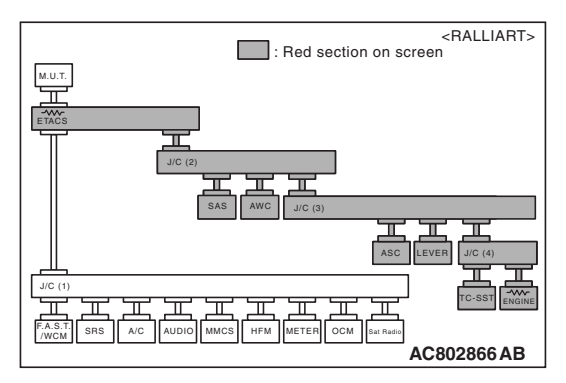

(4) Diagnose CAN bus lines, and check if the scan tool MB991958 screen is as shown in the figure.

OK: The display of the scan tool MB991958 is as shown in the figure.

- Q: Does scan tool MB991958 screen correspond to the illustration?
  - **YES :** Repair the wiring harness between ASC-ECU connector A-51 and joint connector (CAN3) C-124.
  - **NO :** Check ASC-ECU connector A-51, and repair if necessary. If the ASC-ECU connector is in good condition, replace the ASC-ECU.

STEP 16. Using scan tool MB991958, diagnose the CAN bus line. (checking the TCM for internal short)

# 

Strictly observe the specified wiring harness repair procedure. For details refer to P.54C-7.

# 

To prevent damage to scan tool MB991958, always turn the ignition switch to the "LOCK" (OFF) position before connecting or disconnecting scan tool MB991958.

- (1) Disconnect TCM connector C-41.
- (2) Connect scan tool MB991958 to the data link connector.
- (3) Turn the ignition switch to the "ON" position.

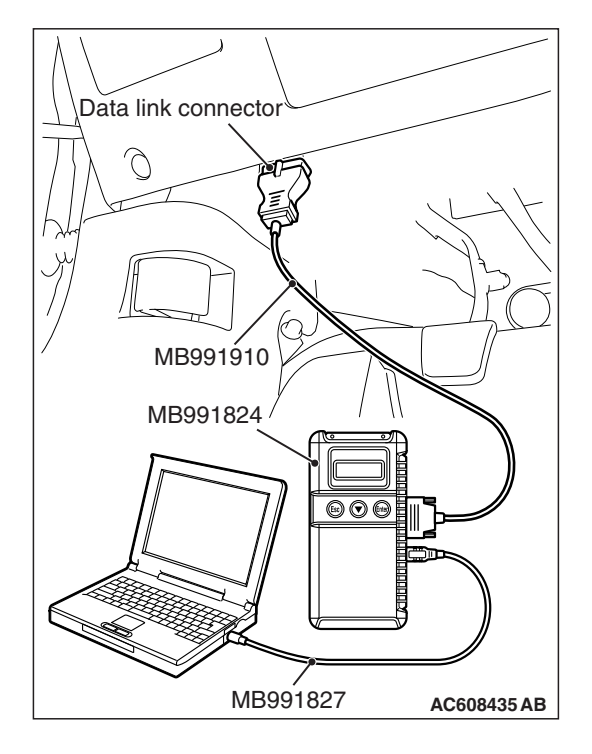

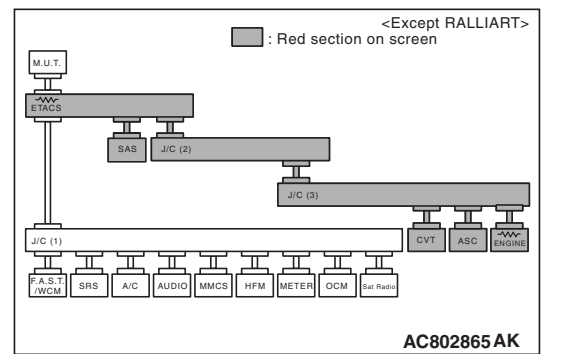

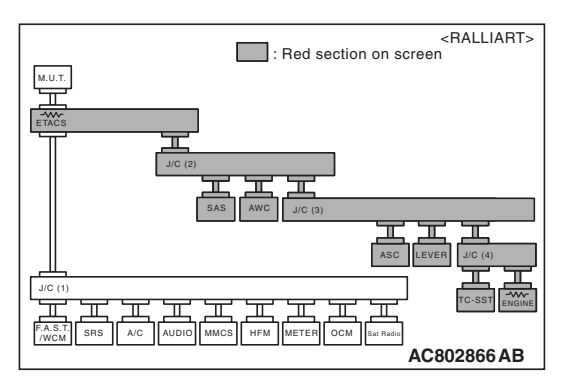

(4) Diagnose CAN bus lines, and check if the scan tool MB991958 screen is as shown in the figure.

OK: The display of the scan tool MB991958 is as shown in the figure.

- Q: Does scan tool MB991958 screen correspond to the illustration?
  - **YES :** Repair the wiring harness between TCM connector C-41 and joint connector (CAN3) C-124.
  - **NO :** Check TCM connector C-41, and repair if necessary. If the TCM connector is in good condition, replace the TCM.

STEP 17. Using scan tool MB991958, diagnose the CAN bus line. (checking the ECM for internal short)

# 

Strictly observe the specified wiring harness repair procedure. For details refer to P.54C-7.

# 

To prevent damage to scan tool MB991958, always turn the ignition switch to the "LOCK" (OFF) position before connecting or disconnecting scan tool MB991958.

- (1) Disconnect ECM connector B-109.
- (2) Connect scan tool MB991958 to the data link connector.
- (3) Turn the ignition switch to the "ON" position.

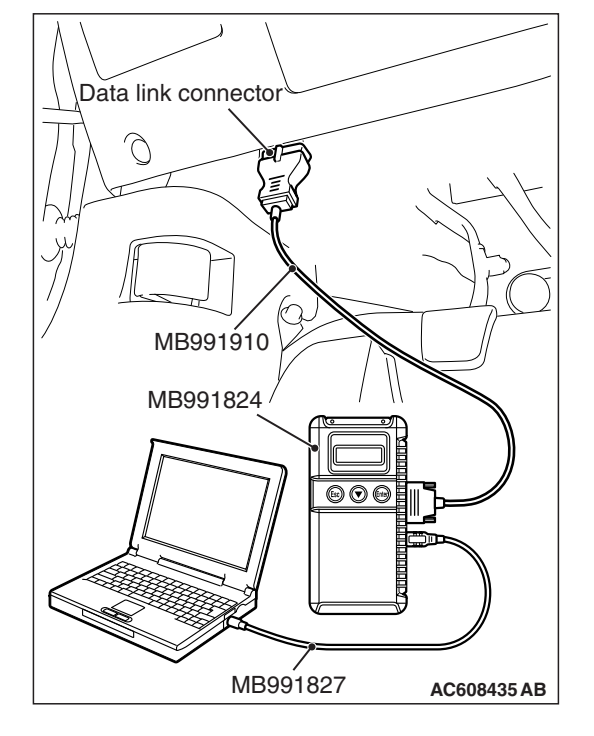

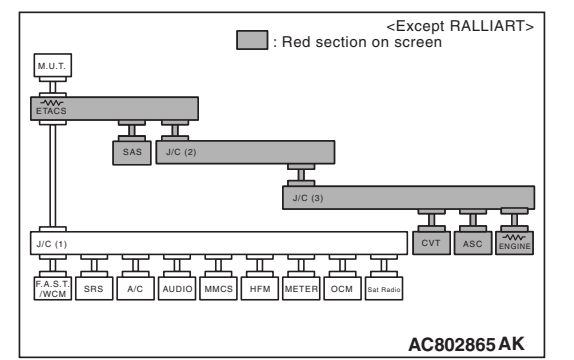

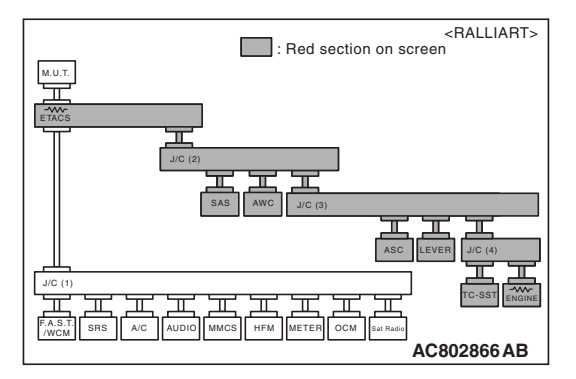

(4) Diagnose CAN bus lines, and check if the scan tool MB991958 screen is as shown in the figure.

OK: The display of the scan tool MB991958 is as shown in the figure.

# Q: Does scan tool MB991958 screen correspond to the illustration?

- YES : Repair the wiring harness between ECM connector B-109 and joint connector (CAN3) C-124 <Except RALLIART>, or check intermediate connector is in good condition, repair the wiring harness between ECM connector B-109 and joint connector (CAN4) A-55 <RALLIART>.
- **NO :** Check ECM connector B-109, and repair if necessary. If the ECM connector is in good condition, replace the ECM.

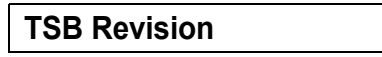

STEP 18. Using scan tool MB991958, diagnose the CAN bus line. (checking the shift lever for internal short)

# 

Strictly observe the specified wiring harness repair procedure. For details refer to P.54C-7.

# 

To prevent damage to scan tool MB991958, always turn the ignition switch to the "LOCK" (OFF) position before connecting or disconnecting scan tool MB991958.

- (1) Disconnect shift lever connector C-49.
- (2) Connect scan tool MB991958 to the data link connector.
- (3) Turn the ignition switch to the "ON" position.

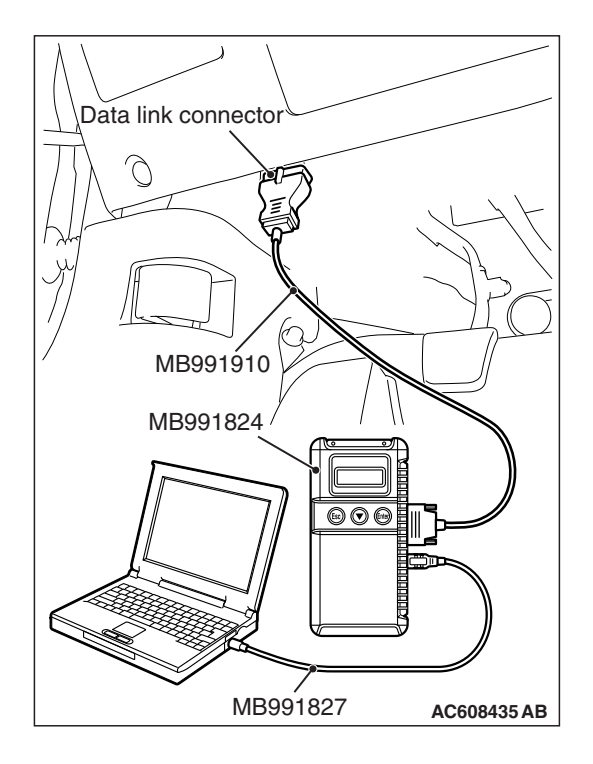

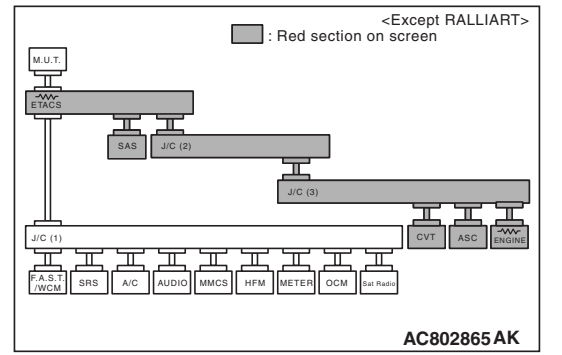

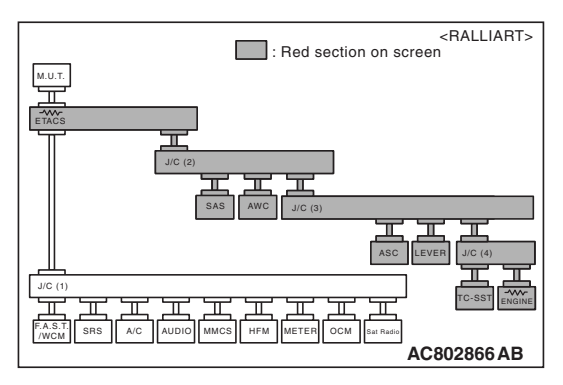

(4) Diagnose CAN bus lines, and check if the scan tool MB991958 screen is as shown in the figure.

OK: The display of the scan tool MB991958 is as shown in the figure.

- Q: Does scan tool MB991958 screen correspond to the illustration?
  - **YES :** Repair the wiring harness between shift lever connector C-49 and joint connector (CAN3) C-124.
  - **NO :** Check shift lever connector C-49, and repair if necessary. If the shift lever is in good condition, replace the shift lever.

STEP 19. Using scan tool MB991958, diagnose the CAN bus line. (checking the transaxle assembly (TC-SST-ECU) for internal short)

# 

Strictly observe the specified wiring harness repair procedure. For details refer to P.54C-7.

### 

To prevent damage to scan tool MB991958, always turn the ignition switch to the "LOCK" (OFF) position before connecting or disconnecting scan tool MB991958.

- (1) Disconnect transaxle assembly (TC-SST-ECU) connector B-120.
- (2) Connect scan tool MB991958 to the data link connector.
- (3) Turn the ignition switch to the "ON" position.

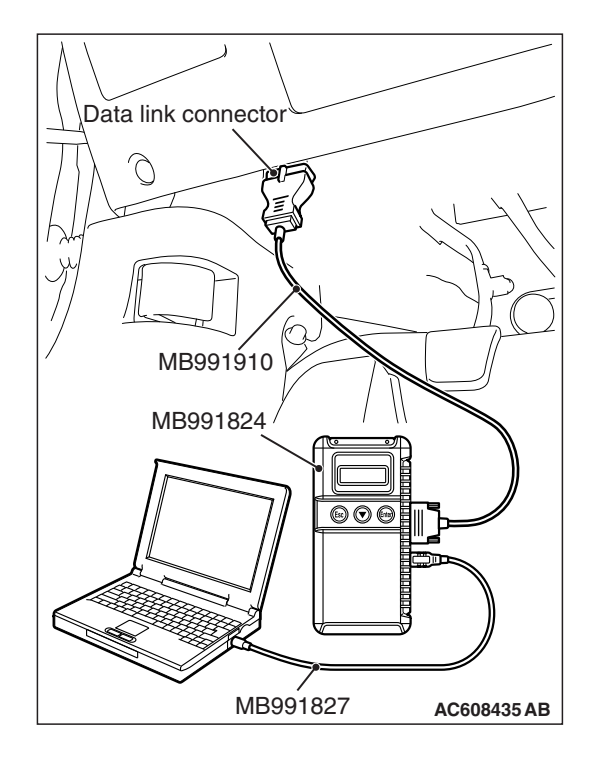

| I 3D REVISION |
|---------------|
|---------------|

#### CONTROLLER AREA NETWORK (CAN) DIAGNOSIS

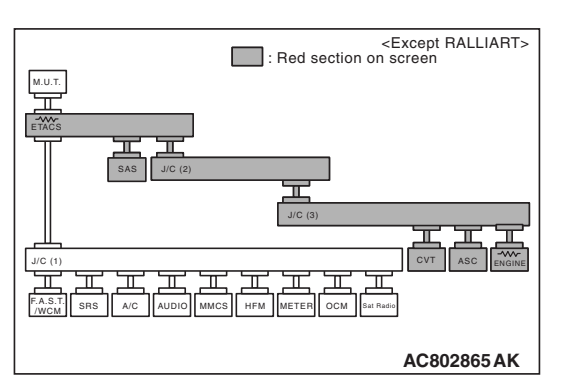

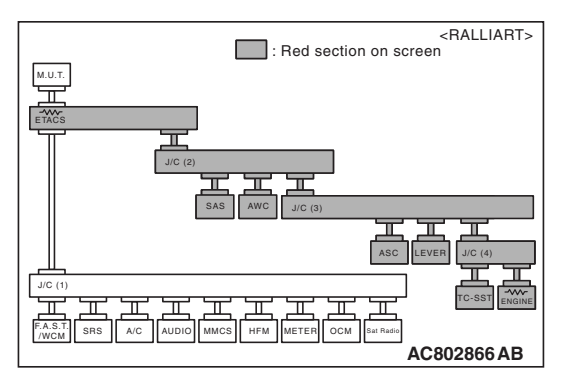

(4) Diagnose CAN bus lines, and check if the scan tool MB991958 screen is as shown in the figure.

# OK: The display of the scan tool MB991958 is as shown in the figure.

- Q: Does scan tool MB991958 screen correspond to the illustration?
  - YES : Repair the wiring harness between transaxle assembly (TC-SST-ECU) connector B-120 and joint connector (CAN4) A-55.
  - **NO :** Check transaxle assembly (TC-SST-ECU) connector B-120, and repair if necessary. If the transaxle assembly (TC-SST-ECU) is in good condition, replace the transaxle assembly (TC-SST-ECU).

Data link connector MB991910 MB991824 MB991824 MB991827 AC608435 AB

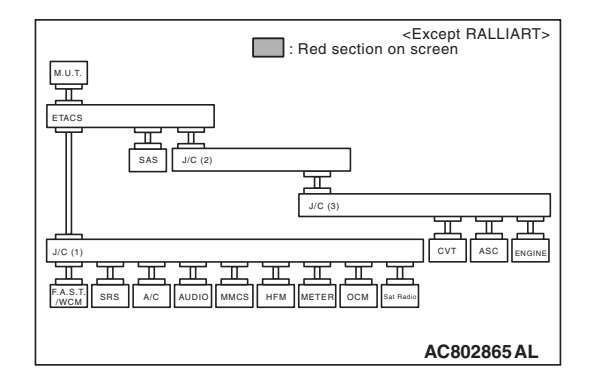

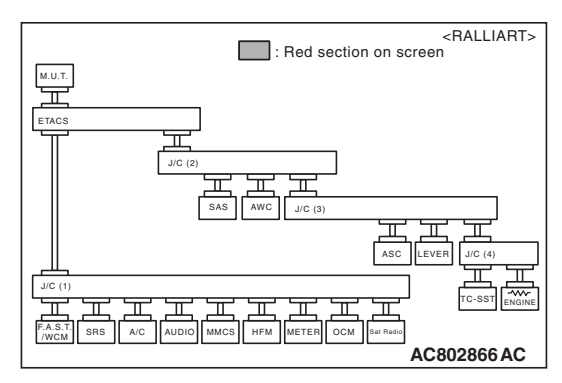

STEP 20. Using scan tool MB991958, diagnose the CAN bus line.

# 

To prevent damage to scan tool MB991958, always turn the ignition switch to the "LOCK" (OFF) position before connecting or disconnecting scan tool MB991958.

(1) Connect scan tool MB991958 to the data link connector.

(2) Turn the ignition switch to the "ON" position.

- (3) Diagnose CAN bus lines, and check if the scan tool screen is as shown in the illustration.
- Q: Does the scan tool screen correspond to the illustration?
  - YES : The trouble can be an intermittent malfunction (Refer to GROUP 00, How to use Troubleshooting/inspection Service Points –How to Cope with Intermittent Malfunction P.00-13).
  - **NO :** Replace the ETACS-ECU.

| TSB Revision |  |
|--------------|--|
|              |  |

#### DIAGNOSTIC ITEM 4: Diagnose shorts in the ground to CAN-C bus line.

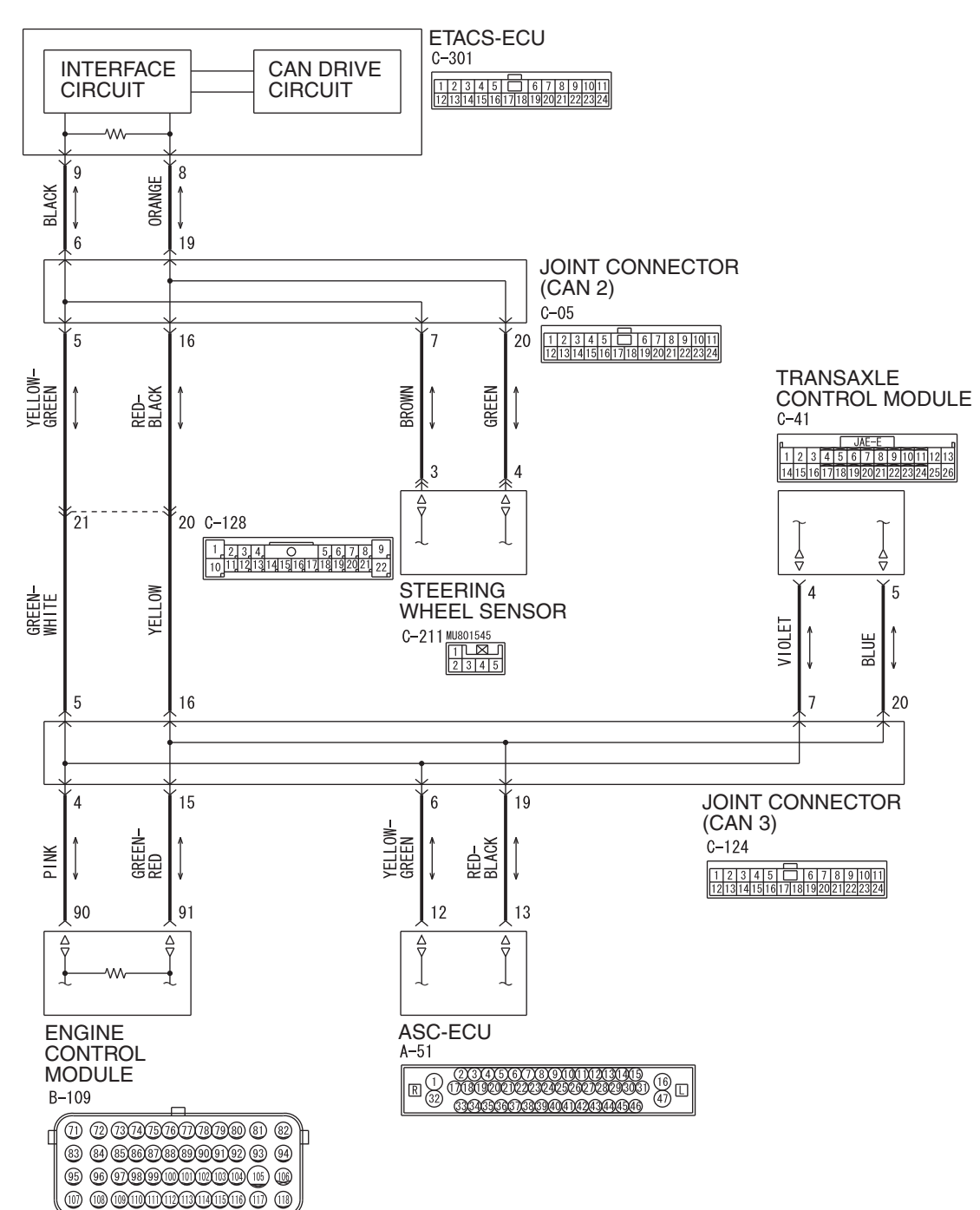

#### CAN-C Communication Circuit < Except RALLIART>

WAS54M026A

#### **CONTROLLER AREA NETWORK (CAN)** DIAGNOSIS

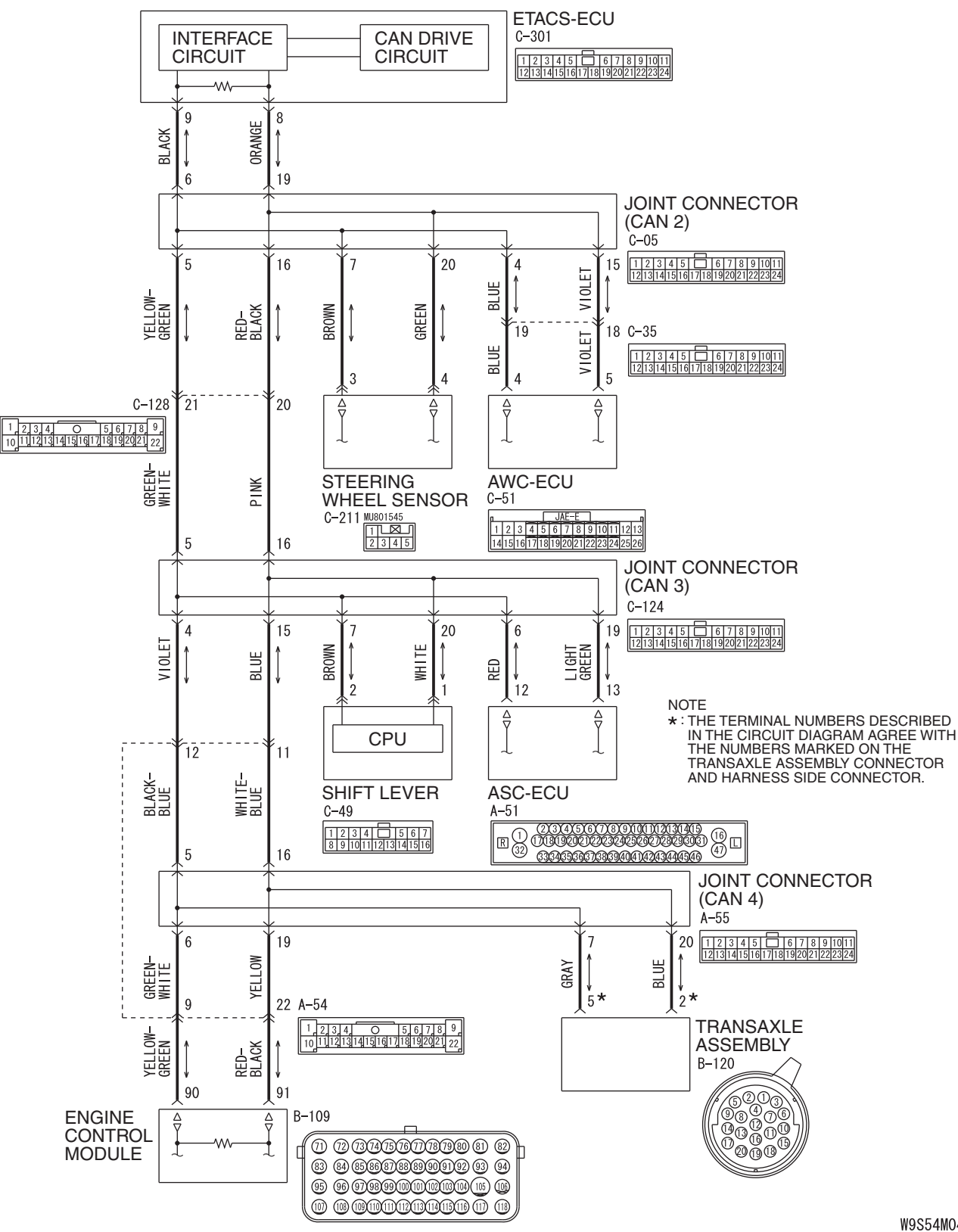

**TSB** Revision

#### CAN-C Communication Circuit <RALLIART>

W9S54M045A

#### CONTROLLER AREA NETWORK (CAN) DIAGNOSIS

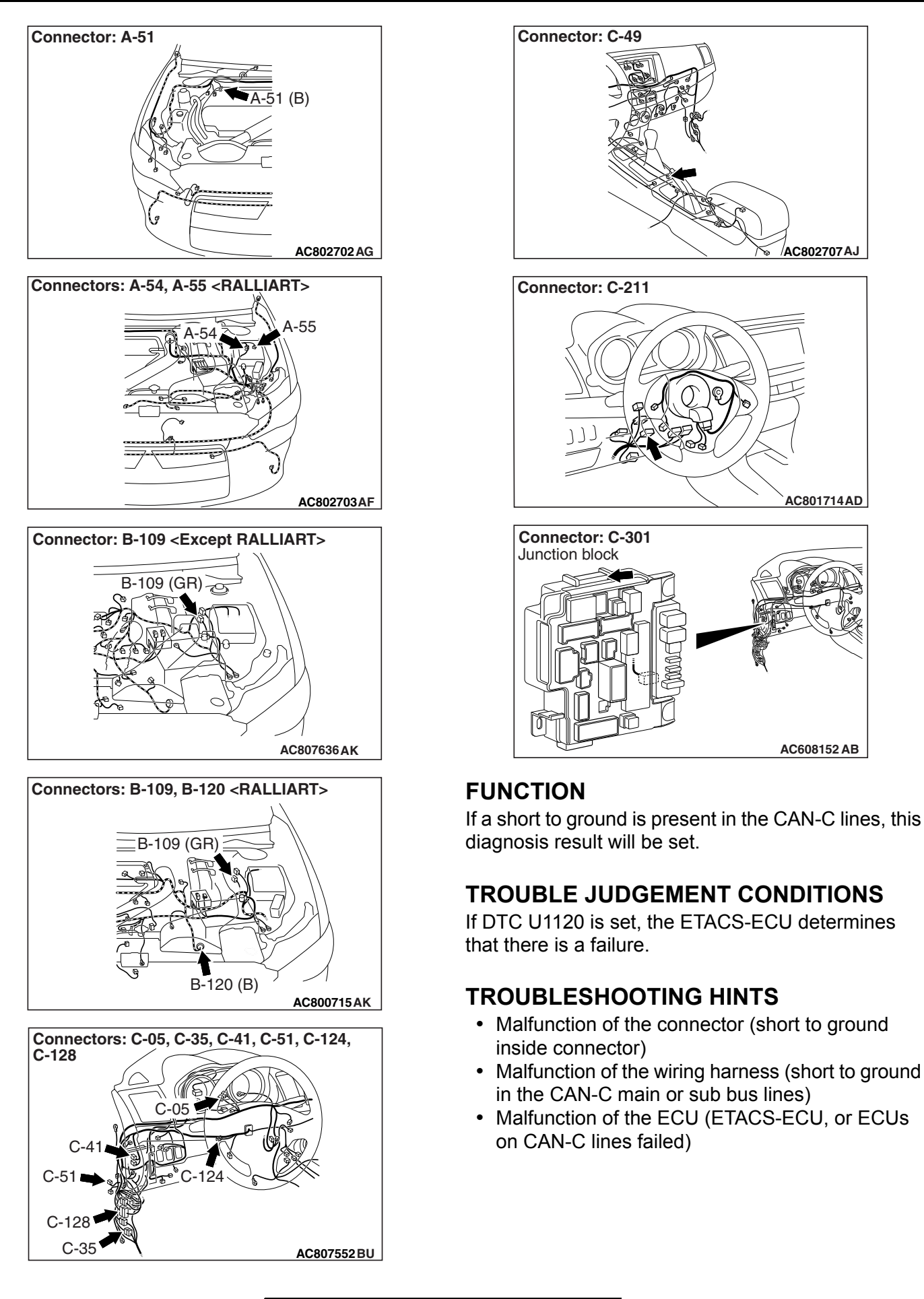

# DIAGNOSIS

# **Required Special Tools:**

- MB991223: Harness Set
- MB992006: Extra Fine Probe
- MB991958: Scan Tool (M.U.T.-III Sub Assembly)
  - MB991824: Vehicle Communication Interface (V.C.I.)
  - MB991827: M.U.T.-III USB Cable
  - MB991910: M.U.T.-III Main Harness A
- MB991997: ASC Check Harness
- MB992110: Power Plant ECU Check Harness

STEP 1. Check the wiring harness between joint connector (CAN2) C-05 and steering wheel sensor connector C-211 for a short to ground. Measure the resistance at joint connector (CAN2) C-05.

# 

Disconnect the negative battery terminal. For details refer to P.54C-7.

A digital multimeter should be used. For details refer to **P.54C-7**.

### 

# The test wiring harness should be used. For details refer to P.54C-7.

- (1) Disconnect joint connector (CAN2), and measure the resistance at the wiring harness side of joint connector (CAN2).
- (2) Measure the resistance between joint connector (CAN2) terminal 7 and body ground.

#### **OK: 1** $\mathbf{k}\Omega$ or more

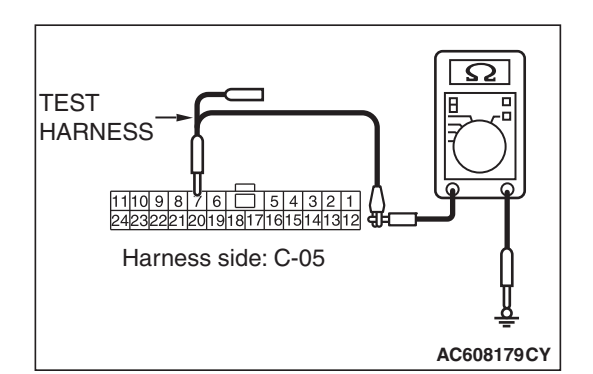

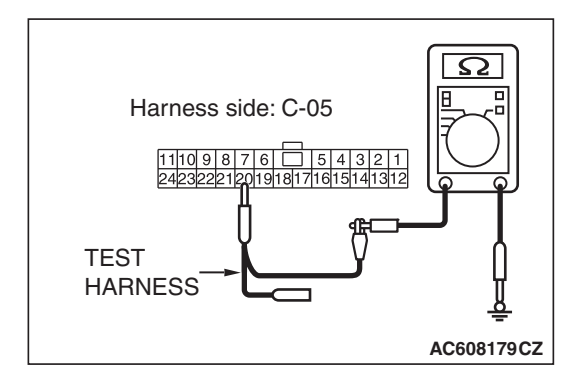

(3) Measure the resistance between joint connector (CAN2) terminal 20 and body ground.

### **OK: 1** k $\Omega$ or more

Q: Do all the resistances measure 1 kΩ or more?
YES <Except RALLIART> : Go to Step 3.
YES <RALLIART> : Go to Step 2.
NO : Go to Step 11.

| <b>TSB</b> Revision |  |
|---------------------|--|
|                     |  |

STEP 2. Check the wiring harness between joint connector (CAN2) C-05 and AWC-ECU connector C-51 for a short to ground. Measure the resistance at joint connector (CAN2) C-05.

# 

Disconnect the negative battery terminal. For details refer to P.54C-7.

A digital multimeter should be used. For details refer to **P.54C-7**.

# 

# The test wiring harness should be used. For details refer to **P.54C-7**.

- Disconnect joint connector (CAN2), and measure the resistance at the wiring harness side of joint connector (CAN2).
- (2) Measure the resistance between joint connector (CAN2) terminal 4 and body ground.

**OK: 1**  $\mathbf{k}\Omega$  or more

- Harness side: C-05
- (3) Measure the resistance between joint connector (CAN2) terminal 15 and body ground.

### **OK: 1** $\mathbf{k}\Omega$ or more

Q: Do all the resistances measure 1 k $\Omega$  or more?

YES : Go to Step 3.

NO: Go to Step 12.

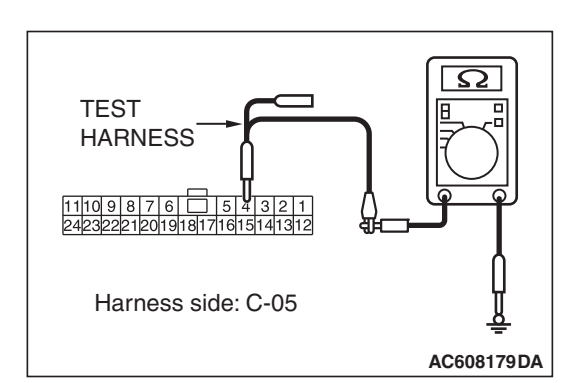

STEP 3. Check the wiring harness between joint connector (CAN2) C-05 and ETACS-ECU connector C-301 for a short to ground. Measure the resistance at joint connector (CAN2) C-05.

# 

Disconnect the negative battery terminal. For details refer to P.54C-7.

A digital multimeter should be used. For details refer to **P.54C-7**.

# 

# The test wiring harness should be used. For details refer to **P.54C-7**.

- Disconnect joint connector (CAN2), and measure the resistance at the wiring harness side of joint connector (CAN2).
- (2) Measure the resistance between joint connector (CAN2) terminal 6 and body ground.

**OK:** 1 k $\Omega$  or more

- Harness side: C-05
- (3) Measure the resistance between joint connector (CAN2) terminal 19 and body ground.

### **OK: 1** $\mathbf{k}\Omega$ or more

Q: Do all the resistances measure 1 k $\Omega$  or more?

YES : Go to Step 4.

NO: Go to Step 13.

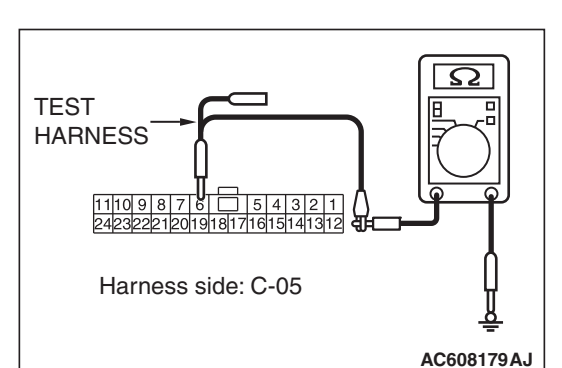

STEP 4. Check the wiring harness between joint connector (CAN3) C-124 and ASC-ECU connector A-51 for a short to ground. Measure the resistance at joint connector (CAN3) C-124.

## 

Disconnect the negative battery terminal. For details refer to P.54C-7.

A digital multimeter should be used. For details refer to **P.54C-7**.

# 

# The test wiring harness should be used. For details refer to P.54C-7.

- Disconnect joint connector (CAN3), and measure the resistance at the wiring harness side of joint connector (CAN3).
- (2) Measure the resistance between joint connector (CAN3) terminal 6 and body ground.

**OK: 1**  $\mathbf{k}\Omega$  or more

Harness side: C-124

**TSB** Revision

(3) Measure the resistance between joint connector (CAN3) terminal 19 and body ground.

**OK: 1**  $\mathbf{k}\Omega$  or more

Q: Do all the resistances measure 1 kΩ or more?
YES <Except RALLIART> : Go to Step 5.
YES <RALLIART> : Go to Step 7.
NO : Go to Step 14.

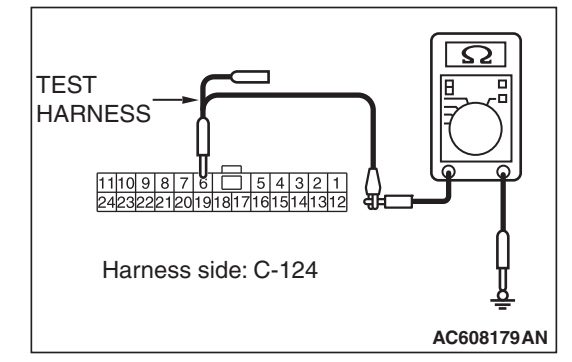

STEP 5. Check the wiring harness between joint connector (CAN3) C-124 and TCM connector C-41 for a short to ground. Measure the resistance at joint connector (CAN3) C-124.

# 

Disconnect the negative battery terminal. For details refer to P.54C-7.

A digital multimeter should be used. For details refer to **P.54C-7**.

### 

# The test wiring harness should be used. For details refer to **P.54C-7**.

- Disconnect joint connector (CAN3), and measure the resistance at the wiring harness side of joint connector (CAN3).
- (2) Measure the resistance between joint connector (CAN3) terminal 7 and body ground.

**OK:** 1 k $\Omega$  or more

- Harness side: C-124
- (3) Measure the resistance between joint connector (CAN3) terminal 20 and body ground.

### **OK: 1** $\mathbf{k}\Omega$ or more

Q: Do all the resistances measure 1 k $\Omega$  or more?

YES : Go to Step 6.

NO: Go to Step 15.

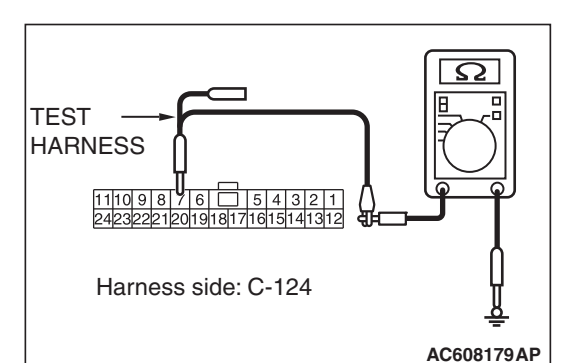

STEP 6. Check the wiring harness between joint connector (CAN3) C-124 and ECM connector B-109 <Except RALLIART> for a short to ground. Measure the resistance at joint connector (CAN3) C-124.

#### 

Disconnect the negative battery terminal. For details refer to P.54C-7.

A digital multimeter should be used. For details refer to **P.54C-7**.

# 

# The test wiring harness should be used. For details refer to **P.54C-7**.

- Disconnect joint connector (CAN3), and measure the resistance at the wiring harness side of joint connector (CAN3).
- (2) Measure the resistance between joint connector (CAN3) terminal 4 and body ground.

**OK:** 1 k $\Omega$  or more

- Harness side: C-124 Harness side: C-124 11109 8 7 6 5 4 3 2 1 242322221201918171616141312 TEST HARNESS AC608179DE
- (3) Measure the resistance between joint connector (CAN3) terminal 15 and body ground.

### **OK: 1** $\mathbf{k}\Omega$ or more

### Q: Do all the resistances measure 1 k $\Omega$ or more?

- YES : Check intermediate connector C-128, and repair if necessary. If the intermediate connector is in good condition, repair the wiring harness between joint connector (CAN2) C-05 and joint connector (CAN3) C-124.
- NO: Go to Step 16.

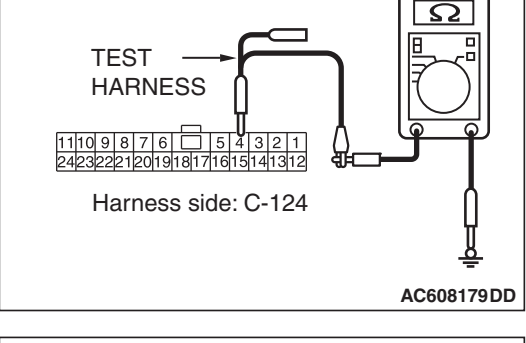

STEP 7. Check the wiring harness between joint connector (CAN3) C-124 and shift lever connector C-49 for a short to ground. Measure the resistance at joint connector (CAN3) C-124.

## 

Disconnect the negative battery terminal. For details refer to P.54C-7.

A digital multimeter should be used. For details refer to **P.54C-7**.

# 

# The test wiring harness should be used. For details refer to **P.54C-7**.

- Disconnect joint connector (CAN3), and measure the resistance at the wiring harness side of joint connector (CAN3).
- (2) Measure the resistance between joint connector (CAN3) terminal 7 and body ground.

**OK: 1**  $\mathbf{k}\Omega$  or more

- Harness side: C-124
- (3) Measure the resistance between joint connector (CAN3) terminal 20 and body ground.

### **OK: 1** $\mathbf{k}\Omega$ or more

Q: Do all the resistances measure 1 k $\Omega$  or more?

- YES : Go to Step 8.
- NO: Go to Step 17.

| TSB Revision |  |
|--------------|--|
|--------------|--|

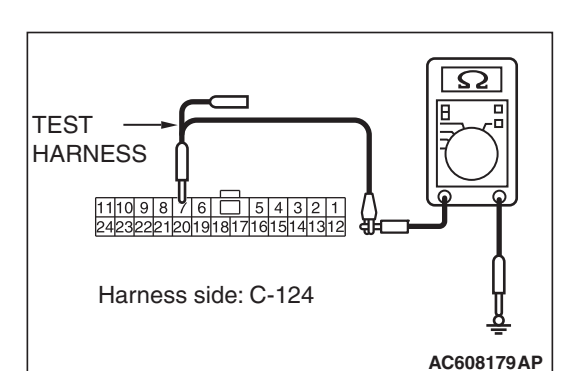

STEP 8. Check the wiring harness between joint connector (CAN4) A-55 and ECM connector B-109 <RALLIART> for a short to ground. Measure the resistance at joint connector (CAN4) A-55.

### 

Disconnect the negative battery terminal. For details refer to P.54C-7.

A digital multimeter should be used. For details refer to **P.54C-7**.

# 

# The test wiring harness should be used. For details refer to P.54C-7.

- Disconnect joint connector (CAN4), and measure the resistance at the wiring harness side of joint connector (CAN4).
- (2) Measure the resistance between joint connector (CAN4) terminal 6 and body ground.

**OK: 1**  $\mathbf{k}\Omega$  or more

- Harness side: A-55
- (3) Measure the resistance between joint connector (CAN4) terminal 19 and body ground.

### **OK: 1** $\mathbf{k}\Omega$ or more

- Q: Do all the resistances measure 1 k $\Omega$  or more?
  - YES : Go to Step 9.
  - NO: Go to Step 16.

| TEST<br>HARNESS<br>1110987654321<br>24232221201918171615141312<br>Harness side: A-55 |                 |
|--------------------------------------------------------------------------------------|-----------------|
|                                                                                      | -<br>AC608179DF |

STEP 9. Check the wiring harness between joint connector (CAN4) A-55 and transaxle assembly (TC-SST-ECU) connector B-120 for a short to ground. Measure the resistance at joint connector (CAN4) A-55.

### 

Disconnect the negative battery terminal. For details refer to P.54C-7.

A digital multimeter should be used. For details refer to **P.54C-7**.

# 

# The test wiring harness should be used. For details refer to P.54C-7.

- Disconnect joint connector (CAN4), and measure the resistance at the wiring harness side of joint connector (CAN4).
- (2) Measure the resistance between joint connector (CAN4) terminal 7 and body ground.

**OK: 1**  $\mathbf{k}\Omega$  or more

- Harness side: A-55
- (3) Measure the resistance between joint connector (CAN4) terminal 20 and body ground.

### **OK: 1** $\mathbf{k}\Omega$ or more

Q: Do all the resistances measure 1 k $\Omega$  or more?

- YES : Go to Step 10.
- NO: Go to Step 18.

| TEST<br>HARNESS |                 |
|-----------------|-----------------|
|                 | ₩<br>AC608179DH |
|                 |                 |

Ω
STEP 10. Check the wiring harness between joint connector (CAN3) C-124 and joint connector (CAN2) C-05 for a short to ground. Measure the resistance at joint connector (CAN3) C-124.

## 

Disconnect the negative battery terminal. For details refer to P.54C-7.

A digital multimeter should be used. For details refer to **P.54C-7**.

## 

# The test wiring harness should be used. For details refer to P.54C-7.

- Disconnect joint connector (CAN3), and measure the resistance at the wiring harness side of joint connector (CAN3).
- (2) Measure the resistance between joint connector (CAN3) terminal 5 and body ground.

**OK:** 1 k $\Omega$  or more

- Harness side: C-124
- (3) Measure the resistance between joint connector (CAN3) terminal 16 and body ground.

## OK: 1 k $\Omega$ or more

## Q: Do all the resistances measure 1 k $\Omega$ or more?

- **YES :** Check intermediate connector A-54, and repair if necessary. If the intermediate connector is in good condition, repair the wiring harness between joint connector (CAN3) C-124 and joint connector (CAN4) A-55.
- **NO :** Check intermediate connector C-128, and repair if necessary. If the intermediate connector is in good condition, repair the wiring harness between joint connector (CAN3) C-124 and joint connector (CAN2) C-05.

| TSB Revision |  |
|--------------|--|
|--------------|--|

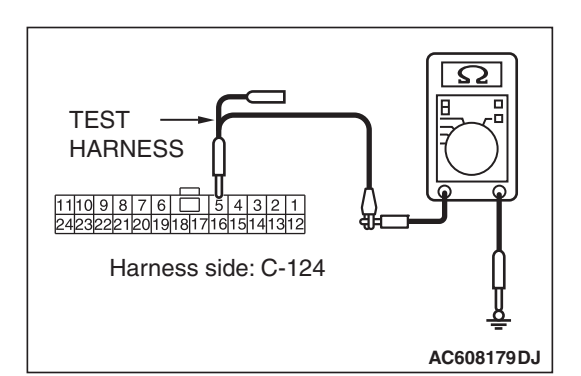

STEP 11. Using scan tool MB991958, diagnose the CAN bus line. (checking the steering wheel sensor for internal short to ground)

## 

Strictly observe the specified wiring harness repair procedure. For details refer to P.54C-7.

## 

To prevent damage to scan tool MB991958, always turn the ignition switch to the "LOCK" (OFF) position before connecting or disconnecting scan tool MB991958.

- (1) Disconnect steering wheel sensor connector C-211.
- (2) Connect scan tool MB991958 to the data link connector.
- (3) Turn the ignition switch to the "ON" position.

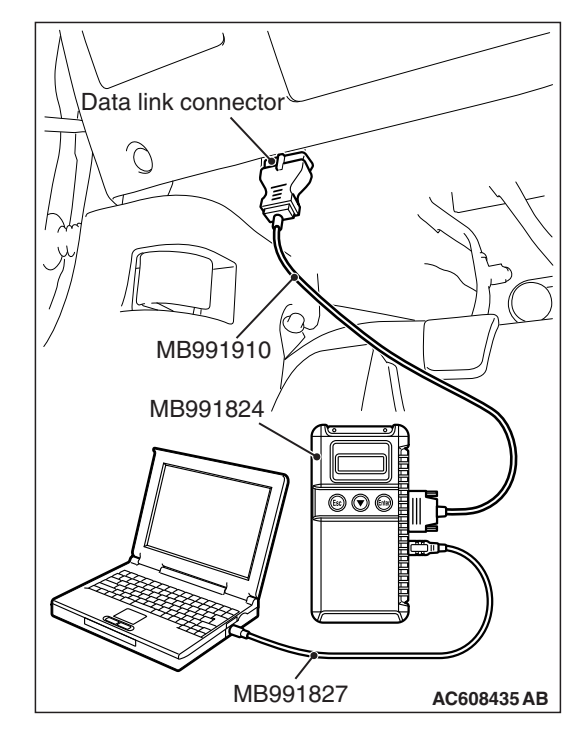

## CONTROLLER AREA NETWORK (CAN) DIAGNOSIS

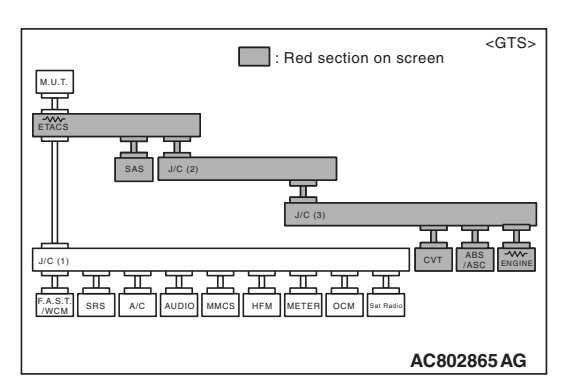

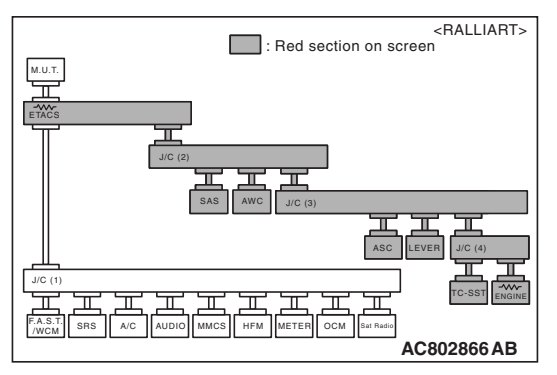

(4) Diagnose CAN bus lines, and check if the scan tool MB991958 screen is as shown in the figure.

## OK: The display of the scan tool MB991958 is as shown in the figure.

- Q: Does scan tool MB991958 screen correspond to the illustration?
  - **YES :** Repair the wiring harness between steering wheel sensor connector C-211 and joint connector (CAN2) C-05.
  - **NO :** Check steering wheel sensor connector C-211, and repair if necessary. If the steering wheel sensor connector is in good condition, replace the steering wheel sensor.

STEP 12. Using scan tool MB991958, diagnose the CAN bus line. (checking the AWC-ECU for internal short to ground)

## 

Strictly observe the specified wiring harness repair procedure. For details refer to P.54C-7.

## 

To prevent damage to scan tool MB991958, always turn the ignition switch to the "LOCK" (OFF) position before connecting or disconnecting scan tool MB991958.

(1) Disconnect AWC-ECU connector C-51.

- (2) Connect scan tool MB991958 to the data link connector.
- (3) Turn the ignition switch to the "ON" position.

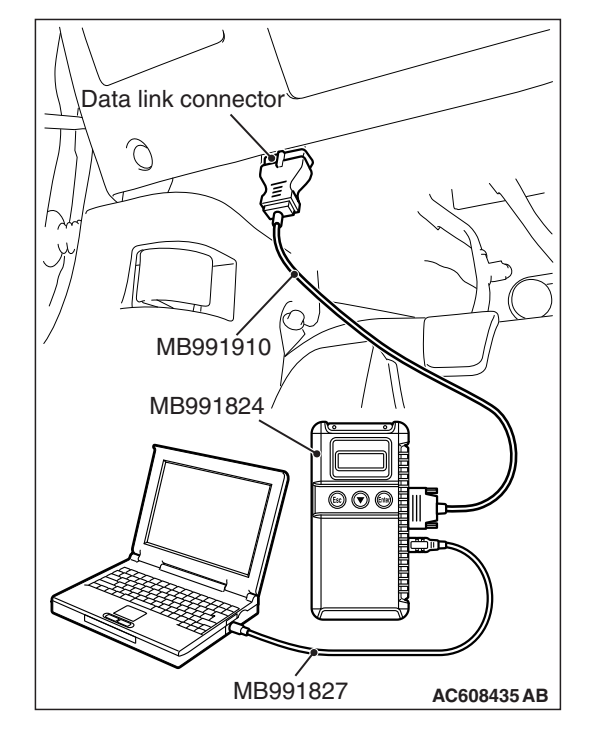

## CONTROLLER AREA NETWORK (CAN) DIAGNOSIS

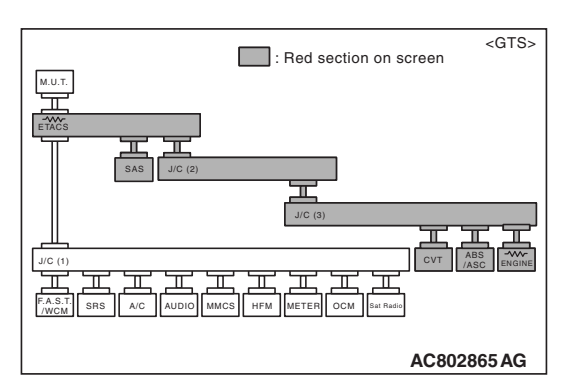

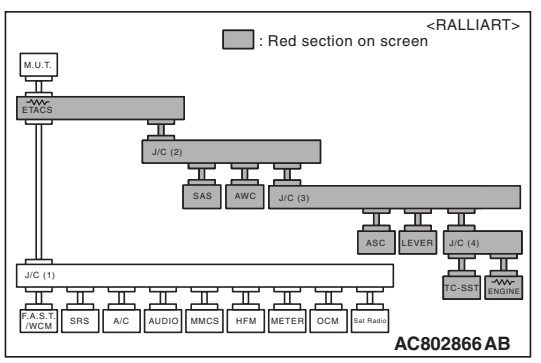

(4) Diagnose CAN bus lines, and check if the scan tool MB991958 screen is as shown in the figure.

OK: The display of the scan tool MB991958 is as shown in the figure.

- Q: Does scan tool MB991958 screen correspond to the illustration?
  - **YES :** Repair the wiring harness between AWC-ECU connector C-51 and joint connector (CAN2) C-05.
  - **NO :** Check AWC-ECU connector C-51, and repair if necessary. If the AWC-ECU connector is in good condition, replace the AWC-ECU.

STEP 13. Check the wiring harness between joint connector (CAN2) C-05 and ETACS-ECU connector C-301 for a short to ground.

## 

Disconnect the negative battery terminal. For details refer to P.54C-7.

## 

A digital multimeter should be used. For details refer to **P.54C-7**.

## 

The test wiring harness should be used. For details refer to **P.54C-7**.

## 

Strictly observe the specified wiring harness repair procedure. For details refer to P.54C-7.

- (1) Disconnect ETACS-ECU connector and joint connector (CAN2), and measure at the wiring harness side.
- (2) Measure the resistance between joint connector (CAN2) terminal 6 and body ground.

**OK: 1**  $\mathbf{k}\Omega$  or more

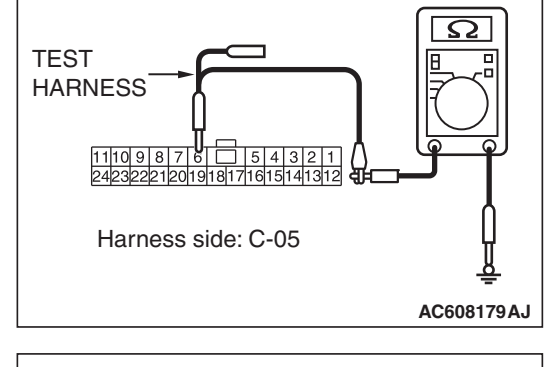

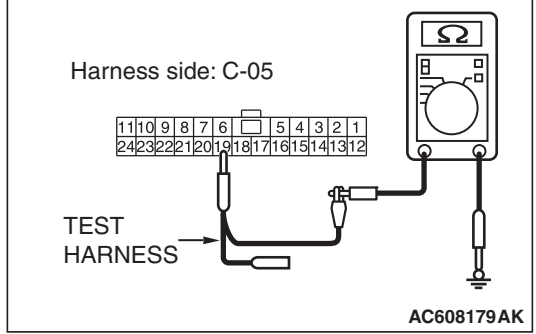

(3) Measure the resistance between joint connector (CAN2) terminal 19 and body ground.

## **OK: 1** $\mathbf{k}\Omega$ or more

- Q: Do all the resistances measure 1 k $\Omega$  or more?
  - **YES**: Check ETACS-ECU connector C-301, and repair if necessary. If the ETACS-ECU connector is in good condition, replace the ETACS-ECU.
  - **NO :** Repair the wiring harness between ETACS-ECU connector C-301 and joint connector (CAN2) C-05.

| TSB R | Revision |  |
|-------|----------|--|
|-------|----------|--|

STEP 14. Using scan tool MB991958, diagnose the CAN bus line. (checking the ASC-ECU for internal short to ground)

## 

Strictly observe the specified wiring harness repair procedure. For details refer to P.54C-7.

## 

To prevent damage to scan tool MB991958, always turn the ignition switch to the "LOCK" (OFF) position before connecting or disconnecting scan tool MB991958.

(1) Disconnect ASC-ECU connector A-51.

- (2) Connect scan tool MB991958 to the data link connector.
- (3) Turn the ignition switch to the "ON" position.

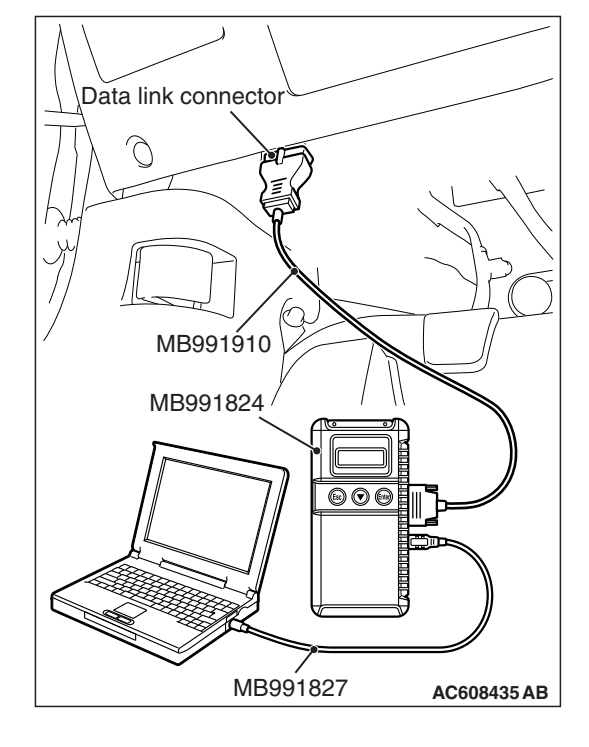

## 54C-80

## CONTROLLER AREA NETWORK (CAN) DIAGNOSIS

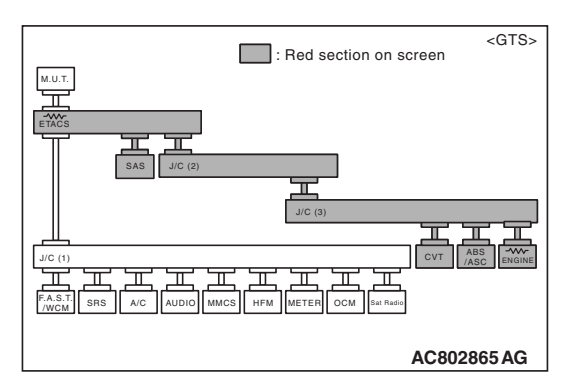

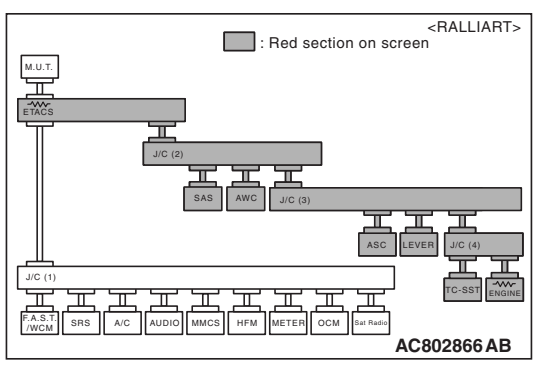

(4) Diagnose CAN bus lines, and check if the scan tool MB991958 screen is as shown in the figure.

OK: The display of the scan tool MB991958 is as shown in the figure.

- Q: Does scan tool MB991958 screen correspond to the illustration?
  - **YES :** Repair the wiring harness between ASC-ECU connector A-51 and joint connector (CAN3) C-124.
  - **NO :** Check ASC-ECU connector A-51, and repair if necessary. If the ASC-ECU connector is in good condition, replace the ASC-ECU.

STEP 15. Using scan tool MB991958, diagnose the CAN bus line. (checking the TCM for internal short to ground)

## 

Strictly observe the specified wiring harness repair procedure. For details refer to P.54C-7.

## 

To prevent damage to scan tool MB991958, always turn the ignition switch to the "LOCK" (OFF) position before connecting or disconnecting scan tool MB991958.

- (1) Disconnect TCM connector C-41.
- (2) Connect scan tool MB991958 to the data link connector.
- (3) Turn the ignition switch to the "ON" position.

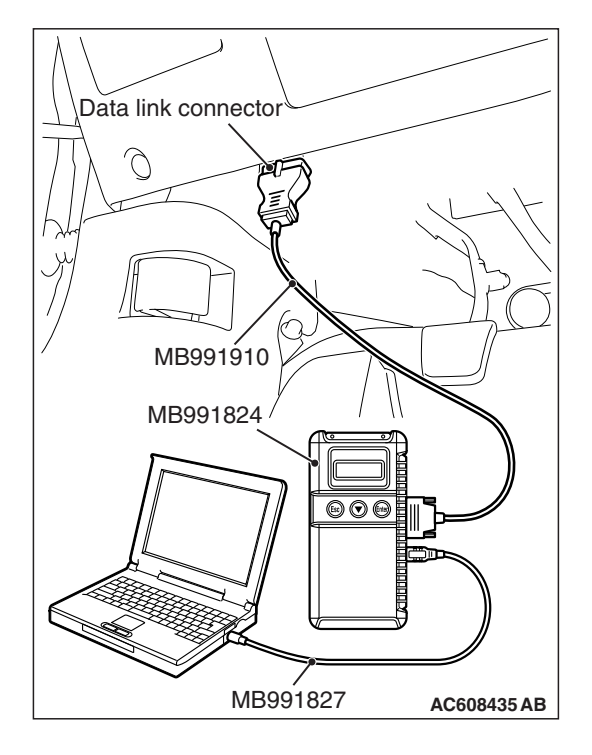

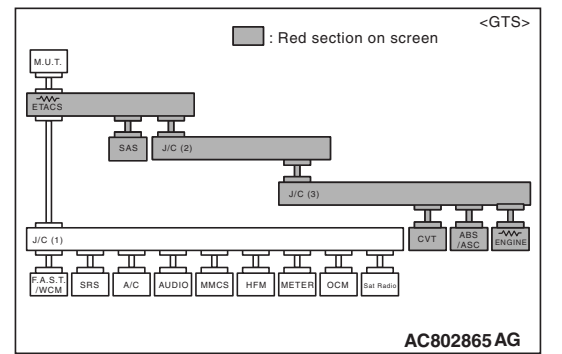

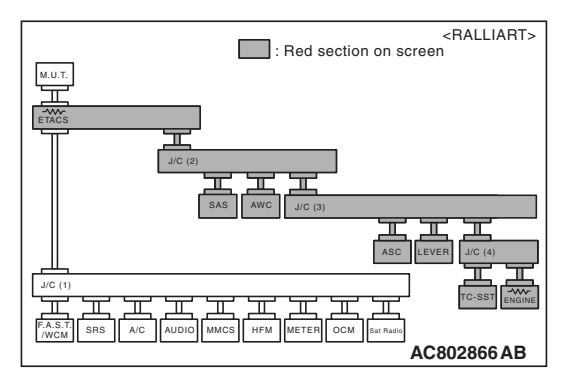

(4) Diagnose CAN bus lines, and check if the scan tool MB991958 screen is as shown in the figure.

OK: The display of the scan tool MB991958 is as shown in the figure.

- Q: Does scan tool MB991958 screen correspond to the illustration?
  - **YES :** Repair the wiring harness between TCM connector C-41 and joint connector (CAN3) C-124.
  - **NO :** Check TCM connector C-41, and repair if necessary. If the TCM connector is in good condition, replace the TCM.

STEP 16. Using scan tool MB991958, diagnose the CAN bus line. (checking the ECM for internal short to ground)

## 

Strictly observe the specified wiring harness repair procedure. For details refer to P.54C-7.

## 

To prevent damage to scan tool MB991958, always turn the ignition switch to the "LOCK" (OFF) position before connecting or disconnecting scan tool MB991958.

- (1) Disconnect ECM connector B-109.
- (2) Connect scan tool MB991958 to the data link connector.
- (3) Turn the ignition switch to the "ON" position.

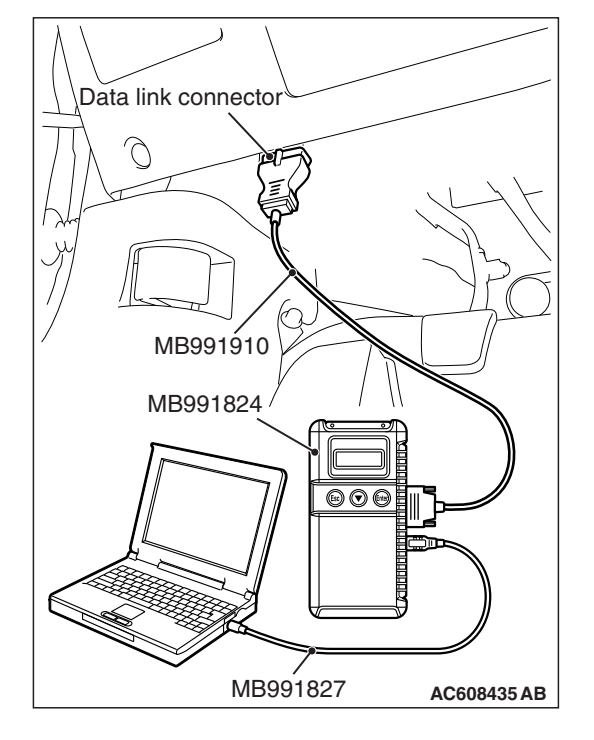

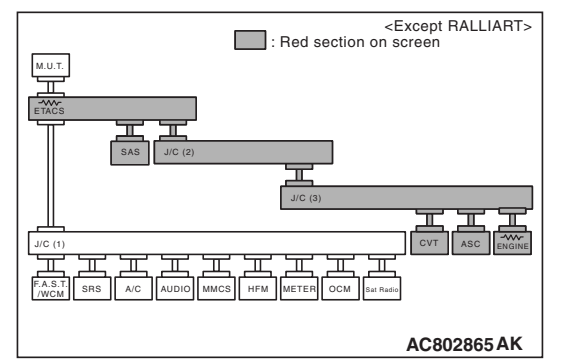

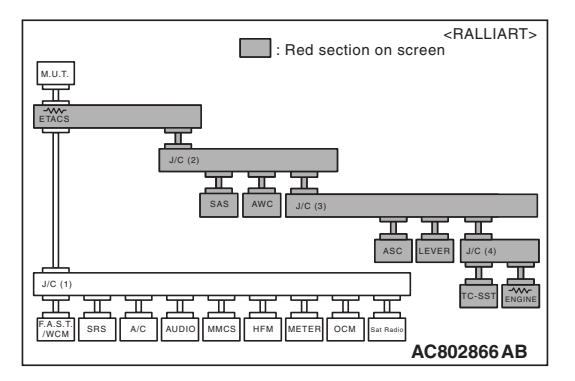

(4) Diagnose CAN bus lines, and check if the scan tool MB991958 screen is as shown in the figure.

OK: The display of the scan tool MB991958 is as shown in the figure.

# Q: Does scan tool MB991958 screen correspond to the illustration?

- YES : Repair the wiring harness between ECM connector B-109 and joint connector (CAN3) C-124 <Except RALLIART>, or check intermediate connector A-54, and repair if necessary. If the intermediate connector is in good condition, repair the wiring harness between ECM connector B-109 and joint connector (CAN4) A-55 <RALLIART>.
- **NO :** Check ECM connector B-109, and repair if necessary. If the ECM connector is in good condition, replace the ECM.

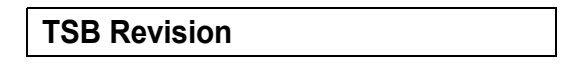

STEP 17. Using scan tool MB991958, diagnose the CAN bus line. (checking the shift lever for internal short to ground)

## 

Strictly observe the specified wiring harness repair procedure. For details refer to P.54C-7.

## 

To prevent damage to scan tool MB991958, always turn the ignition switch to the "LOCK" (OFF) position before connecting or disconnecting scan tool MB991958.

(1) Disconnect shift lever connector C-49.

- (2) Connect scan tool MB991958 to the data link connector.
- (3) Turn the ignition switch to the "ON" position.

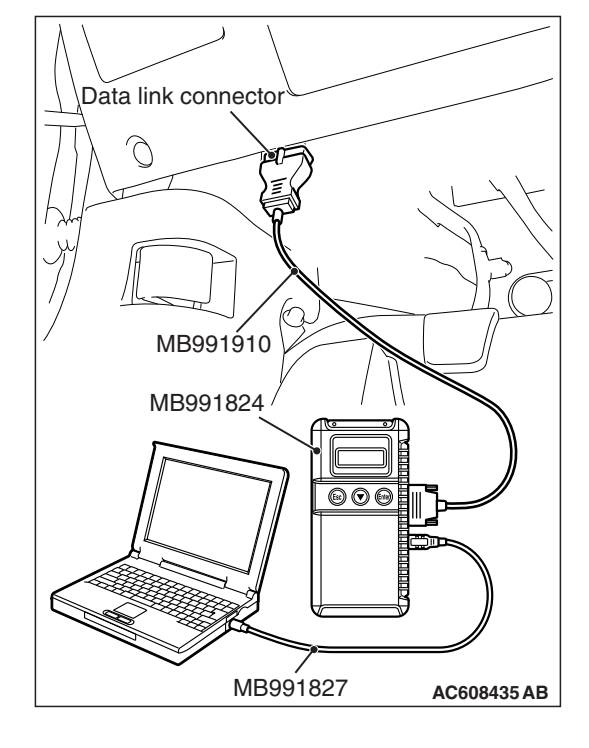

## CONTROLLER AREA NETWORK (CAN) DIAGNOSIS

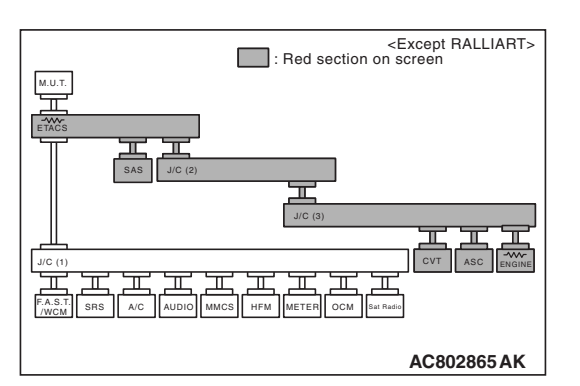

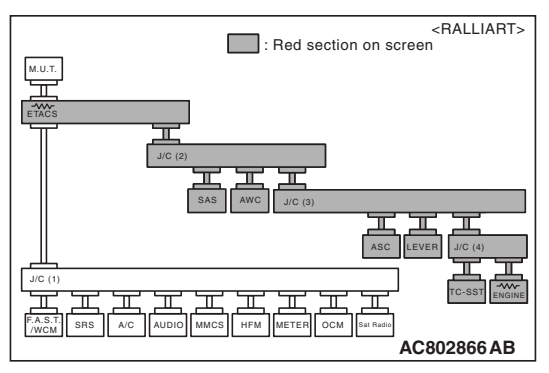

(4) Diagnose CAN bus lines, and check if the scan tool MB991958 screen is as shown in the figure.

OK: The display of the scan tool MB991958 is as shown in the figure.

- Q: Does scan tool MB991958 screen correspond to the illustration?
  - **YES :** Repair the wiring harness between shift lever connector C-49 and joint connector (CAN3) C-124.
  - **NO :** Check shift lever connector C-49, and repair if necessary. If the shift lever connector is in good condition, replace the shift lever.

STEP 18. Using scan tool MB991958, diagnose the CAN bus line. (checking the transaxle assembly (TC-SST-ECU) connector for internal short to ground)

## 

Strictly observe the specified wiring harness repair procedure. For details refer to P.54C-7.

## 

To prevent damage to scan tool MB991958, always turn the ignition switch to the "LOCK" (OFF) position before connecting or disconnecting scan tool MB991958.

- (1) Disconnect transaxle assembly (TC-SST-ECU) connector B-120.
- (2) Connect scan tool MB991958 to the data link connector.
- (3) Turn the ignition switch to the "ON" position.

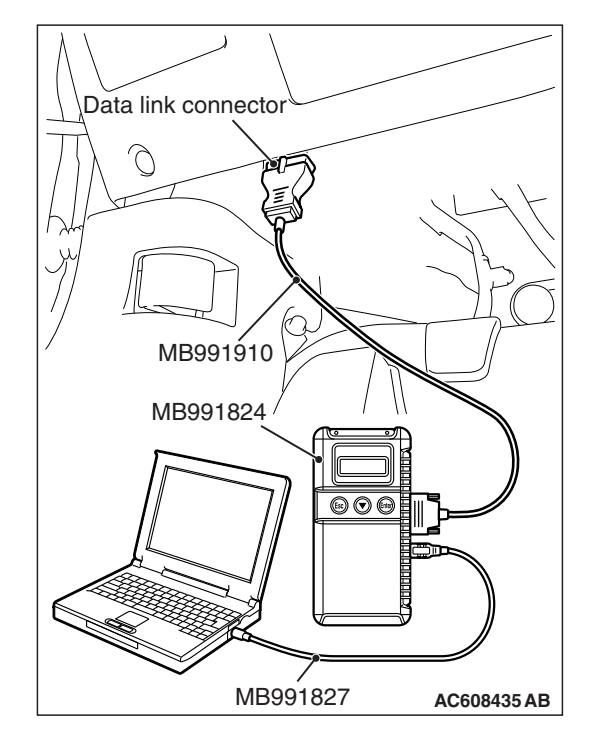

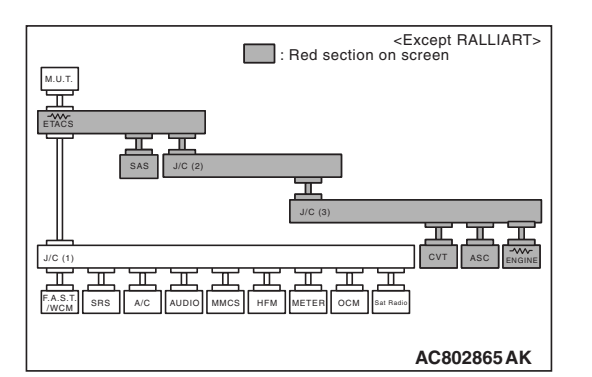

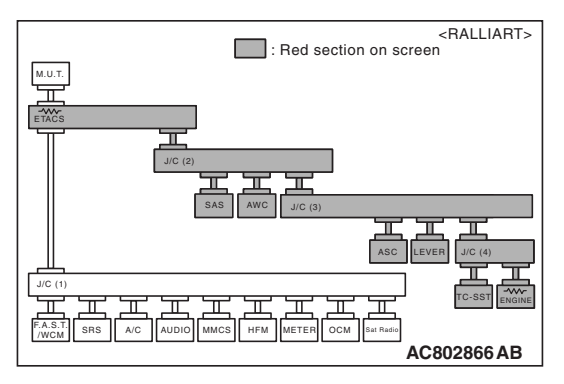

(4) Diagnose CAN bus lines, and check if the scan tool MB991958 screen is as shown in the figure.

## OK: The display of the scan tool MB991958 is as shown in the figure.

- Q: Does scan tool MB991958 screen correspond to the illustration?
  - YES : Repair the wiring harness between transaxle assembly (TC-SST-ECU) connector B-120 and joint connector (CAN4) A-55.
  - NO: Check transaxle assembly (TC-SST-ECU) connector B-120, and repair if necessary. If the transaxle assembly (TC-SST-ECU) connector is in good condition, replace the transaxle assembly (TC-SST-ECU).

### DIAGNOSTIC ITEM 5: Diagnose shorts in the power supply to CAN-C bus line.

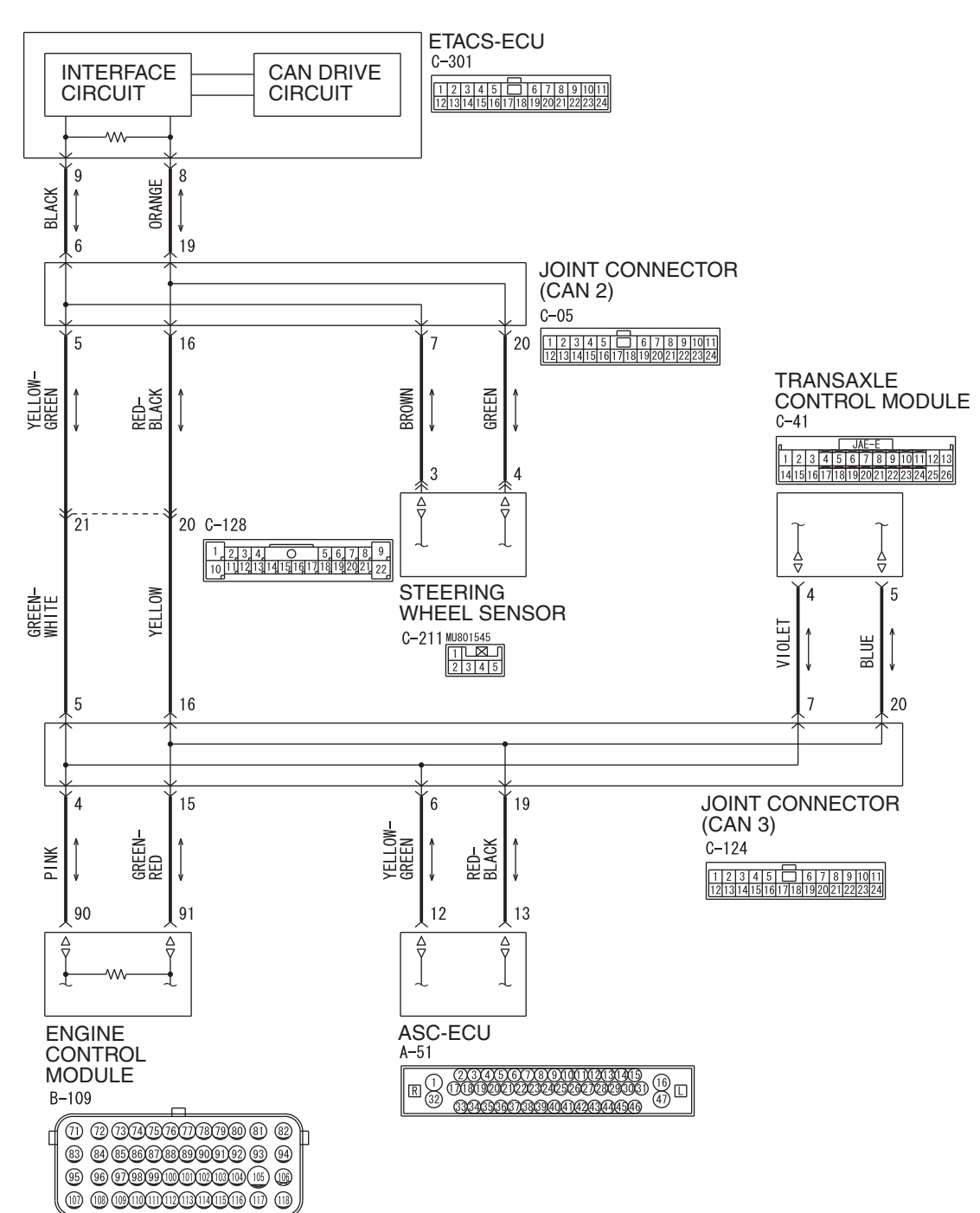

#### CAN-C Communication Circuit < Except RALLIART>

WAS54M026A

| TSB | Revision |  |
|-----|----------|--|
|-----|----------|--|

#### CONTROLLER AREA NETWORK (CAN) DIAGNOSIS

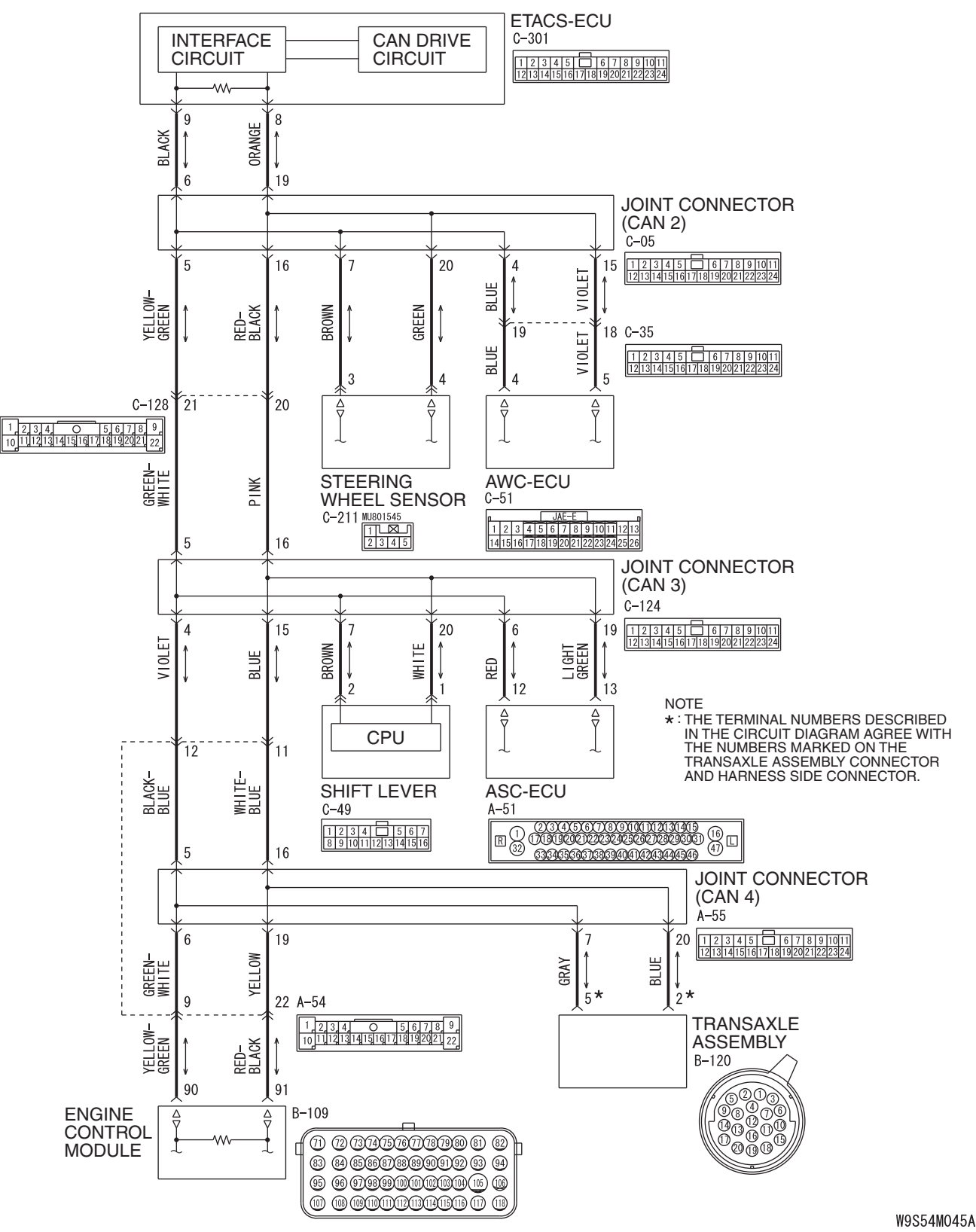

CAN-C Communication Circuit <RALLIART>

### CONTROLLER AREA NETWORK (CAN) DIAGNOSIS

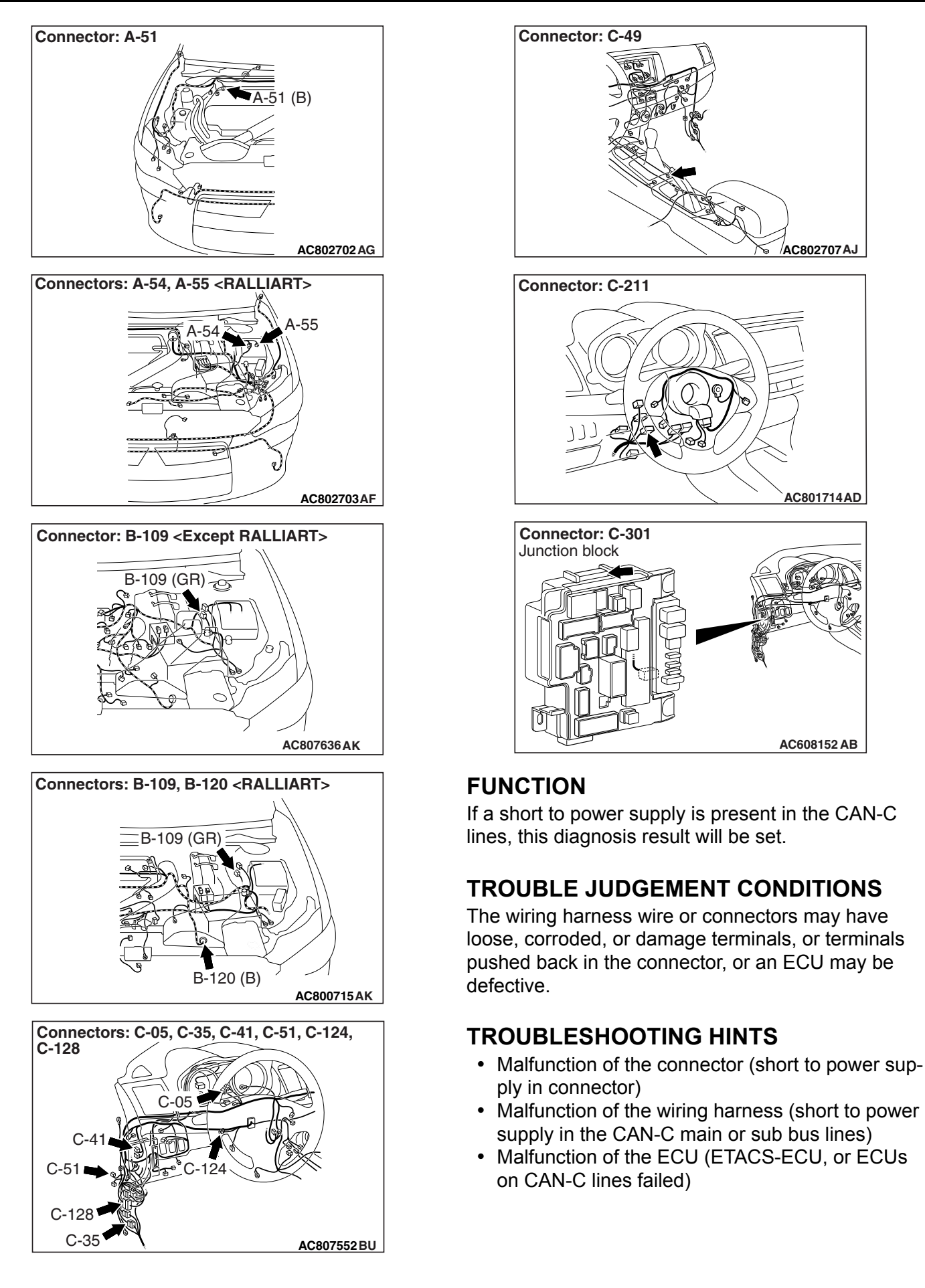

## DIAGNOSIS

## **Required Special Tools:**

- MB991223: Harness Set
- MB992006: Extra Fine Probe
- MB991958: Scan Tool (M.U.T.-III Sub Assembly)
  - MB991824: Vehicle Communication Interface (V.C.I.)
  - MB991827: M.U.T.-III USB Cable
  - MB991910: M.U.T.-III Main Harness A
- MB991997: ASC Check Harness
- MB992110: Power Plant ECU Check Harness

STEP 1. Check the wiring harness between joint connector (CAN2) C-05 and steering wheel sensor connector C-211 for a short to power supply. Measure the voltage at joint connector (CAN2) C-05.

- Disconnect joint connector (CAN2), and measure the voltage at the wiring harness side of joint connector (CAN2).
- (2) Turn the ignition switch to the ON position.
- (3) Measure the voltage between joint connector (CAN2) terminal 7 and body ground.

OK: 4.7 volts or less

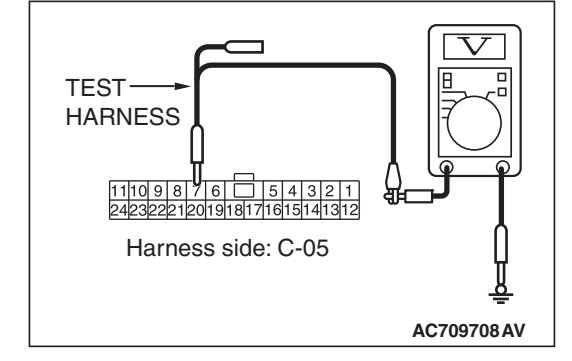

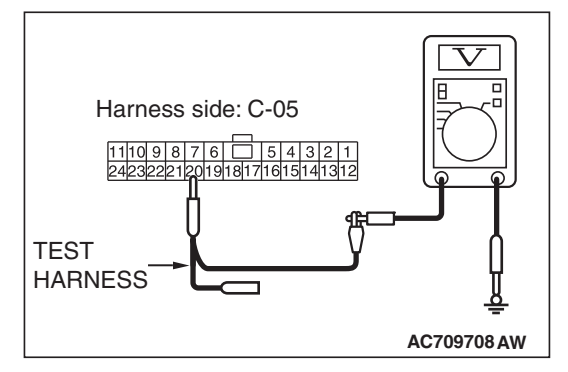

(4) Measure the voltage between joint connector (CAN2) terminal 20 and body ground.

OK: 4.7 volts or less

Q: Do all the voltages measure 4.7 volts or less? YES <Except RALLIART> : Go to Step 3. YES <RALLIART> : Go to Step 2. NO : Go to Step 11.

# STEP 2. Check the wiring harness between joint connector (CAN2) C-05 and AWC-ECU connector C-51 for a short to power supply. Measure the voltage at joint connector (CAN2) C-05.

- Disconnect joint connector (CAN2), and measure the voltage at the wiring harness side of joint connector (CAN2).
- (2) Turn the ignition switch to the ON position.
- (3) Measure the voltage between joint connector (CAN2) terminal 4 and body ground.

## OK: 4.7 volts or less

(4) Measure the voltage between joint connector (CAN2) terminal 15 and body ground.

OK: 4.7 volts or less

Q: Do all the voltages measure 4.7 volts or less? YES : Go to Step 3.

NO: Go to Step 12.

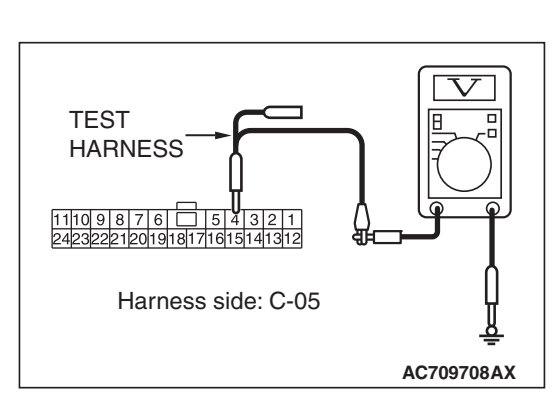

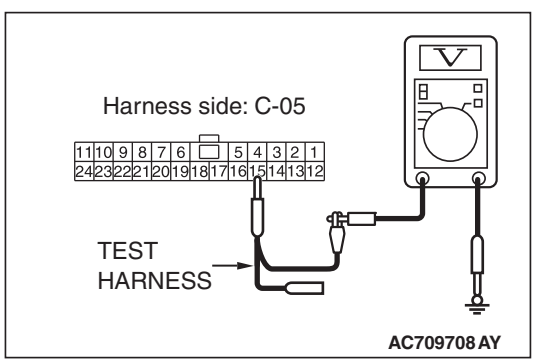

| LOB   | Povision |  |
|-------|----------|--|
| 1 3 0 | Revision |  |

# STEP 3. Check the wiring harness between joint connector (CAN2) C-05 and ETACS-ECU connector C-301 for a short to power supply. Measure the voltage at joint connector (CAN2) C-05.

- Disconnect joint connector (CAN2), and measure the voltage at the wiring harness side of joint connector (CAN2).
- (2) Turn the ignition switch to the ON position.
- (3) Measure the voltage between joint connector (CAN2) terminal 6 and body ground.

## OK: 4.7 volts or less

(4) Measure the voltage between joint connector (CAN2) terminal 19 and body ground.

OK: 4.7 volts or less

Q: Do all the voltages measure 4.7 volts or less? YES : Go to Step 4.

NO: Go to Step 13.

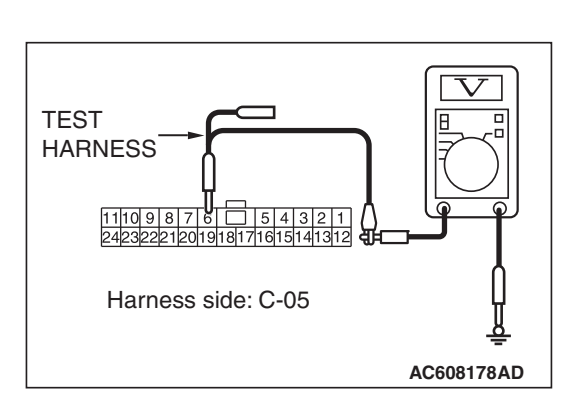

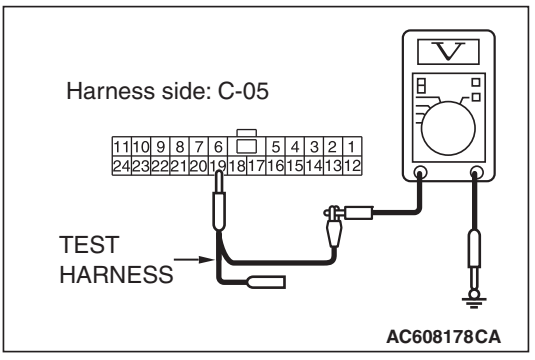

| TSB | Revision |  |
|-----|----------|--|
| 100 |          |  |

# STEP 4. Check the wiring harness between joint connector (CAN3) C-124 and ASC-ECU connector A-51 for a short to power supply. Measure the voltage at joint connector (CAN3) C-124.

- Disconnect joint connector (CAN3), and measure the voltage at the wiring harness side of joint connector (CAN3).
- (2) Turn the ignition switch to the ON position.
- (3) Measure the voltage between joint connector (CAN3) terminal 6 and body ground.

## OK: 4.7 volts or less

(4) Measure the voltage between joint connector (CAN3) terminal 19 and body ground.

OK: 4.7 volts or less

- Q: Do all the voltages measure 4.7 volts or less? YES <Except RALLIART> : Go to Step 5. YES <RALLIART> : Go to Step 7.
  - NO: Go to Step 14.

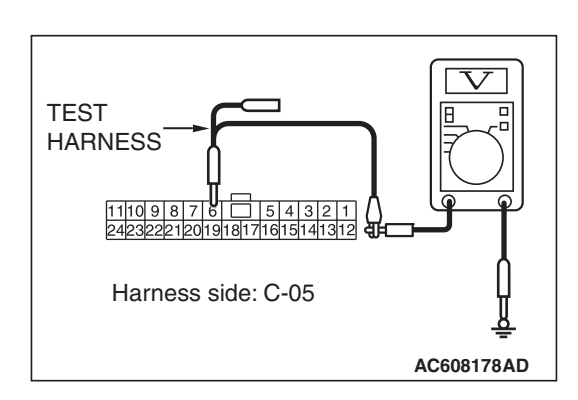

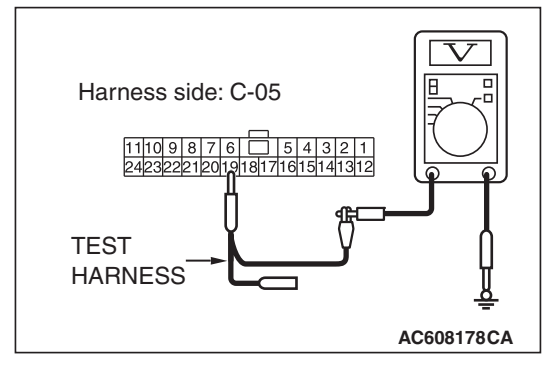

## TEST HARNESS 1110 9 8 5 4 3 2 1 6 Harness side: C-124

## STEP 5. Check the wiring harness between joint connector (CAN3) C-124 and TCM connector C-41 for a short to power supply. Measure the voltage at joint connector (CAN3) C-124.

- (1) Disconnect joint connector (CAN3), and measure the voltage at the wiring harness side of joint connector (CAN3).
- (2) Turn the ignition switch to the ON position.
- (3) Measure the voltage between joint connector (CAN3) terminal 7 and body ground.

## OK: 4.7 volts or less

(4) Measure the voltage between joint connector (CAN3) terminal 20 and body ground.

OK: 4.7 volts or less

Q: Do all the voltages measure 4.7 volts or less? YES : Go to Step 6.

NO: Go to Step 15.

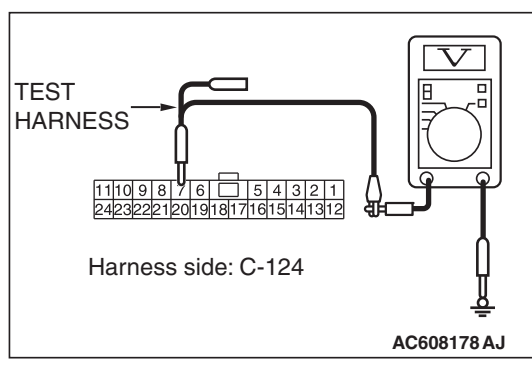

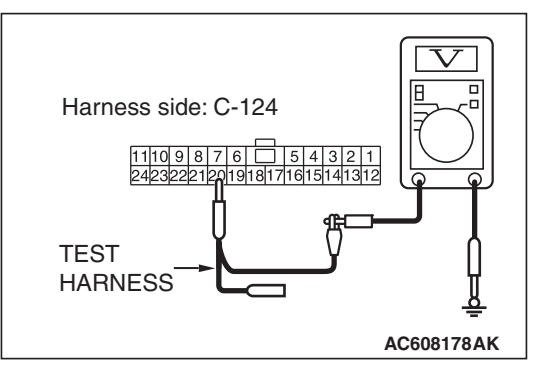

## STEP 6. Check the wiring harness between joint connector (CAN3) C-124 and ECM connector B-109 <Except RALLIART> for a short to power supply. Measure the voltage at joint connector (CAN3) C-124.

- Disconnect joint connector (CAN3), and measure the voltage at the wiring harness side of joint connector (CAN3).
- (2) Turn the ignition switch to the ON position.
- (3) Measure the voltage between joint connector (CAN3) terminal 4 and body ground.

## OK: 4.7 volts or less

(4) Measure the voltage between joint connector (CAN3) terminal 15 and body ground.

OK: 4.7 volts or less

- Q: Do all the voltages measure 4.7 volts or less?
  - **YES :** Check intermediate connector C-128, and repair if necessary. If the intermediate connector is in good condition, repair the wiring harness between joint connector (CAN2) C-05 and joint connector (CAN3) C-124.
  - NO: Go to Step 16.

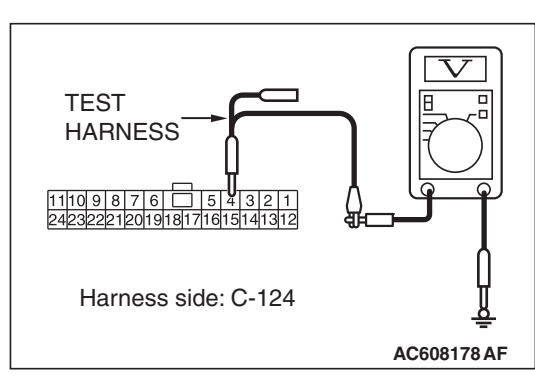

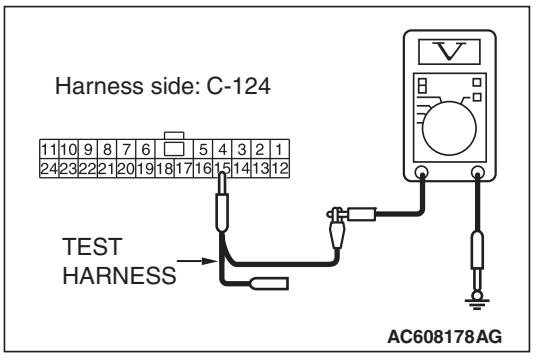

| ГSВ | Revision |  |
|-----|----------|--|
| 130 | Revision |  |

# STEP 7. Check the wiring harness between joint connector (CAN3) C-124 and shift lever connector C-49 for a short to power supply. Measure the voltage at joint connector (CAN3) C-124.

- Disconnect joint connector (CAN3), and measure the voltage at the wiring harness side of joint connector (CAN3).
- (2) Turn the ignition switch to the ON position.
- (3) Measure the voltage between joint connector (CAN3) terminal 7 and body ground.

## OK: 4.7 volts or less

(4) Measure the voltage between joint connector (CAN3) terminal 20 and body ground.

OK: 4.7 volts or less

Q: Do all the voltages measure 4.7 volts or less? YES : Go to Step 8.

NO: Go to Step 17.

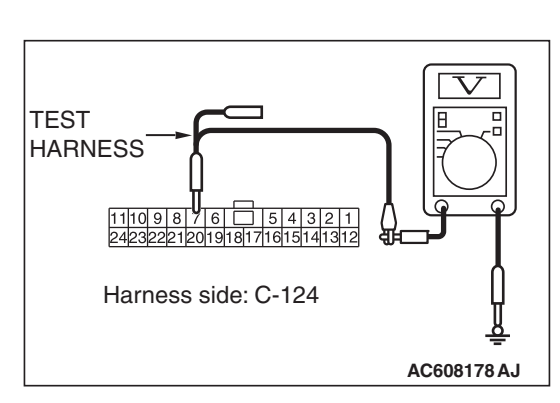

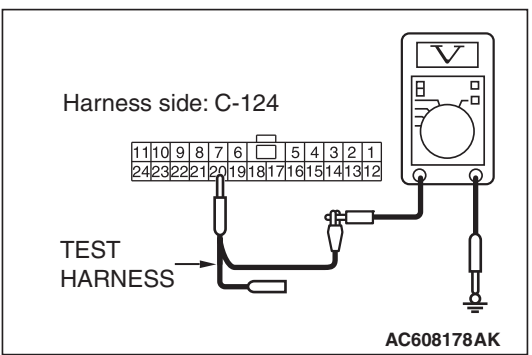

| ΓSI | BR | evis | ion |
|-----|----|------|-----|
|     |    |      |     |

## STEP 8. Check the wiring harness between joint connector (CAN4) A-55 and ECM connector B-109 <RALLIART> for a short to power supply. Measure the voltage at joint connector (CAN4) A-55.

- Disconnect joint connector (CAN4), and measure the voltage at the wiring harness side of joint connector (CAN4).
- (2) Turn the ignition switch to the ON position.
- (3) Measure the voltage between joint connector (CAN4) terminal 6 and body ground.

## OK: 4.7 volts or less

(4) Measure the voltage between joint connector (CAN4) terminal 19 and body ground.

OK: 4.7 volts or less

Q: Do all the voltages measure 4.7 volts or less? YES : Go to Step 9.

NO: Go to Step 16.

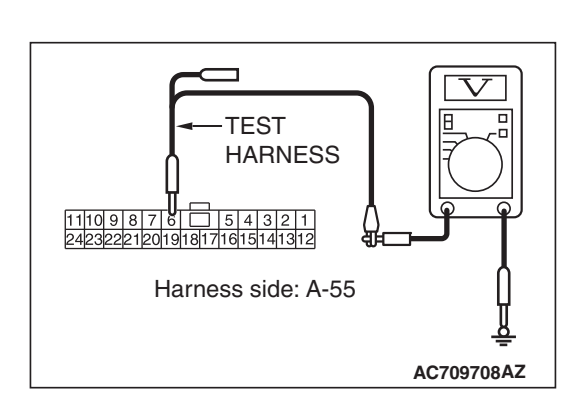

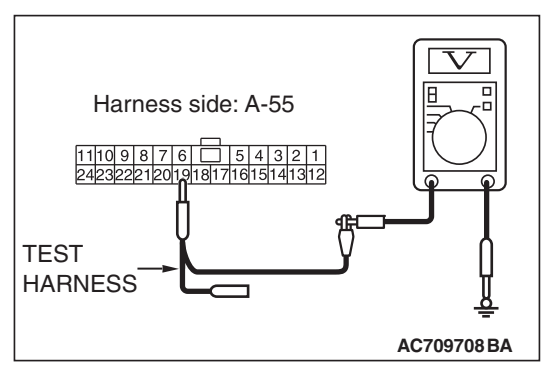

| -    |          |  |
|------|----------|--|
| гер  | Devialen |  |
| 1.56 | Revision |  |
|      |          |  |

STEP 9. Check the wiring harness between joint connector (CAN4) A-55 and transaxle assembly (TC-SST-ECU) connector B-120 for a short to power supply. Measure the voltage at joint connector (CAN4) A-55.

- Disconnect joint connector (CAN4), and measure the voltage at the wiring harness side of joint connector (CAN4).
- (2) Turn the ignition switch to the ON position.
- (3) Measure the voltage between joint connector (CAN4) terminal 7 and body ground.

## OK: 4.7 volts or less

(4) Measure the voltage between joint connector (CAN4) terminal 20 and body ground.

OK: 4.7 volts or less

Q: Do all the voltages measure 4.7 volts or less? YES : Go to Step 10.

**NO :** Go to Step 10.

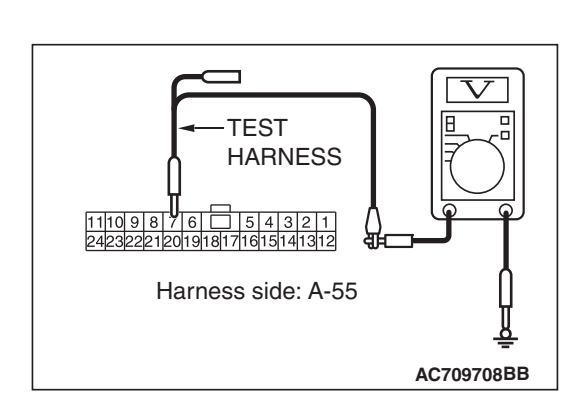

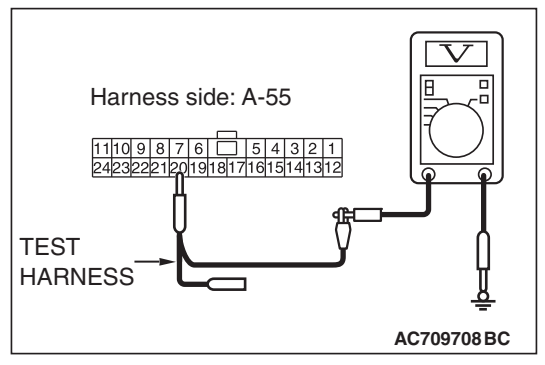

| TSB | Revision |  |
|-----|----------|--|
|     |          |  |

STEP 10. Check the wiring harness between joint connector (CAN3) C-124 and joint connector (CAN2) C-05 for a short to ground. Measure the resistance at joint connector (CAN3) C-124.

## 

Disconnect the negative battery terminal. For details refer to P.54C-7.

A digital multimeter should be used. For details refer to **P.54C-7**.

## 

# The test wiring harness should be used. For details refer to P.54C-7.

- Disconnect joint connector (CAN3), and measure the resistance at the wiring harness side of joint connector (CAN3).
- (2) Turn the ignition switch to the ON position.
- (3) Measure the voltage between joint connector (CAN3) terminal 5 and body ground.

## OK: 4.7 volts or less

(4) Measure the voltage between joint connector (CAN3) terminal 16 and body ground.

## OK: 4.7 volts or less

## Q: Do all the voltages measure 4.7 volts or less?

- **YES :** Check intermediate connector A-54, and repair if necessary. If the intermediate connector is in good condition, repair the wiring harness between joint connector (CAN3) C-124 and joint connector (CAN4) A-55.
- **NO :** Check intermediate connector C-128, and repair if necessary. If the intermediate connector is in good condition, repair the wiring harness between joint connector (CAN3) C-124 and joint connector (CAN2) C-05.

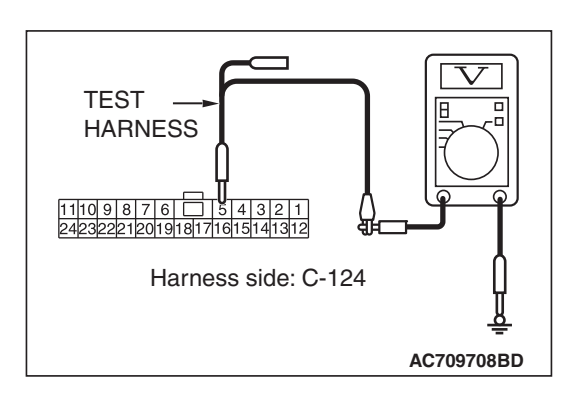

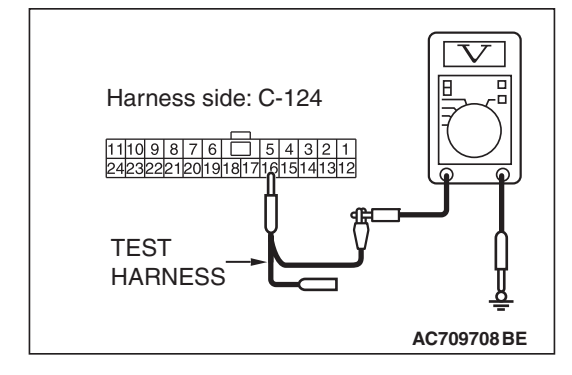

| <b>FSB</b> | Revision |  |
|------------|----------|--|
|------------|----------|--|

STEP 11. Using scan tool MB991958, diagnose the CAN bus line. (checking the steering wheel sensor for internal short to ground)

## 

Strictly observe the specified wiring harness repair procedure. For details refer to P.54C-7.

## 

To prevent damage to scan tool MB991958, always turn the ignition switch to the "LOCK" (OFF) position before connecting or disconnecting scan tool MB991958.

- (1) Disconnect steering wheel sensor connector C-211.
- (2) Connect scan tool MB991958 to the data link connector.
- (3) Turn the ignition switch to the "ON" position.

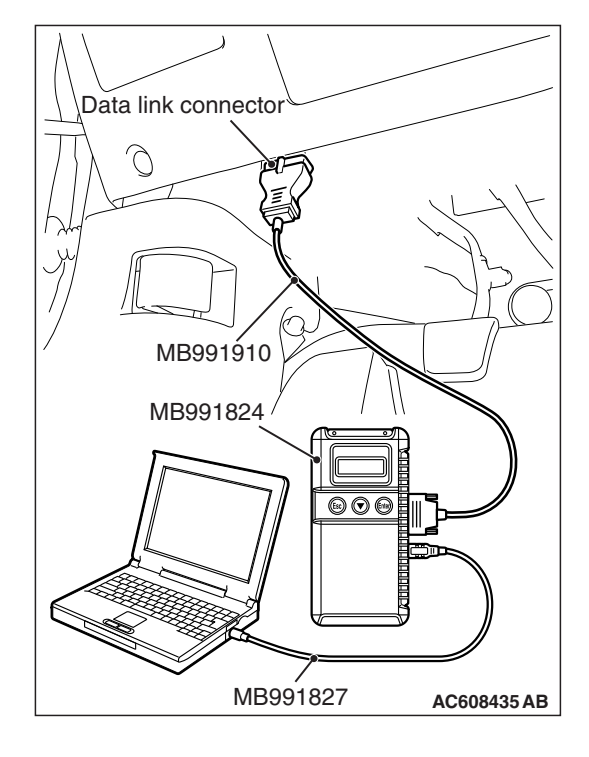

## CONTROLLER AREA NETWORK (CAN) DIAGNOSIS

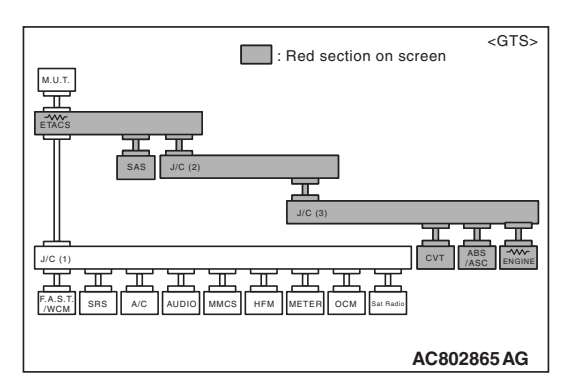

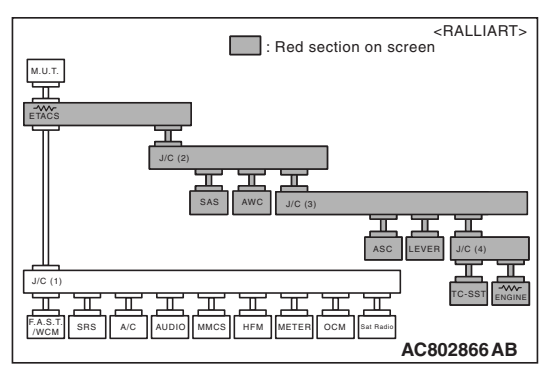

(4) Diagnose CAN bus lines, and check if the scan tool MB991958 screen is as shown in the figure.

## OK: The display of the scan tool MB991958 is as shown in the figure.

- Q: Does scan tool MB991958 screen correspond to the illustration?
  - YES : Repair the wiring harness between steering wheel sensor connector C-211 and joint connector (CAN2) C-05.
  - **NO :** Check steering wheel sensor connector C-211, and repair if necessary. If the steering wheel sensor connector is in good condition, replace the steering wheel sensor.

STEP 12. Using scan tool MB991958, diagnose the CAN bus line. (checking the AWC-ECU for internal short to ground)

## 

Strictly observe the specified wiring harness repair procedure. For details refer to P.54C-7.

## 

To prevent damage to scan tool MB991958, always turn the ignition switch to the "LOCK" (OFF) position before connecting or disconnecting scan tool MB991958.

(1) Disconnect AWC-ECU connector C-51.

- (2) Connect scan tool MB991958 to the data link connector.
- (3) Turn the ignition switch to the "ON" position.

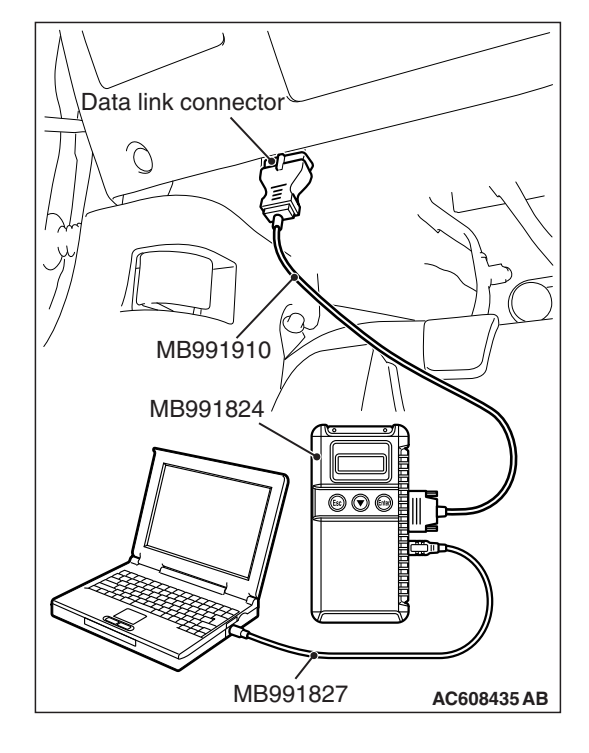

| TSB | Revision |
|-----|----------|
|     | 1101011  |

## CONTROLLER AREA NETWORK (CAN) DIAGNOSIS

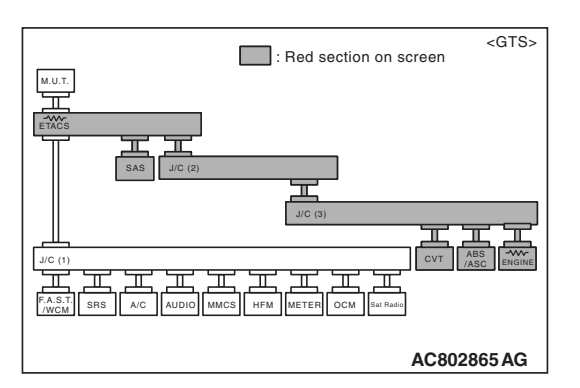

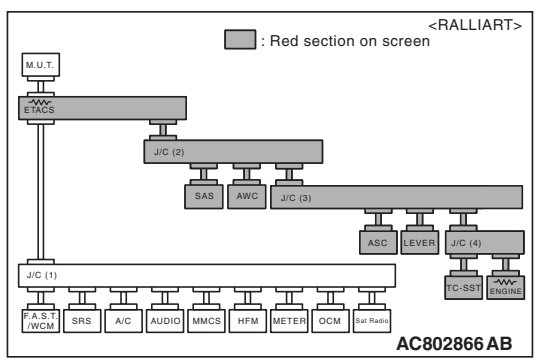

(4) Diagnose CAN bus lines, and check if the scan tool MB991958 screen is as shown in the figure.

OK: The display of the scan tool MB991958 is as shown in the figure.

- Q: Does scan tool MB991958 screen correspond to the illustration?
  - **YES :** Repair the wiring harness between AWC-ECU connector C-51 and joint connector (CAN2) C-05.
  - **NO :** Check AWC-ECU connector C-51, and repair if necessary. If the AWC-ECU connector is in good condition, replace the AWC-ECU.

STEP 13. Check the wiring harness between joint connector (CAN2) C-05 and ETACS-ECU connector C-301 for short to power supply (voltage measurement).

## 

A digital multimeter should be used. For details refer to **P.54C-7**.

## 

The test wiring harness should be used. For details refer to **P.54C-7**.

## 

## Strictly observe the specified wiring harness repair procedure. For details refer to P.54C-7.

- (1) Disconnect ETACS-ECU connector and joint connector (CAN2), and measure at the wiring harness side.
- (2) Turn the ignition switch to the ON position.
- (3) Measure the voltage between joint connector (CAN2) terminal 6 and body ground.

OK: 1.0 volt or less

(4) Measure the voltage between joint connector (CAN2) terminal 19 and body ground.

## OK: 1.0 volt or less

- Q: Do all the voltages measure 1.0 volt or less?
  - **YES :** Check ETACS-ECU connector C-301, and repair if necessary. If the ETACS-ECU connector is in good condition, replace the ETACS-ECU.
  - **NO :** Repair the wiring harness between ETACS-ECU connector C-301 and joint connector (CAN2) C-05.

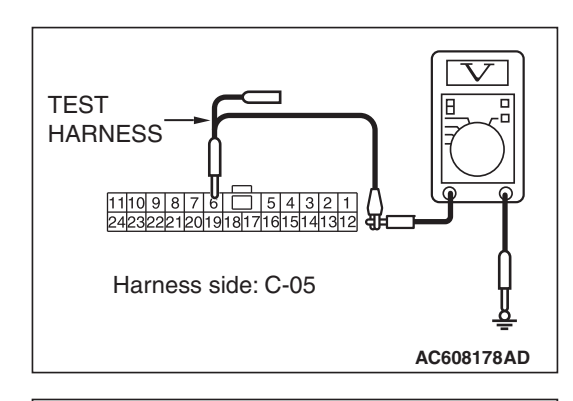

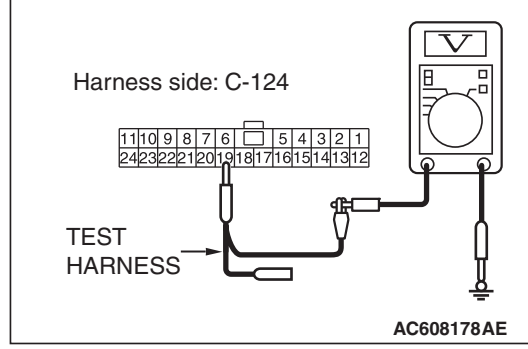

STEP 14. Using scan tool MB991958, diagnose the CAN bus line. (checking the ASC-ECU for internal short to ground)

## 

Strictly observe the specified wiring harness repair procedure. For details refer to P.54C-7.

## 

To prevent damage to scan tool MB991958, always turn the ignition switch to the "LOCK" (OFF) position before connecting or disconnecting scan tool MB991958.

(1) Disconnect ASC-ECU connector A-51.

- (2) Connect scan tool MB991958 to the data link connector.
- (3) Turn the ignition switch to the "ON" position.

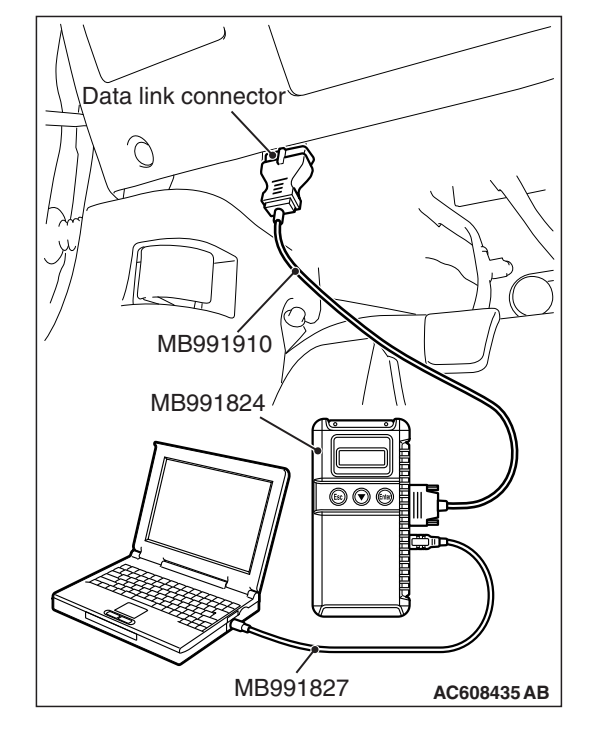

## 54C-106

## CONTROLLER AREA NETWORK (CAN) DIAGNOSIS

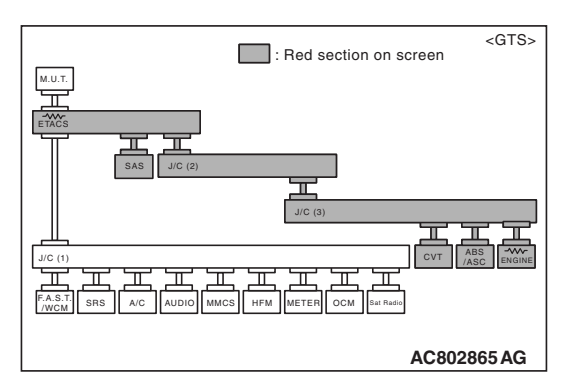

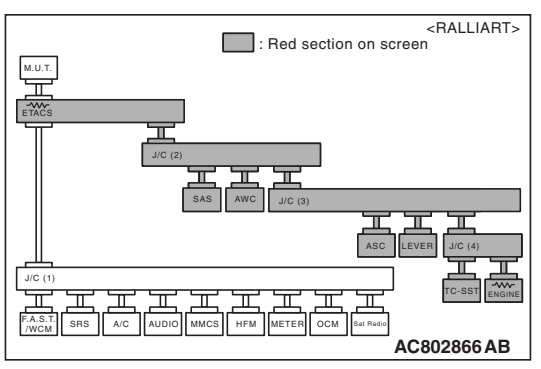

(4) Diagnose CAN bus lines, and check if the scan tool MB991958 screen is as shown in the figure.

OK: The display of the scan tool MB991958 is as shown in the figure.

- Q: Does scan tool MB991958 screen correspond to the illustration?
  - **YES :** Repair the wiring harness between ASC-ECU connector A-51 and joint connector (CAN3) C-124.
  - **NO :** Check ASC-ECU connector A-51, and repair if necessary. If the ASC-ECU connector is in good condition, replace the ASC-ECU.

STEP 15. Using scan tool MB991958, diagnose the CAN bus line. (checking the TCM for internal short to ground)

## 

Strictly observe the specified wiring harness repair procedure. For details refer to P.54C-7.

## 

To prevent damage to scan tool MB991958, always turn the ignition switch to the "LOCK" (OFF) position before connecting or disconnecting scan tool MB991958.

- (1) Disconnect TCM connector C-41.
- (2) Connect scan tool MB991958 to the data link connector.
- (3) Turn the ignition switch to the "ON" position.

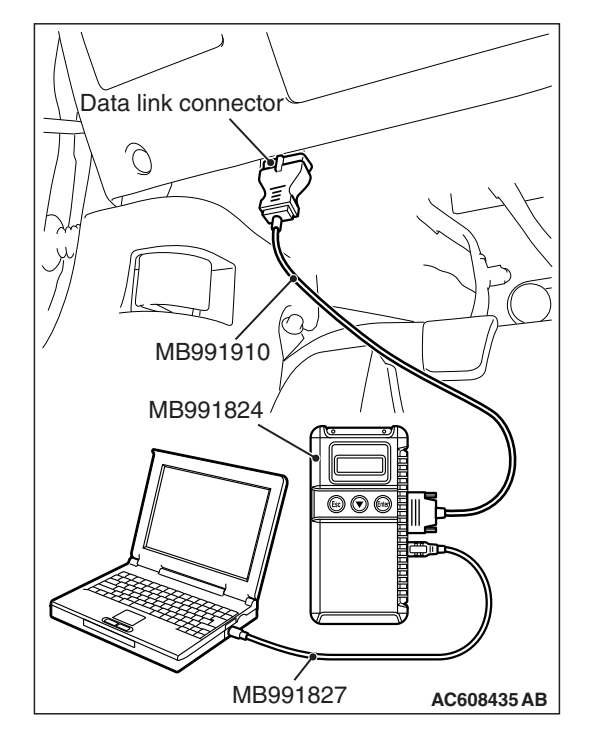

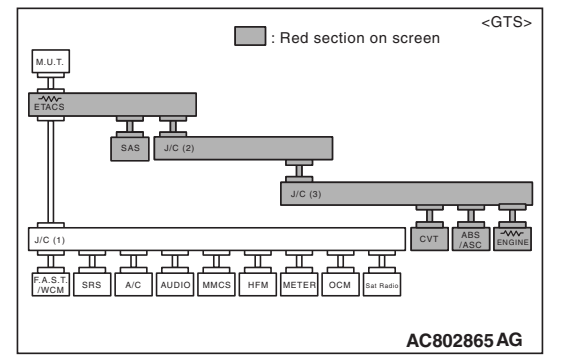

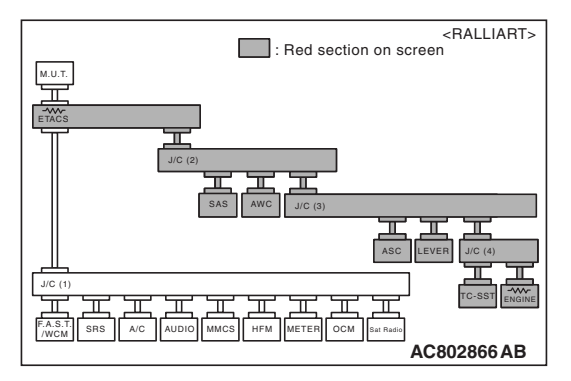

(4) Diagnose CAN bus lines, and check if the scan tool MB991958 screen is as shown in the figure.

OK: The display of the scan tool MB991958 is as shown in the figure.

- Q: Does scan tool MB991958 screen correspond to the illustration?
  - **YES :** Repair the wiring harness between TCM connector C-41 and joint connector (CAN3) C-124.
  - **NO :** Check TCM connector C-41, and repair if necessary. If the TCM connector is in good condition, replace the TCM.

STEP 16. Using scan tool MB991958, diagnose the CAN bus line. (checking the ECM for internal short to ground)

## 

Strictly observe the specified wiring harness repair procedure. For details refer to P.54C-7.

## 

To prevent damage to scan tool MB991958, always turn the ignition switch to the "LOCK" (OFF) position before connecting or disconnecting scan tool MB991958.

- (1) Disconnect ECM connector B-109.
- (2) Connect scan tool MB991958 to the data link connector.
- (3) Turn the ignition switch to the "ON" position.

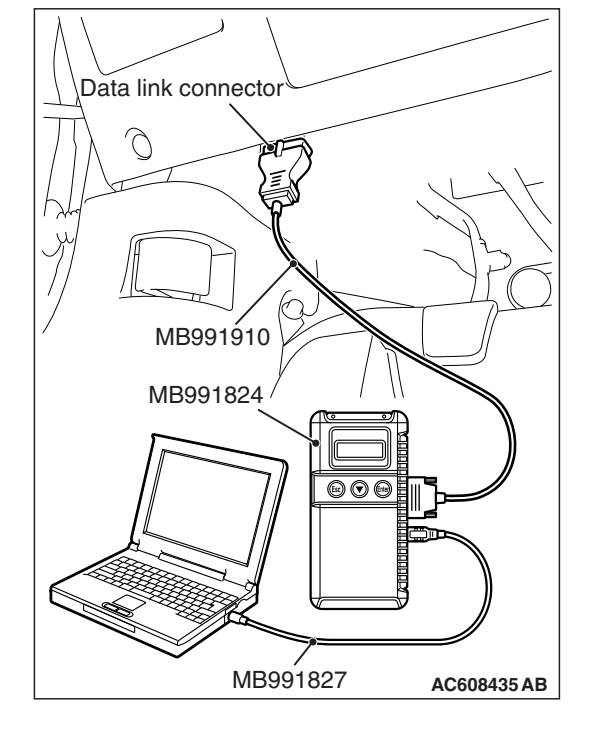

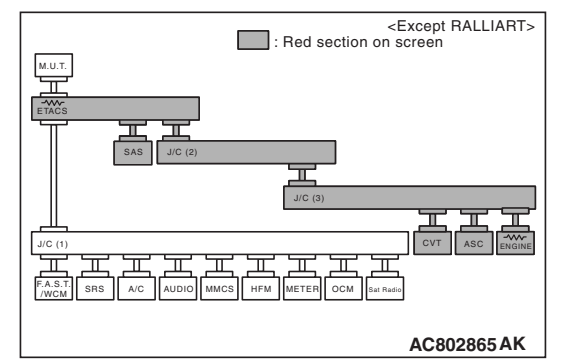

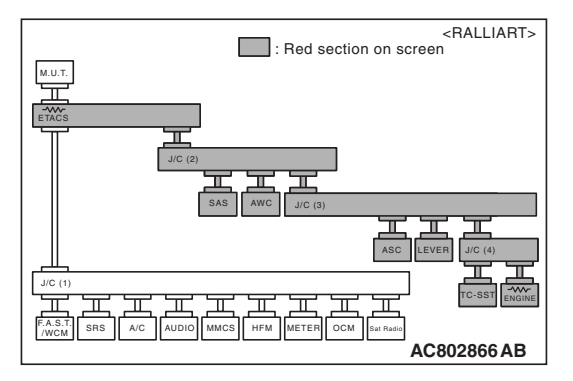

(4) Diagnose CAN bus lines, and check if the scan tool MB991958 screen is as shown in the figure.

OK: The display of the scan tool MB991958 is as shown in the figure.

# Q: Does scan tool MB991958 screen correspond to the illustration?

- YES : Repair the wiring harness between ECM connector B-109 and joint connector (CAN3) C-124 <Except RALLIART>, or check intermediate connector A-54, and repair if necessary. If the intermediate connector is in good condition, repair the wiring harness between ECM connector B-109 and joint connector (CAN4) A-55 <RALLIART>.
- **NO :** Check ECM connector B-109, and repair if necessary. If the ECM connector is in good condition, replace the ECM.

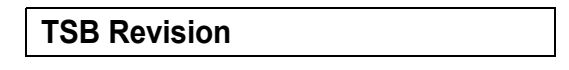
STEP 17. Using scan tool MB991958, diagnose the CAN bus line. (checking the shift lever for internal short to ground)

### 

Strictly observe the specified wiring harness repair procedure. For details refer to P.54C-7.

#### 

To prevent damage to scan tool MB991958, always turn the ignition switch to the "LOCK" (OFF) position before connecting or disconnecting scan tool MB991958.

(1) Disconnect shift lever connector C-49.

- (2) Connect scan tool MB991958 to the data link connector.
- (3) Turn the ignition switch to the "ON" position.

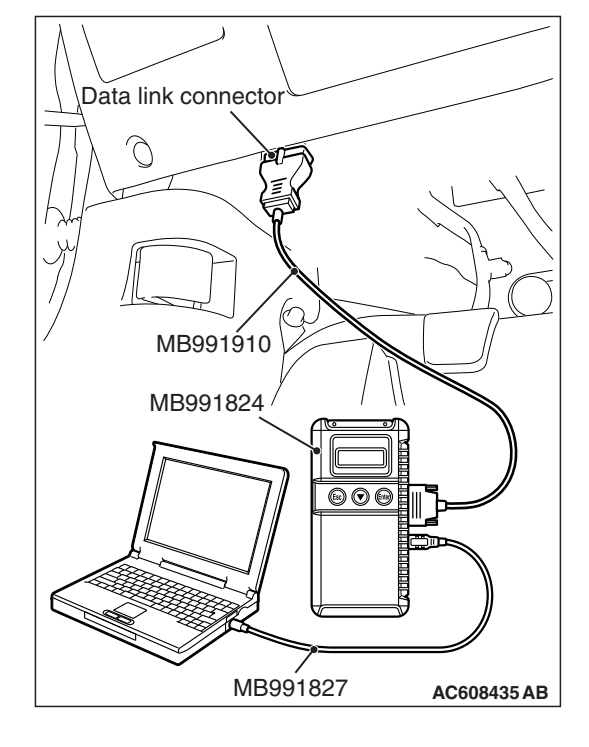

## 54C-110

#### CONTROLLER AREA NETWORK (CAN) DIAGNOSIS

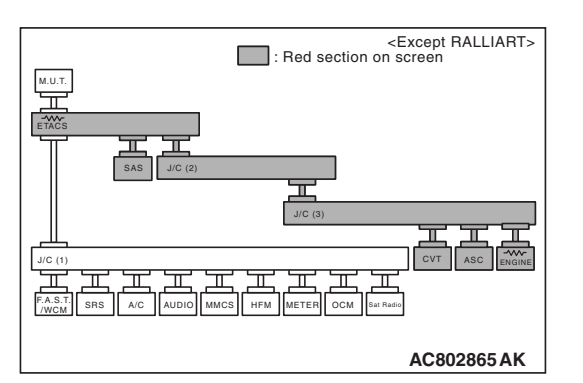

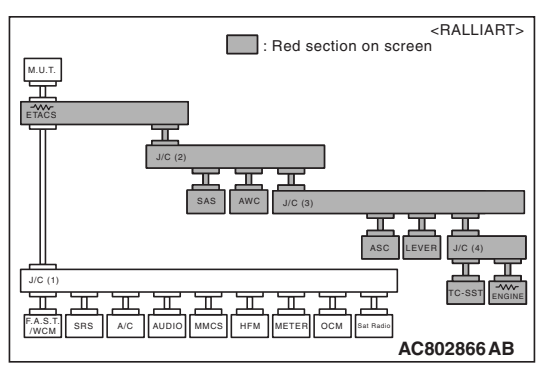

(4) Diagnose CAN bus lines, and check if the scan tool MB991958 screen is as shown in the figure.

OK: The display of the scan tool MB991958 is as shown in the figure.

- Q: Does scan tool MB991958 screen correspond to the illustration?
  - **YES :** Repair the wiring harness between shift lever connector C-49 and joint connector (CAN3) C-124.
  - **NO :** Check shift lever connector C-49, and repair if necessary. If the shift lever connector is in good condition, replace the shift lever.

STEP 18. Using scan tool MB991958, diagnose the CAN bus line. (checking the transaxle assembly (TC-SST-ECU) for internal short to ground)

#### 

Strictly observe the specified wiring harness repair procedure. For details refer to P.54C-7.

#### 

To prevent damage to scan tool MB991958, always turn the ignition switch to the "LOCK" (OFF) position before connecting or disconnecting scan tool MB991958.

- (1) Disconnect transaxle assembly (TC-SST-ECU) connector B-120.
- (2) Connect scan tool MB991958 to the data link connector.
- (3) Turn the ignition switch to the "ON" position.

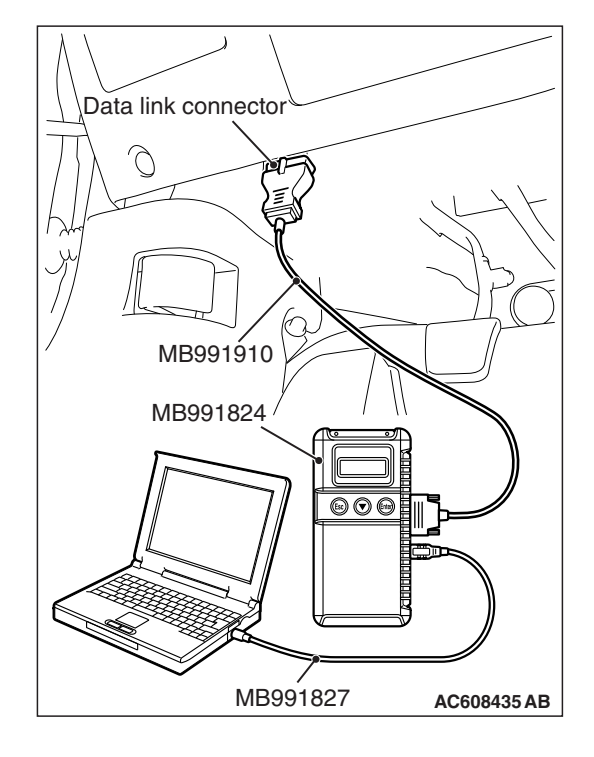

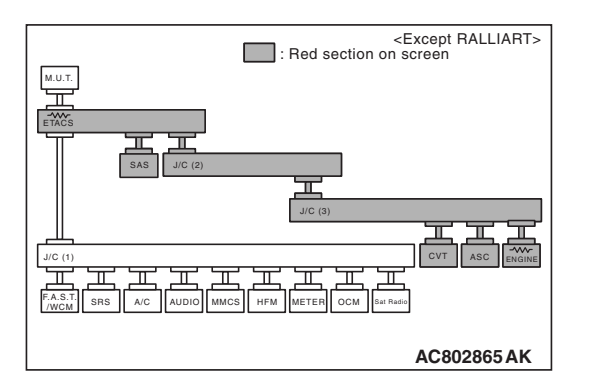

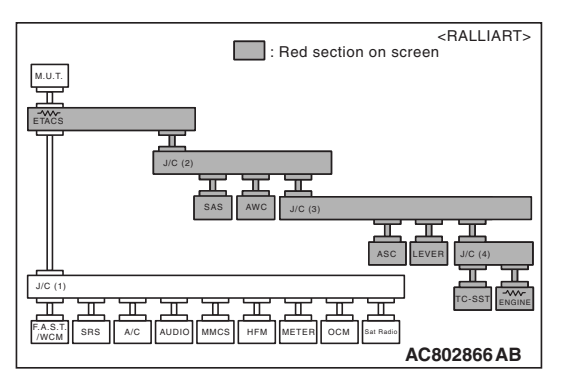

(4) Diagnose CAN bus lines, and check if the scan tool MB991958 screen is as shown in the figure.

## OK: The display of the scan tool MB991958 is as shown in the figure.

- Q: Does scan tool MB991958 screen correspond to the illustration?
  - YES : Repair the wiring harness between transaxle assembly (TC-SST-ECU) connector B-120 and joint connector (CAN4) A-55.
  - NO: Check transaxle assembly (TC-SST-ECU) connector B-120, and repair if necessary. If the transaxle assembly (TC-SST-ECU) connector is in good condition, replace the transaxle assembly (TC-SST-ECU).

DIAGNOSTIC ITEM 6: Diagnose when the scan tool cannot receive the data sent by steering wheel sensor.

#### 

When servicing a CAN bus line, ground yourself by touching a metal object such as an unpainted water pipe. If you fail to do so, a component connected to the CAN bus line may be damaged.

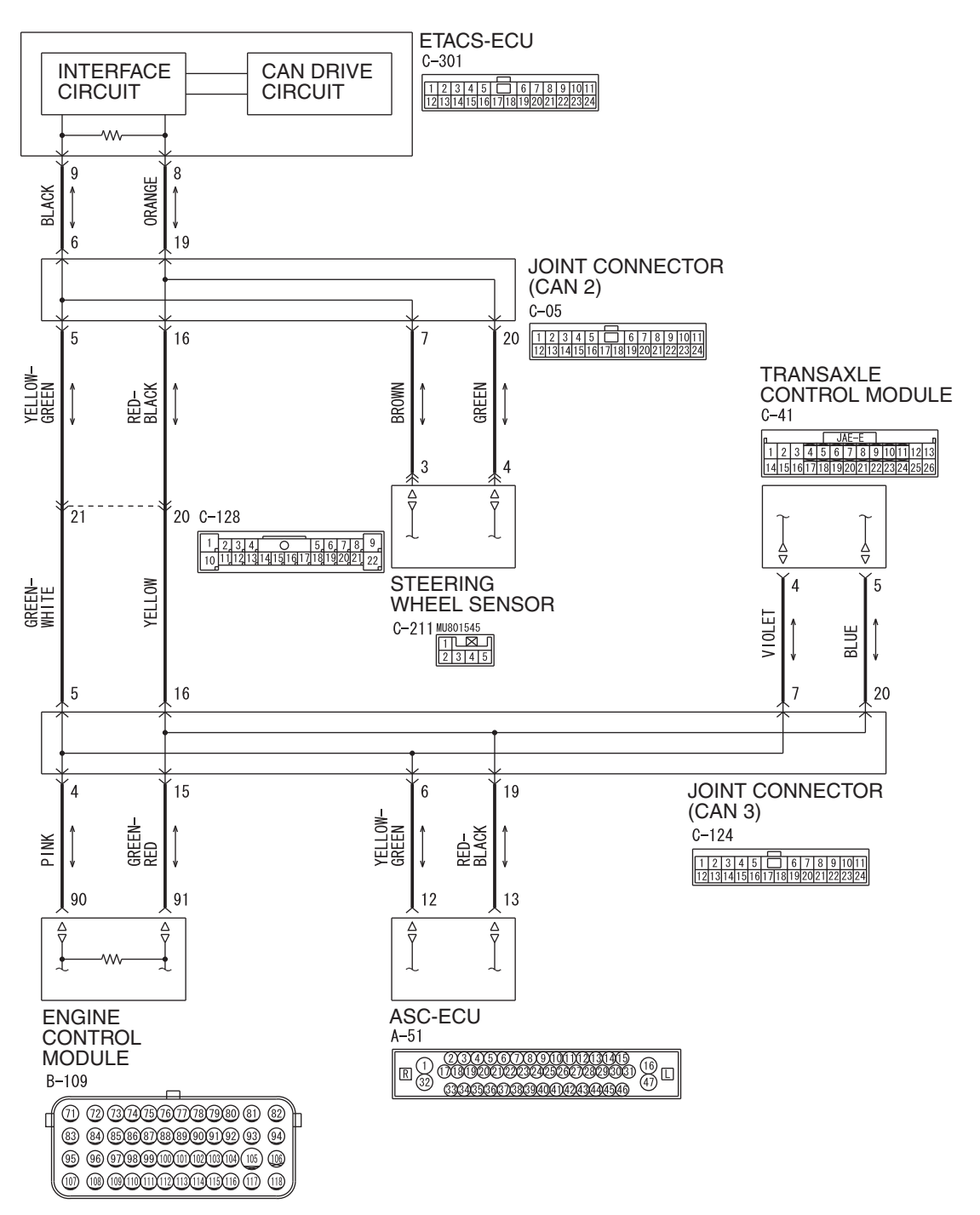

CAN-C Communication Circuit < Except RALLIART>

#### **CONTROLLER AREA NETWORK (CAN)** DIAGNOSIS

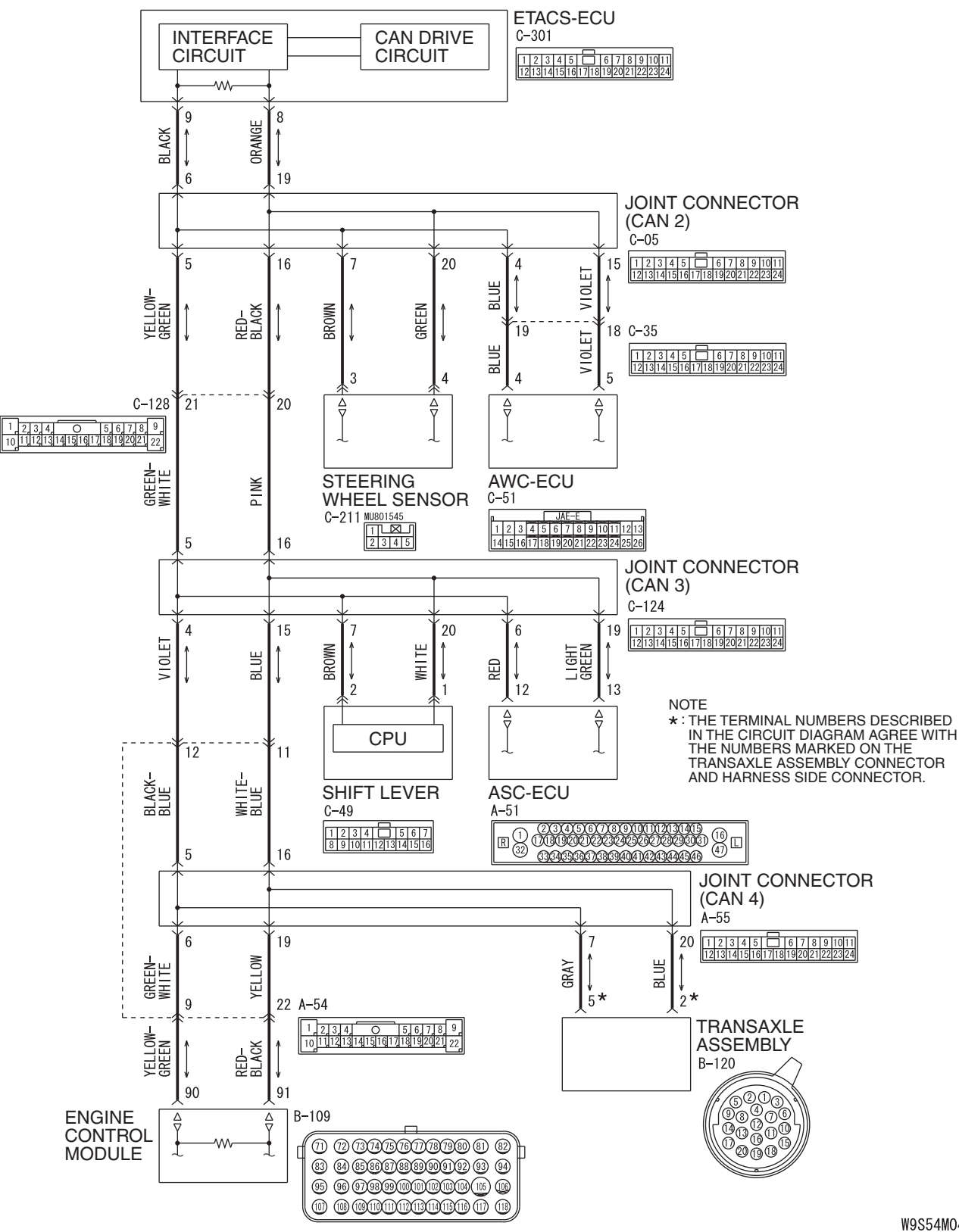

**TSB** Revision

CAN-C Communication Circuit <RALLIART>

W9S54M045A

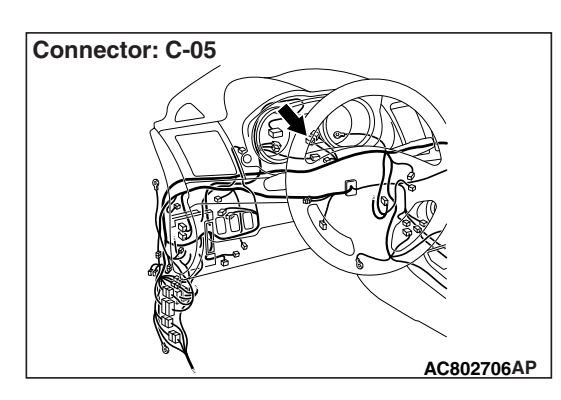

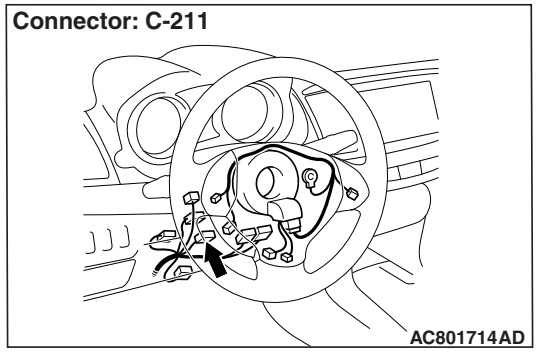

If the scan tool MB991958 cannot communicate with the TCM, this diagnosis result will be set.

## **TROUBLE JUDGEMENT CONDITIONS**

If a communication flag is not set for the steering wheel sensor, the ETACS-ECU determines that there is a failure.

## **TROUBLESHOOTING HINTS**

- Malfunction of the connector [joint connector (CAN2) or steering wheel sensor connector improperly connected]
- Malfunction of the wiring harness [open circuit between the steering wheel sensor and the joint connector (CAN2), power supply circuit to the steering wheel sensor]
- Malfunction of the steering wheel sensor

## DIAGNOSIS

#### **Required Special Tools:**

- MB991223: Harness Set
- MB992006: Extra Fine Probe

STEP 1. Check joint connector (CAN2) C-05 and steering wheel sensor connector C-211 for loose, corroded or damaged terminals, or terminals pushed back in the connector.

#### 

The strand end of the twisted wire should be within 10 cm (4 inches) from the connector. For details refer to P.54C-7.

Q: Are joint connector (CAN2) C-05 and steering wheel sensor connector C-211 in good condition?

YES : Go to Step 2.

**NO :** Repair the damaged parts.

# STEP 2. Check the wiring harness between joint connector (CAN2) C-05 and steering wheel sensor connector C-211 for open circuit.

## 

### Strictly observe the specified wiring harness repair procedure. For details refer to P.54C-7.

- (1) Disconnect joint connector (CAN2) C-05 and steering wheel sensor connector C-211, and check the wiring harness.
- (2) Check the wiring harness between joint connector (CAN2)
   C-05 (terminal 7) and steering wheel sensor connector
   C-211 (terminal 3)

## OK: Continuity exists (2 $\Omega$ or less)

- (3) Check the wiring harness between joint connector (CAN3) C-124 (terminal 20) and steering wheel sensor connector C-211 (terminal 4)
  - OK: Continuity exists (2  $\Omega$  or less)
- Q: Is the wiring harness between joint connector (CAN2) C-211 and steering wheel sensor connector C-211 in good condition?
  - YES : Check the power supply circuit of the steering wheel sensor. Refer to GROUP 35C, Troubleshooting P.35C-200.
  - NO: Repair the wiring harness between joint connector (CAN2) C-05 and steering wheel sensor connector C-211.

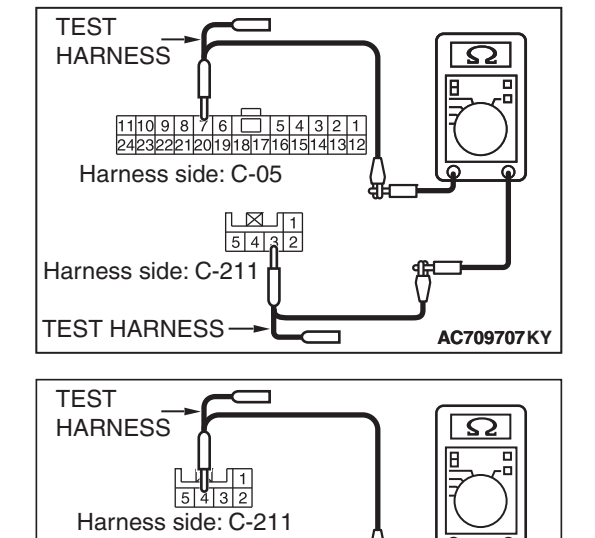

Harness side: C-05

TEST

HARNESS

1110987654321 24232221201918171615141312

ብዝ

AC709707KZ

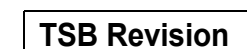

DIAGNOSTIC ITEM 7: Diagnose when the scan tool cannot receive the data sent by AWC-ECU. <RALLIART>

#### 

When servicing a CAN bus line, ground yourself by touching a metal object such as an unpainted water pipe. If you fail to do so, a component connected to the CAN bus line may be damaged.

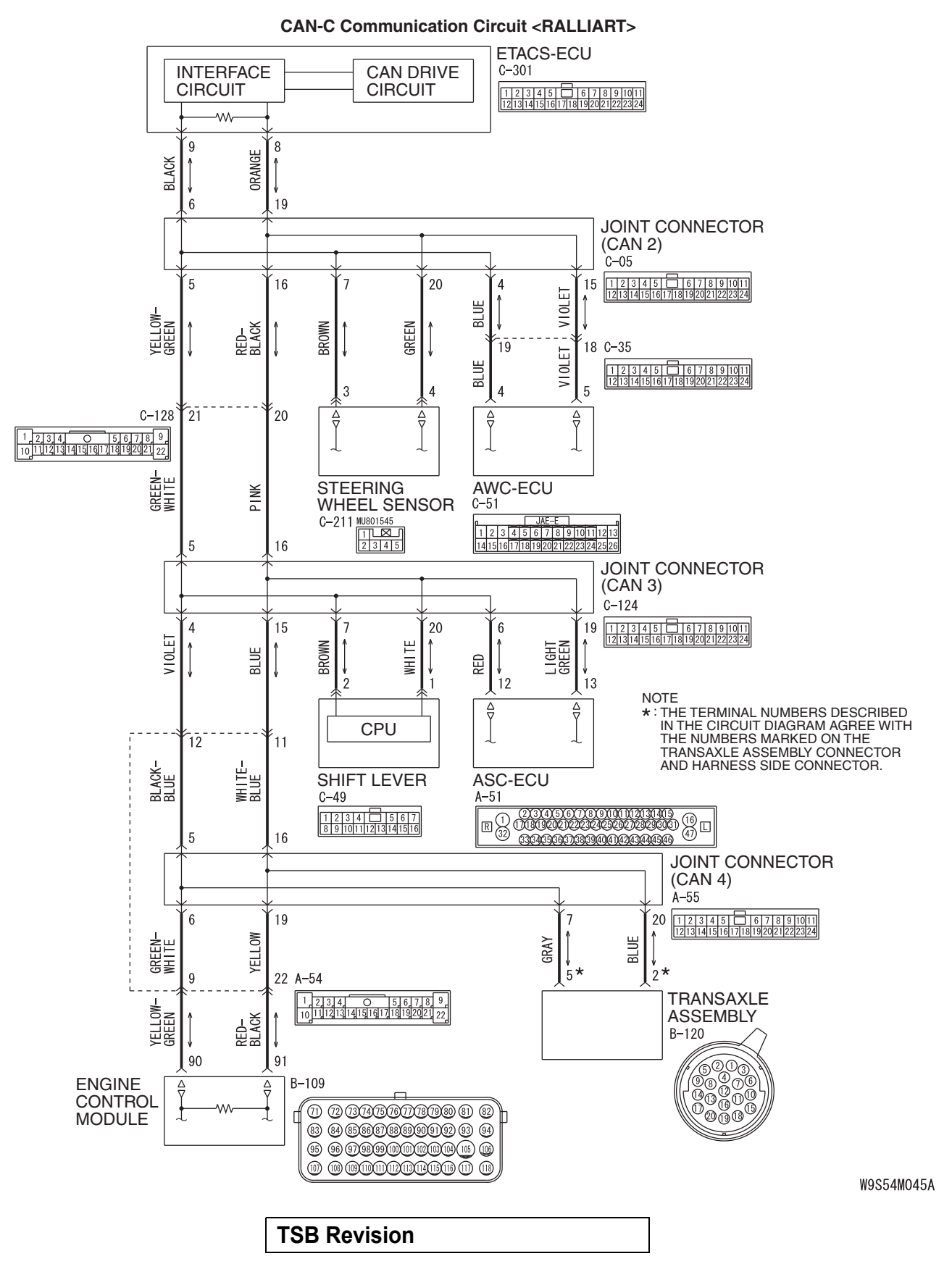

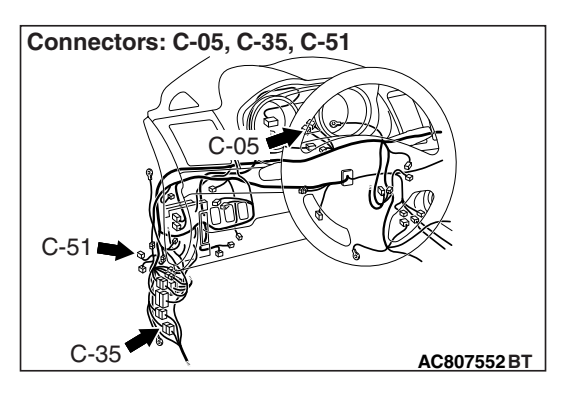

If the scan tool MB991958 cannot communicate with the AWC-ECU, this diagnosis result will be set.

## **TROUBLE JUDGEMENT CONDITIONS**

If a communication flag is not set for the AWC-ECU, the ETACS-ECU determines that there is a failure.

## **TROUBLESHOOTING HINTS**

- Malfunction of the connector [joint connector (CAN2) or AWC-ECU connector improperly connected]
- Malfunction of the wiring harness [open circuit between the AWC-ECU and the joint connector (CAN2), power supply circuit to the AWC-ECU]
- Malfunction of the AWC-ECU

## DIAGNOSIS

## **Required Special Tools:**

- MB991223: Harness Set
- MB992006: Extra Fine Probe

STEP 1. Check joint connector (CAN2) C-05 and AWC-ECU connector C-51 and intermediate connector C-35 for loose, corroded or damaged terminals, or terminals pushed back in the connector.

## 

The strand end of the twisted wire should be within 10 cm (4 inches) from the connector. For details refer to P.54C-7.

- Q: Are joint connector (CAN2) C-05 and AWC-ECU connector C-51 and intermediate connector C-35 in good condition?
  - YES : Go to Step 2.
  - **NO :** Repair the damaged parts.

# STEP 2. Check the wiring harness between joint connector (CAN2) C-05 and AWC-ECU connector C-51 for open circuit.

#### 

#### Strictly observe the specified wiring harness repair procedure. For details refer to P.54C-7.

- (1) Disconnect joint connector (CAN2) C-05 and AWC-ECU connector C-51, and check the wiring harness.
- (2) Check the wiring harness between joint connector (CAN2)
   C-05 (terminal 4) and AWC-ECU connector C-51 (terminal 4)
  - OK: Continuity exists (2  $\Omega$  or less)

- (3) Check the wiring harness between joint connector (CAN2)
   C-05 (terminal 15) and AWC-ECU connector C-51 (terminal 5)
  - OK: Continuity exists (2  $\Omega$  or less)
- Q: Is the wiring harness between joint connector (CAN2) C-05 and AWC-ECU connector C-51 in good condition?
  - **YES :** Check the power supply circuit of the AWC-ECU. Refer to GROUP 22C, Troubleshooting P.22C-397 <ACD>.
  - **NO :** Repair the wiring harness between joint connector (CAN2) C-05 and AWC-ECU connector C-51.

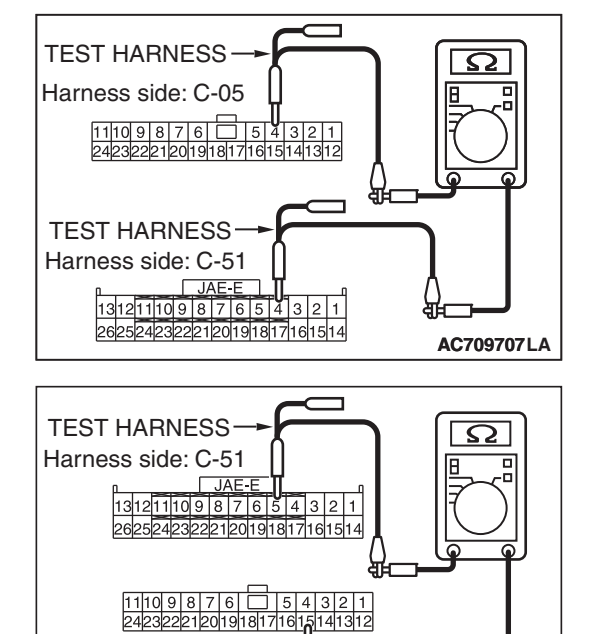

Harness side: C-05

**TEST HARNESS** 

ብዝ

AC709707LB

DIAGNOSTIC ITEM 8: Diagnose when the scan tool cannot receive the data sent by ASC-ECU.

#### 

When servicing a CAN bus line, ground yourself by touching a metal object such as an unpainted water pipe. If you fail to do so, a component connected to the CAN bus line may be damaged.

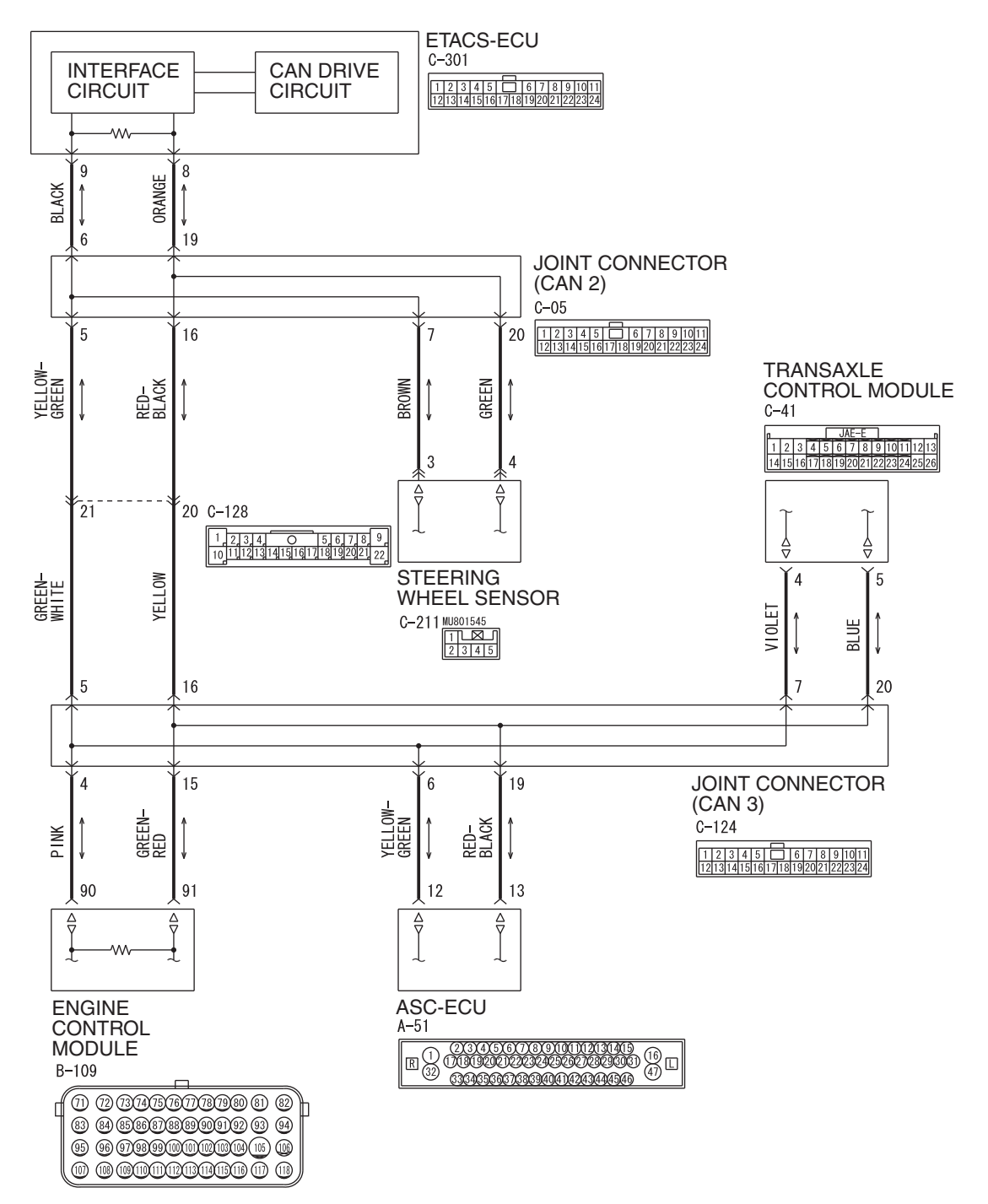

**TSB** Revision

CAN-C Communication Circuit < Except RALLIART>

WAS54M026A

ETACS-ECU CAN DRIVE C-301 INTERFACE CIRCUIT CIRCUIT 1 2 3 4 5 6 7 8 9 1011 12131415161718192021222324 ~~~~ 9 8 ORANGE BLACK 6 19 JOINT CONNECTOR (CAN 2) . C-05 5 16 20 4 1 2 3 4 5 6 7 8 9 1011 12131415161718192021222324 7 15 E BLUE VIOLE YELLOW-GREEN RED-BLACK BROWN GREEN 19 18 C-35 V I OLET 1 2 3 4 5 6 7 8 9 1011 12131415161718192021222324 Ш BLI 5 3 4 4 21 C-128 20 Ä ₽ Ā ∆ ∇ 1 2 3 4 0 5 6 7 8 9 10 11 12 13 14 15 16 17 18 19 20 21 22 1 GREEN-WHITE STEERING AWC-ECU ¥ C-51 WHEEL SENSOR Р C-211 MU801545 
 JAE-E

 1
 2
 3
 4
 5
 6
 7
 8
 9
 10
 11
 12
 13

 14
 15
 16
 7
 18
 9
 10
 11
 12
 13

 14
 15
 16
 17
 18
 19
 20
 21
 22
 23
 24
 25
 26
 5 16 JOINT CONNECTOR (CAN 3) C-124 15 20 6 19 1 2 3 4 5 6 7 8 9 1011 12131415161718192021222324 4 **IOLET** BROWN L I GHT GREEN 믭 BLUE RED MHI > 12 2 13 NOTE ∆ ⊽  $\stackrel{\Delta}{\nabla}$ \* : THE TERMINAL NUMBERS DESCRIBED IN THE CIRCUIT DIAGRAM AGREE WITH THE NUMBERS MARKED ON THE CPU 12 11 TRANSAXLE ASSEMBLY CONNECTOR AND HARNESS SIDE CONNECTOR. WHITE-BLUE BLACK-BLUE ASC-ECU SHIFT LEVER C-49 A-51 1 2 3 4 5 6 7 8 9 10111213141516 5 16 6364656667636940414243444546 JOINT CONNECTOR (CAN 4) A-55 1 2 3 4 5 6 7 8 9 1011 12131415161718192021222324 6 19 20 7 NO GRAY BLUE GREEN-WHITE YEL 5**\*** 2 9 22 A-54 TRANSAXLE 1 2 3 4 0 5 6 7 8 9 10 11 12 13 14 15 16 17 18 19 20 21 22 YELLOW-GREEN ASSEMBLY RED-BLACK B-120 90 91 60,00 ENGINE B-109  $\overline{\nabla}$ ∆ ∇ CONTROL 0000 t MODULE I ħ 83 84 8586878889999192 93 94 95 96 979899100010203144 105 00 

#### CAN-C Communication Circuit <RALLIART>

W9S54M045A

| TSB | Revision |  |  |
|-----|----------|--|--|
|     |          |  |  |

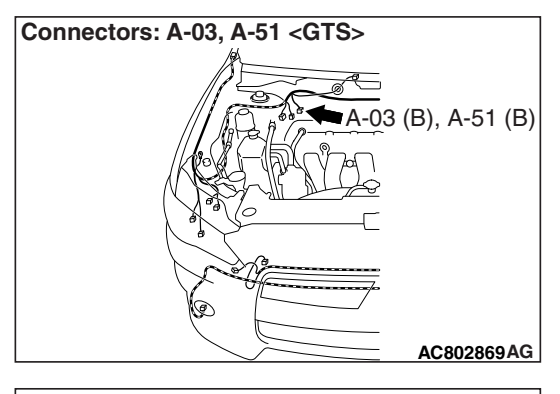

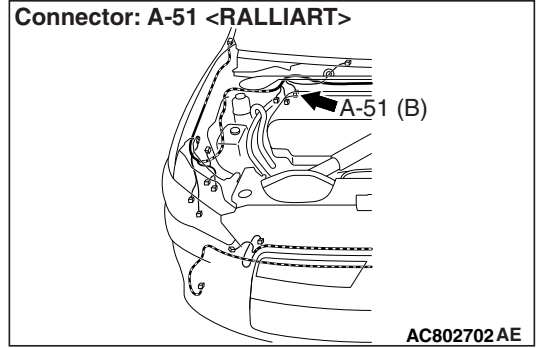

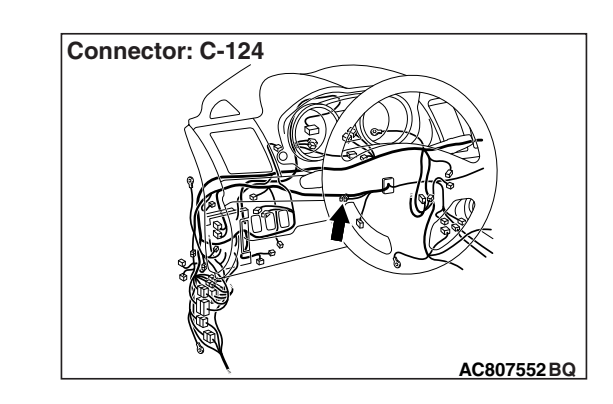

If the scan tool MB991958 cannot communicate with the ASC-ECU, this diagnosis result will be set.

## **TROUBLE JUDGEMENT CONDITIONS**

If a communication flag is not set for the ASC-ECU, the ETACS-ECU determines that there is a failure.

## TROUBLESHOOTING HINTS

- Malfunction of the connector [joint connector (CAN3) or ASC-ECU connector improperly connected]
- Malfunction of the wiring harness [open circuit between the ASC-ECU connector and the joint connector (CAN3), power supply circuit to the ASC-ECU]
- Malfunction of the ASC-ECU

## DIAGNOSIS

## **Required Special Tools:**

- MB991223: Harness Set
- MB992006: Extra Fine Probe

STEP 1. Check joint connector (CAN3) C-124 and ASC-ECU connector A-51 for loose, corroded or damaged terminals, or terminals pushed back in the connector.

## 

The strand end of the twisted wire should be within 10 cm (4 inches) from the connector. For details refer to P.54C-7.

- Q: Are joint connector (CAN3) C-124 and ASC-ECU connector A-51 in good condition?
  - YES : Go to Step 2.
  - **NO :** Repair the damaged parts.

# STEP 2. Check the wiring harness between joint connector (CAN3) C-124 and ASC-ECU connector A-51 for open circuit.

### 

#### Strictly observe the specified wiring harness repair procedure. For details refer to P.54C-7.

- (1) Disconnect joint connector (CAN3) C-124 and ASC-ECU connector A-51, and check the wiring harness.
- (2) Check the wiring harness between joint connector (CAN3)
   C-124 (terminal 6) and ASC-ECU connector A-51 (terminal 12)

## OK: Continuity exists (2 $\Omega$ or less)

- (3) Check the wiring harness between joint connector (CAN3) C-124 (terminal 19) and ASC-ECU connector A-51 (terminal 13)
  - OK: Continuity exists (2  $\Omega$  or less)
- Q: Is the wiring harness between joint connector (CAN3) C-127 and ASC-ECU connector A-05 in good condition?
  - **YES :** Check the power supply circuit of the ASC-ECU. Refer to GROUP35C, Troubleshooting P.35C-266.
  - **NO**: Repair the wiring harness between joint connector (CAN3) C-124 and ASC-ECU connector A-51.

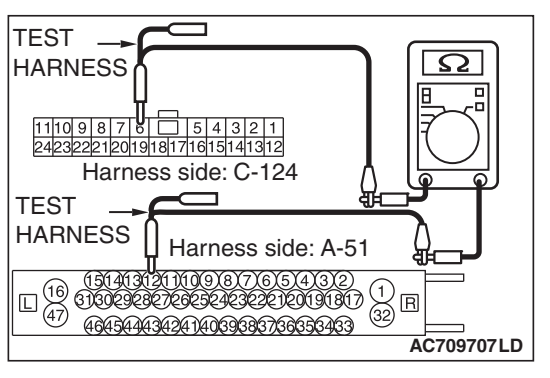

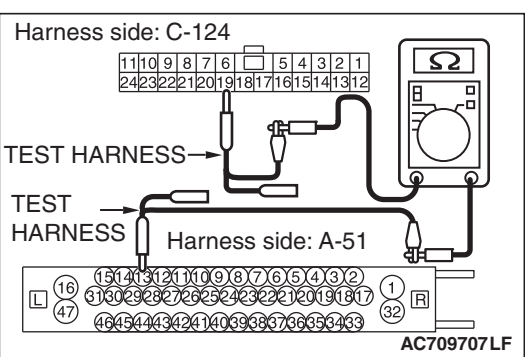

| TSB | Revision |  |
|-----|----------|--|
|     |          |  |

DIAGNOSTIC ITEM 9: Diagnose when the scan tool cannot receive the data sent by shift lever. <RALLIART>).

#### 

When servicing a CAN bus line, ground yourself by touching a metal object such as an unpainted water pipe. If you fail to do so, a component connected to the CAN bus line may be damaged.

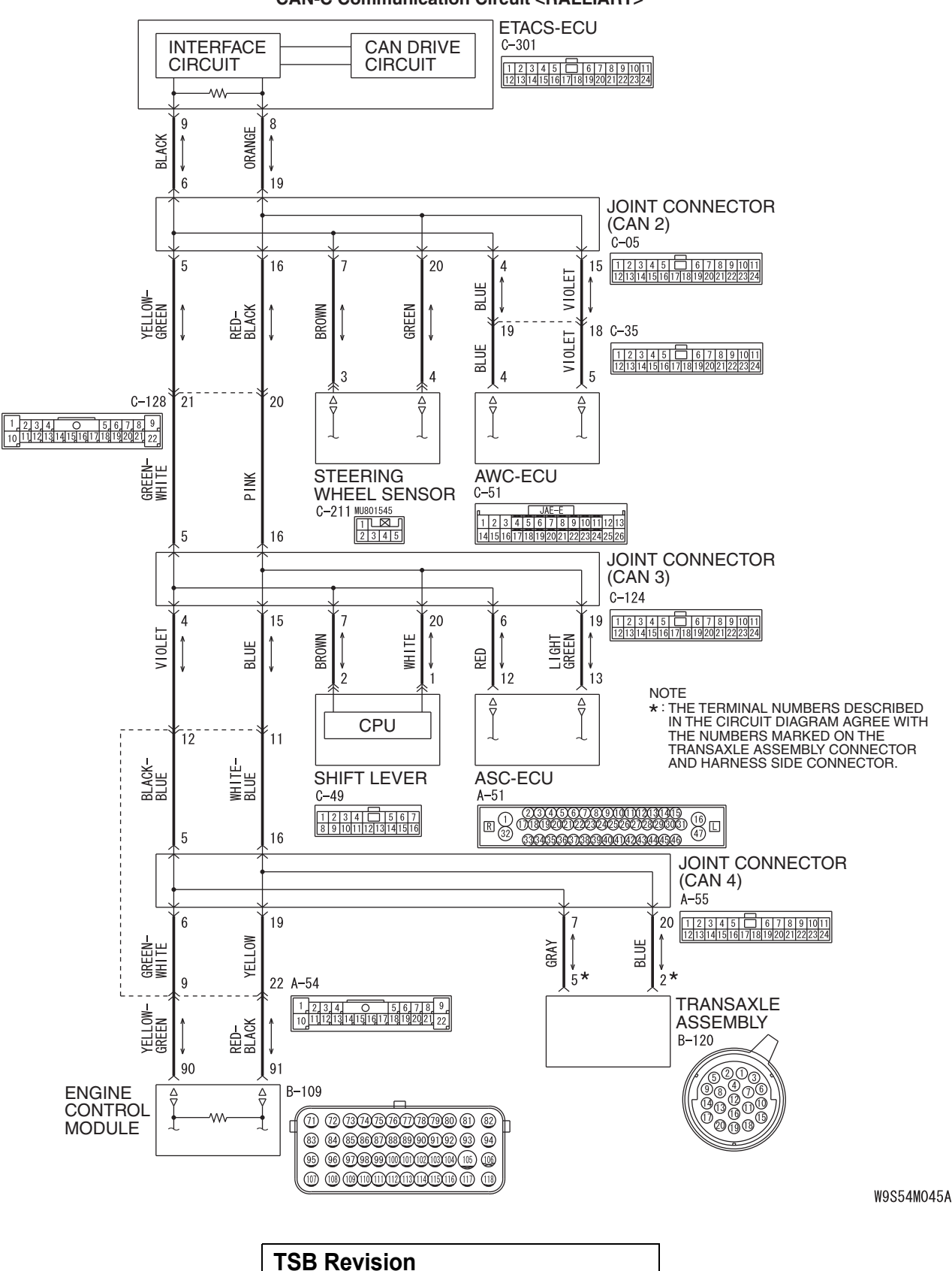

CAN-C Communication Circuit <RALLIART>

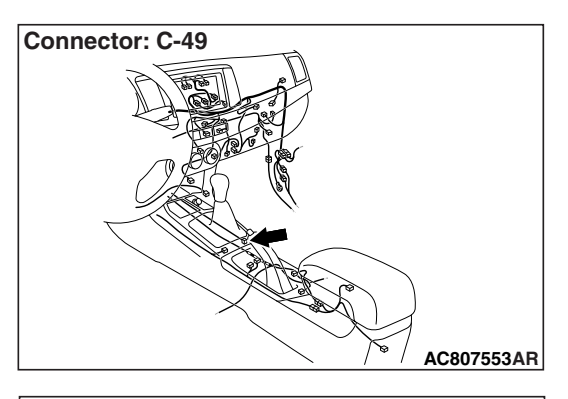

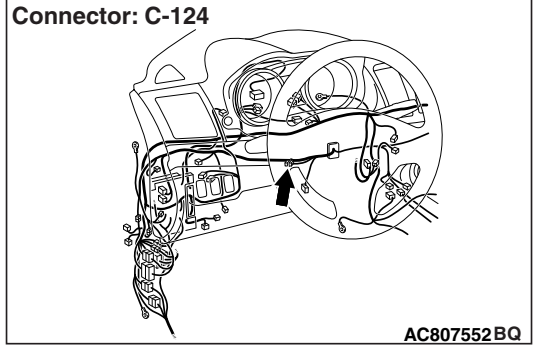

If the scan tool MB991958 cannot communicate with the shift lever, this diagnosis result will be set.

## **TROUBLE JUDGEMENT CONDITIONS**

If a communication flag is not set for the shift lever, the ETACS-ECU determines that there is a failure.

## **TROUBLESHOOTING HINTS**

- Malfunction of the connector [joint connector (CAN3) or shift lever connector improperly connected]
- Malfunction of the wiring harness [open circuit between the shift lever and the joint connector (CAN3), power supply circuit to the shift lever]
- · Malfunction of the shift lever

## DIAGNOSIS

## **Required Special Tools:**

- MB991223: Harness Set
- MB992006: Extra Fine Probe

STEP 1. Check joint connector (CAN3) C-124 and shift lever connector C-49 for loose, corroded or damaged terminals, or terminals pushed back in the connector.

#### 

The strand end of the twisted wire should be within 10 cm (4 inches) from the connector. For details refer to P.54C-7.

- Q: Are joint connector (CAN3) C-124 and shift lever connector C-49 in good condition?
  - YES : Go to Step 2.
  - **NO :** Repair the damaged parts.

# TEST Image: Constraint of the second second sec

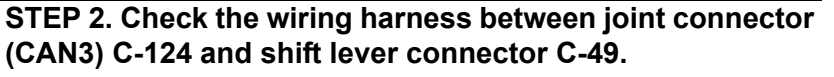

## 

## Strictly observe the specified wiring harness repair procedure. For details refer to P.54C-7.

- (1) Disconnect joint connector (CAN3) C-124 and shift lever connector C-49, and check the wiring harness.
- (2) Check the wiring harness between joint connector (CAN3)  $(2 + 1)^{-1}$ 
  - C-124 (terminal 7) and shift lever connector C-49 (terminal 2)

OK: Continuity exists (2  $\Omega\,\text{or less})$ 

- (3) Check the wiring harness between joint connector (CAN3)
   C-124 (terminal 20) and shift lever connector C-49 (terminal 1)
  - OK: Continuity exists (2  $\Omega$  or less)
- Q: Is the wiring harness between joint connector (CAN3) C-124 and shift lever connector C-49 in good condition?
  - **YES :** Check the power supply circuit of the shift lever. Refer to GROUP 22C, Troubleshooting P.22C-366 <shift lever>.
  - **NO**: Repair the wiring harness between joint connector (CAN3) C-124 and shift lever connector C-49.

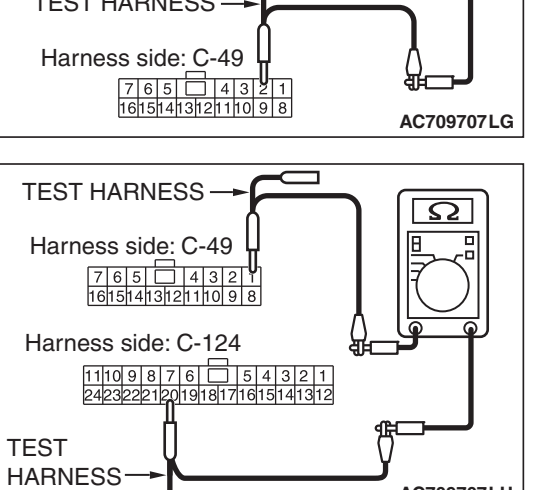

AC709707LH

| TSB | Revision |  |
|-----|----------|--|
|     |          |  |

#### 

When servicing a CAN bus line, ground yourself by touching a metal object such as an unpainted water pipe. If you fail to do so, a component connected to the CAN bus line may be damaged.

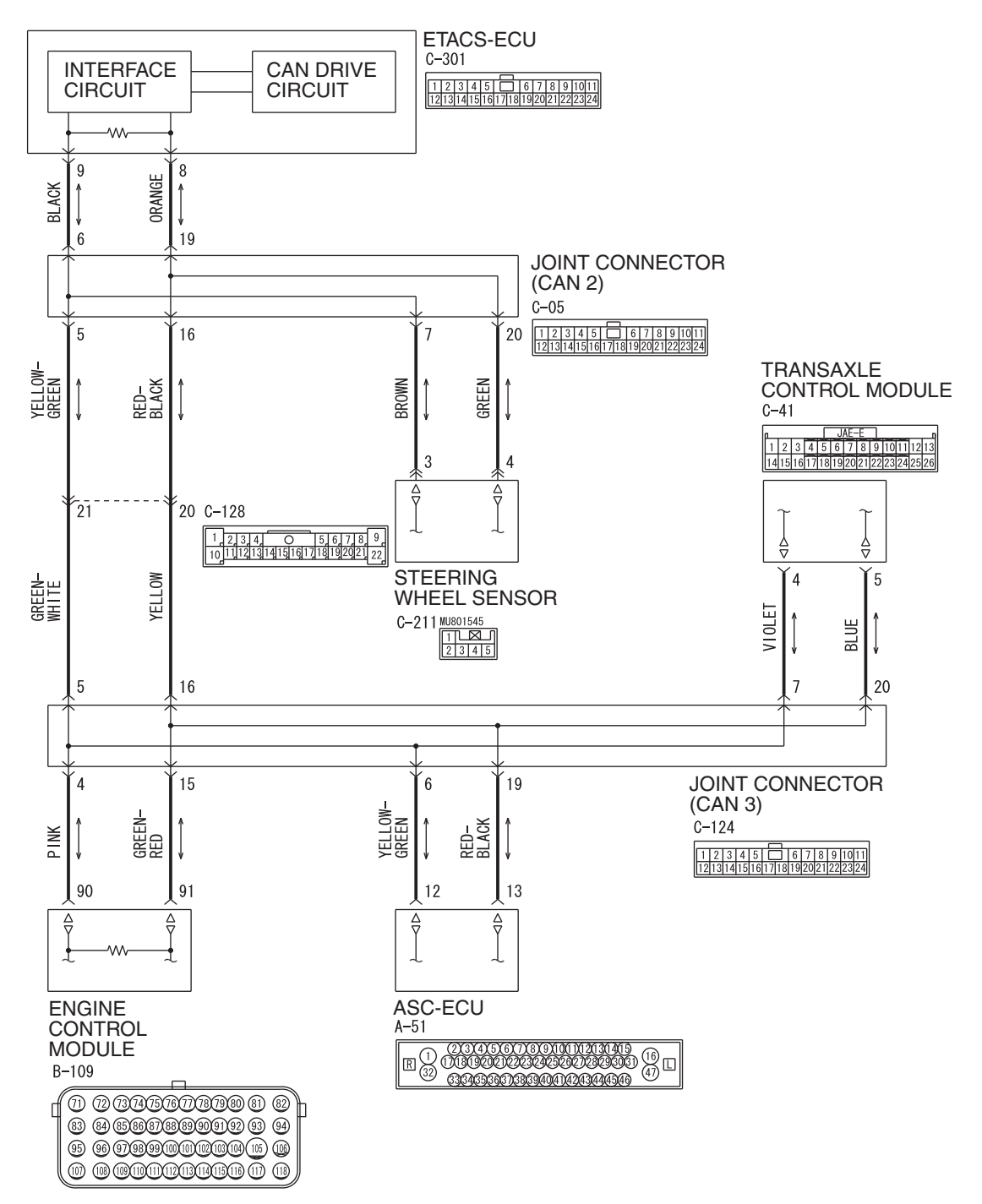

CAN-C Communication Circuit < Except RALLIART>

WAS54M026A

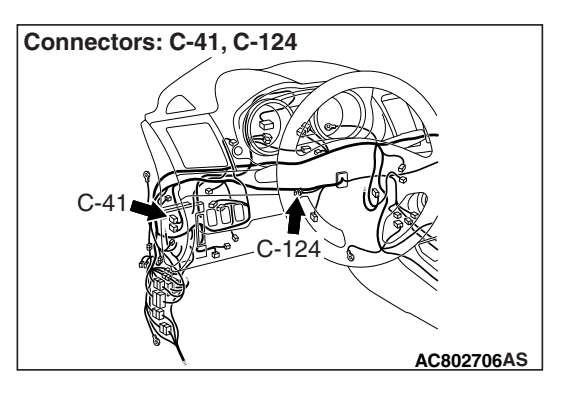

If the scan tool MB991958 cannot communicate with the TCM, this diagnosis result will be set.

## TROUBLE JUDGEMENT CONDITIONS

If a communication flag is not set for the TCM, the ETACS-ECU determines that there is a failure.

## **TROUBLESHOOTING HINTS**

- Malfunction of the connector [joint connector (CAN3) or TCM connector improperly connected]
- Malfunction of the wiring harness [open circuit between the TCM connector and the joint connector (CAN3), power supply circuit to the TCM]
- Malfunction of the TCM

## DIAGNOSIS

## **Required Special Tools:**

- MB991223: Harness Set
- MB992006: Extra Fine Probe

STEP 1. Check joint connector (CAN3) C-124 and TCM connector C-41 for loose, corroded or damaged terminals, or terminals pushed back in the connector.

## 

The strand end of the twisted wire should be within 10 cm (4 inches) from the connector. For details refer to P.54C-7.

Q: Are joint connector (CAN3) C-124 and TCM connector C-41 in good condition?

YES : Go to Step 2.

**NO :** Repair the damaged parts.

## STEP 2. Check the wiring harness between joint connector (CAN3) C-124 and TCM connector C-41.

## 

#### Strictly observe the specified wiring harness repair procedure. For details refer to P.54C-7.

- (1) Disconnect joint connector (CAN3) C-124 and TCM connector C-41, and check the wiring harness.
- (2) Check the wiring harness between joint connector (CAN3) C-124 (terminal 7) and TCM connector C-41 (terminal 4)

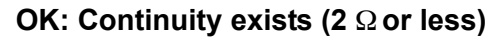

- (3) Check the wiring harness between joint connector (CAN3) C-124 (terminal 20) and TCM connector C-41 (terminal 5)
   OK: Continuity exists (2 Ω or less)
- Q: Is the wiring harness between joint connector (CAN3) C-124 and TCM connector C-41 in good condition?
  - **YES :** Check the power supply circuit of the TCM. Refer to GROUP 23A, Troubleshooting P.23A-27.
  - **NO :** Repair the wiring harness between joint connector (CAN3) C-124 and TCM connector C-41.

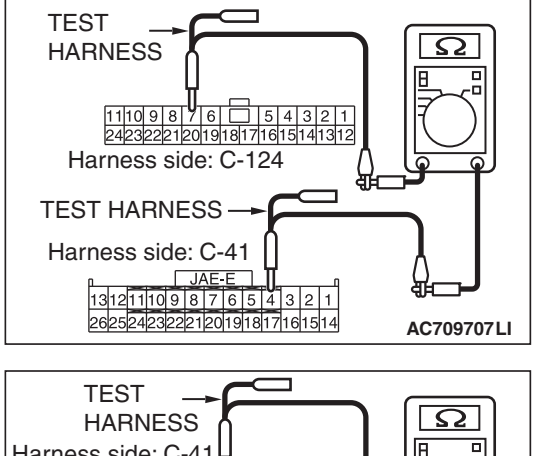

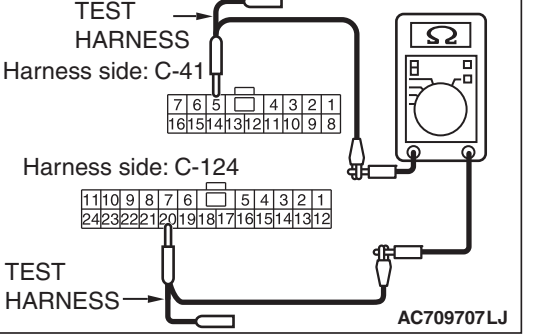

DIAGNOSTIC ITEM 11: Diagnose when the scan tool cannot receive the data sent by transaxle assembly (TC-SST-ECU). <RALLIART>

### 

When servicing a CAN bus line, ground yourself by touching a metal object such as an unpainted water pipe. If you fail to do so, a component connected to the CAN bus line may be damaged.

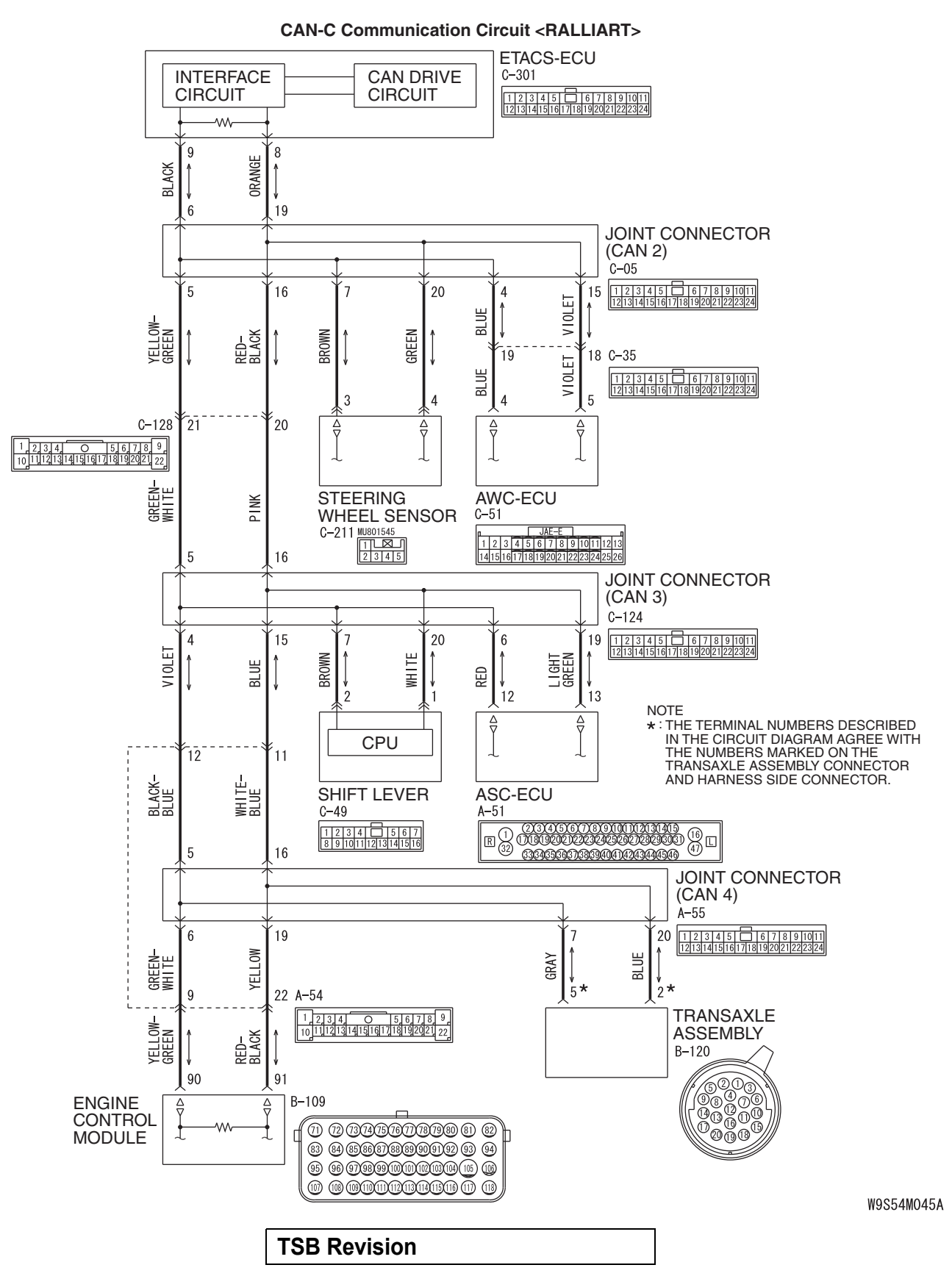

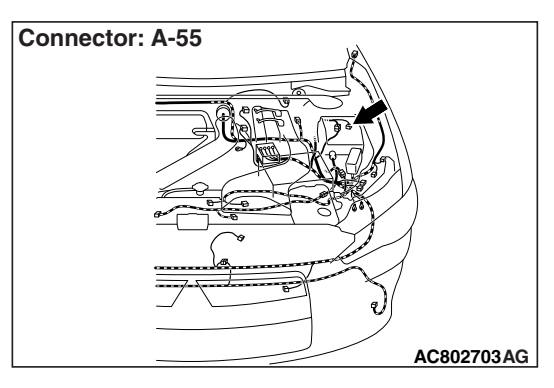

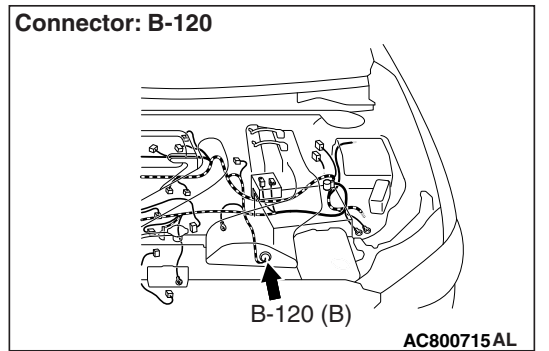

If the scan tool MB991958 cannot communicate with the transaxle assembly (TC-SST-ECU), this diagnosis result will be set.

## **TROUBLE JUDGEMENT CONDITIONS**

If a communication flag is not set for the transaxle assembly (TC-SST-ECU), the ETACS-ECU determines that there is a failure.

## **TROUBLESHOOTING HINTS**

- Malfunction of the connector [joint connector (CAN4), transaxle assembly (TC-SST-ECU) connector improperly connected]
- Malfunction of the wiring harness [open circuit between the transaxle assembly (TC-SST-ECU) connector and the joint connector (CAN4), power supply circuit to the transaxle assembly (TC-SST-ECU)]
- Malfunction of the transaxle assembly (TC-SST-ECU)

## DIAGNOSIS

#### **Required Special Tools:**

- MB991223: Harness Set
- MB992006: Extra Fine Probe

STEP 1. Check joint connector (CAN4) A-55 and transaxle assembly (TC-SST-ECU) connector B-120 for loose, corroded or damaged terminals, or terminals pushed back in the connector.

## 

The strand end of the twisted wire should be within 10 cm (4 inches) from the connector. For details refer to P.54C-7.

Q: Are joint connector (CAN4) A-55 and transaxle assembly (TC-SST-ECU) connector B-150 in good condition?

YES : Go to Step 2.

**NO :** Repair the damaged parts.

STEP 2. Check the wiring harness between joint connector (CAN4) A-55 and transaxle assembly (TC-SST-ECU) connector B-120 for open circuit.

## 

Strictly observe the specified wiring harness repair procedure. For details refer to P.54C-7.

- (1) Disconnect joint connector (CAN4) A-55 and transaxle assembly (TC-SST-ECU) B-120, and check the wiring harness.
- (2) Check the wiring harness between joint connector (CAN4) A-55 (terminal 7) and transaxle assembly (TC-SST-ECU) connector B-120 (terminal 5)

OK: Continuity exists (2  $\Omega$  or less)

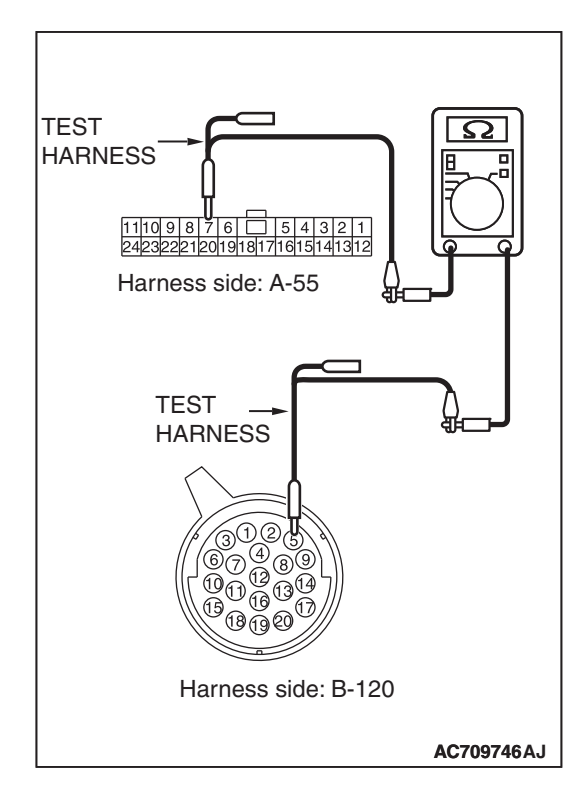

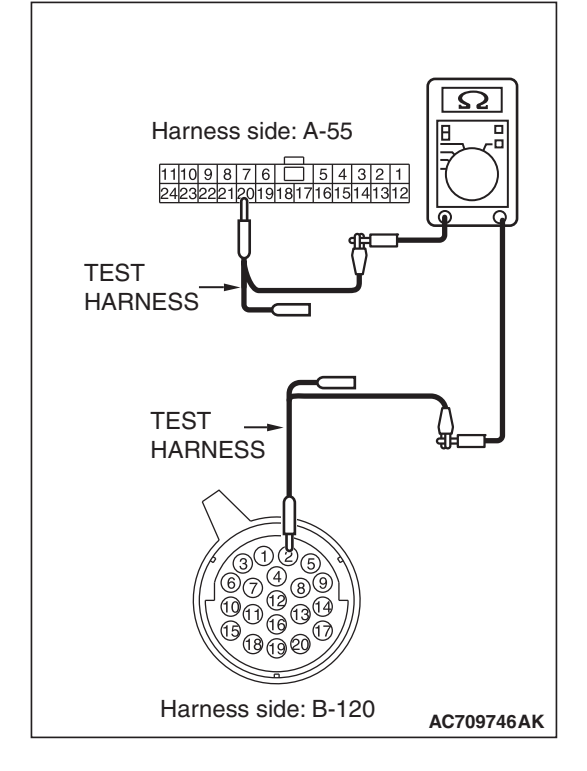

(3) Check the wiring harness between joint connector (CAN4) A-55 (terminal 20) and transaxle assembly (TC-SST-ECU) connector B-120 (terminal 2)

OK: Continuity exists (2  $\Omega$  or less)

- Q: Is the wiring harness between joint connector (CAN4) A-55 and transaxle assembly (TC-SST-ECU) connector B-120 in good condition?
  - YES : Check the power supply circuit of the transaxle assembly (TC-SST-ECU). Refer to GROUP 22C, Diagnosis P.22C-366 <TC-SST>.
  - **NO**: Repair the wiring harness between joint connector (CAN4) A-55 and transaxle assembly (TC-SST-ECU) connector B-120.

#### DIAGNOSTIC ITEM 12: Diagnose when the scan tool cannot receive the data sent by ECM.

#### 

When servicing a CAN bus line, ground yourself by touching a metal object such as an unpainted water pipe. If you fail to do so, a component connected to the CAN bus line may be damaged.

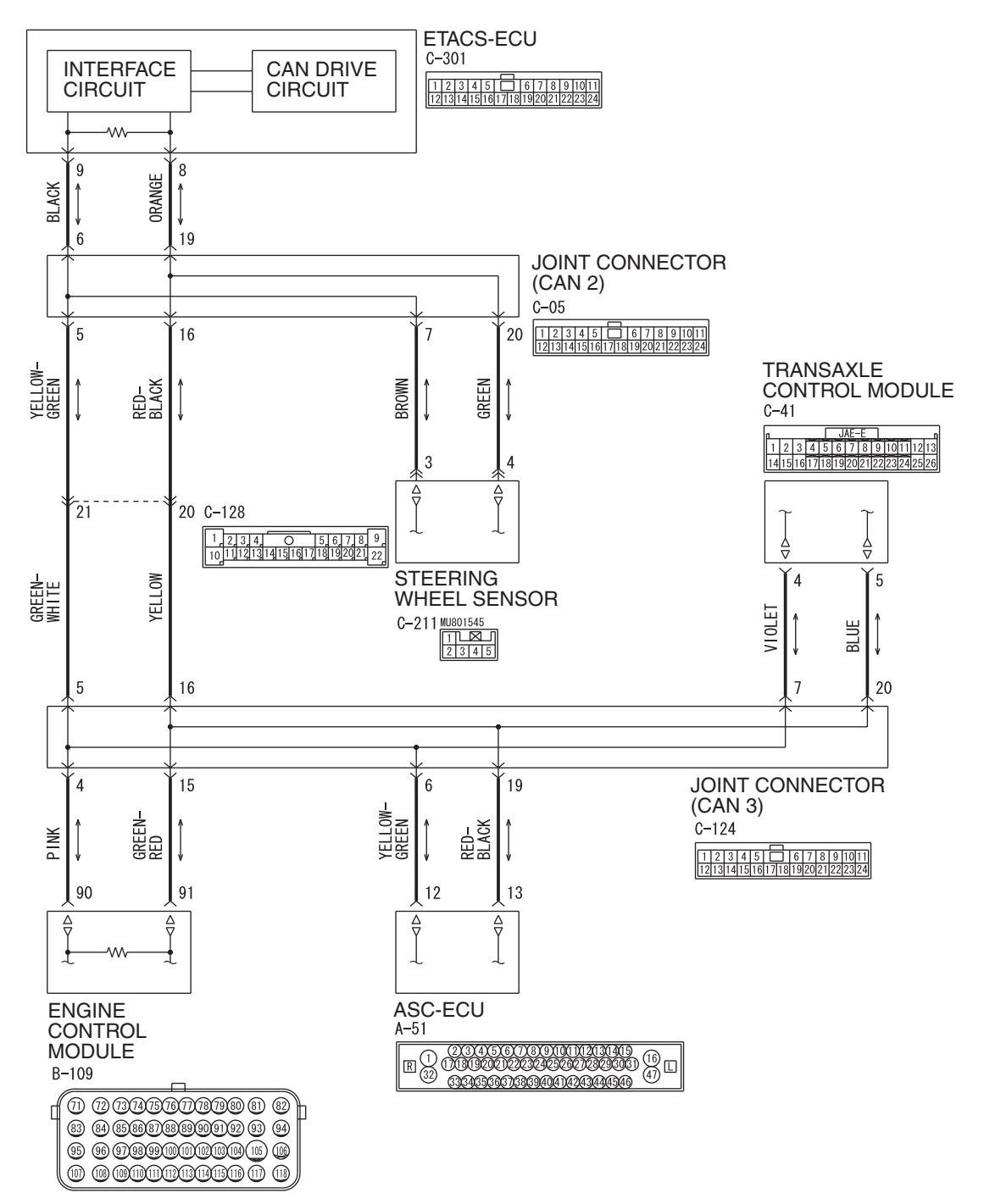

CAN-C Communication Circuit < Except RALLIART>

WAS54M026A

#### CONTROLLER AREA NETWORK (CAN) DIAGNOSIS

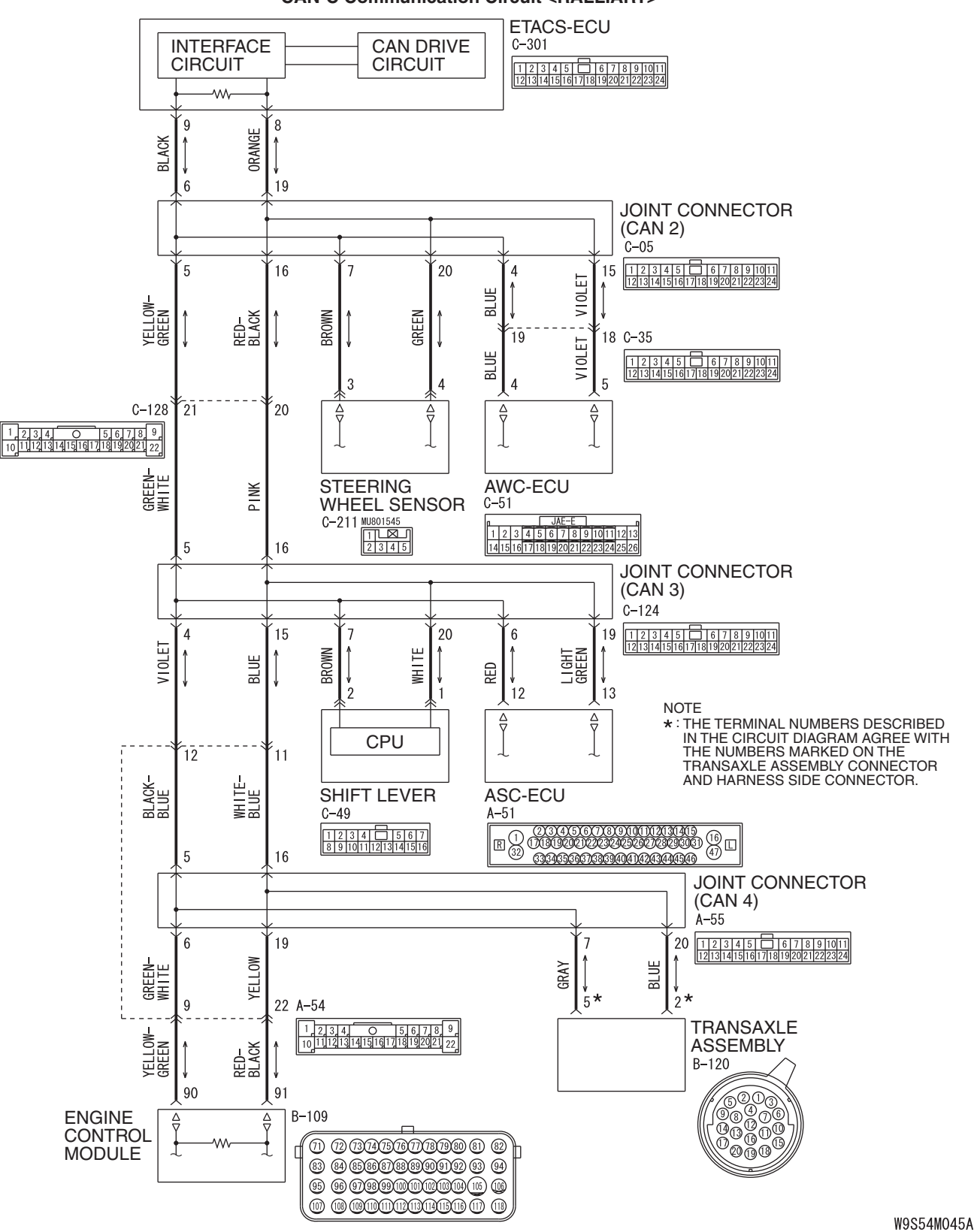

CAN-C Communication Circuit <RALLIART>

W9554W045A

| TSB Revision |  |
|--------------|--|
|              |  |

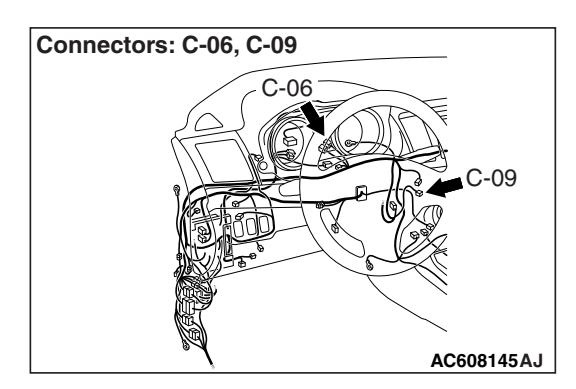

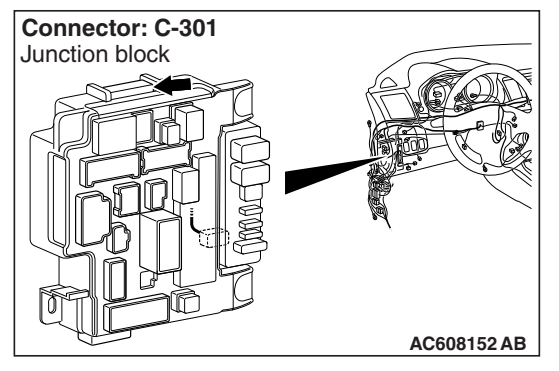

If the scan tool MB991958 cannot communicate with the ECM, this diagnosis result will be set.

## **TROUBLE JUDGEMENT CONDITIONS**

If a communication flag is not set for the ECM, the ETACS-ECU determines that there is a failure.

## **TROUBLESHOOTING HINTS**

- Malfunction of the connector [joint connector (CAN3) <Except RALLIART>, joint connector (CAN4) <RALLIART>, ECM connector or intermediate connector <RALLIART> improperly connected]
- Malfunction of the wiring harness [open circuit between the ECM connector and the joint connector (CAN3) <Except RALLIART> or the joint connector (CAN4) <RALLIART>, power supply circuit to the ECM]
- Malfunction of the ECM

## DIAGNOSIS

## **Required Special Tools:**

- MB991223: Harness Set
- MB992006: Extra Fine Probe

STEP 1. Check joint connector (CAN3) C-124 <Except RALLIART>, joint connector (CAN4) A-55 <RALLIART>, ECM connector B-109 and intermediate connector A-54 <RALLIART> for loose, corroded or damaged terminals, or terminals pushed back in the connector.

## 

The strand end of the twisted wire should be within 10 cm (4 inches) from the connector. For details refer to P.54C-7.

Q: Are joint connector (CAN3) C-124 <Except RALLIART>, joint connector (CAN4) A-55 <RALLIART>, ECM connector B-109 and intermediate connector A-54 <RALLIART> in good condition?

YES : Go to Step 2.

**NO :** Repair the damaged parts.

 TEST
 Image: C-124

 Harness side: C-124
 Image: C-124

 TEST
 Image: C-124

 Harness side: C-124
 Image: C-124

 Image: C-124
 Image: C-124

 Image: C-124
 Image: C-124

 Image: C-124
 Image: C-124

 Image: C-124
 Image: C-124

 Image: C-124
 Image: C-124

 Image: C-124
 Image: C-124

 Image: C-124
 Image: C-124

 Image: C-124
 Image: C-124

 Image: C-124
 Image: C-124

 Image: C-124
 Image: C-124

 Image: C-124
 Image: C-124

 Image: C-124
 Image: C-124

 Image: C-124
 Image: C-124

 Image: C-124
 Image: C-124

 Image: C-124
 Image: C-124

 Image: C-124
 Image: C-124

 Image: C-124
 Image: C-124

 Image: C-124
 Image: C-124

 Image: C-124
 Image: C-124

 Image: C-124
 Image: C-124

 Image: C-124
 Image: C-124

 Image: C-124
 Image: C-124

 Image: C-124
 Image: C-124

Harness side: B-109

AC709746AN

 Harness side: C-124

 110987654321

 24232221201918171615141312

 TEST

 HARNESS

 Image: Constrained and the second and the secon

## STEP 2. Check the wiring harness between joint connector (CAN3) C-124 <Except RALLIART> or joint connector (CAN4) A-55 <RALLIART> and ECM connector B-109.

## 

Strictly observe the specified wiring harness repair procedure. For details refer to P.54C-7.

- Disconnect joint connector (CAN3) C-124 <Except RALLIART> or joint connector (CAN4) A-55 <RALLIART> and ECM connector B-109, and check the wiring harness.
- (2) Check the wiring harness between joint connector (CAN3) C-124 (terminal 4) and ECM connector B-109 (terminal 90) <Except RALLIART>

OK: Continuity exists (2  $\Omega$  or less)

 (3) Check the wiring harness between joint connector (CAN3) C-124 (terminal 15) and ECM connector B-109 (terminal 91) <Except RALLIART>

OK: Continuity exists (2  $\Omega$  or less)

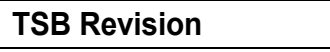

#### **CONTROLLER AREA** DIAGNOSIS

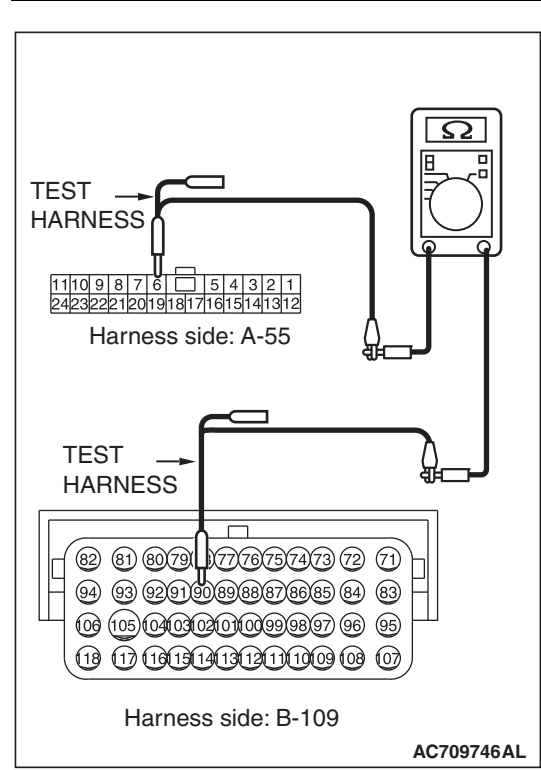

| Harness<br>11110987<br>242322212<br>TEST<br>HARNESS  | s side: A-55                                                                                                    |
|------------------------------------------------------|----------------------------------------------------------------------------------------------------|
| TEST►<br>HARNESS                                     |                                                                                                    |
| 90 8 8 9<br>90 8 9<br>90 8 9<br>90 10 10<br>10 10 10 | 1377373737277<br>1377373737277<br>1377373737277<br>1377373737277<br>1377373727<br>1377373727<br>13773737<br>13773737<br>137737<br>137777<br>137777<br>137777<br>137777<br>137777<br>137777<br>137777<br>137777<br>137777<br>137777<br>137777<br>137777<br>137777<br>137777<br>137777<br>137777<br>137777<br>137777<br>137777<br>137777<br>137777<br>137777<br>137777<br>137777<br>1377777<br>1377777<br>1377777<br>1377777<br>1377777<br>1377777<br>1377777<br>1377777777 |
| Harness                                              | side: B-109<br>AC709746AM                                                                                                    |

(4) Check the wiring harness between joint connector (CAN4) A-55 (terminal 6) and ECM connector B-109 (terminal 90) <RALLIART>

54C-137

OK: Continuity exists (2  $\Omega$  or less)

(5) Check the wiring harness between joint connector (CAN4) A-55 (terminal 19) and ECM connector B-109 (terminal 91) <RALLIART>

OK: Continuity exists (2  $\Omega$  or less)

- Q: Is the wiring harness between joint connector (CAN3) C-124 <Except RALLIART> or joint connector (CAN4) A-55 <RALLIART> and ECM connector B-109 in good condition?
  - **YES :** Check the power supply circuit of the ECM. Refer to GROUP 13A, Troubleshooting P.13A-55 <RALLIART> or GROUP 13B, Troubleshooting P.13B-56 < Except RALLIART>.
  - **NO**: Repair the wiring harness between joint connector (CAN3) C-124 <Except RALLIART> or joint connector (CAN4) A-55 <RALLIART> and ECM connector B-109.

| NETWORK ( | CAN) |
|-----------|------|
| 0010      |      |

| on |
|----|
| on |

DIAGNOSTIC ITEM 13: Diagnose the lines between the ETACS-ECU and joint connector (CAN2).

#### 

When servicing a CAN bus line, ground yourself by touching a metal object such as an unpainted water pipe. If you fail to do so, a component connected to the CAN bus line may be damaged.

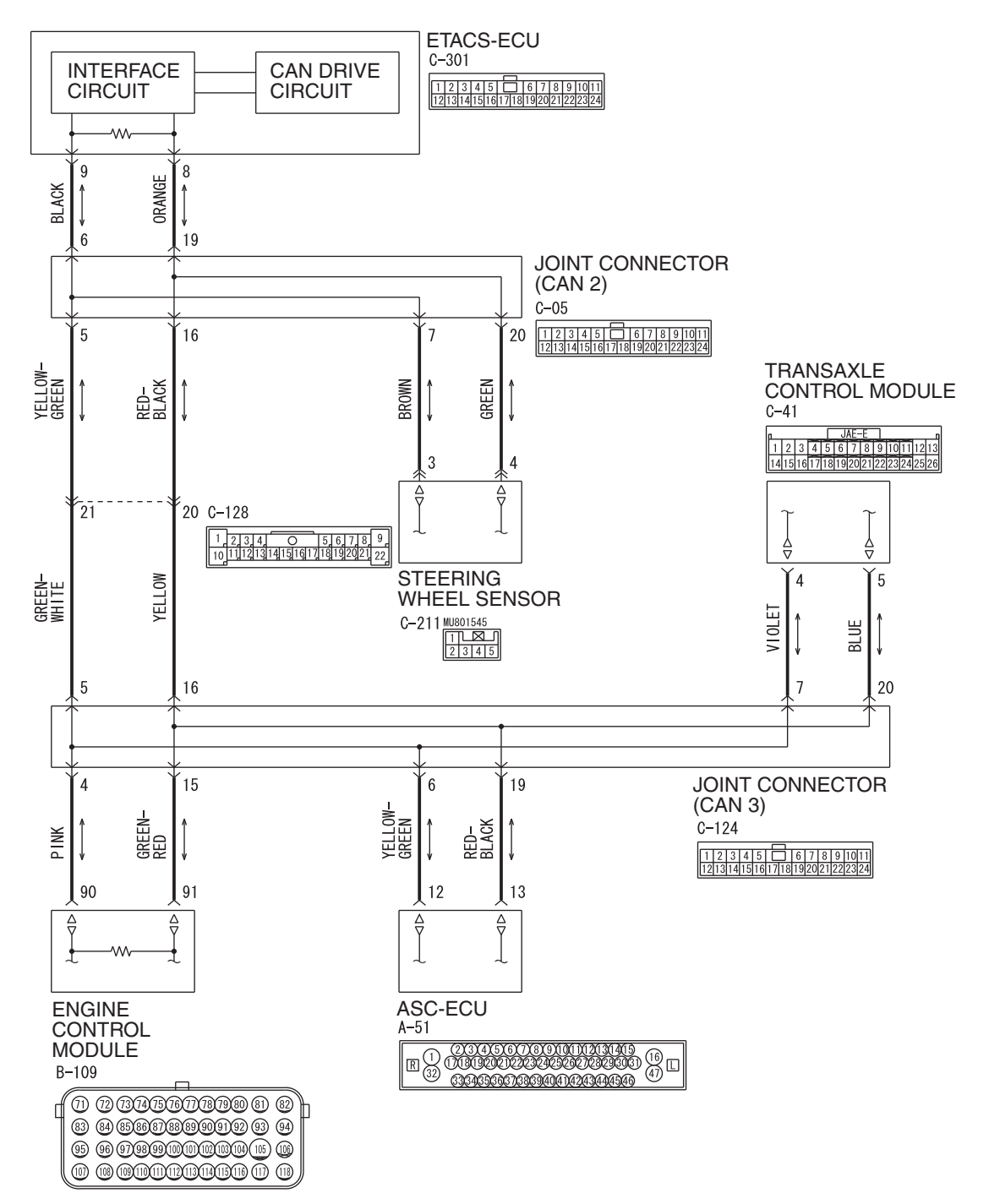

**TSB** Revision

CAN-C Communication Circuit < Except RALLIART>

#### CAN-C Communication Circuit <RALLIART>

W9S54M045A

| TSB | Revision |  |  |
|-----|----------|--|--|
|     |          |  |  |

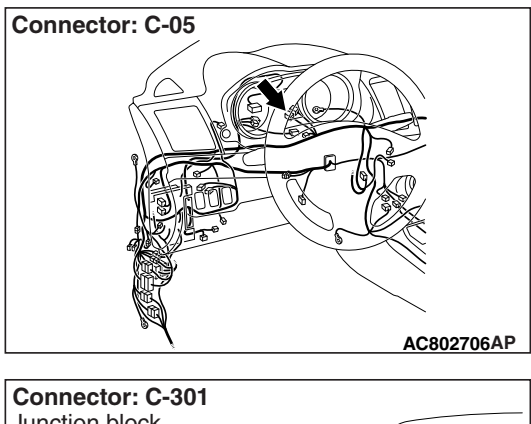

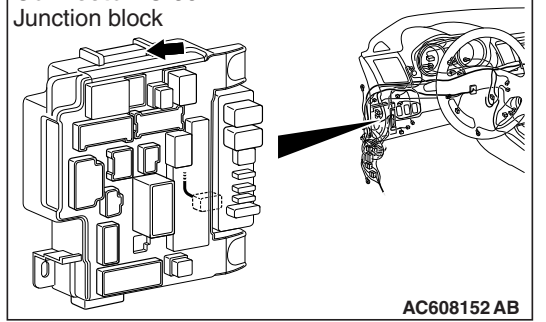

If a failure is present in the wiring harness between the ETACS-ECU connector and the joint connector (CAN2), this diagnosis result will be set.

## **TROUBLE JUDGEMENT CONDITIONS**

If a communication flag is not set for any ECU connected to CAN-C (CAN2, CAN3, and CAN4 <RAL-LIART>), it is determined that a failure has occurred.

## **TROUBLESHOOTING HINTS**

- Malfunction of the connector [joint connector (CAN2) or ETACS-ECU connector improperly connected]
- Malfunction of the wiring harness [open circuit between the ETACS-ECU connector and the joint connector (CAN2), power supply circuit to the ECM]
- Malfunction of the ETACS-ECU

## DIAGNOSIS

## **Required Special Tools:**

- MB991223: Harness Set
- MB992006: Extra Fine Probe

STEP 1. Check joint connector (CAN2) C-05 and ETACS-ECU connector C-301 for loose, corroded or damaged terminals, or terminals pushed back in the connector.

#### 

The strand end of the twisted wire should be within 10 cm (4 inches) from the connector. For details refer to P.54C-7.

Q: Are joint connector (CAN2) C-05 and ETACS-ECU connector C-301 in good condition?

YES : Go to Step 2.

NO: Repair the damaged parts.

# STEP 2. Check the wiring harness between joint connector (CAN2) C-05 and ETACS-ECU connector C-301 for open circuit.

## 

#### Strictly observe the specified wiring harness repair procedure. For details refer to P.54C-7.

- (1) Disconnect joint connector (CAN2) C-05 and ETACS-ECU connector C-301, and check the wiring harness.
- (2) Check the wiring harness between joint connector (CAN2)
   C-05 (terminal 6) and ETACS-ECU connector C-301 (terminal 9)

## OK: Continuity exists (2 $\Omega$ or less)

- (3) Check the wiring harness between joint connector (CAN2) C-05 (terminal 19) and ETACS-ECU connector C-301 (terminal 8)
  - OK: Continuity exists (2  $\Omega$  or less)
- Q: Is the wiring harness between joint connector (CAN2) C-104 and ETACS-ECU connector C-301 in good condition?

YES : Go to Step 3.

**NO :** Repair the wiring harness between joint connector (CAN2) C-104 and ETACS-ECU connector C-301.

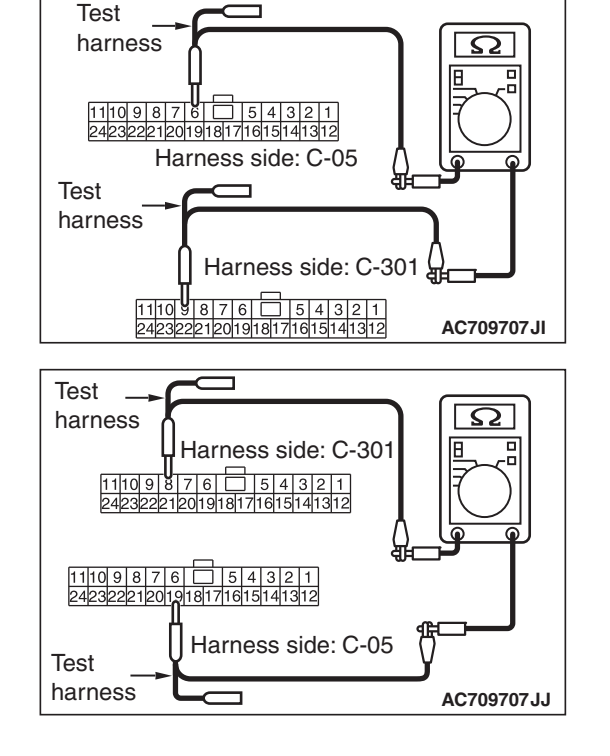

| TSB | Revision |
|-----|----------|
| 100 |          |

м. и. т.

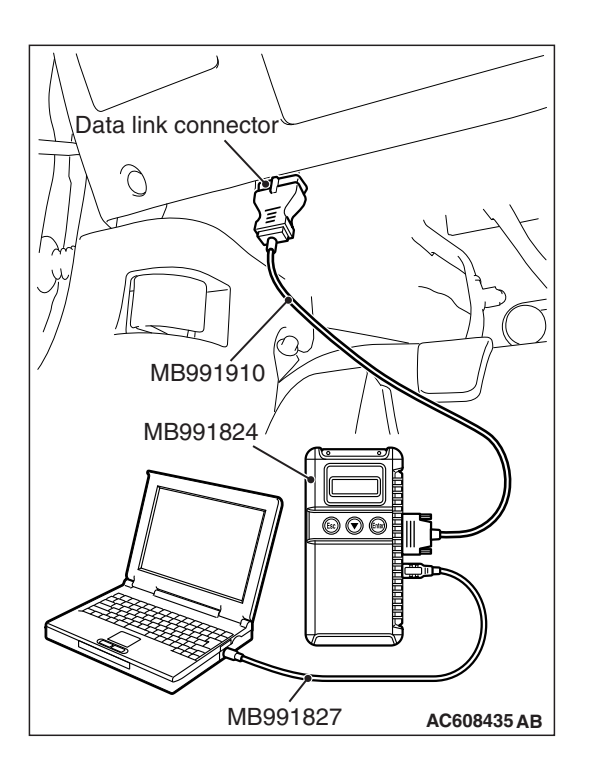

: Red section on screen

J/C (:

<GTS>

сут

AC802865 AF

| STEP 3. Using scan tool MB991958, diagnose the CAN b | us |
|------------------------------------------------------|----|
| line.                                                |    |

## 

To prevent damage to scan tool MB991958, always turn the ignition switch to the "LOCK" (OFF) position before connecting or disconnecting scan tool MB991958.

- (1) Connect scan tool MB991958 to the data link connector.
- (2) Turn the ignition switch to the "ON" position.

- (3) Diagnose CAN bus lines, and check if the scan tool screen is as shown in the illustration.
- Q: Does the scan tool screen correspond to the illustration?
  - YES : The trouble can be an intermittent malfunction (Refer to GROUP 00, How to use Troubleshooting/inspection Service Points –How to Cope with Intermittent Malfunction P.00-13).
  - NO: Replace the ETACS-ECU.

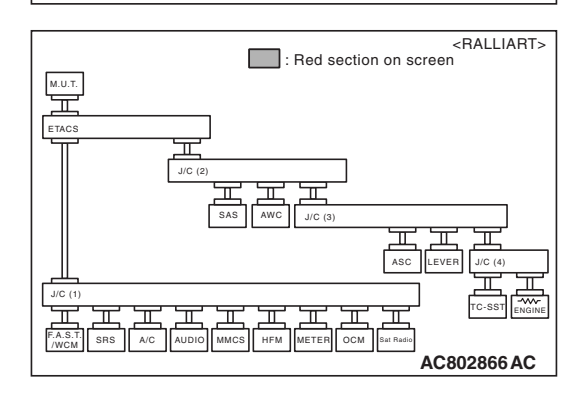

| TSB | Revision |  |
|-----|----------|--|
|     |          |  |

DIAGNOSTIC ITEM 14: Diagnose the lines between joint connector (CAN2) and joint connector (CAN3).

#### 

When servicing a CAN bus line, ground yourself by touching a metal object such as an unpainted water pipe. If you fail to do so, a component connected to the CAN bus line may be damaged.

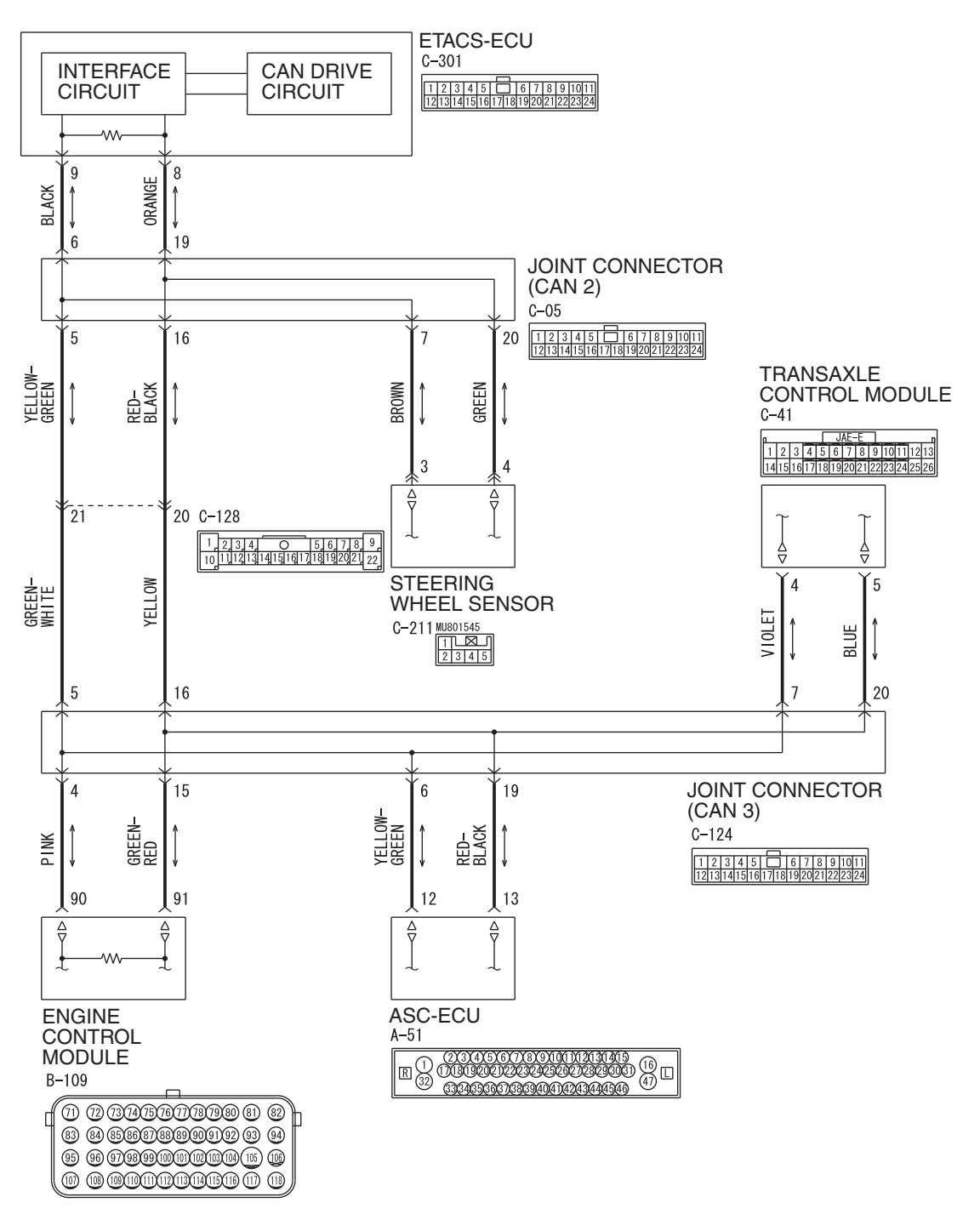

CAN-C Communication Circuit < Except RALLIART>

#### CONTROLLER AREA NETWORK (CAN) DIAGNOSIS

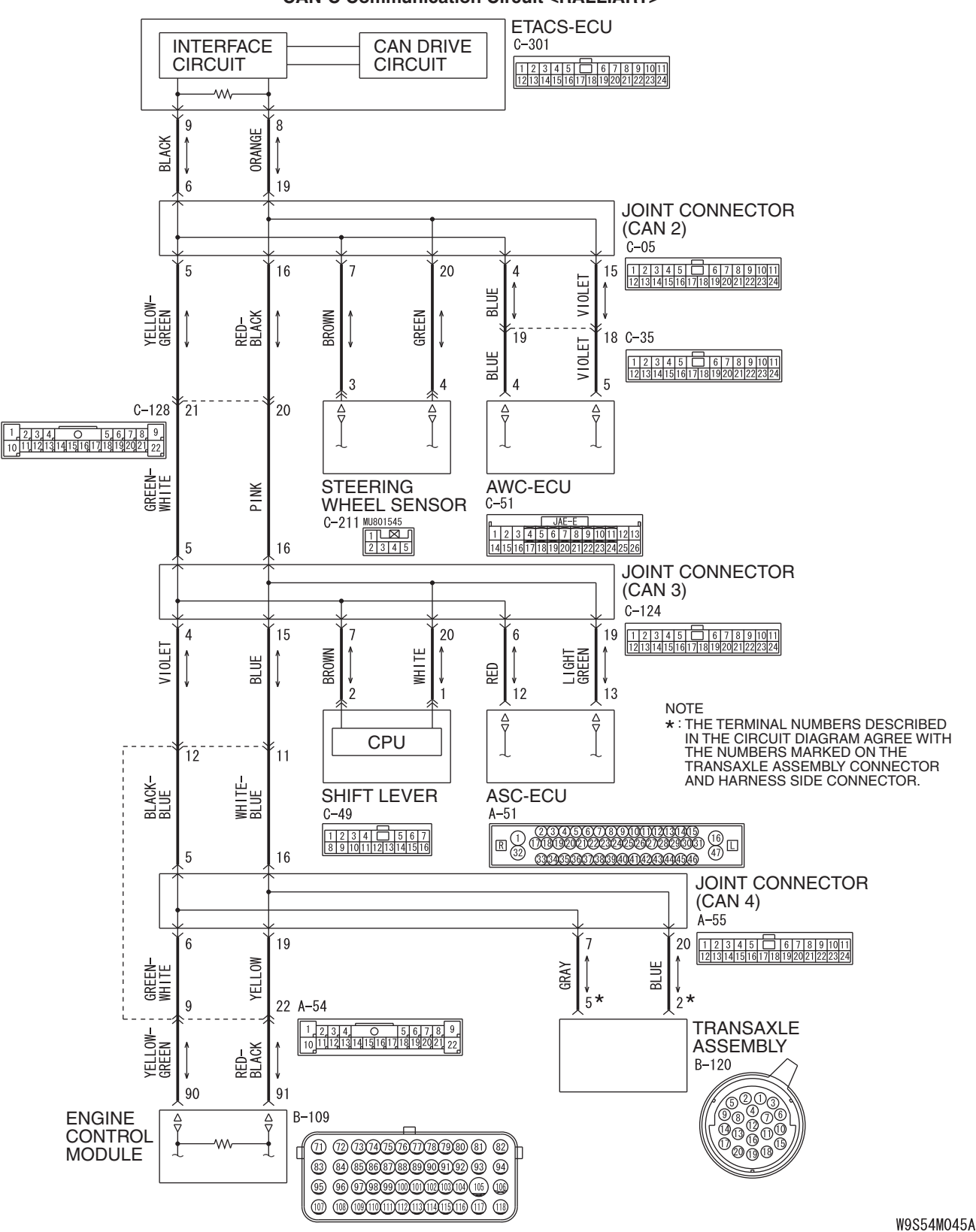

#### CAN-C Communication Circuit <RALLIART>

10004110405

| TSB Revision |  |
|--------------|--|
|              |  |
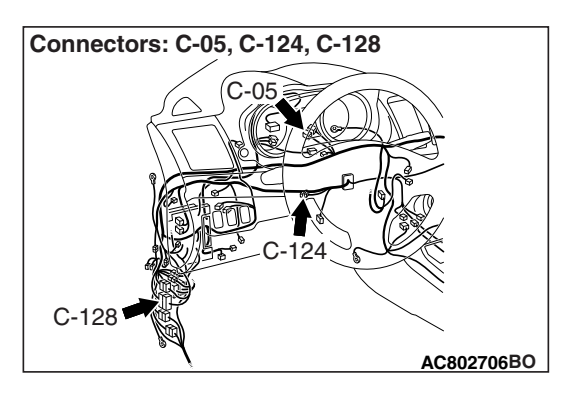

If a failure is present in the wiring harness between the joint connector (CAN2) and the joint connector (CAN3), this diagnosis result will be set.

# TROUBLE JUDGEMENT CONDITIONS

If a communication flag is not set for any ECU connected to CAN-C (CAN3, and CAN4 <RALLIART>), it is determined that a failure has occurred.

# **TROUBLESHOOTING HINTS**

- Malfunction of the connector [joint connector (CAN2), joint connector (CAN3) or intermediate connector failed]
- Malfunction of the wiring harness [open circuit between joint connector (CAN2) and joint connector (CAN3)]

# DIAGNOSIS

## **Required Special Tools:**

- MB991223: Harness Set
- MB992006: Extra Fine Probe

STEP 1. Check joint connector (CAN2) C-05, joint connector (CAN3) C-124 and intermediate connector C-128 for loose, corroded or damaged terminals, or terminals pushed back in the connector.

#### 

The strand end of the twisted wire should be within 10 cm (4 inches) from the connector. For details refer to P.54C-7.

Q: Are joint connector (CAN2) C-05, joint connector (CAN3) C-124 and intermediate connector C-128 in good condition?

YES : Go to Step 2.

**NO :** Repair the damaged parts.

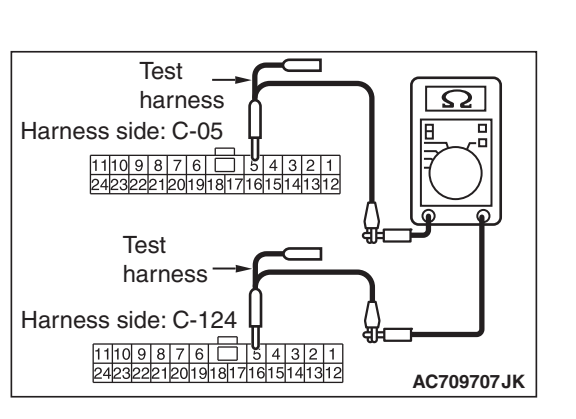

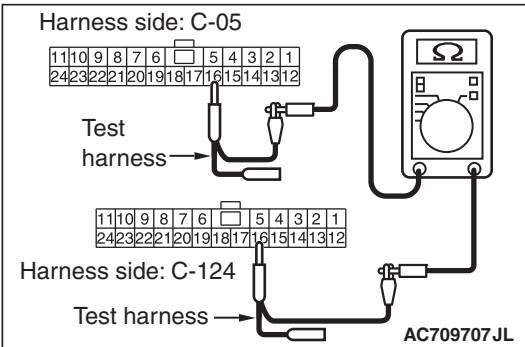

STEP 2. Check the wiring harness between joint connector (CAN2) C-05 and joint connector (CAN3) C-124 for open circuit.

## 

#### Strictly observe the specified wiring harness repair procedure. For details refer to P.54C-7.

- (1) Disconnect joint connector (CAN2) C-05 and joint connector (CAN3) C-124, and check the wiring harness.
- (2) Check the wiring harness between joint connector (CAN2)
   C-05 (terminal 5) and joint connector (CAN3) C-124
   (terminal 5)

- (3) Check the wiring harness between joint connector (CAN2) C-05 (terminal 16) and joint connector (CAN3) C-124 (terminal 16)
  - OK: Continuity exists (2  $\Omega\, \text{or less})$
- Q: Is the wiring harness between joint connector (CAN2) C-05 and joint connector (CAN3) C-124 in good condition?
  - **YES** : The trouble can be an intermittent malfunction (Refer to GROUP 00, How to use Troubleshooting/inspection Service Points –How to Cope with Intermittent Malfunction P.00-13).
  - **NO :** Repair the wiring harness between joint connector (CAN2) C-05 and joint connector (CAN3) C-124.

# DIAGNOSTIC ITEM 15: Diagnose the lines between joint connector (CAN3) and joint connector (CAN4). <RALLIART>

#### 

When servicing a CAN bus line, ground yourself by touching a metal object such as an unpainted water pipe. If you fail to do so, a component connected to the CAN bus line may be damaged.

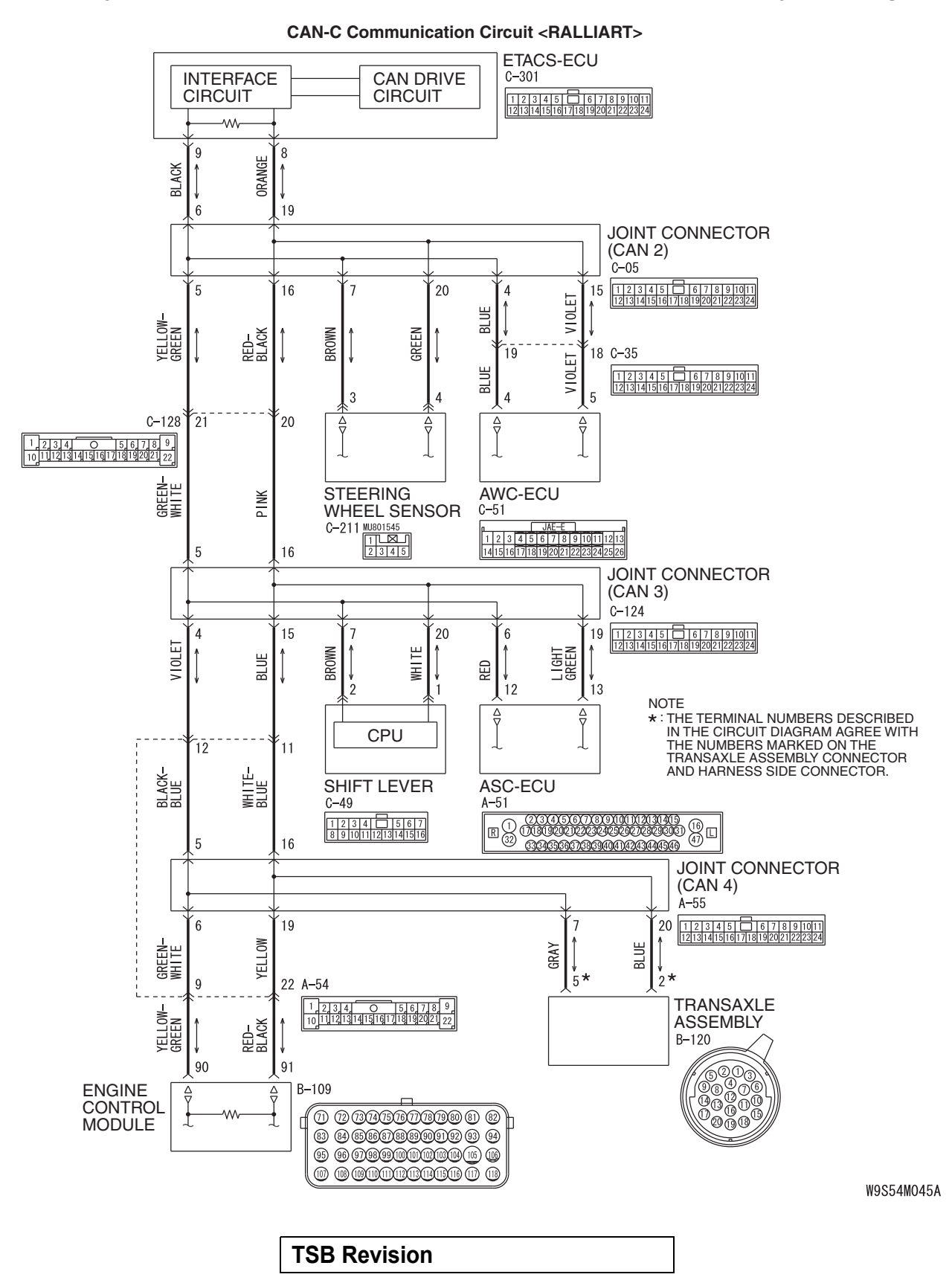

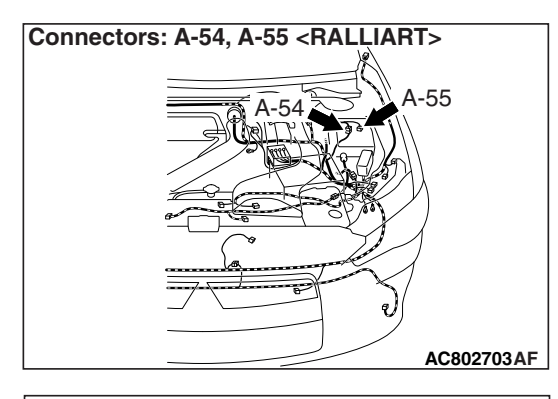

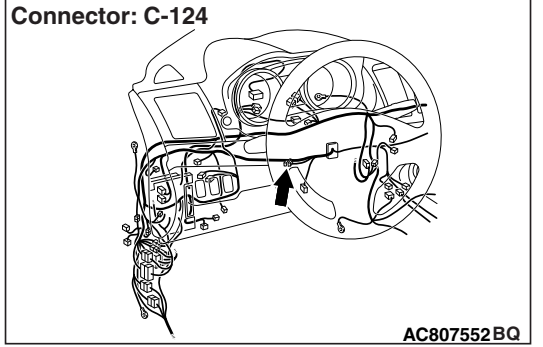

If a failure is present in the wiring harness between the joint connector (CAN3) and the joint connector (CAN4), this diagnosis result will be set.

# **TROUBLE JUDGEMENT CONDITIONS**

If a communication flag is not set for any ECU connected to CAN-C (CAN4), it is determined that a failure has occurred.

# **TROUBLESHOOTING HINTS**

- Malfunction of the connector [joint connector (CAN3), joint connector (CAN4) or intermediate connector failed]
- Malfunction of the wiring harness [open circuit between joint connector (CAN3) and joint connector (CAN4)]

# DIAGNOSIS

#### **Required Special Tools:**

- MB991223: Harness Set
- MB992006: Extra Fine Probe

STEP 1. Check joint connector (CAN3) C-124, joint connector (CAN4) A-55 and intermediate connector A-54 for loose, corroded or damaged terminals, or terminals pushed back in the connector.

#### 

The strand end of the twisted wire should be within 10 cm (4 inches) from the connector. For details refer to P.54C-7.

Q: Are joint connector (CAN3) C-124, joint connector (CAN4) A-55 and intermediate connector A-54 in good condition?

YES : Go to Step 2.

**NO :** Repair the damaged parts.

# STEP 2. Check the wiring harness between joint connector (CAN3) C-124 and joint connector (CAN4) A-55 for open circuit.

#### 

#### Strictly observe the specified wiring harness repair procedure. For details refer to P.54C-7.

- (1) Disconnect joint connector (CAN3) C-124 and joint connector (CAN4) A-55, and check the wiring harness.
- (2) Check the wiring harness between joint connector (CAN3) C-124 (terminal 4) and joint connector (CAN4) A-55 (terminal 5)

- (3) Check the wiring harness between joint connector (CAN3)
   C-124 (terminal 15) and joint connector (CAN4) A-55 (terminal 16)
  - OK: Continuity exists (2  $\Omega$  or less)
- Q: Is the wiring harness between joint connector (CAN3) C-124 and joint connector (CAN4) A-55 in good condition?
  - **YES** : The trouble can be an intermittent malfunction (Refer to GROUP 00, How to use Troubleshooting/inspection Service Points –How to Cope with Intermittent Malfunction P.00-13).
  - **NO :** Repair the wiring harness between joint connector (CAN3) C-124 and joint connector (CAN4) A-55.

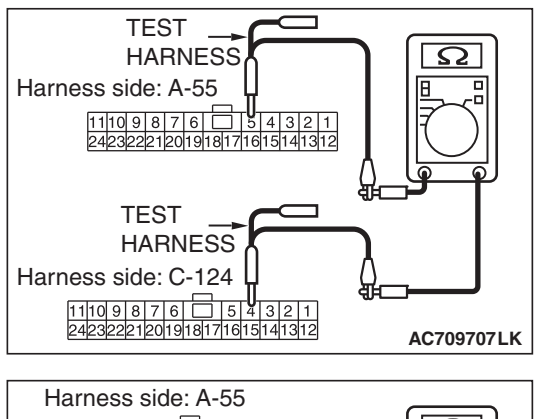

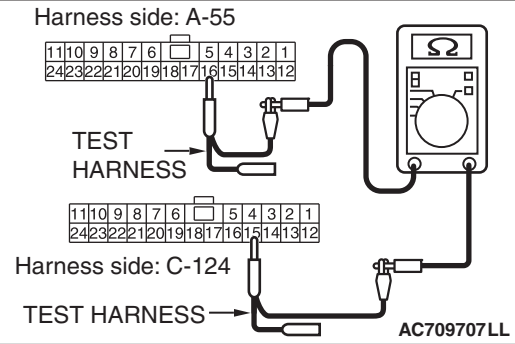

| TSB | Revision   |  |
|-----|------------|--|
|     | 1101131011 |  |

DIAGNOSTIC ITEM 16: Diagnose when the scan tool cannot receive the data sent by KOS-ECU. <vehicles with KOS>

#### 

When servicing a CAN bus line, ground yourself by touching a metal object such as an unpainted water pipe. If you fail to do so, a component connected to the CAN bus line may be damaged.

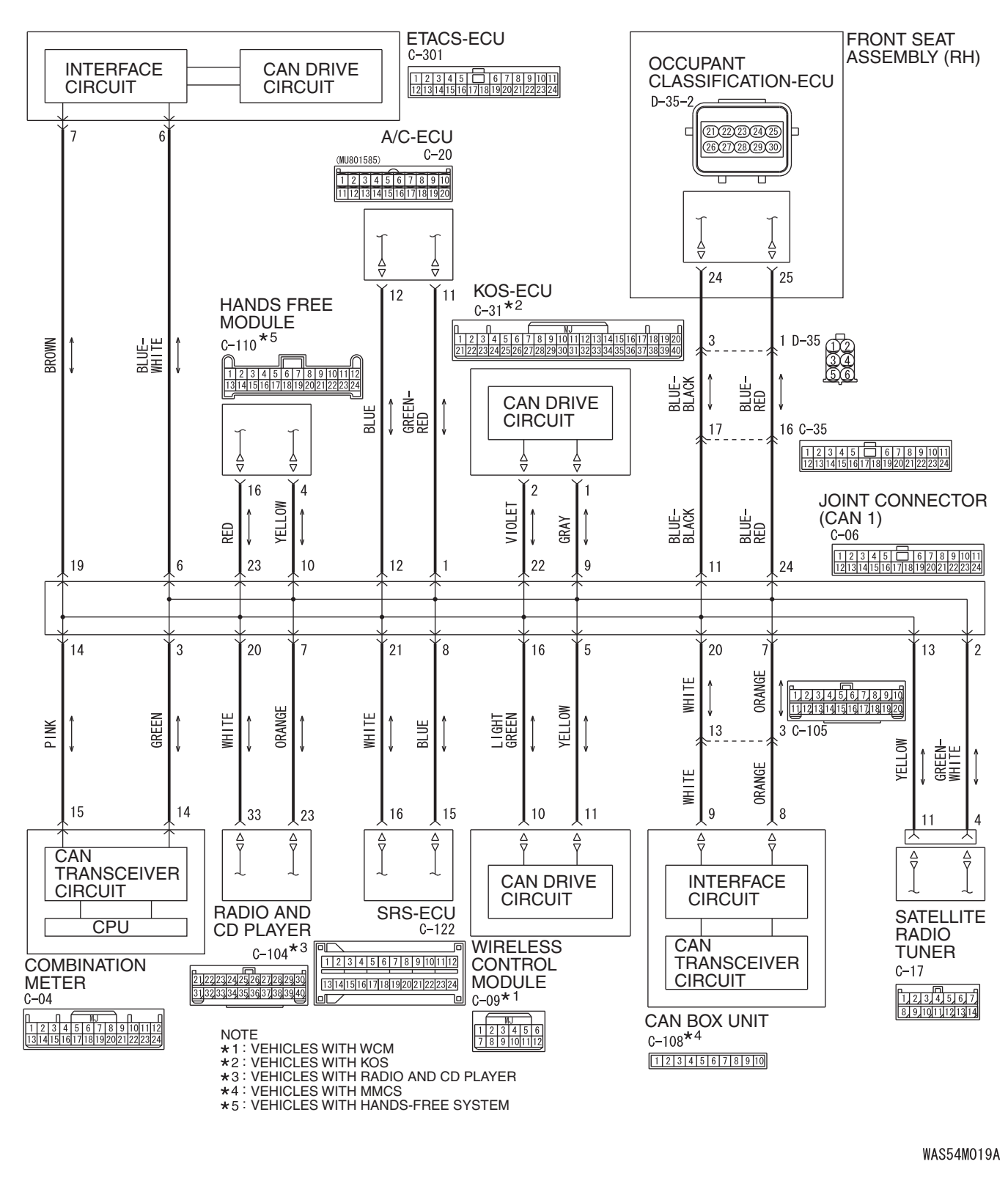

TSB Revision

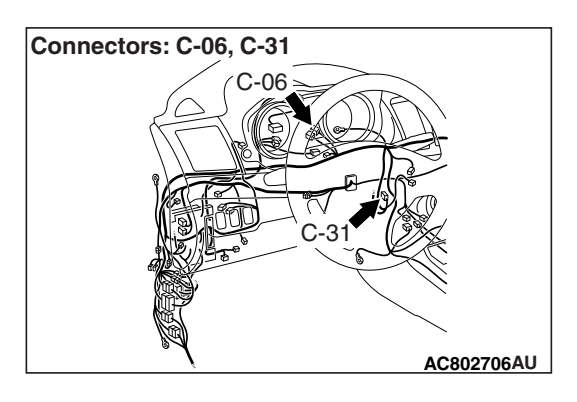

If the scan tool MB991958 cannot communicate with the KOS-ECU, this diagnosis result will be set.

# **TROUBLE JUDGMENT CONDITIONS**

If a communication flag is not set for the KOS-ECU, the ETACS-ECU determines that there is a failure.

# **TROUBLESHOOTING HINTS**

- Malfunction of the connector [joint connector (CAN1), KOS-ECU connector improperly connected]
- Malfunction of the wiring harness [open circuit between the KOS-ECU connector and the joint connector (CAN1), power supply circuit to the KOS-ECU]
- Malfunction of the KOS-ECU

# DIAGNOSIS

#### **Required Special Tools:**

- MB991223: Harness Set
- MB992006: Extra Fine Probe

STEP 1. Check joint connector (CAN1) C-06 and KOS-ECU connector C-31 for loose, corroded or damaged terminals, or terminals pushed back in the connector.

#### 

The strand end of the twisted wire should be within 10 cm (4 inches) from the connector. For details refer to P.54C-7.

Q: Are joint connector (CAN1) C-06 and KOS-ECU connector C-31 in good condition?

YES : Go to Step 2.

**NO :** Repair the damaged parts.

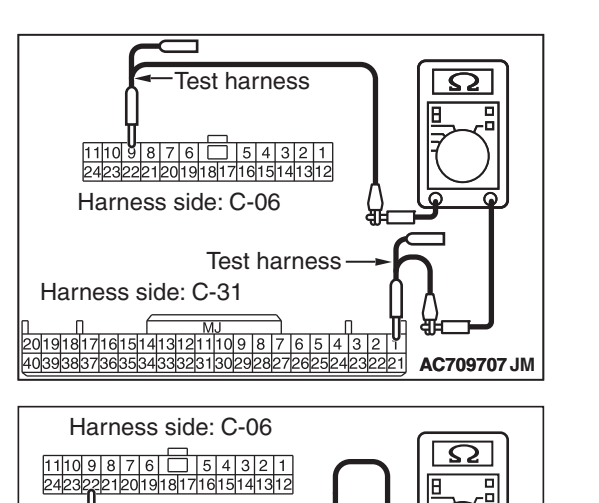

Test harness

Harness side: C-31

Test harness

n n l m 20191817161514131211109 8 7 6 5 4 3 2 1 403938373635534333231<u>3029282726252423222</u>1 AC709707 JN

# STEP 2. Check the wiring harness between joint connector (CAN1) C-06 and KOS-ECU connector C-31 for open circuit.

## 

#### Strictly observe the specified wiring harness repair procedure. For details refer to P.54C-7.

- (1) Disconnect joint connector (CAN1) C-06 and KOS-ECU connector C-31, and check the wiring harness.
- (2) Check the wiring harness between joint connector (CAN1)
   C-06 (terminal 9) and KOS-ECU connector C-31 (terminal 1)
  - OK: Continuity exists (2  $\Omega$  or less)

- (3) Check the wiring harness between joint connector (CAN1)
   C-06 (terminal 22) and KOS-ECU connector C-31 (terminal 2)
  - OK: Continuity exists (2  $\Omega$  or less)
- Q: Is the wiring harness between joint connector (CAN1) C-06 and KOS-ECU connector C-31 in good condition?
  - YES : Check the power supply circuit of the KOS-ECU. Refer to GROUP 42B, KOS-ECU –Diagnosis P.42B-136.
  - **NO :** Repair the wiring harness between joint connector (CAN1) C-06 and KOS-ECU connector C-31.

DIAGNOSTIC ITEM 17: Diagnose when the scan tool cannot receive the data sent by WCM. <vehicles with WCM>

#### 

When servicing a CAN bus line, ground yourself by touching a metal object such as an unpainted water pipe. If you fail to do so, a component connected to the CAN bus line may be damaged.

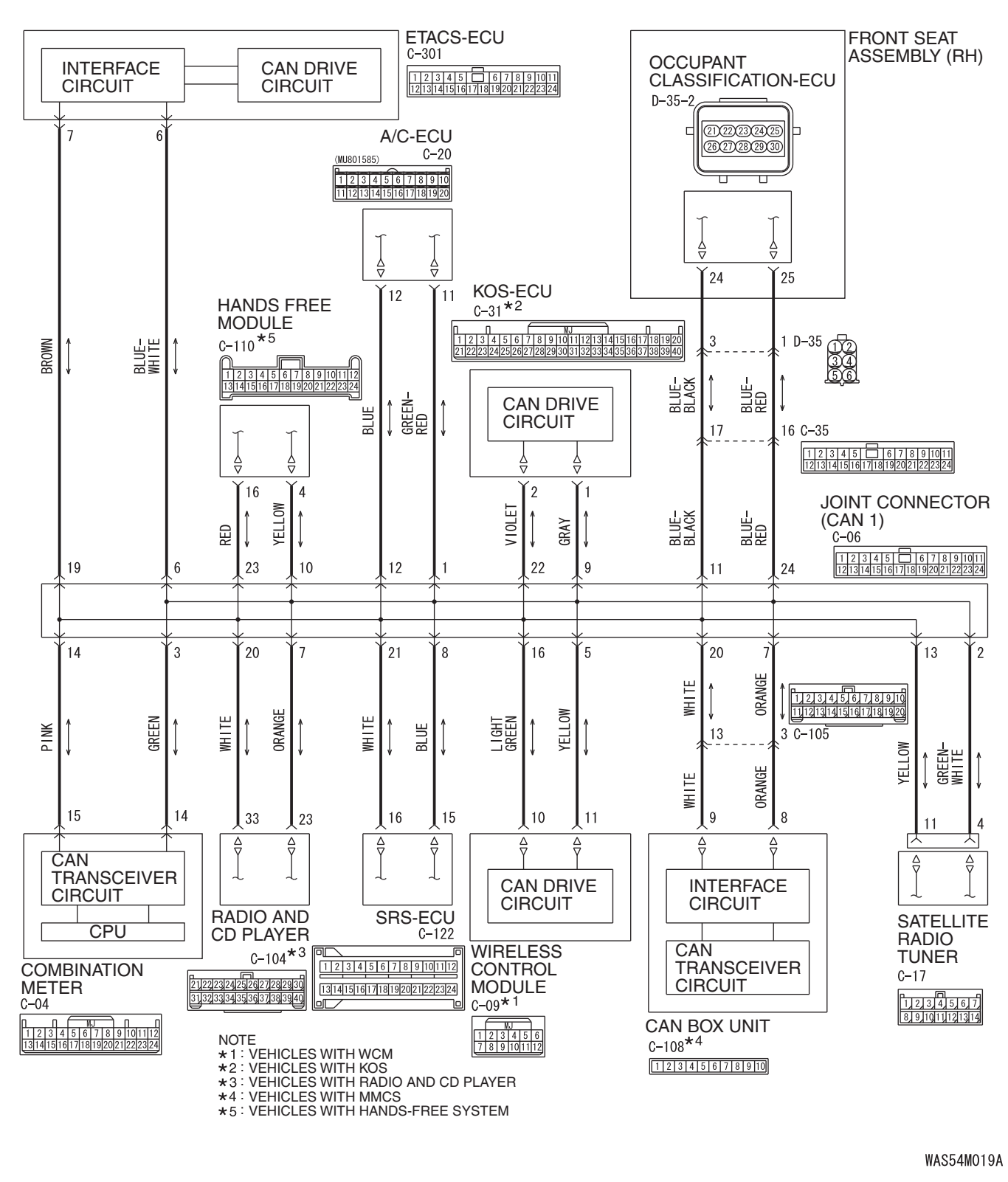

TSB Revision

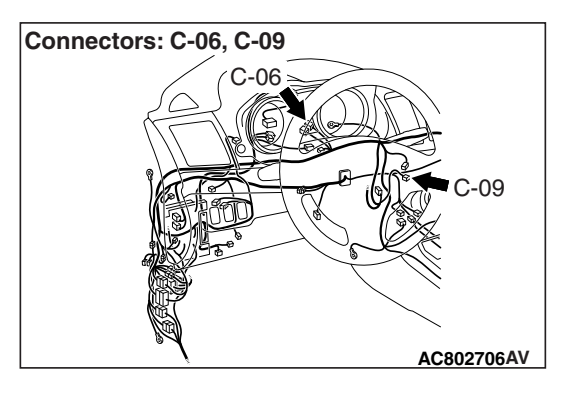

If the scan tool MB991958 cannot communicate with the WCM, this diagnosis result will be set.

# **TROUBLE JUDGMENT CONDITIONS**

If a communication flag is not set for the WCM, the ETACS-ECU determines that there is a failure.

# **TROUBLESHOOTING HINTS**

- Malfunction of the connector [joint connector (CAN1), WCM connector improperly connected]
- Malfunction of the wiring harness [open circuit between the WCM connector and the joint connector (CAN1), power supply circuit to the WCM]
- Malfunction of the WCM

# DIAGNOSIS

#### **Required Special Tools:**

- MB991223: Harness Set
- MB992006: Extra Fine Probe

STEP 1. Check joint connector (CAN1) C-06 and WCM connector C-09 for loose, corroded or damaged terminals, or terminals pushed back in the connector.

#### 

The strand end of the twisted wire should be within 10 cm (4 inches) from the connector. For details refer to P.54C-7.

Q: Are joint connector (CAN1) C-06 and WCM connector C-07 in good condition?

YES : Go to Step 2.

**NO :** Repair the damaged parts.

# STEP 2. Check the wiring harness between joint connector (CAN1) C-06 and WCM connector C-09 for open circuit.

#### 

#### Strictly observe the specified wiring harness repair procedure. For details refer to P.54C-7.

- (1) Disconnect joint connector (CAN1) C-06 and WCM connector C-09, and check the wiring harness.
- (2) Check the wiring harness between joint connector (CAN1) C-06 (terminal 5) and WCM connector C-09 (terminal 11)

OK: Continuity exists (2  $\Omega$  or less)

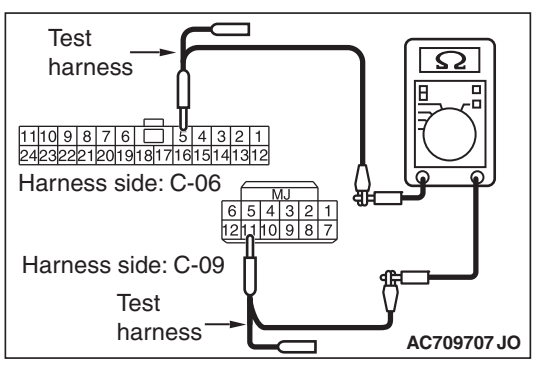

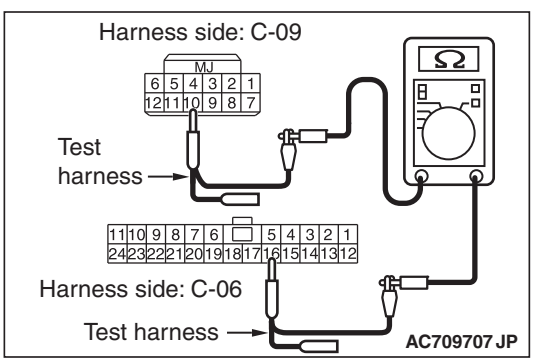

- (3) Check the wiring harness between joint connector (CAN1) C-06 (terminal 16) and WCM connector C-09 (terminal 10) **OK: Continuity exists (2**  $\Omega$  or less)
- Q: Is the wiring harness between joint connector (CAN1) C-06 and WCM connector C-07 in good condition?
  - **YES :** Check the power supply circuit of the WCM. Refer to GROUP 42C, WCM –Diagnosis P.42C-84.
  - **NO :** Repair the wiring harness between joint connector (CAN1) C-06 and WCM connector C-07.

DIAGNOSTIC ITEM 18: Diagnose when the scan tool cannot receive the data sent by SRS-ECU.

#### 

When servicing a CAN bus line, ground yourself by touching a metal object such as an unpainted water pipe. If you fail to do so, a component connected to the CAN bus line may be damaged.

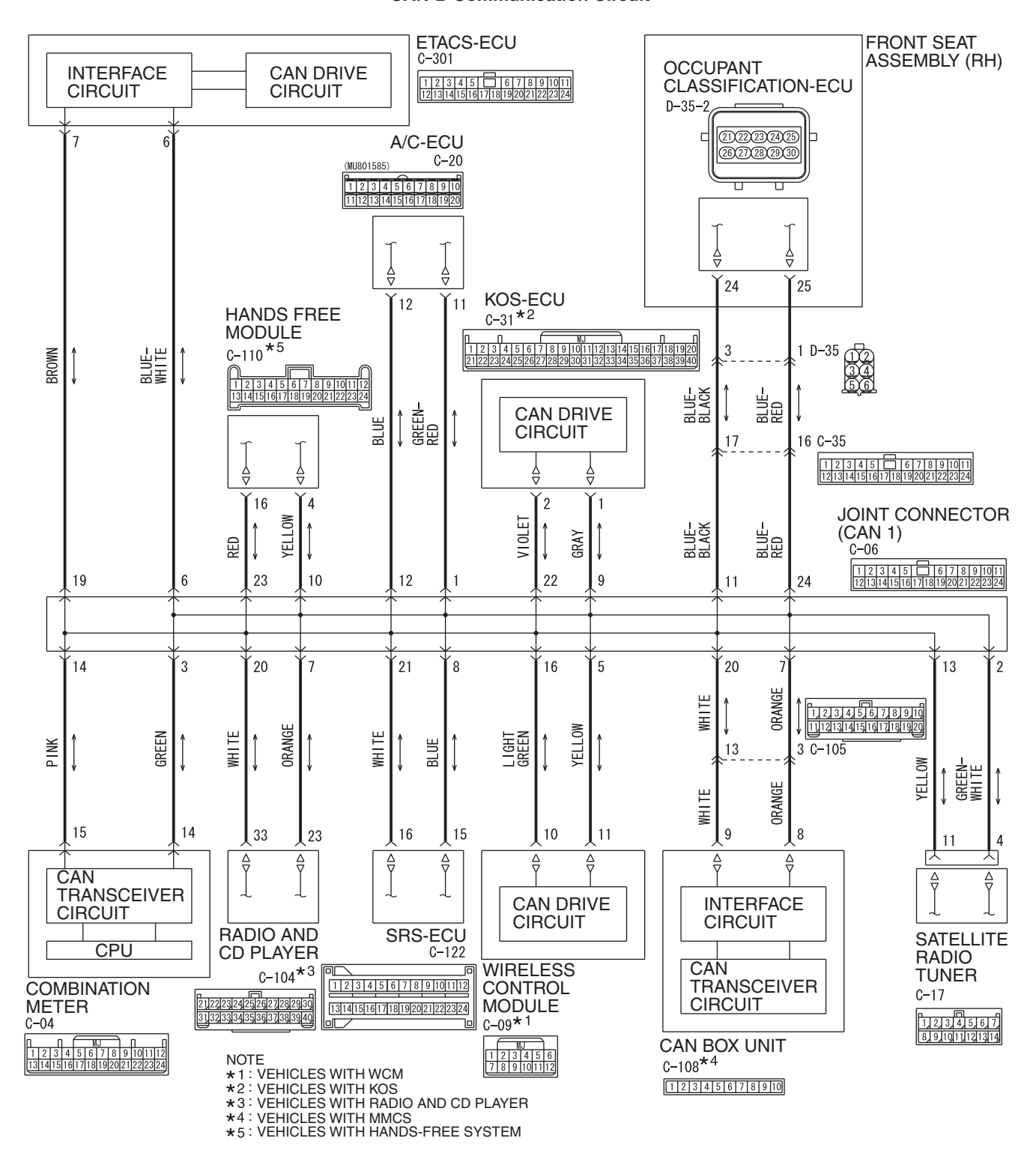

**TSB** Revision

#### **CAN-B** Communication Circuit

WAS54M019A

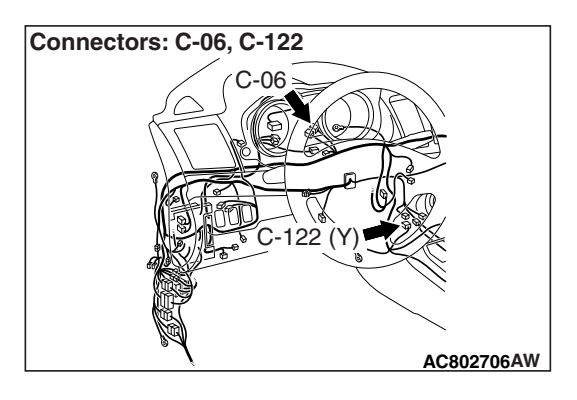

If the scan tool MB991958 cannot communicate with the SRS-ECU, this diagnosis result will be set.

# **TROUBLE JUDGMENT CONDITIONS**

If a communication flag is not set for the SRS-ECU, the ETACS-ECU determines that there is a failure.

# **TROUBLESHOOTING HINTS**

- Malfunction of the connector [joint connector (CAN1), SRS-ECU connector improperly connected]
- Malfunction of the wiring harness [open circuit between the SRS-ECU connector and the joint connector (CAN1), power supply circuit to the SRS-ECU]
- Malfunction of the SRS-ECU

# DIAGNOSIS

#### **Required Special Tools:**

- MB991223: Harness Set
- MB992006: Extra Fine Probe

STEP 1. Check joint connector (CAN1) C-06 and SRS-ECU connector C-122 for loose, corroded or damaged terminals, or terminals pushed back in the connector.

#### 

The strand end of the twisted wire should be within 10 cm (4 inches) from the connector. For details refer to P.54C-7.

Q: Are joint connector (CAN1) C-06 and SRS-ECU connector C-122 in good condition?

YES : Go to Step 2.

**NO :** Repair the damaged parts.

# Test Harness side: C-06 harness 1110 91 81716 1242322212019118171615141312 Image: Comparison of the state of the state of

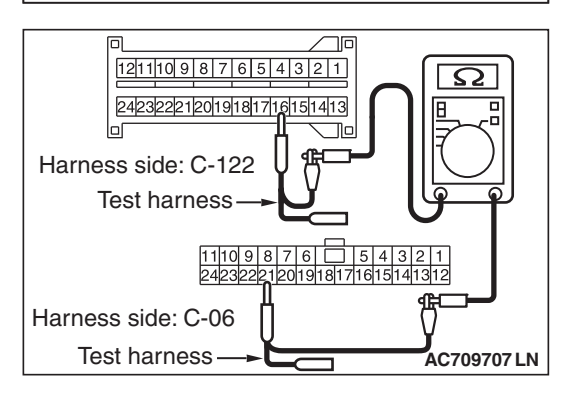

# STEP 2. Check the wiring harness between joint connector (CAN1) C-06 and SRS-ECU connector C-122 for open circuit.

# 

#### Strictly observe the specified wiring harness repair procedure. For details refer to P.54C-7.

- (1) Disconnect joint connector (CAN1) C-06 and SRS-ECU connector C-122, and check the wiring harness.
- (2) Check the wiring harness between joint connector (CAN1)
   C-06 (terminal 8) and SRS-ECU connector C-122 (terminal 15)

- (3) Check the wiring harness between joint connector (CAN1)
   C-06 (terminal 21) and SRS-ECU connector C-122 (terminal 16)
  - OK: Continuity exists (2  $\Omega$  or less)
- Q: Is the wiring harness between joint connector (CAN1) C-06 and SRS-ECU connector C-122 in good condition?
  - YES : Check the power supply circuit of the SRS-ECU. Refer to GROUP 52B, SRS –Troubleshooting P.52B-383.
  - **NO :** Repair the wiring harness between joint connector (CAN1) C-06 and SRS-ECU connector C-122.

| TSB | Revision  |  |
|-----|-----------|--|
| 130 | VEAISIOII |  |

#### DIAGNOSTIC ITEM 19: Diagnose when the scan tool cannot receive the data sent by A/C-ECU.

#### 

When servicing a CAN bus line, ground yourself by touching a metal object such as an unpainted water pipe. If you fail to do so, a component connected to the CAN bus line may be damaged.

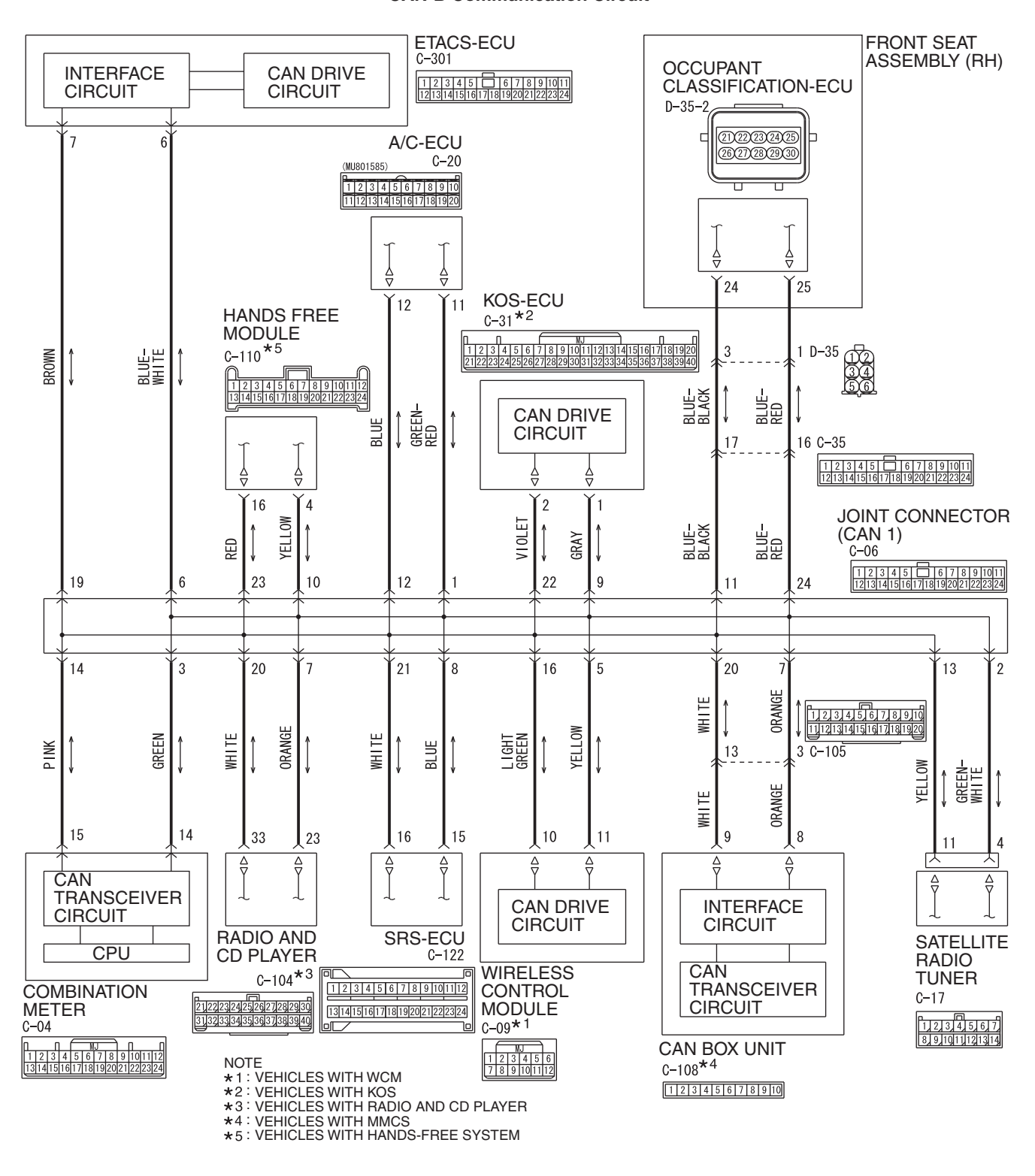

**TSB** Revision

#### **CAN-B** Communication Circuit

WAS54M019A

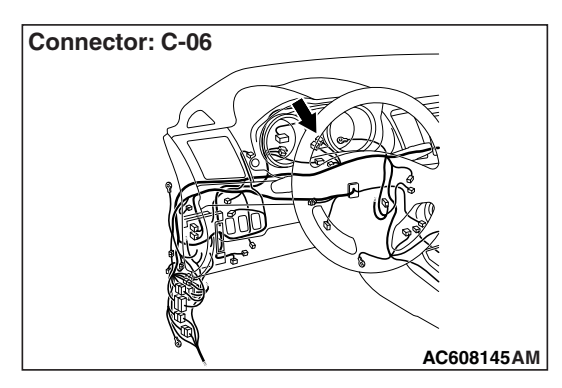

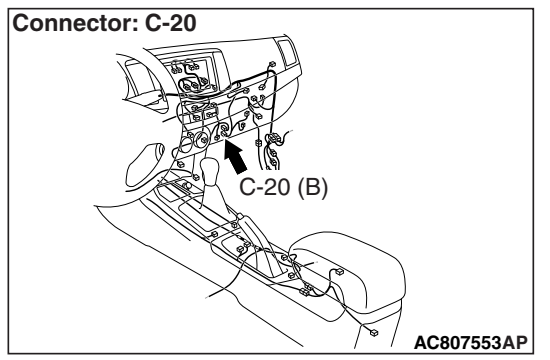

If the scan tool MB991958 cannot communicate with the A/C-ECU, this diagnosis result will be set.

# **TROUBLE JUDGMENT CONDITIONS**

If a communication flag is not set for the A/C-ECU, the ETACS-ECU determines that there is a failure.

# **TROUBLESHOOTING HINTS**

- Malfunction of the connector [joint connector (CAN1), A/C-ECU connector improperly connected]
- Malfunction of the wiring harness [open circuit between the A/C-ECU connector and the joint connector (CAN1), power supply circuit to the A/C-ECU]
- Malfunction of the A/C-ECU

# DIAGNOSIS

#### **Required Special Tools:**

- MB991223: Harness Set
- MB992006: Extra Fine Probe

STEP 1. Check joint connector (CAN1) C-06 and A/C-ECU connector C-20 for loose, corroded or damaged terminals, or terminals pushed back in the connector.

#### 

The strand end of the twisted wire should be within 10 cm (4 inches) from the connector. For details refer to P.54C-7.

- Q: Are joint connector (CAN1) C-06 and A/C-ECU connector C-20 in good condition?
  - YES : Go to Step 2.
  - **NO :** Repair the damaged parts.

# STEP 2. Check the wiring harness between joint connector (CAN1) C-06 and A/C-ECU connector C-20 for open circuit.

# A CAUTION Strictly observe the specified wiri

#### Strictly observe the specified wiring harness repair procedure. For details refer to P.54C-7.

- (1) Disconnect joint connector (CAN1) C-06 and A/C-ECU connector C-20, and check the wiring harness.
- (2) Check the wiring harness between joint connector (CAN1)
   C-06 (terminal 1) and A/C-ECU connector C-20 (terminal 11)

OK: Continuity exists (2  $\Omega$  or less)

(3) Check the wiring harness between joint connector (CAN1)
 C-06 (terminal 12) and A/C-ECU connector C-20 (terminal 12)

- Q: Is the wiring harness between joint connector (CAN1) C-06 and A/C-ECU connector C-20 in good condition?
  - **YES :** Check the power supply circuit of the A/C-ECU. Refer to GROUP 55, Manual A/C Diagnosis P.55-9.
  - **NO :** Repair the wiring harness between joint connector (CAN1) C-06 and A/C-ECU connector C-20.

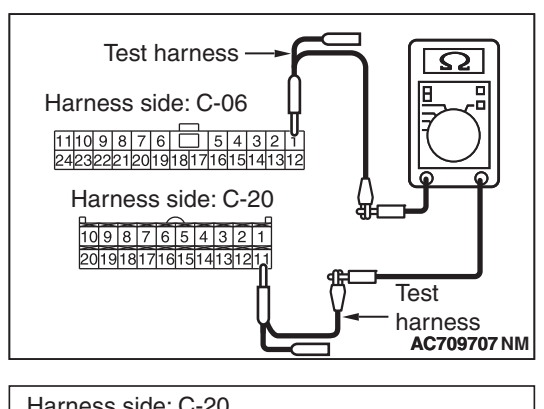

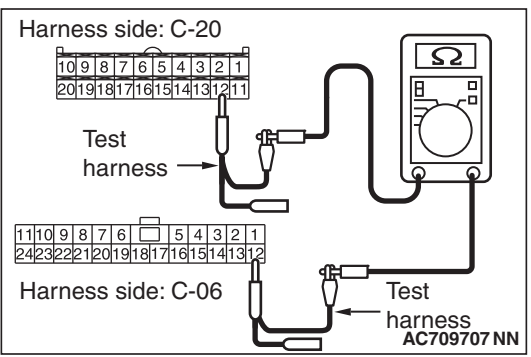

|     | B        |  |
|-----|----------|--|
| ISB | Revision |  |

DIAGNOSTIC ITEM 20: Diagnose when the scan tool cannot receive the data sent by radio and CD player. <vehicles with radio and CD player>

#### 

When servicing a CAN bus line, ground yourself by touching a metal object such as an unpainted water pipe. If you fail to do so, a component connected to the CAN bus line may be damaged.

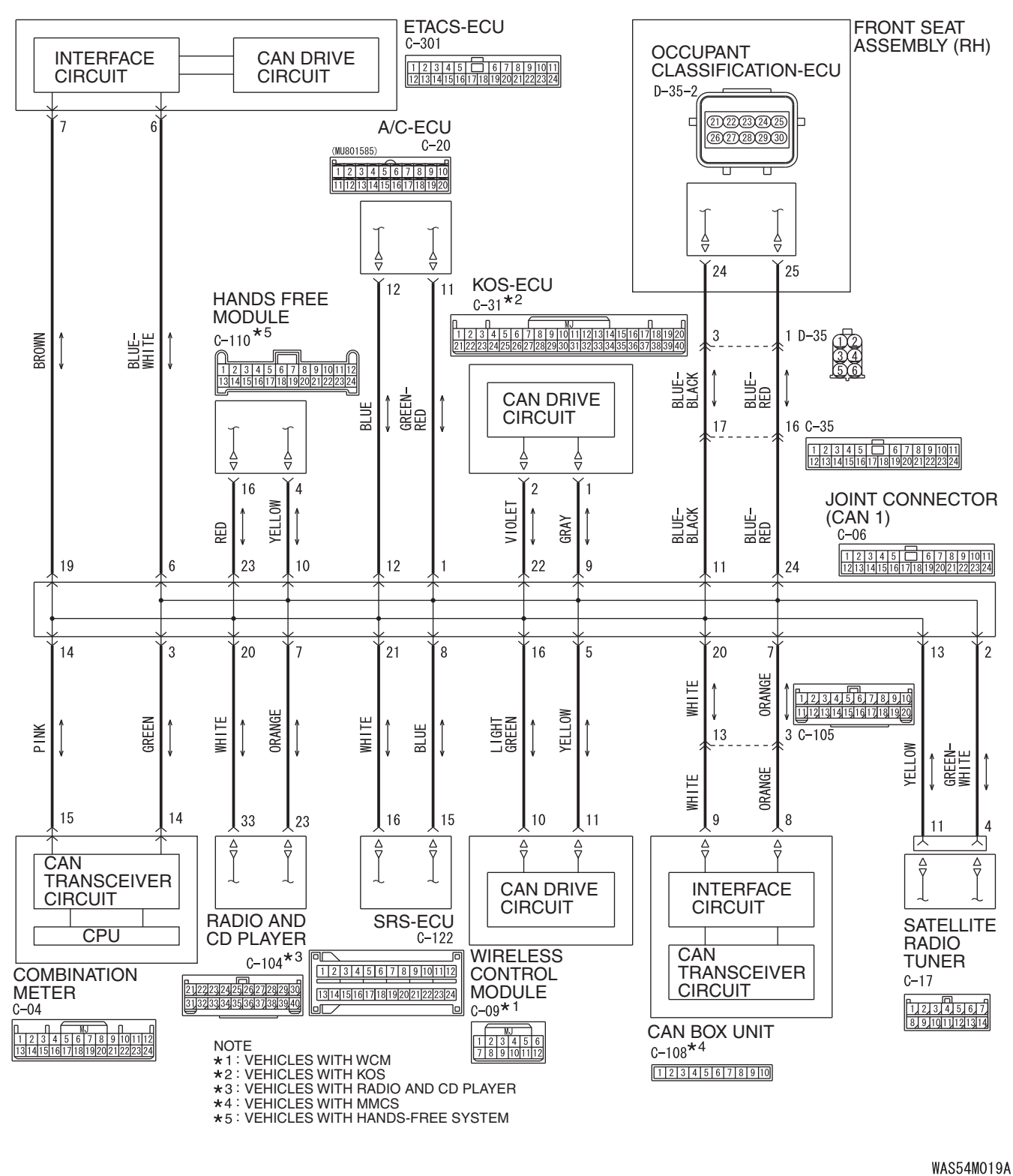

TSB Revision

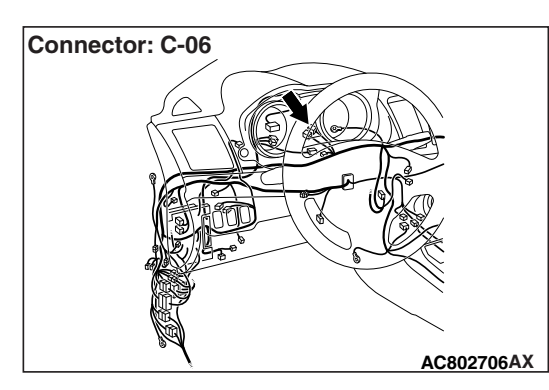

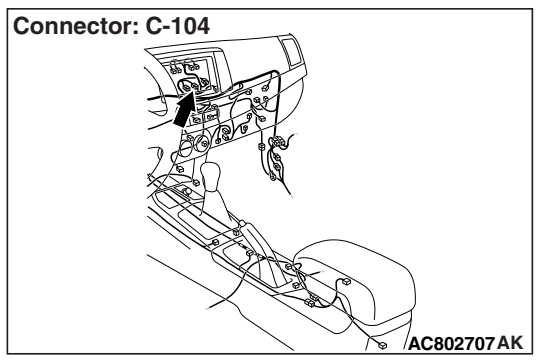

If the scan tool MB991958 cannot communicate with the radio and CD player, this diagnosis result will be set.

# **TROUBLE JUDGMENT CONDITIONS**

If a communication flag is not set for the radio and CD player, the ETACS-ECU determines that there is a failure.

# **TROUBLESHOOTING HINTS**

- Malfunction of the connector [joint connector (CAN1), radio and CD player connector improperly connected]
- Malfunction of the wiring harness [open circuit between the radio and CD player connector and the joint connector (CAN1), power supply circuit to the radio and CD player]
- Malfunction of the radio and CD player

# DIAGNOSIS

## **Required Special Tools:**

- MB991223: Harness Set
- MB992006: Extra Fine Probe

STEP 1. Check joint connector (CAN1) C-06 and radio and CD player connector C-104 for loose, corroded or damaged terminals, or terminals pushed back in the connector.

## 

The strand end of the twisted wire should be within 10 cm (4 inches) from the connector. For details refer to P.54C-7.

Q: Are joint connector (CAN1) C-06 and radio and CD player connector C-104 in good condition?

YES : Go to Step 2.

**NO :** Repair the damaged parts.

# Test harness I 10 9 8 / 6 5 4 3 2 1 24232221201918171615141312 Harness side: C-06 Test harness Harness side: C-104 302929272602524232221 40393030736035043332231

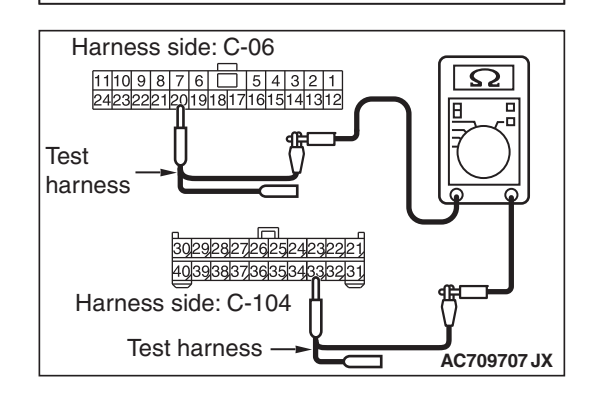

STEP 2. Check the wiring harness between joint connector (CAN1) C-06 and radio and CD player connector C-104 for open circuit.

# 

Strictly observe the specified wiring harness repair procedure. For details refer to P.54C-7.

- (1) Disconnect joint connector (CAN1) C-06 and radio and CD player connector C-104, and check the wiring harness.
- (2) Check the wiring harness between joint connector (CAN1) C-06 (terminal 7) and radio and CD player connector C-104 (terminal 23)

- (3) Check the wiring harness between joint connector (CAN1)
   C-06 (terminal 20) and radio and CD player connector
   C-104 (terminal 33)
  - OK: Continuity exists (2  $\Omega$  or less)
- Q: Is the wiring harness between joint connector (CAN1) C-06 and radio and CD player connector C-104 in good condition?
  - YES : Check the power supply circuit of the radio and CD player. Refer to GROUP 54A, radio and CD player Diagnosis <radio and CD player>P.54A-373.
  - **NO**: Repair the wiring harness between joint connector (CAN1) C-06 and radio and CD player connector C-104.

DIAGNOSTIC ITEM 21: Diagnose when the scan tool cannot receive the data sent by CAN box unit <vehicles with MMCS>.

#### 

When servicing a CAN bus line, ground yourself by touching a metal object such as an unpainted water pipe. If you fail to do so, a component connected to the CAN bus line may be damaged.

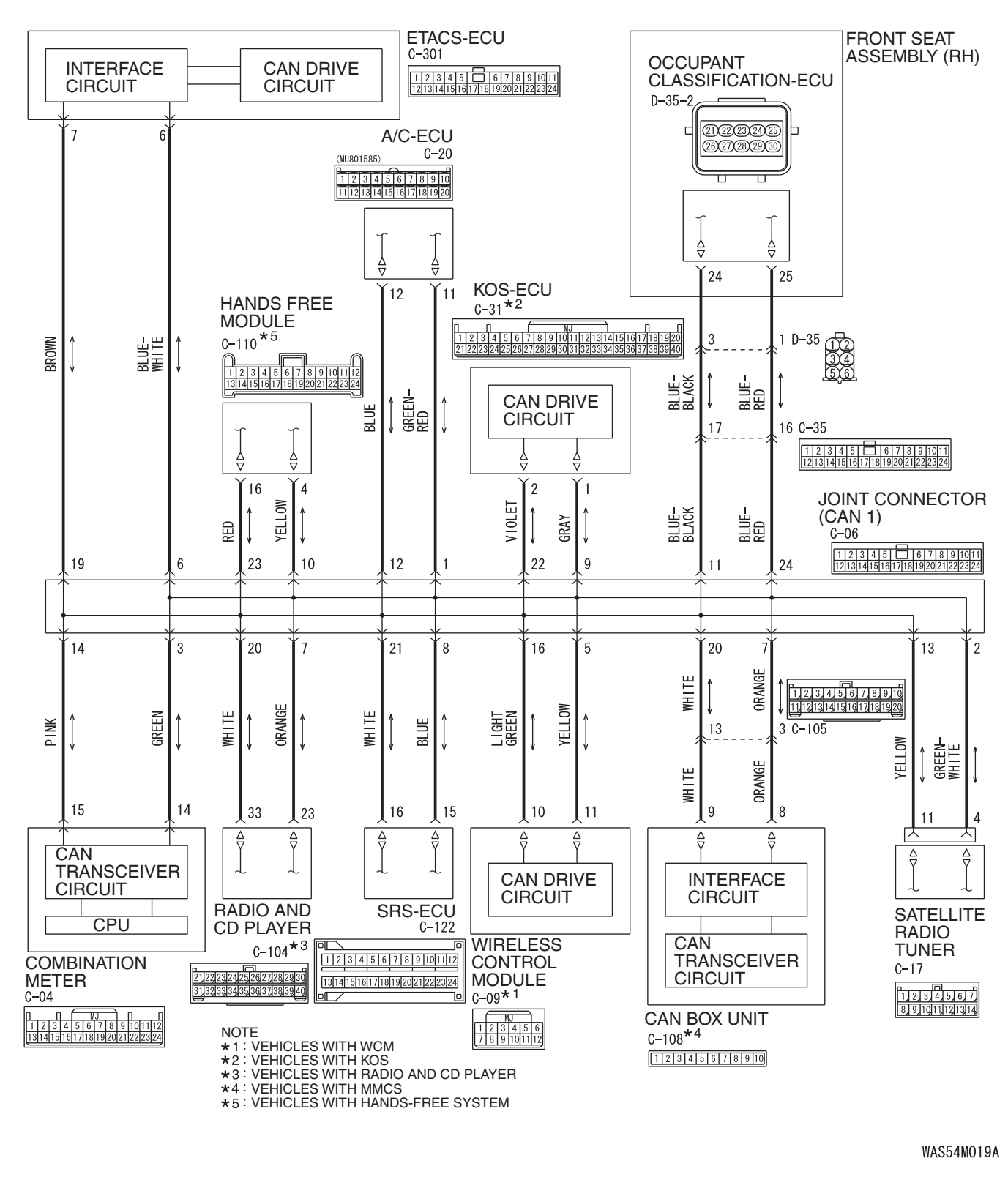

TSB Revision

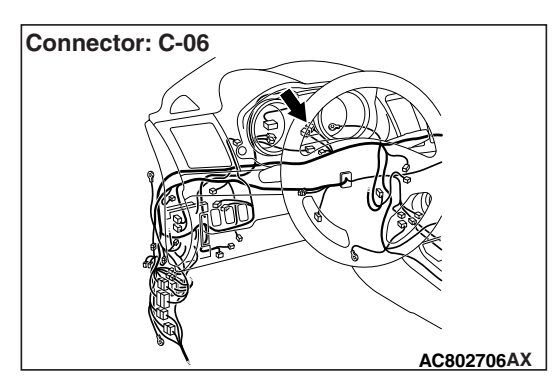

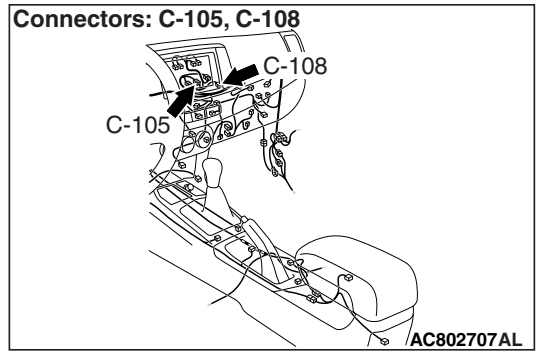

If the scan tool MB991958 cannot communicate with the CAN box unit, this diagnosis result will be set.

# **TROUBLE JUDGMENT CONDITIONS**

If a communication flag is not set for the CAN box unit, the ETACS-ECU determines that there is a failure.

# **TROUBLESHOOTING HINTS**

- Malfunction of the connector [joint connector (CAN1), CAN box unit connector improperly connected]
- Malfunction of the wiring harness [open circuit between the CAN box unit connector and the joint connector (CAN1), power supply circuit to the CAN box unit]
- Malfunction of the CAN box unit

# DIAGNOSIS

#### **Required Special Tools:**

- MB991223: Harness Set
- MB992006: Extra Fine Probe

STEP 1. Check joint connector (CAN1) C-06, CAN box unit connector C-108 and intermediate connector C-105 for loose, corroded or damaged terminals, or terminals pushed back in the connector.

#### 

The strand end of the twisted wire should be within 10 cm (4 inches) from the connector. For details refer to P.54C-7.

Q: Are joint connector (CAN1) C-06, CAN box unit connector C-108 and intermediate connector C-105 in good condition?

YES : Go to Step 2.

**NO :** Repair the damaged parts.

# STEP 2. Check the wiring harness between joint connector (CAN1) C-06 and CAN box unit connector C-108 for open circuit.

#### 

#### Strictly observe the specified wiring harness repair procedure. For details refer to P.54C-7.

- (1) Disconnect joint connector (CAN1) C-06 and CAN box unit connector C-108, and check the wiring harness.
- (2) Check the wiring harness between joint connector (CAN1)
   C-06 (terminal 7) and CAN box unit connector C-108 (terminal 8)

- (3) Check the wiring harness between joint connector (CAN1)
   C-06 (terminal 20) and CAN box unit connector C-108 (terminal 9)
  - OK: Continuity exists (2  $\Omega$  or less)
- Q: Is the wiring harness between joint connector (CAN1) C-06 and CAN box unit connector C-108 in good condition?
  - YES : Check the power supply circuit of the CAN box unit. Refer to GROUP 54A, Diagnosis <MMCS>P.54A-463
  - **NO :** Repair the wiring harness between joint connector (CAN1) C-06 and CAN box unit connector C-108.

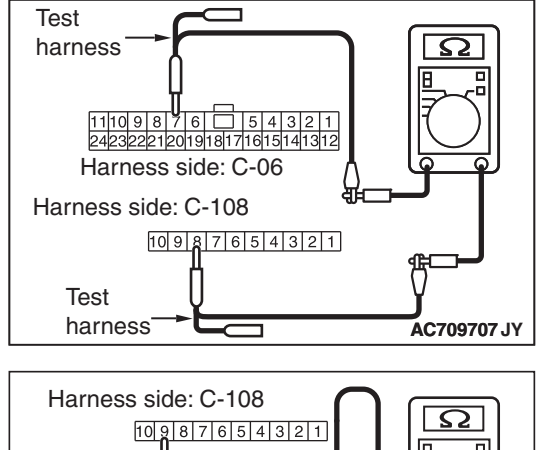

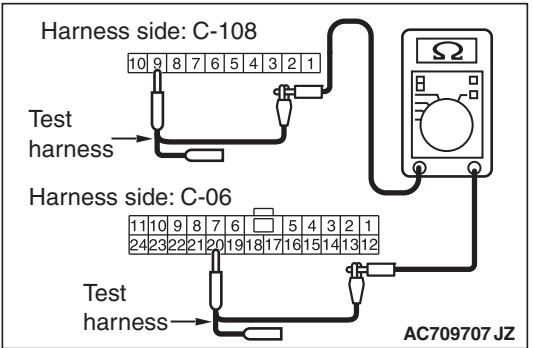

| TSB | Revision |  |
|-----|----------|--|
| 100 |          |  |

DIAGNOSTIC ITEM 22: Diagnose when the scan tool cannot receive the data sent by hands free module. <vehicles with hands free cellular phone system>

#### 

When servicing a CAN bus line, ground yourself by touching a metal object such as an unpainted water pipe. If you fail to do so, a component connected to the CAN bus line may be damaged.

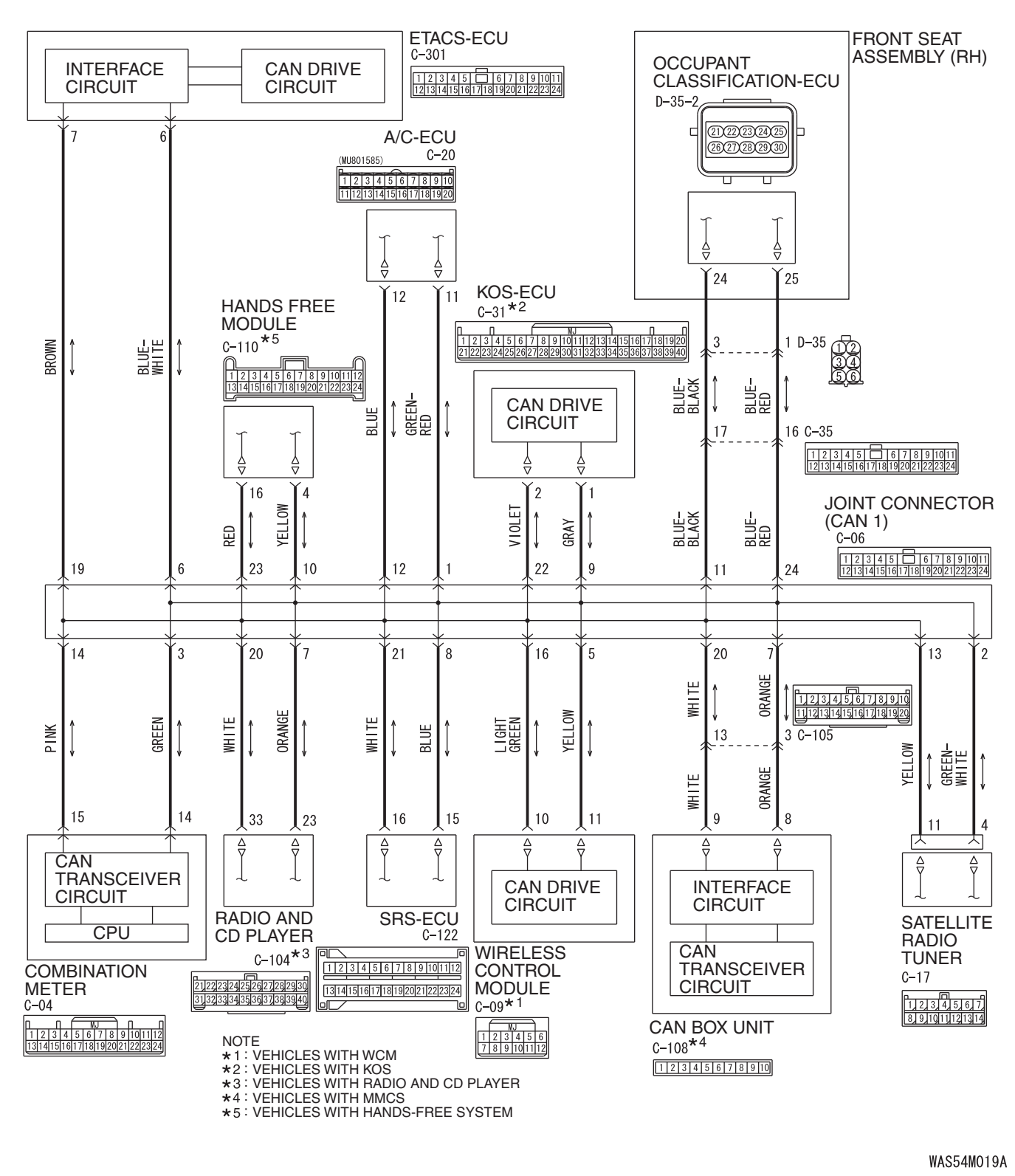

TSB Revision

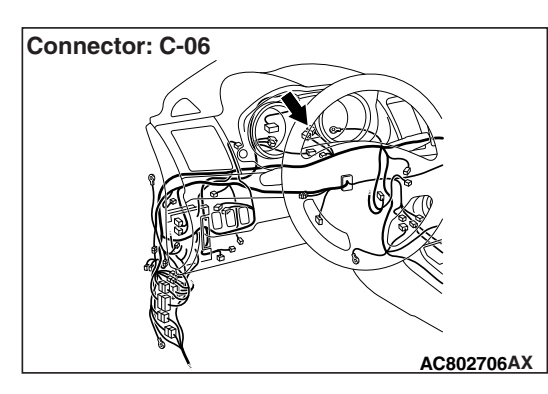

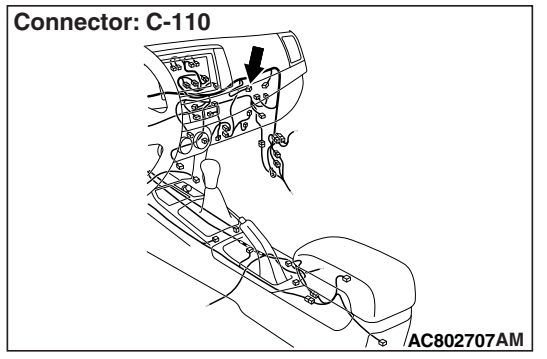

If the scan tool MB991958 cannot communicate with the hands free module, this diagnosis result will be set.

# **TROUBLE JUDGMENT CONDITIONS**

If a communication flag is not set for the hands free module, the ETACS-ECU determines that there is a failure.

# **TROUBLESHOOTING HINTS**

- Malfunction of the connector [joint connector (CAN1), hands free module connector improperly connected]
- Malfunction of the wiring harness [open circuit between the hands free module connector and the joint connector (CAN1), power supply circuit to the hands free module]
- Malfunction of the hands free module

# DIAGNOSIS

#### **Required Special Tools:**

- MB991223: Harness Set
- MB992006: Extra Fine Probe

STEP 1. Check joint connector (CAN1) C-06 and hands free module connector C-110 for loose, corroded or damaged terminals, or terminals pushed back in the connector.

#### 

The strand end of the twisted wire should be within 10 cm (4 inches) from the connector. For details refer to P.54C-7.

- Q: Are joint connector (CAN1) C-06 and hands free module connector C-110 in good condition?
  - YES : Go to Step 2.
  - **NO :** Repair the damaged parts.

# STEP 2. Check the wiring harness between joint connector (CAN1) C-06 and hands free module connector C-110 for open circuit.

## 

#### Strictly observe the specified wiring harness repair procedure. For details refer to P.54C-7.

- (1) Disconnect joint connector (CAN1) C-06 and hands free module connector C-110, and check the wiring harness.
- (2) Check the wiring harness between joint connector (CAN1) C-06 (terminal 10) and hands free module connector C-110 (terminal 4)

- (3) Check the wiring harness between joint connector (CAN1) C-06 (terminal 23) and hands free module connector C-110 (terminal 16)
  - OK: Continuity exists (2  $\Omega\, \text{or less})$
- Q: Is the wiring harness between joint connector (CAN1) C-06 and hands free module connector C-110 in good condition?
  - YES : Check the power supply circuit of the hands free module. Refer to GROUP 54A, Hands-free cellular phone system –Diagnosis <Hands-free cellular phone system>P.54A-463.
  - NO: Repair the wiring harness between joint connector (CAN1) C-06 and hands free module connector C-110.

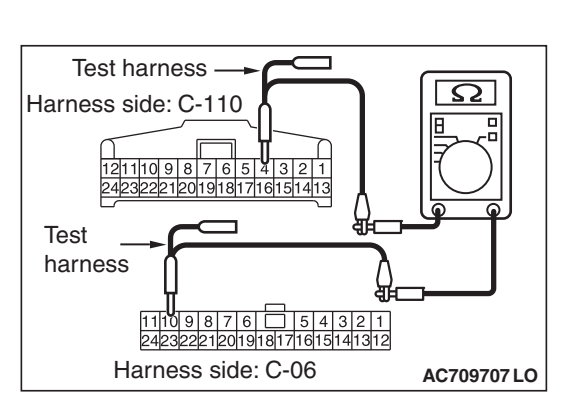

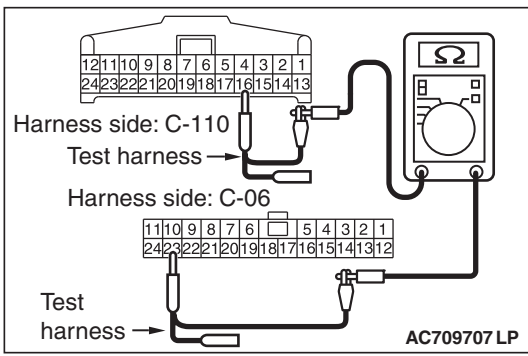

DIAGNOSTIC ITEM 23: Diagnose when the scan tool cannot receive the data sent by combination meter.

#### 

When servicing a CAN bus line, ground yourself by touching a metal object such as an unpainted water pipe. If you fail to do so, a component connected to the CAN bus line may be damaged.

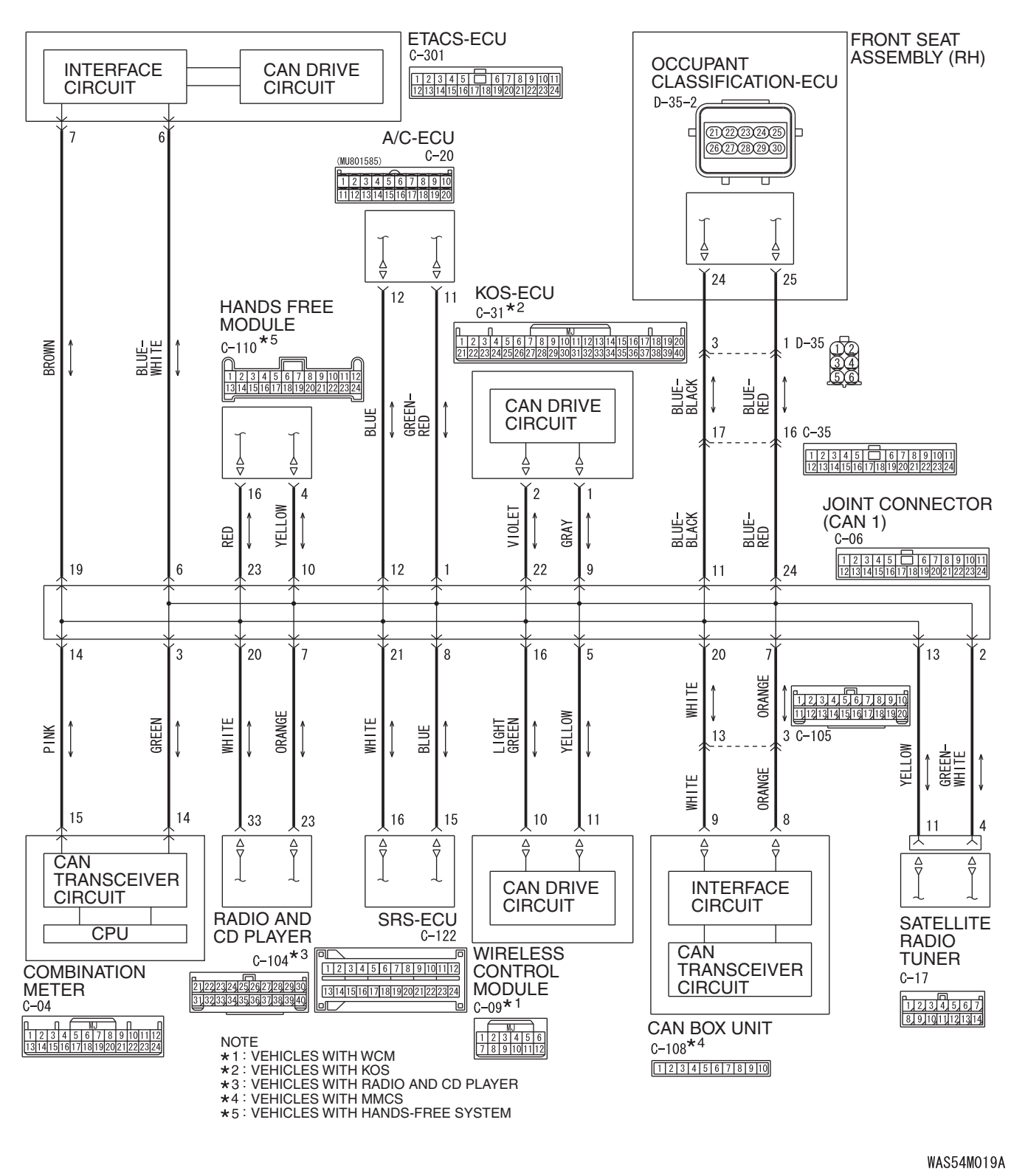

TSB Revision

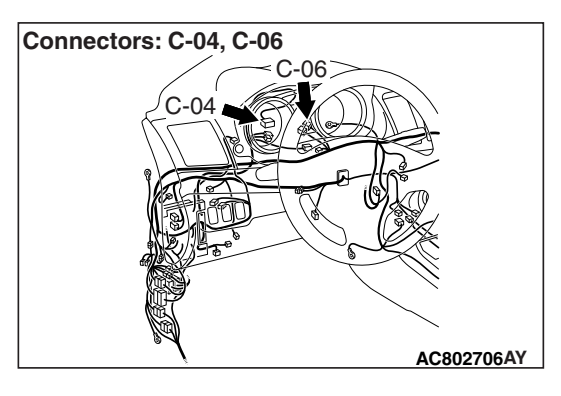

If the scan tool MB991958 cannot communicate with the combination meter, this diagnosis result will be set.

# **TROUBLE JUDGMENT CONDITIONS**

If a communication flag is not set for the combination meter, the ETACS-ECU determines that there is a failure.

# **TROUBLESHOOTING HINTS**

- Malfunction of the connector [joint connector (CAN1), combination meter connector improperly connected]
- Malfunction of the wiring harness [open circuit between the combination meter connector and the joint connector (CAN1), power supply circuit to the combination meter]
- Malfunction of the combination meter

# DIAGNOSIS

#### **Required Special Tools:**

- MB991223: Harness Set
- MB992006: Extra Fine Probe

STEP 1. Check joint connector (CAN1) C-06 and combination meter connector C-04 for loose, corroded or damaged terminals, or terminals pushed back in the connector.

#### 

The strand end of the twisted wire should be within 10 cm (4 inches) from the connector. For details refer to P.54C-7.

Q: Are joint connector (CAN1) C-06 and combination meter connector C-04 in good condition?

YES : Go to Step 2.

**NO :** Repair the damaged parts.

# STEP 2. Check the wiring harness between joint connector (CAN1) C-06 and combination meter connector C-04 for open circuit.

#### 

#### Strictly observe the specified wiring harness repair procedure. For details refer to P.54C-7.

- (1) Disconnect joint connector (CAN1) C-06 and combination meter connector C-04, and check the wiring harness.
- (2) Check the wiring harness between joint connector (CAN1) C-06 (terminal 3) and combination meter connector C-04 (terminal 14)

- (3) Check the wiring harness between joint connector (CAN1)
   C-06 (terminal 14) and combination meter connector C-04 (terminal 15)
  - OK: Continuity exists (2  $\Omega$  or less)
- Q: Is the wiring harness between joint connector (CAN1) C-06 and combination meter connector C-04 in good condition?
  - YES : Check the power supply circuit of the combination meter. Refer to GROUP 54A, combination meter – Diagnosis P.54A-73.
  - **NO :** Repair the wiring harness between joint connector (CAN1) C-06 and combination meter connector C-04.

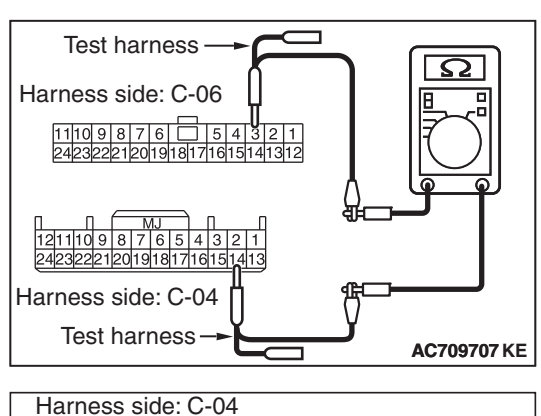

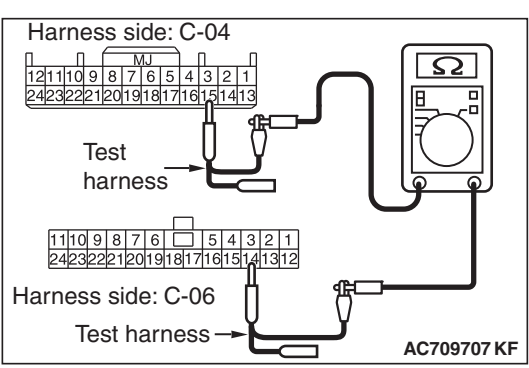

| TSB | Revision |  |
|-----|----------|--|
|     |          |  |

DIAGNOSTIC ITEM 24: Diagnose when the scan tool cannot receive the data sent by occupant classification-ECU.

#### 

When servicing a CAN bus line, ground yourself by touching a metal object such as an unpainted water pipe. If you fail to do so, a component connected to the CAN bus line may be damaged.

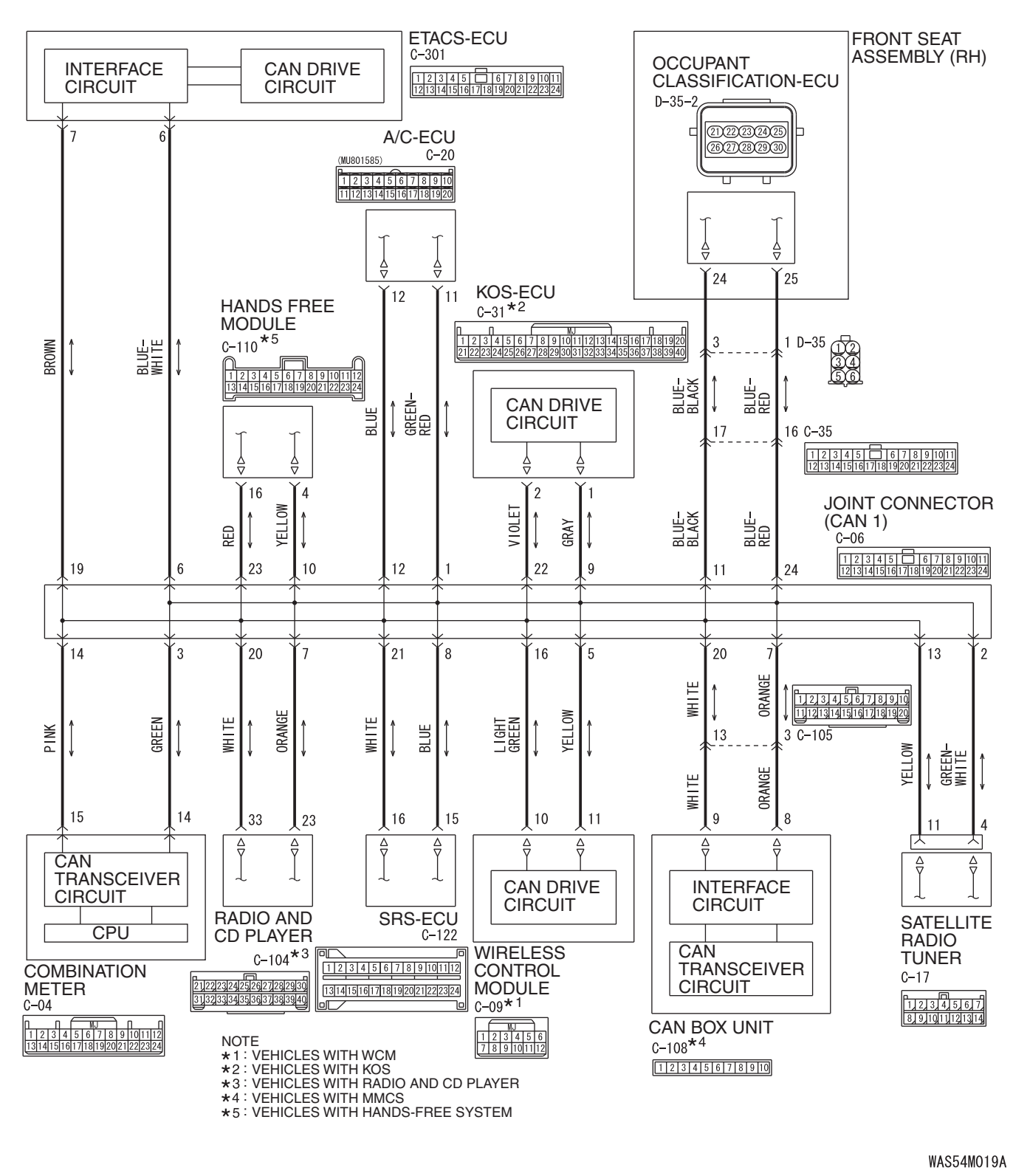

TSB Revision

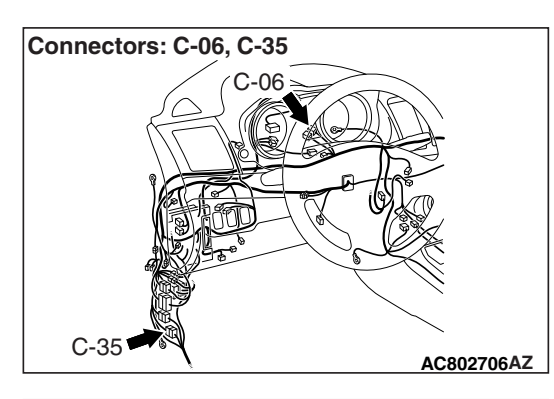

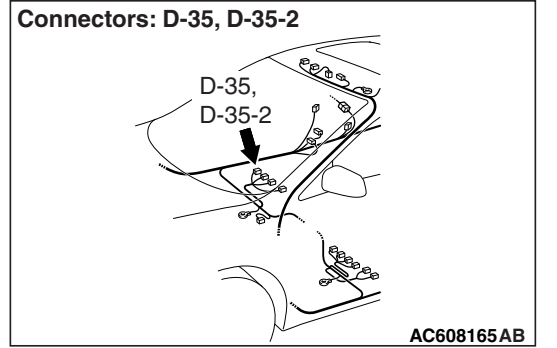

If the scan tool MB991958 cannot communicate with the occupant classification-ECU, this diagnosis result will be set.

# **TROUBLE JUDGMENT CONDITIONS**

If a communication flag is not set for the occupant classification-ECU, the ETACS-ECU determines that there is a failure.

# **TROUBLESHOOTING HINTS**

- Malfunction of the connector [joint connector (CAN1), occupant classification-ECU connector improperly connected]
- Malfunction of the wiring harness [open circuit between the occupant classification-ECU connector and the joint connector (CAN1), power supply circuit to the occupant classification-ECU]
- Malfunction of the occupant classification-ECU

# DIAGNOSIS

#### **Required Special Tools:**

- MB991223: Harness Set
- MB992006: Extra Fine Probe

STEP 1. Check joint connector (CAN1) C-06, occupant classification-ECU connector D-35-2, front seat assembly connector D-35 and intermediate connector C-35 for loose, corroded or damaged terminals, or terminals pushed back in the connector.

#### 

The strand end of the twisted wire should be within 10 cm (4 inches) from the connector. For details refer to P.54C-7.

Q: Are joint connector (CAN1) C-06, occupant classification-ECU connector D-35-2, front seat assembly connector D-35 and intermediate connector C-35 in good condition?

YES : Go to Step 2.

**NO :** Repair the damaged parts.

# Test harness Harness side: C-06 Harness side: C-06 Harness side: C-06 Test harness Variable 2422221201918171615141312 Test harness Variable 2422221 Harness side: D-35-2 AC709707 JS

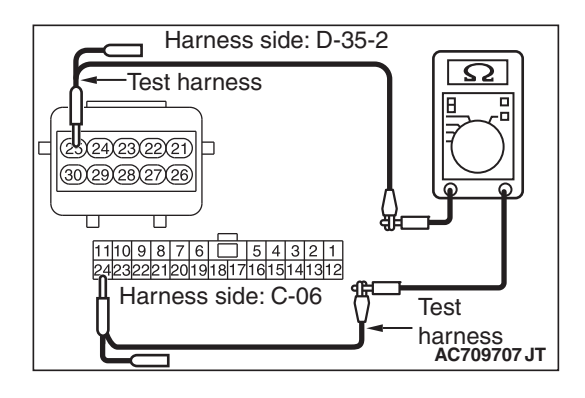

# STEP 2. Check the wiring harness between joint connector (CAN1) C-06 and occupant classification-ECU connector D-35-2 for open circuit.

## 

#### Strictly observe the specified wiring harness repair procedure. For details refer to P.54C-7.

- (1) Disconnect joint connector (CAN1) C-06 and occupant classification-ECU connector D-35-2, and check the wiring harness.
- (2) Check the wiring harness between joint connector (CAN1)
   C-06 (terminal 11) and occupant classification-ECU connector D-35-2 (terminal 24)

## OK: Continuity exists (2 $\Omega$ or less)

(3) Check the wiring harness between joint connector (CAN1)
 C-06 (terminal 24) and occupant classification-ECU connector D-35-2 (terminal 25)

- Q: Is the wiring harness between joint connector (CAN1) C-06 and occupant classification-ECU connector D-35-2 in good condition?
  - **YES :** Check the power supply circuit of the occupant classification-ECU. Refer to GROUP 52B, SRS air bag Diagnosis P.52B-383.
  - **NO**: Repair the wiring harness between joint connector (CAN1) C-06 and occupant classification-ECU connector D-35-2.

DIAGNOSTIC ITEM 25: Diagnose when the scan tool cannot receive the data sent by satellite radio tuner <vehicles with satellite radio tuner>.

#### 

When servicing a CAN bus line, ground yourself by touching a metal object such as an unpainted water pipe. If you fail to do so, a component connected to the CAN bus line may be damaged.

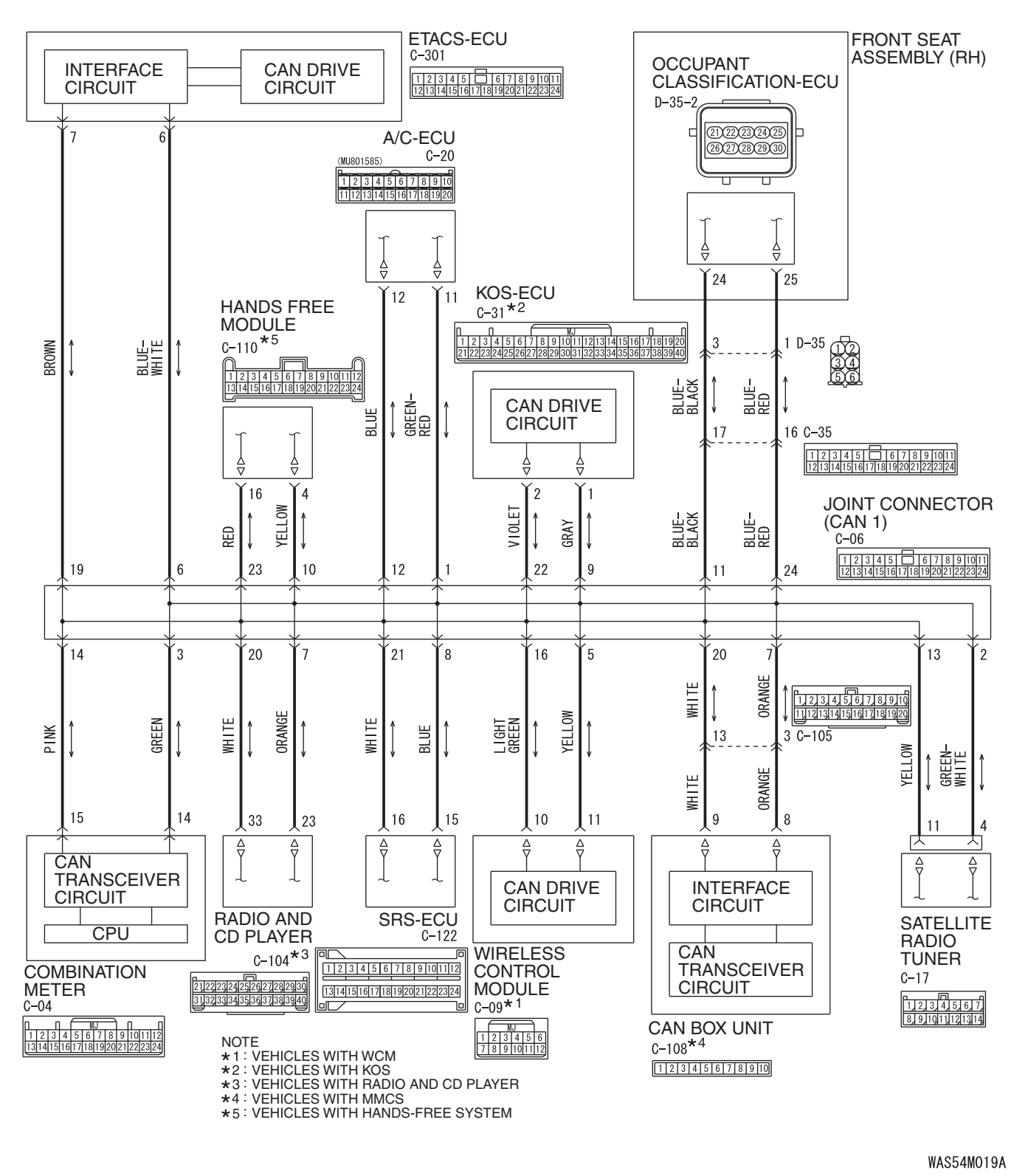

TSB Revision

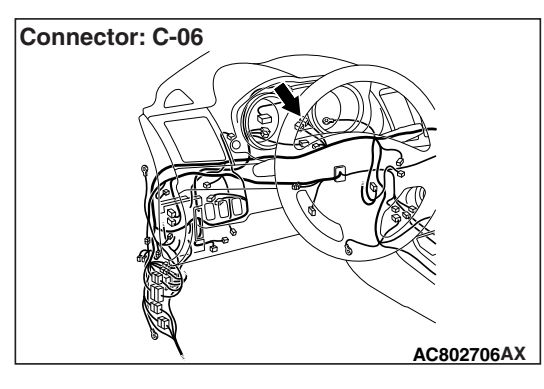

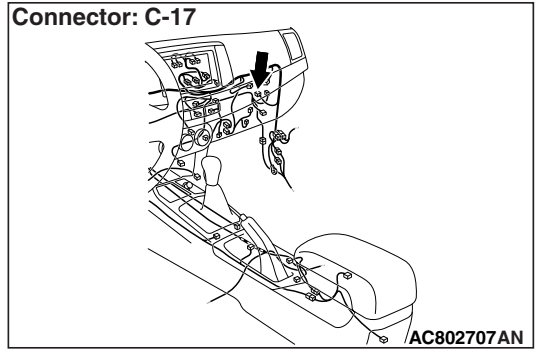

If the scan tool MB991958 cannot communicate with the satellite radio tuner, this diagnosis result will be set.

# **TROUBLE JUDGMENT CONDITIONS**

If a communication flag is not set for the satellite radio tuner, the ETACS-ECU determines that there is a failure.

# **TROUBLESHOOTING HINTS**

- Malfunction of the connector [joint connector (CAN1), satellite radio tuner connector improperly connected]
- Malfunction of the wiring harness [open circuit between the satellite radio tuner connector and the joint connector (CAN1), power supply circuit to the satellite radio tuner]
- Malfunction of the satellite radio tuner

# DIAGNOSIS

#### **Required Special Tools:**

- MB991223: Harness Set
- MB992006: Extra Fine Probe

STEP 1. Check joint connector (CAN1) C-06 and satellite radio tuner connector C-17 for loose, corroded or damaged terminals, or terminals pushed back in the connector.

#### 

The strand end of the twisted wire should be within 10 cm (4 inches) from the connector. For details refer to P.54C-7.

- Q: Are joint connector (CAN1) C-06 and satellite radio tuner connector C-17 in good condition?
  - YES : Go to Step 2.
  - **NO :** Repair the damaged parts.

# STEP 2. Check the wiring harness between joint connector (CAN1) C-06 and satellite radio tuner connector C-17 for open circuit.

#### 

#### Strictly observe the specified wiring harness repair procedure. For details refer to P.54C-7.

- (1) Disconnect joint connector (CAN1) C-06 and satellite radio tuner connector C-17, and check the wiring harness.
- (2) Check the wiring harness between joint connector (CAN1) C-06 (terminal 2) and satellite radio tuner connector C-17 (terminal 4)

- (3) Check the wiring harness between joint connector (CAN1) C-06 (terminal 13) and satellite radio tuner connector C-17 (terminal 11)
  - OK: Continuity exists (2  $\Omega$  or less)
- Q: Is the wiring harness between joint connector (CAN1) C-06 and satellite radio tuner connector C-17 in good condition?
  - **YES :** Check the power supply circuit of the satellite radio tuner. Refer to GROUP 54A, Diagnosis <Satellite radio tuner>P.54A-658.
  - **NO :** Repair the wiring harness between joint connector (CAN1) C-06 and satellite radio tuner connector C-17.

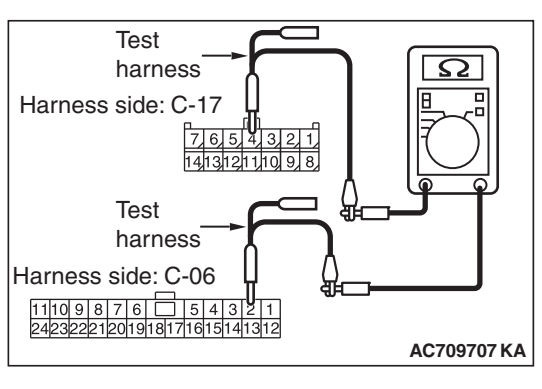

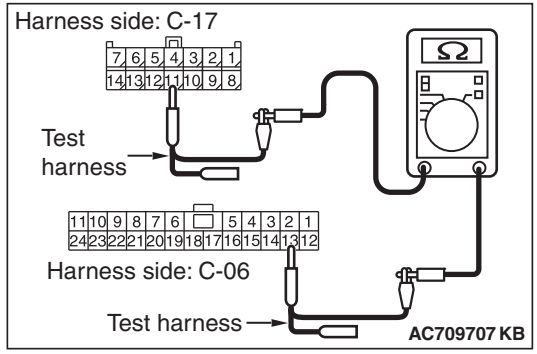

| TSB | Revision   |  |
|-----|------------|--|
| 100 | 1101131011 |  |

DIAGNOSTIC ITEM 26: Short to power supply or ground in both CAN\_H and CAN\_L lines.

#### 

When servicing a CAN bus line, ground yourself by touching a metal object such as an unpainted water pipe. If you fail to do so, a component connected to the CAN bus line may be damaged.

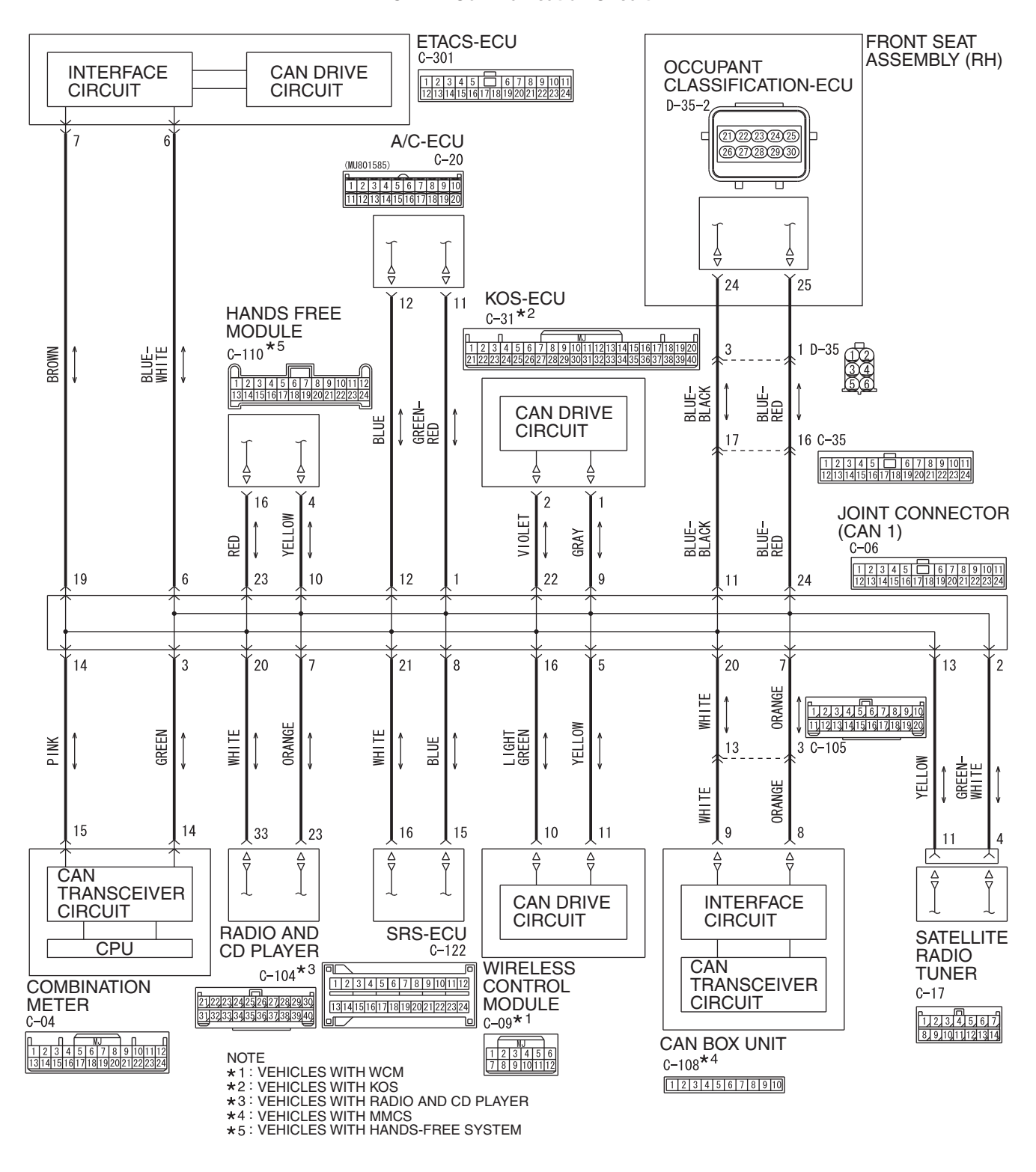

**TSB** Revision

#### **CAN-B** Communication Circuit

WAS54M019A
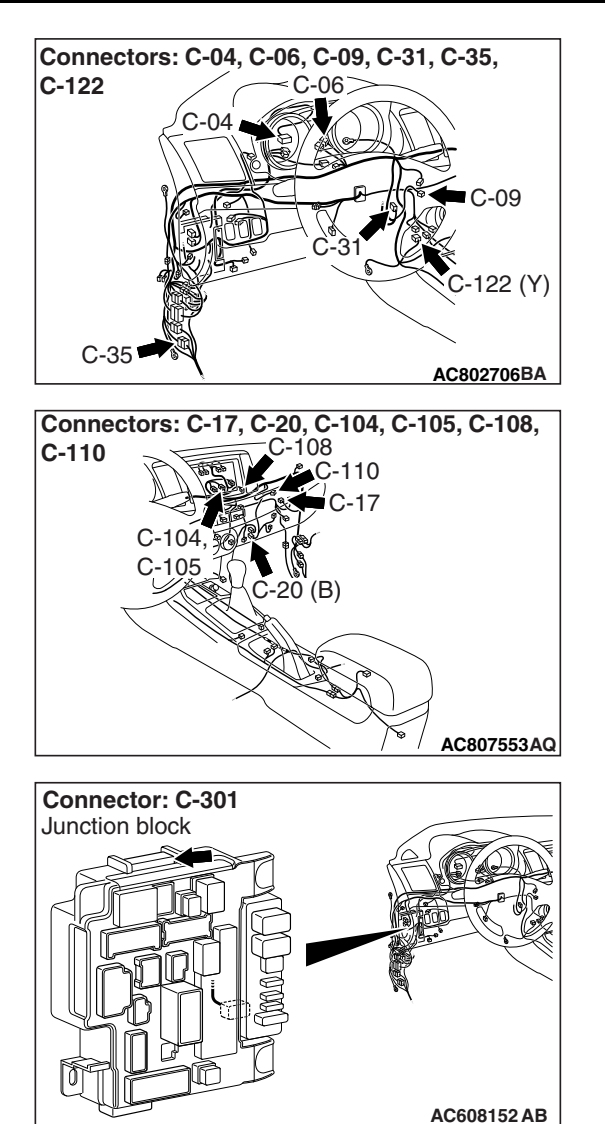

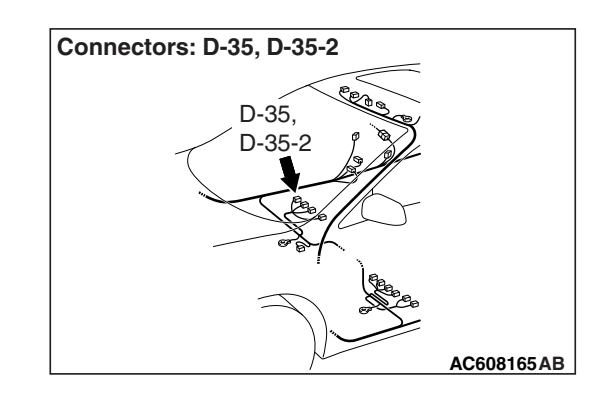

# **FUNCTION**

If a short to power supply or ground is present in both CAN\_H and CAN\_L lines, this diagnosis result will be set.

# **TROUBLE JUDGMENT CONDITIONS**

If a communication flag is set for the ETACS-ECU, no communication is present through the CAN-B line, and diagnostic trouble code U0019 is set, the ETACS-ECU determines that there is a failure.

# **TROUBLESHOOTING HINTS**

- Malfunction of the connector (ETACS-ECU connector improperly connected)
- Malfunction of the wiring harness (CAN\_H and CAN\_L lines are short to power supply or ground on the CAN-B line.)
- Malfunction of ECUs

# DIAGNOSIS

#### **Required Special Tools:**

- MB991223: Harness Set
- MB992006: Extra Fine Probe

STEP 1. Check the wiring harness between ETACS-ECU connector C-301 and body ground for a short to power supply. Measure the voltage at ETACS-ECU connector C-301.

# 

A digital multimeter should be used. For details refer to **P.54C-7**.

# 

The test wiring harness should be used. For details refer to P.54C-7.

- (1) Disconnect ETACS-ECU connector C-301, and measure the voltage at the wiring harness side of ETACS-ECU connector.
- (2) Turn the ignition switch to the ON position.
- (3) Measure the voltage between ETACS-ECU connector terminal 6 and body ground.

OK: 4.7 volts or less

(4) Measure the voltage between ETACS-ECU connector terminal 7 and body ground.

- Q: Do all the voltages measure 4.7 volts or less?
  - YES : Go to Step 2.
  - NO: Go to Step 13.

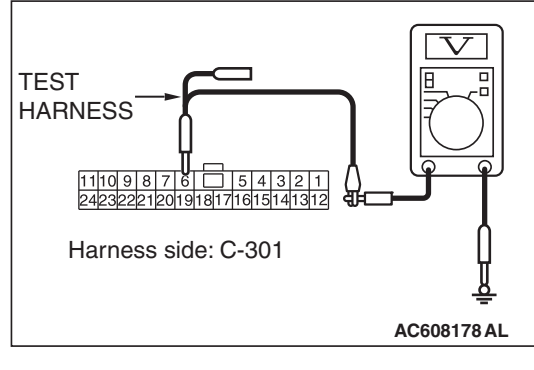

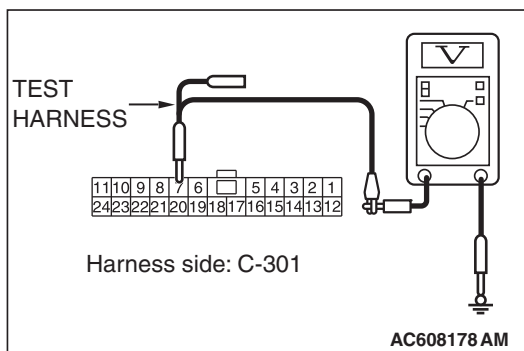

| ΓSB | Revision   |  |
|-----|------------|--|
|     | 1164131011 |  |

# STEP 2. Check the wiring harness between joint connector (CAN1) C-06 and combination meter connector C-04 for a short to ground. Measure the resistance at joint connector (CAN1) C-06.

- (1) Disconnect joint connector (CAN1), and measure the resistance at the wiring harness side of joint connector (CAN1).
- (2) Measure the resistance between joint connector (CAN1) terminal 3 and body ground.

**OK: 1** k $\Omega$  or more

 TEST
 Image: Constraint of the state of the state o

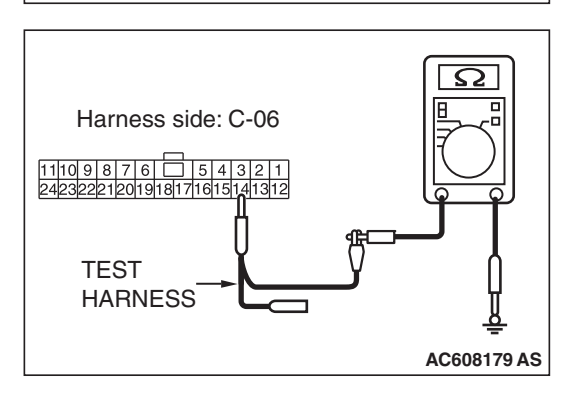

(3) Measure the resistance between joint connector (CAN1) terminal 14 and body ground.

**OK: 1**  $\mathbf{k}\Omega$  or more

Q: Do all the resistances measure 1 kΩ or more? YES <vehicles with KOS> : Go to Step 3. YES <vehicles with WCM> : Go to Step 4. NO (vehicles with KOS or WCM) : Go to Step 24.

# STEP 3. Check the wiring harness between joint connector (CAN1) C-06 and KOS-ECU connector C-31 for a short to ground. Measure the resistance at joint connector (CAN1) C-06.

- (1) Disconnect joint connector (CAN1), and measure the resistance at the wiring harness side of joint connector (CAN1).
- (2) Measure the resistance between joint connector (CAN1) terminal 9 and body ground.

**OK: 1** k $\Omega$  or more

(3) Measure the resistance between joint connector (CAN1) terminal 22 and body ground.

## **OK: 1** $\mathbf{k}\Omega$ or more

- Q: Do all the resistances measure 1 k $\Omega$  or more?
  - YES : Go to Step 5.
  - NO: Go to Step 25.

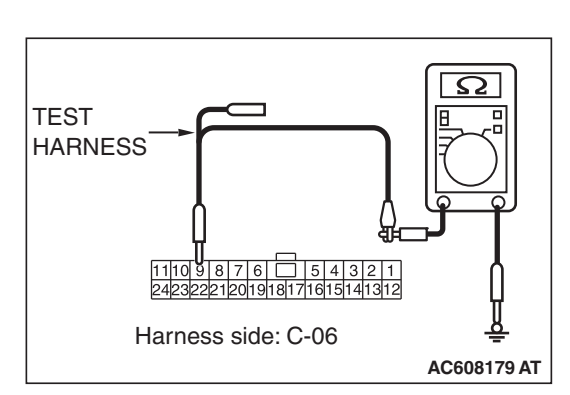

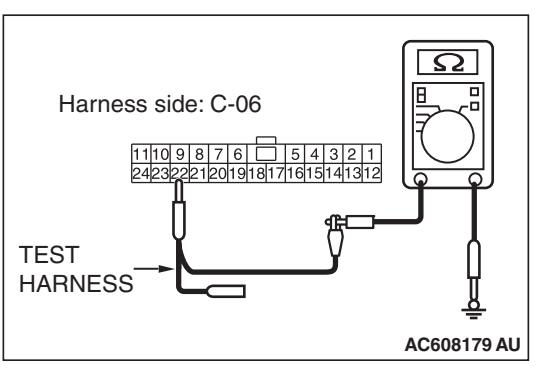

| TSR | Revision |
|-----|----------|
| 130 | Revision |

# STEP 4. Check the wiring harness between joint connector (CAN1) C-06 and WCM connector C-09 for a short to ground. Measure the resistance at joint connector (CAN1) C-06.

- (1) Disconnect joint connector (CAN1), and measure the resistance at the wiring harness side of joint connector (CAN1).
- (2) Measure the resistance between joint connector (CAN1) terminal 5 and body ground.

**OK: 1**  $\mathbf{k}\Omega$  or more

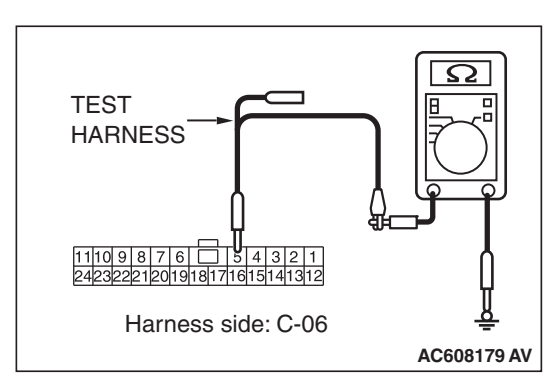

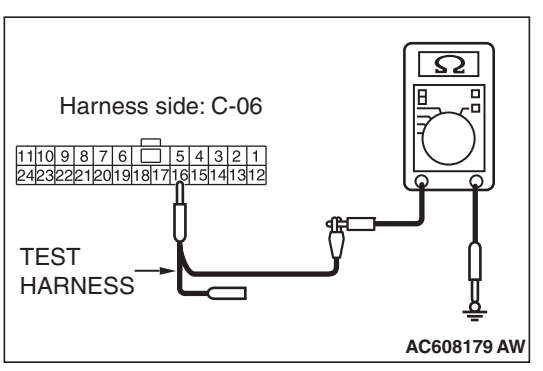

(3) Measure the resistance between joint connector (CAN1) terminal 16 and body ground.

## **OK: 1** $\mathbf{k}\Omega$ or more

- Q: Do all the resistances measure 1 k $\Omega$  or more?
  - YES : Go to Step 5.
  - NO: Go to Step 26.

# STEP 5. Check the wiring harness between joint connector (CAN1) C-06 and SRS-ECU connector C-122 for a short to ground. Measure the resistance at joint connector (CAN1) C-06.

- (1) Disconnect joint connector (CAN1), and measure the resistance at the wiring harness side of joint connector (CAN1).
- (2) Measure the resistance between joint connector (CAN1) terminal 8 and body ground.

**OK: 1** k $\Omega$  or more

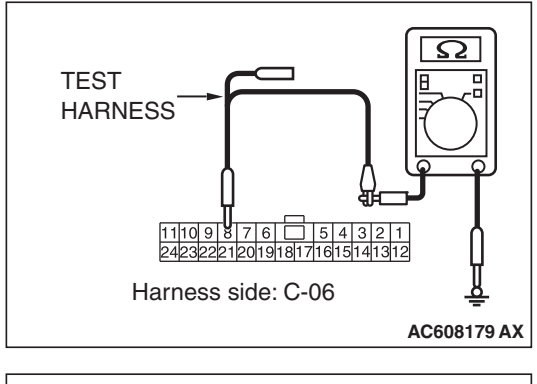

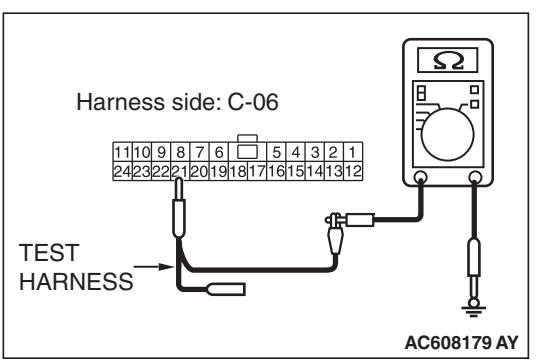

(3) Measure the resistance between joint connector (CAN1) terminal 21 and body ground.

## **OK: 1** $\mathbf{k}\Omega$ or more

- Q: Do all the resistances measure 1 k $\Omega$  or more?
  - YES : Go to Step 6.
  - NO: Go to Step 27.

#### STEP 6. Check the wiring harness between joint connector (CAN1) C-06 and occupant classification-ECU connector D-35-2 for a short to ground. Measure the resistance at joint connector (CAN1) C-06.

- (1) Disconnect joint connector (CAN1), and measure the resistance at the wiring harness side of joint connector (CAN1).
- (2) Measure the resistance between joint connector (CAN1) terminal 11 and body ground.

**OK:** 1 k $\Omega$  or more

1109876 54321 24232221201918171615141312 Harness side: C-06 AC608179 AZ Ω

 $\mathbf{\Omega}$ 

AC608179 BA

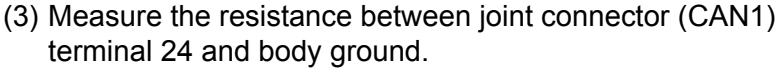

**OK:** 1 k $\Omega$  or more

**Q**: Do all the resistances measure 1 k $\Omega$  or more? YES (vehicles without hands free system) : Go to Step 8. YES (vehicles with hands free system) : Go to Step 7. NO: Go to Step 28.

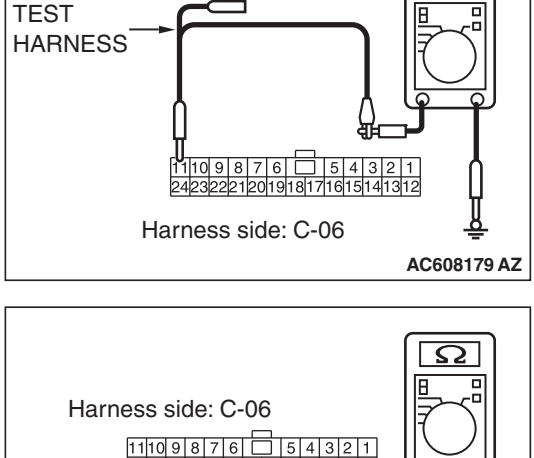

2221201918171615141312

TEST -HARNESS

STEP 7. Check the wiring harness between joint connector (CAN1) C-06 and hands free module connector C-110 for a short to ground. Measure the resistance at joint connector (CAN1) C-06.

- (1) Disconnect joint connector (CAN1), and measure the resistance at the wiring harness side of joint connector (CAN1).
- (2) Measure the resistance between joint connector (CAN1) terminal 10 and body ground.

**OK: 1** k $\Omega$  or more

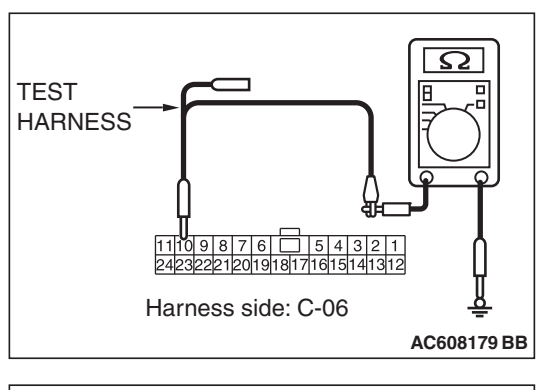

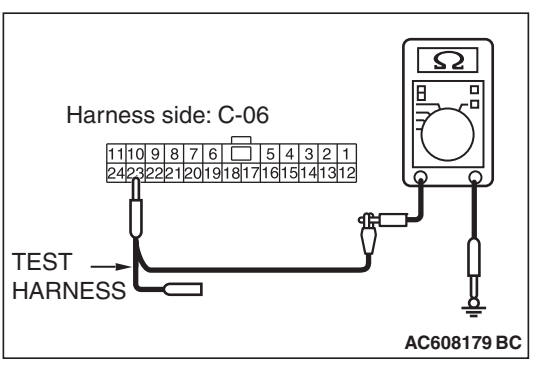

(3) Measure the resistance between joint connector (CAN1) terminal 23 and body ground.

## **OK: 1** $\mathbf{k}\Omega$ or more

- Q: Do all the resistances measure 1 k $\Omega$  or more?
  - YES : Go to Step 8.
  - NO: Go to Step 29.

# STEP 8. Check the wiring harness between joint connector (CAN1) C-06 and A/C-ECU connector C-20 for a short to ground. Measure the resistance at joint connector (CAN1) C-06.

- Disconnect joint connector (CAN1), and measure the resistance at the wiring harness side of joint connector (CAN1).
- (2) Measure the resistance between joint connector (CAN1) terminal 1 and body ground.

**OK: 1**  $\mathbf{k}\Omega$  or more

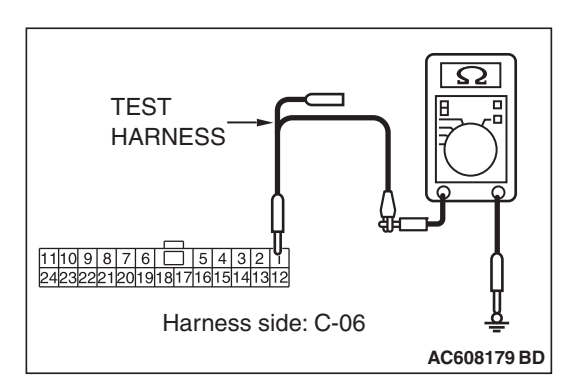

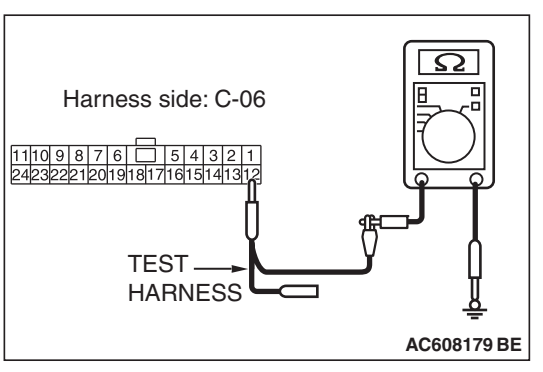

(3) Measure the resistance between joint connector (CAN1) terminal 12 and body ground.

OK: 1 k $\Omega$  or more

Q: Do all the resistances measure 1 kΩ or more?
YES (vehicles without MMCS) : Go to Step 9.
YES (vehicles with MMCS) : Go to Step 10.
NO : Go to Step 30.

# STEP 9. Check the wiring harness between joint connector (CAN1) C-06 and radio and CD player connector C-104 for a short to ground. Measure the resistance at joint connector (CAN1) C-06.

- (1) Disconnect joint connector (CAN1), and measure the resistance at the wiring harness side of joint connector (CAN1).
- (2) Measure the resistance between joint connector (CAN1) terminal 7 and body ground.

**OK: 1** k $\Omega$  or more

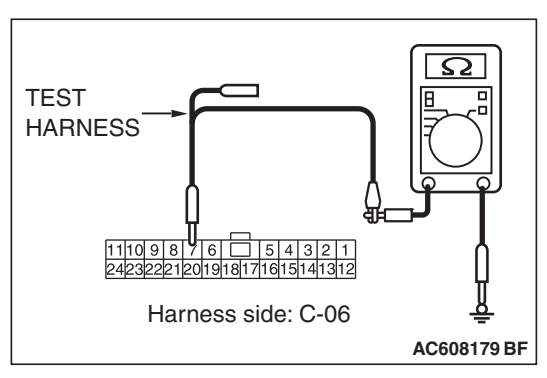

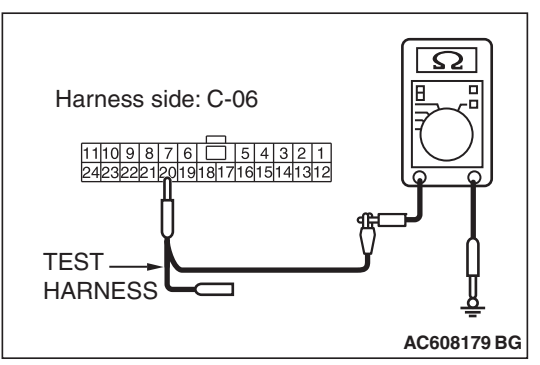

(3) Measure the resistance between joint connector (CAN1) terminal 20 and body ground.

OK: 1  $\textbf{k}\Omega$  or more

Q: Do all the resistances measure 1 kΩ or more?
YES <vehicles without satellite radio> : Go to Step 12.
YES <vehicles with satellite radio> : Go to Step 11.
NO : Go to Step 31.

#### STEP 10. Check the wiring harness between joint connector (CAN1) C-06 and CAN box unit connector C-108 for a short to ground. Measure the resistance at joint connector (CAN1) C-06.

- (1) Disconnect joint connector (CAN1), and measure the resistance at the wiring harness side of joint connector (CAN1).
- (2) Measure the resistance between joint connector (CAN1) terminal 7 and body ground.

**OK: 1** k $\Omega$  or more

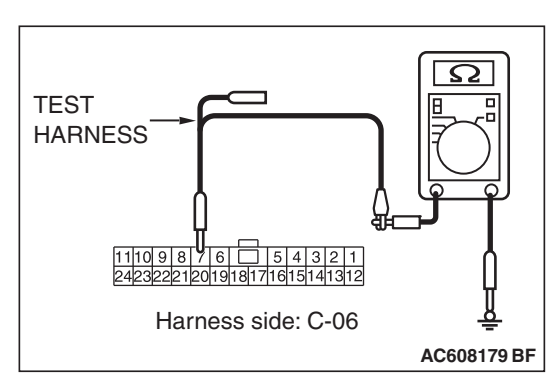

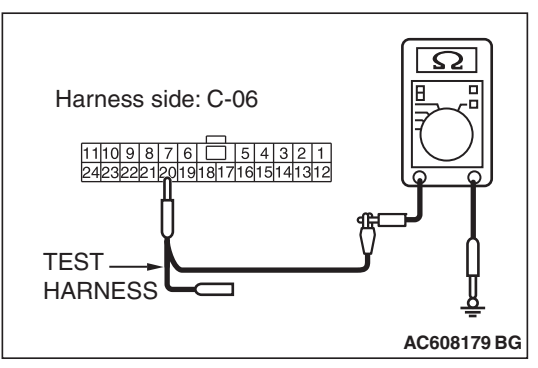

(3) Measure the resistance between joint connector (CAN1) terminal 20 and body ground.

OK: 1 k $\Omega$  or more

Q: Do all the resistances measure 1 kΩ or more?
YES (vehicles without satellite radio) : Go to Step 12.
YES (vehicles with satellite radio) : Go to Step 11.
NO : Go to Step 32.

STEP 11. Check the wiring harness between joint connector (CAN1) C-06 and satellite radio tuner connector C-17 for a short to ground. Measure the resistance at joint connector (CAN1) C-06.

- (1) Disconnect joint connector (CAN1), and measure the resistance at the wiring harness side of joint connector (CAN1).
- (2) Measure the resistance between joint connector (CAN1) terminal 2 and body ground.

OK: 1 k $\Omega$  or more

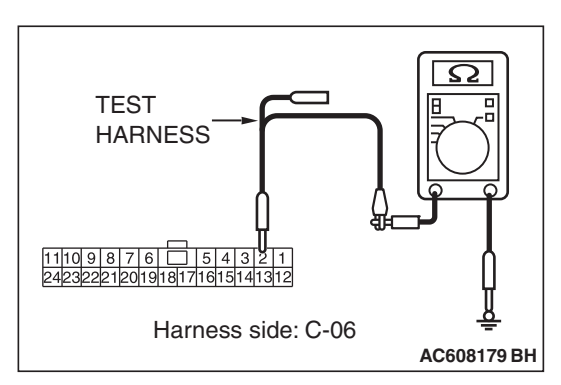

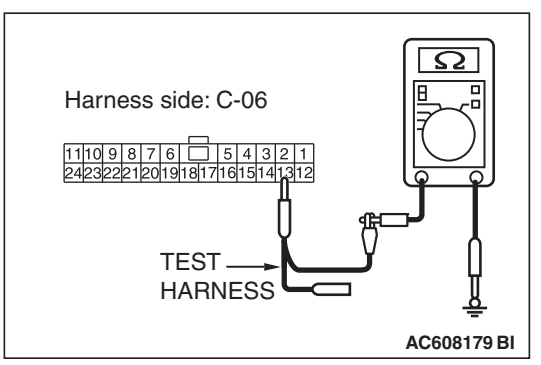

(3) Measure the resistance between joint connector (CAN1) terminal 13 and body ground.

# **OK: 1** $\mathbf{k}\Omega$ or more

- Q: Do all the resistances measure 1 k $\Omega$  or more?
  - YES : Go to Step 12.
  - NO: Go to Step 33.

#### STEP 12. Check the wiring harness between joint connector (CAN1) C-06 and ETACS-ECU connector C-301 for a short to ground. Measure the resistance at joint connector (CAN1) C-06.

- (1) Disconnect joint connector (CAN1) and ETACS-ECU connector C-301, and measure the resistance at the wiring harness side of joint connector (CAN1).
- (2) Measure the resistance between joint connector (CAN1) terminal 6 and body ground.

**OK: 1** k $\Omega$  or more

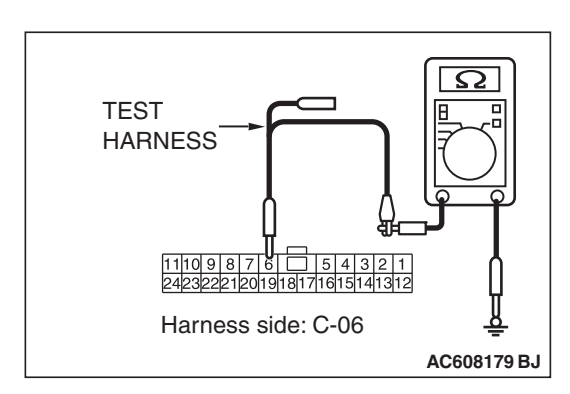

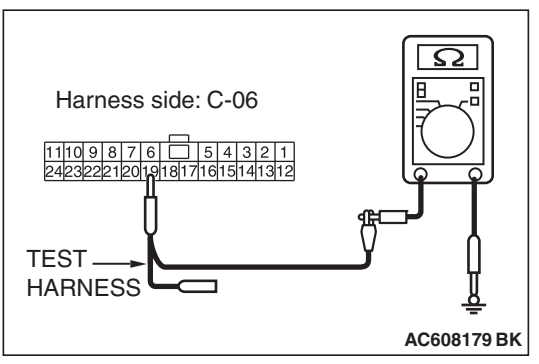

(3) Measure the resistance between joint connector (CAN1) terminal 19 and body ground.

## **OK: 1** $\mathbf{k}\Omega$ or more

- Q: Do all the resistances measure 1 k $\Omega$  or more?
  - YES : Go to Step 34.
  - **NO :** Repair the wiring harness between joint connector (CAN1) C-06 and ETACS-ECU connector C-301.

STEP 13. Check the wiring harness between joint connector (CAN1) C-06 and combination meter connector C-04 for a short to power supply. Measure the voltage at joint connector (CAN1) C-06.

# 

A digital multimeter should be used. For details refer to **P.54C-7**.

The test wiring harness should be used. For details refer to P.54C-7.

- Disconnect joint connector (CAN1), and measure the voltage at the wiring harness side of joint connector (CAN1).
- (2) Turn the ignition switch to the ON position.
- (3) Measure the voltage between joint connector (CAN1) terminal 3 and body ground.

OK: 4.7 volts or less

(4) Measure the voltage between joint connector (CAN1) terminal 14 and body ground.

OK: 4.7 volts or less

Q: Do all the voltages measure 4.7 volts or less? YES (vehicles with KOS) : Go to Step 14. YES (vehicles with WCM) : Go to Step 15. NO (vehicles with KOS and WCM) : Go to Step 24.

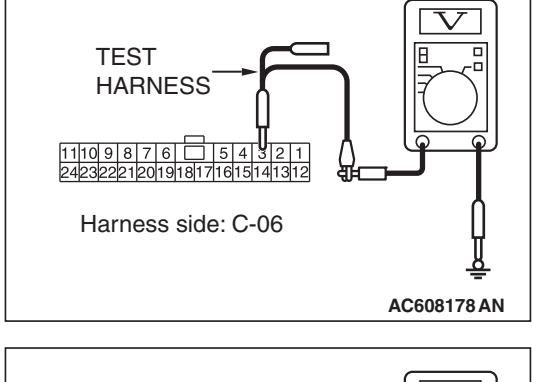

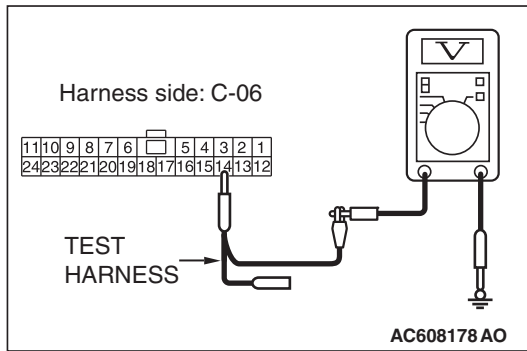

STEP 14. Check the wiring harness between joint connector (CAN1) C-06 and KOS-ECU connector C-31 for a short to power supply. Measure the voltage at joint connector (CAN1) C-06.

# 

A digital multimeter should be used. For details refer to **P.54C-7**.

The test wiring harness should be used. For details refer to **P.54C-7**.

- Disconnect joint connector (CAN1), and measure the voltage at the wiring harness side of joint connector (CAN1).
- (2) Turn the ignition switch to the ON position.
- (3) Measure the voltage between joint connector (CAN1) terminal 9 and body ground.

OK: 4.7 volts or less

(4) Measure the voltage between joint connector (CAN1) terminal 22 and body ground.

- Q: Do all the voltages measure 4.7 volts or less?
  - YES : Go to Step 16.
  - NO: Go to Step 25.

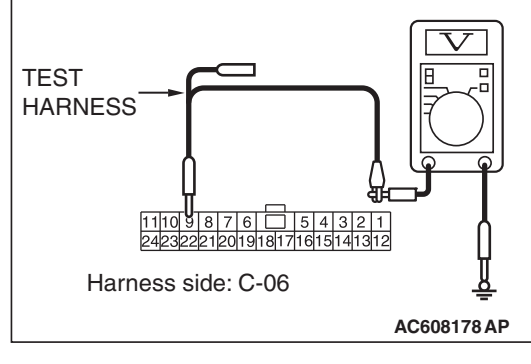

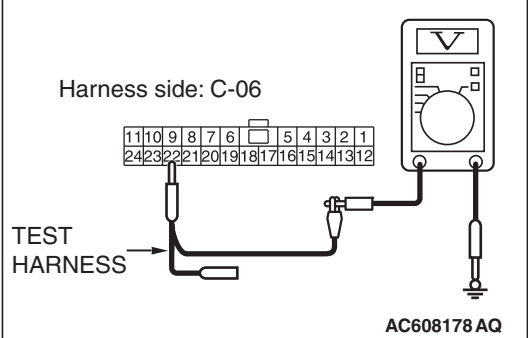

STEP 15. Check the wiring harness between joint connector (CAN1) C-06 and WCM connector C-09 for a short to power supply. Measure the voltage at joint connector (CAN1) C-06.

# 

A digital multimeter should be used. For details refer to **P.54C-7**.

The test wiring harness should be used. For details refer to **P.54C-7**.

- Disconnect joint connector (CAN1), and measure the voltage at the wiring harness side of joint connector (CAN1).
- (2) Turn the ignition switch to the ON position.
- (3) Measure the voltage between joint connector (CAN1) terminal 5 and body ground.

OK: 4.7 volts or less

(4) Measure the voltage between joint connector (CAN1) terminal 16 and body ground.

- Q: Do all the voltages measure 4.7 volts or less?
  - YES : Go to Step 16.
  - NO: Go to Step 26.

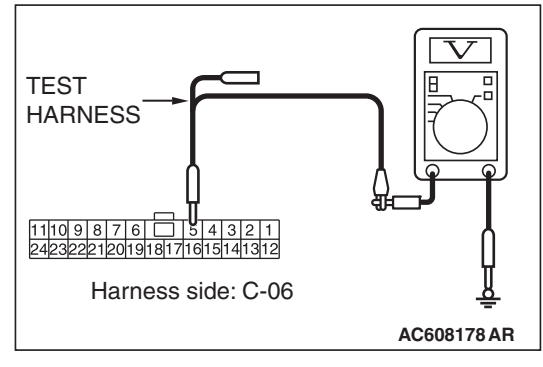

| Harness side: C-06 |                         |
|--------------------|-------------------------|
|                    | <u>비</u><br>AC608178 AS |

| Revision |          |
|----------|----------|
|          |          |
|          | Revision |

STEP 16. Check the wiring harness between joint connector (CAN1) C-06 and SRS-ECU connector C-122 for a short to power supply. Measure the voltage at joint connector (CAN1) C-06.

# 

A digital multimeter should be used. For details refer to **P.54C-7**.

The test wiring harness should be used. For details refer to **P.54C-7**.

- Disconnect joint connector (CAN1), and measure the voltage at the wiring harness side of joint connector (CAN1).
- (2) Turn the ignition switch to the ON position.
- (3) Measure the voltage between joint connector (CAN1) terminal 8 and body ground.

OK: 4.7 volts or less

(4) Measure the voltage between joint connector (CAN1) terminal 21 and body ground.

- Q: Do all the voltages measure 4.7 volts or less?
  - YES : Go to Step 17.
  - NO: Go to Step 27.

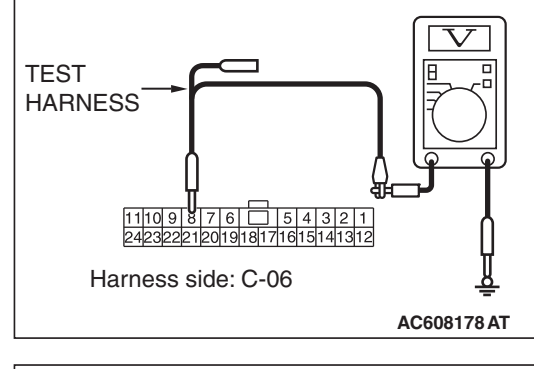

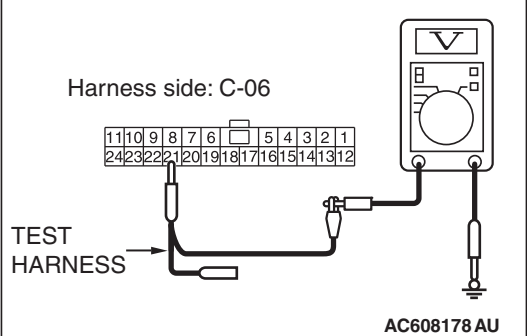

STEP 17. Check the wiring harness between joint connector (CAN1) C-06 and occupant classification-ECU connector D-35-2 for a short to power supply. Measure the voltage at joint connector (CAN1) C-06.

# 

A digital multimeter should be used. For details refer to **P.54C-7**.

# 

The test wiring harness should be used. For details refer to P.54C-7.

- Disconnect joint connector (CAN1), and measure the voltage at the wiring harness side of joint connector (CAN1).
- (2) Turn the ignition switch to the ON position.
- (3) Measure the voltage between joint connector (CAN1) terminal 11 and body ground.

OK: 4.7 volts or less

TEST HARNESS

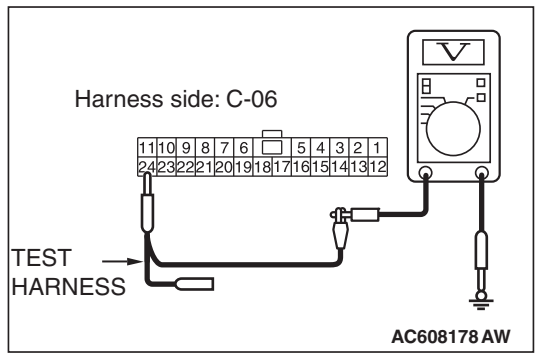

(4) Measure the voltage between joint connector (CAN1) terminal 24 and body ground.

- Q: Do all the voltages measure 4.7 volts or less? YES (vehicles without hands free system) : Go to Step 19.
  - **YES (vehicles with hands free system) :** Go to Step 18. **NO :** Go to Step 28.

STEP 18. Check the wiring harness between joint connector (CAN1) C-06 and hands free module connector C-110 for a short to power supply. Measure the voltage at joint connector (CAN1) C-06.

# 

A digital multimeter should be used. For details refer to **P.54C-7**.

The test wiring harness should be used. For details refer to **P.54C-7**.

- Disconnect joint connector (CAN1), and measure the voltage at the wiring harness side of joint connector (CAN1).
- (2) Turn the ignition switch to the ON position.
- (3) Measure the voltage between joint connector (CAN1) terminal 10 and body ground.

OK: 4.7 volts or less

(4) Measure the voltage between joint connector (CAN1) terminal 23 and body ground.

- Q: Do all the voltages measure 4.7 volts or less?
  - YES : Go to Step 19.
  - NO: Go to Step 29.

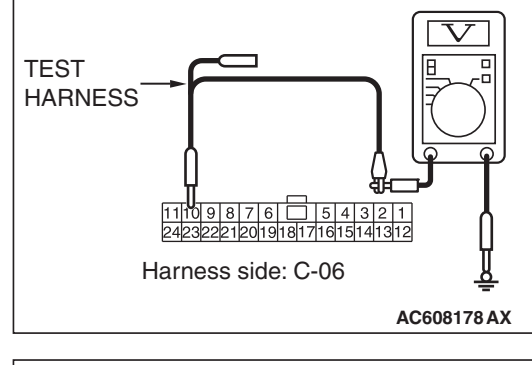

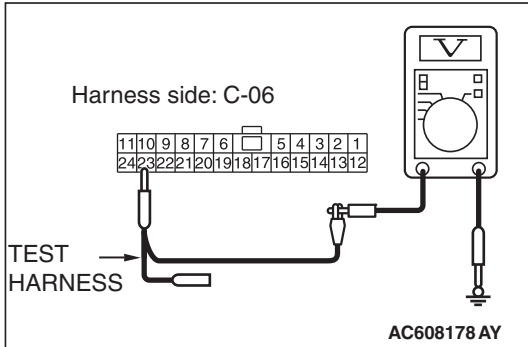

STEP 19. Check the wiring harness between joint connector (CAN1) C-06 and A/C-ECU connector C-20 for a short to power supply. Measure the voltage at joint connector (CAN1) C-06.

# 

A digital multimeter should be used. For details refer to **P.54C-7**.

The test wiring harness should be used. For details refer to P.54C-7.

- Disconnect joint connector (CAN1), and measure the voltage at the wiring harness side of joint connector (CAN1).
- (2) Turn the ignition switch to the ON position.
- (3) Measure the voltage between joint connector (CAN1) terminal 1 and body ground.

OK: 4.7 volts or less

- TEST
   Image: Constraint of the state of the state o
- Harness side: C-06
- (4) Measure the voltage between joint connector (CAN1) terminal 12 and body ground.

OK: 4.7 volts or less

Q: Do all the voltages measure 4.7 volts or less? YES (vehicles without MMCS) : Go to Step 20. YES (vehicles with MMCS) : Go to Step 21. NO : Go to Step 30.

STEP 20. Check the wiring harness between joint connector (CAN1) C-06 and radio and CD player connector C-104 for a short to power supply. Measure the voltage at joint connector (CAN1) C-06.

# 

A digital multimeter should be used. For details refer to P.54C-7.

The test wiring harness should be used. For details refer to P.54C-7.

- (1) Disconnect joint connector (CAN1), and measure the voltage at the wiring harness side of joint connector (CAN1).
- (2) Turn the ignition switch to the ON position.
- (3) Measure the voltage between joint connector (CAN1) terminal 7 and body ground.

OK: 4.7 volts or less

Harness side: C-06 11109876 🗔 54321

AC608178 BC

 $\mathbf{V}$ 

(4) Measure the voltage between joint connector (CAN1) terminal 20 and body ground.

OK: 4.7 volts or less

Q: Do all the voltages measure 4.7 volts or less? YES (vehicles without satellite radio) : Go to Step 23. YES (vehicles with satellite radio) : Go to Step 22. NO: Go to Step 31.

| TEST<br>HARNESS | 6 5 4 3 2 1<br>01918171615141312 |                 |
|-----------------|----------------------------------|-----------------|
| Hai             | rness side: C-06                 | ♀<br>AC608178BB |
|                 |                                  |                 |
|                 |                                  |                 |

TEST HARNESS

| TSB Revision |
|--------------|

STEP 21. Check the wiring harness between joint connector (CAN1) C-06 and CAN box unit connector C-108 for a short to power supply. Measure the voltage at joint connector (CAN1) C-06.

# 

A digital multimeter should be used. For details refer to **P.54C-7**.

The test wiring harness should be used. For details refer to **P.54C-7**.

- Disconnect joint connector (CAN1), and measure the voltage at the wiring harness side of joint connector (CAN1).
- (2) Turn the ignition switch to the ON position.
- (3) Measure the voltage between joint connector (CAN1) terminal 7 and body ground.

OK: 4.7 volts or less

(4) Measure the voltage between joint connector (CAN1) terminal 20 and body ground.

OK: 4.7 volts or less

Q: Do all the voltages measure 4.7 volts or less? YES (vehicles without satellite radio) : Go to Step 23. YES (vehicles with satellite radio) : Go to Step 22. NO : Go to Step 32.

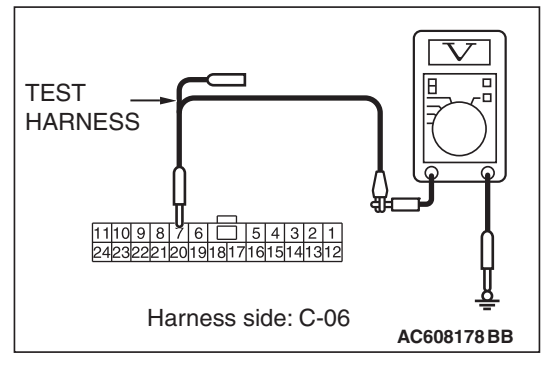

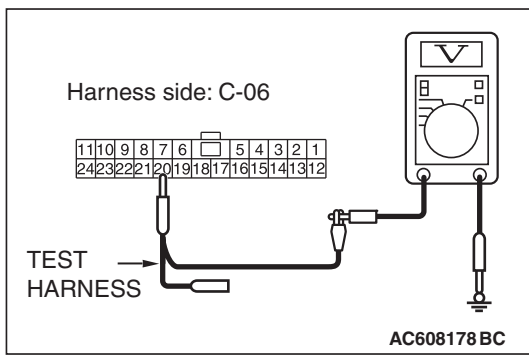

STEP 22. Check the wiring harness between joint connector (CAN1) C-06 and satellite radio tuner connector C-17 for a short to power supply. Measure the voltage at joint connector (CAN1) C-06.

# 

A digital multimeter should be used. For details refer to **P.54C-7**.

The test wiring harness should be used. For details refer to **P.54C-7**.

- Disconnect joint connector (CAN1), and measure the voltage at the wiring harness side of joint connector (CAN1).
- (2) Turn the ignition switch to the ON position.
- (3) Measure the voltage between joint connector (CAN1) terminal 2 and body ground.

OK: 4.7 volts or less

(4) Measure the voltage between joint connector (CAN1) terminal 13 and body ground.

- Q: Do all the voltages measure 4.7 volts or less?
  - YES : Go to Step 23.
  - NO: Go to Step 33.

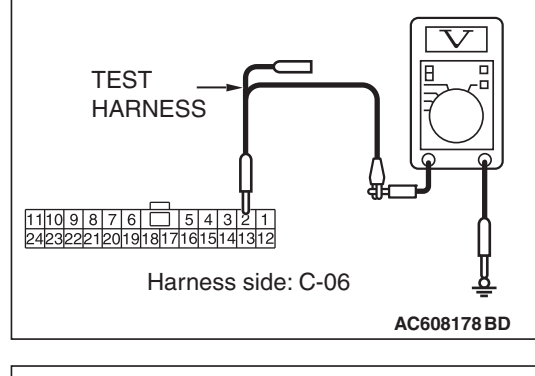

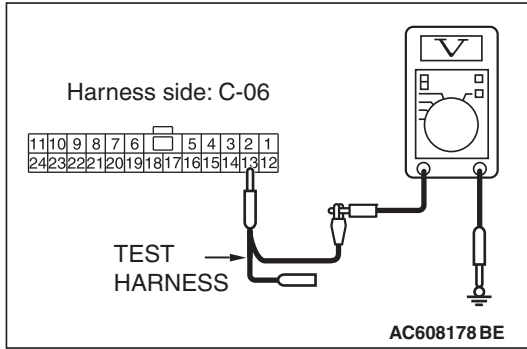

| TSB | Revision |  |
|-----|----------|--|
|     |          |  |

STEP 23. Check the wiring harness between joint connector (CAN1) C-06 and ETACS-ECU connector C-301 for a short to power supply. Measure the voltage at joint connector (CAN1) C-06.

# 

A digital multimeter should be used. For details refer to **P.54C-7**.

The test wiring harness should be used. For details refer to P.54C-7.

- Disconnect joint connector (CAN1), and measure the voltage at the wiring harness side of joint connector (CAN1).
- (2) Turn the ignition switch to the ON position.
- (3) Measure the voltage between joint connector (CAN1) terminal 6 and body ground.

OK: 4.7 volts or less

- TEST

   HARNESS

   1110 9 8 17 8

   124232221201918171615141312

   Harness side: C-06

   AC608178 BF
- Harness side: C-06
- (4) Measure the voltage between joint connector (CAN1) terminal 19 and body ground.

- Q: Do all the voltages measure 4.7 volts or less?
  - YES : Go to Step 34.
  - **NO :** Repair the wiring harness between joint connector (CAN1) C-06 and ETACS-ECU connector C-301.

|     | Davialan |
|-----|----------|
| 128 | Revision |

STEP 24. Using scan tool MB991958, diagnose the CAN bus line. (checking the combination meter for internal failure)

#### 

Strictly observe the specified wiring harness repair procedure. For details refer to P.54C-7.

#### 

To prevent damage to scan tool MB991958, always turn the ignition switch to the "LOCK" (OFF) position before connecting or disconnecting scan tool MB991958.

- (1) Disconnect combination meter connector C-04.
- (2) Connect scan tool MB991958 to the data link connector.
- (3) Turn the ignition switch to the "ON" position.

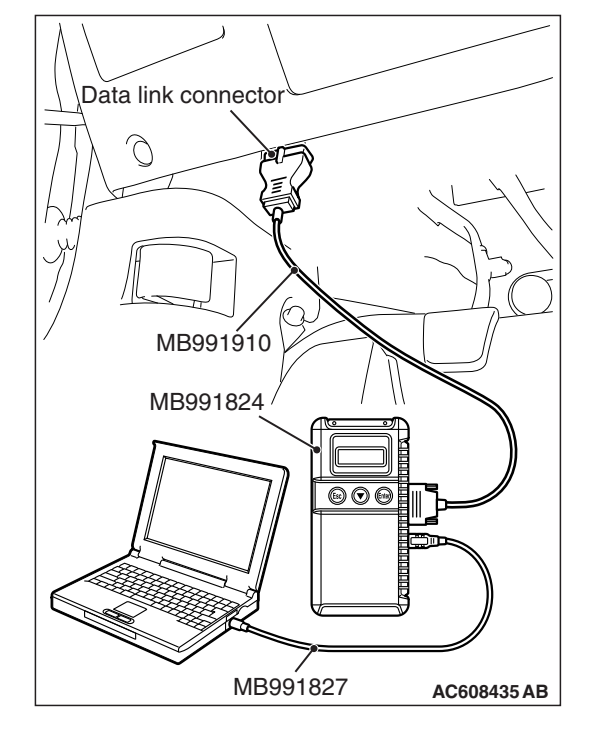

# 54C-206

#### CONTROLLER AREA NETWORK (CAN) DIAGNOSIS

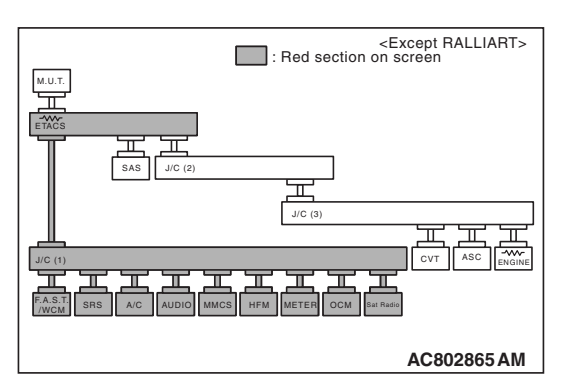

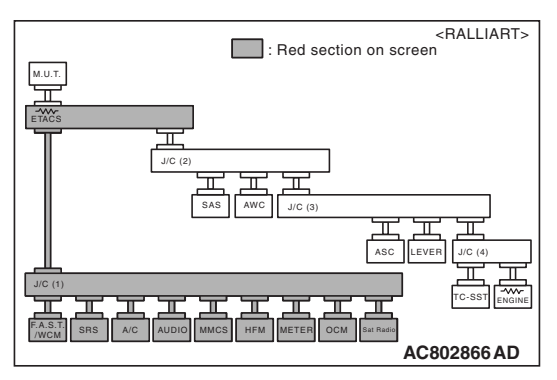

(4) Diagnose CAN bus lines, and check if the scan tool MB991958 screen is as shown in the figure.

# OK: The display of the scan tool MB991958 is as shown in the figure.

- Q: Does scan tool MB991958 screen correspond to the illustration?
  - **YES :** Repair the wiring harness between joint connector (CAN1) C-06 and combination meter connector C-04.
  - **NO**: Check combination meter connector C-04, and repair if necessary. If the combination meter connector is in good condition, replace the combination meter.

STEP 25. Using scan tool MB991958, diagnose the CAN bus line. (checking the KOS-ECU for internal failure)

## 

Strictly observe the specified wiring harness repair procedure. For details refer to P.54C-7.

# 

To prevent damage to scan tool MB991958, always turn the ignition switch to the "LOCK" (OFF) position before connecting or disconnecting scan tool MB991958.

- (1) Disconnect KOS-ECU connector C-31.
- (2) Connect scan tool MB991958 to the data link connector.
- (3) Turn the ignition switch to the "ON" position.

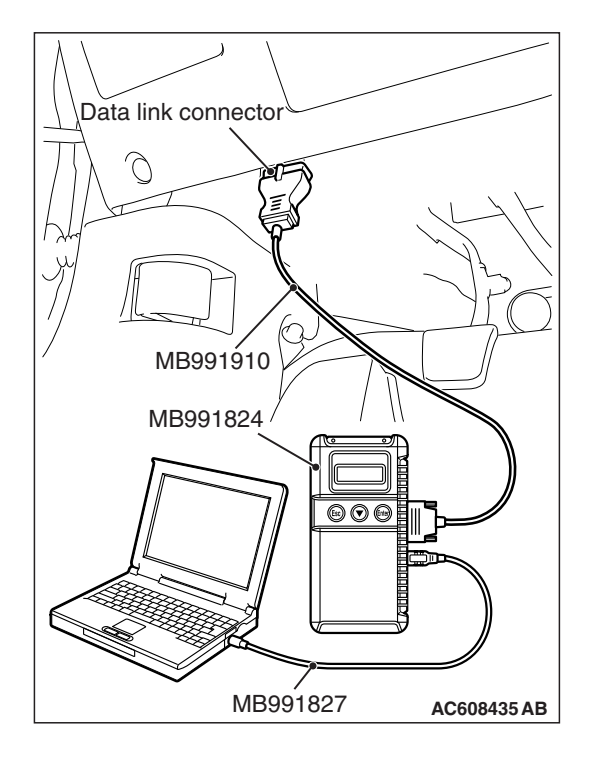

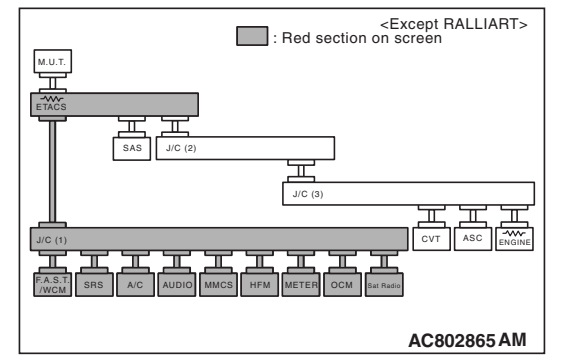

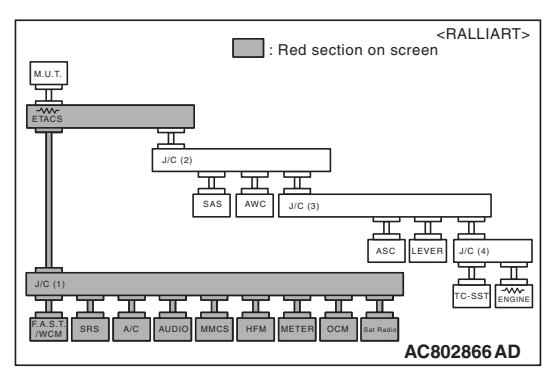

(4) Diagnose CAN bus lines, and check if the scan tool MB991958 screen is as shown in the figure.

OK: The display of the scan tool MB991958 is as shown in the figure.

- Q: Does scan tool MB991958 screen correspond to the illustration?
  - **YES :** Repair the wiring harness between joint connector (CAN1) C-06 and KOS-ECU connector C-31.
  - **NO**: Check KOS-ECU connector C-31, and repair if necessary. If the KOS-ECU connector is in good condition, replace the KOS-ECU.

STEP 26. Using scan tool MB991958, diagnose the CAN bus line. (checking the WCM for internal failure)

# 

Strictly observe the specified wiring harness repair procedure. For details refer to P.54C-7.

# 

To prevent damage to scan tool MB991958, always turn the ignition switch to the "LOCK" (OFF) position before connecting or disconnecting scan tool MB991958.

- (1) Disconnect WCM connector C-09.
- (2) Connect scan tool MB991958 to the data link connector.
- (3) Turn the ignition switch to the "ON" position.

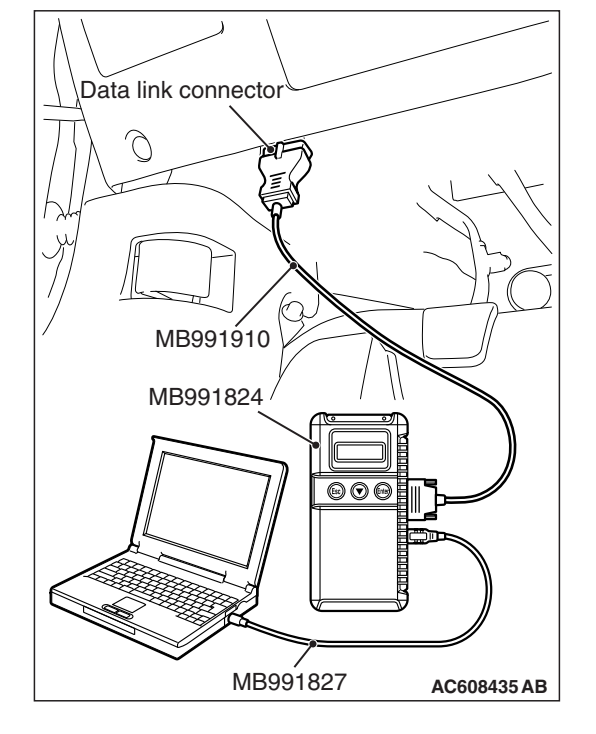

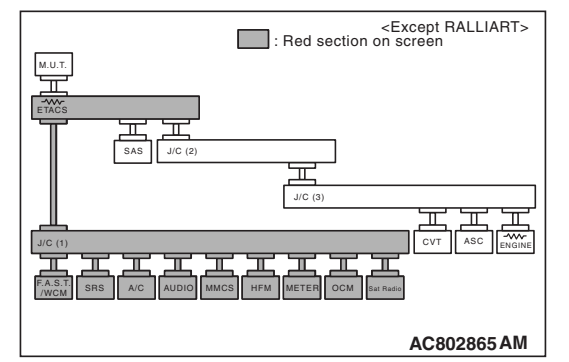

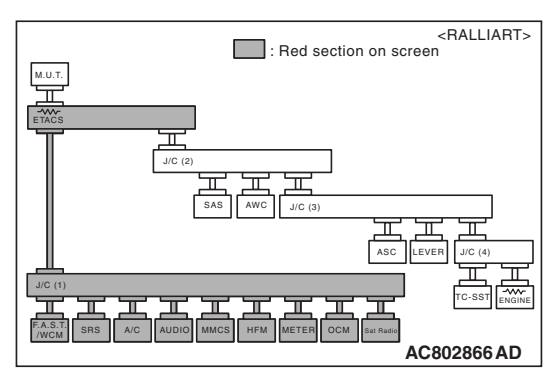

(4) Diagnose CAN bus lines, and check if the scan tool MB991958 screen is as shown in the figure.

OK: The display of the scan tool MB991958 is as shown in the figure.

- Q: Does scan tool MB991958 screen correspond to the illustration?
  - YES : Repair the wiring harness between joint connector (CAN1) C-06 and WCM connector C-09.
  - **NO :** Check WCM connector C-09, and repair if necessary. If the WCM connector is in good condition, replace the WCM.

STEP 27. Using scan tool MB991958, diagnose the CAN bus line. (checking the SRS-ECU for internal failure)

## 

Strictly observe the specified wiring harness repair procedure. For details refer to P.54C-7.

# 

To prevent damage to scan tool MB991958, always turn the ignition switch to the "LOCK" (OFF) position before connecting or disconnecting scan tool MB991958.

- (1) Disconnect SRS-ECU connector C-122.
- (2) Connect scan tool MB991958 to the data link connector.
- (3) Turn the ignition switch to the "ON" position.

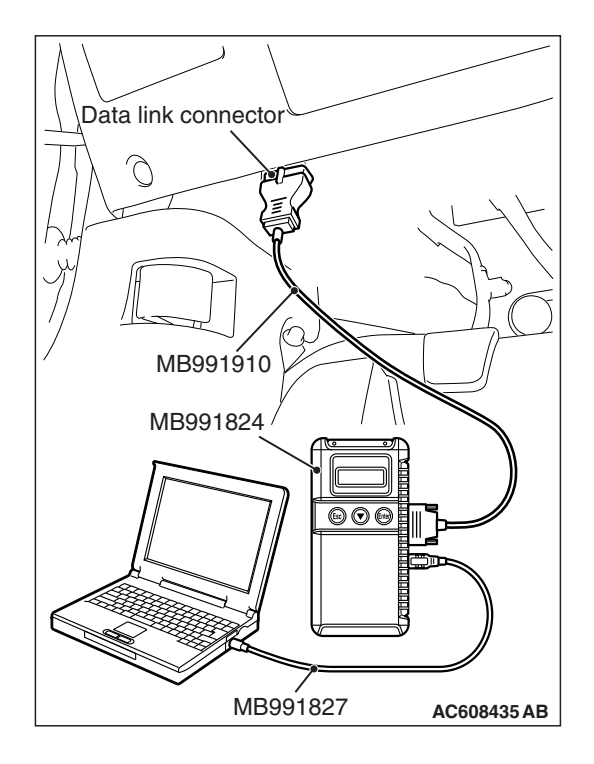

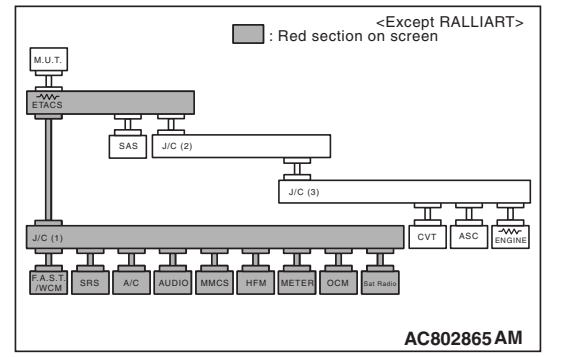

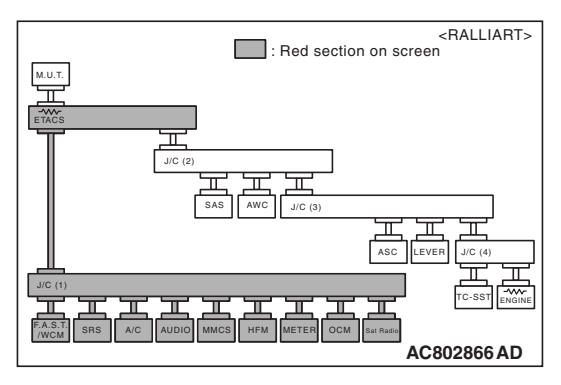

(4) Diagnose CAN bus lines, and check if the scan tool MB991958 screen is as shown in the figure.

OK: The display of the scan tool MB991958 is as shown in the figure.

- Q: Does scan tool MB991958 screen correspond to the illustration?
  - **YES :** Repair the wiring harness between joint connector (CAN1) C-06 and SRS-ECU connector C-122.
  - **NO**: Check SRS-ECU connector C-122, and repair if necessary. If the SRS-ECU connector is in good condition, replace the SRS-ECU.

STEP 28. Using scan tool MB991958, diagnose the CAN bus line. (checking the occupant classification-ECU for internal failure)

## 

Strictly observe the specified wiring harness repair procedure. For details refer to P.54C-7.

#### 

To prevent damage to scan tool MB991958, always turn the ignition switch to the "LOCK" (OFF) position before connecting or disconnecting scan tool MB991958.

- (1) Disconnect occupant classification-ECU connector D-35-2.
- (2) Connect scan tool MB991958 to the data link connector.
- (3) Turn the ignition switch to the "ON" position.

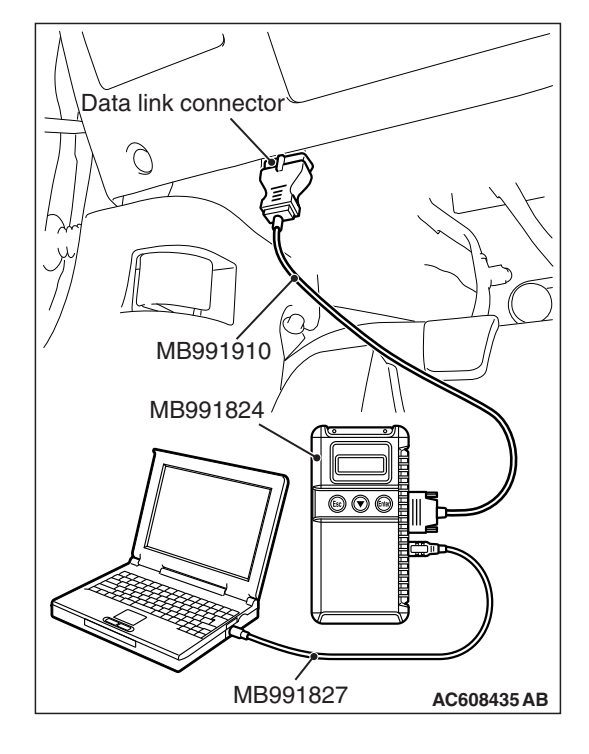

| TSB | Revision   |  |
|-----|------------|--|
|     | 1101131011 |  |

#### CONTROLLER AREA NETWORK (CAN) DIAGNOSIS

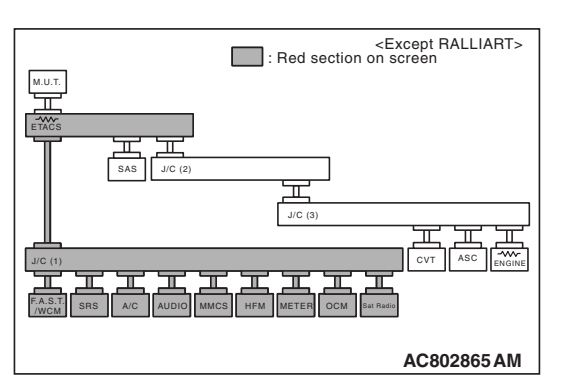

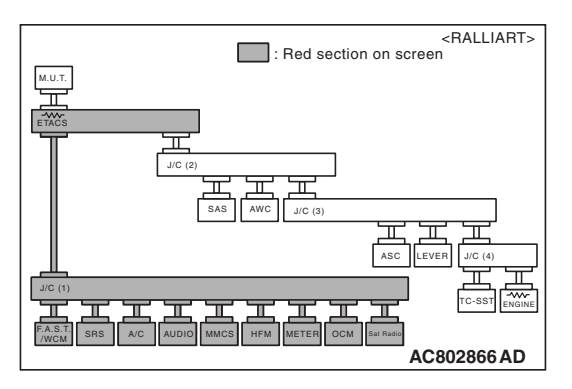

(4) Diagnose CAN bus lines, and check if the scan tool MB991958 screen is as shown in the figure.

# OK: The display of the scan tool MB991958 is as shown in the figure.

- Q: Does scan tool MB991958 screen correspond to the illustration?
  - **YES :** Repair the wiring harness between joint connector (CAN1) C-06 and occupant classification-ECU connector D-35-2.
  - **NO :** Check occupant classification-ECU connector D-35-2, and repair if necessary. If the occupant classification-ECU connector is in good condition, replace the occupant classification-ECU.

STEP 29. Using scan tool MB991958, diagnose the CAN bus line. (checking the hands free module for internal failure)

## 

Strictly observe the specified wiring harness repair procedure. For details refer to P.54C-7.

#### 

To prevent damage to scan tool MB991958, always turn the ignition switch to the "LOCK" (OFF) position before connecting or disconnecting scan tool MB991958.

- (1) Disconnect hands free module connector C-110.
- (2) Connect scan tool MB991958 to the data link connector.
- (3) Turn the ignition switch to the "ON" position.

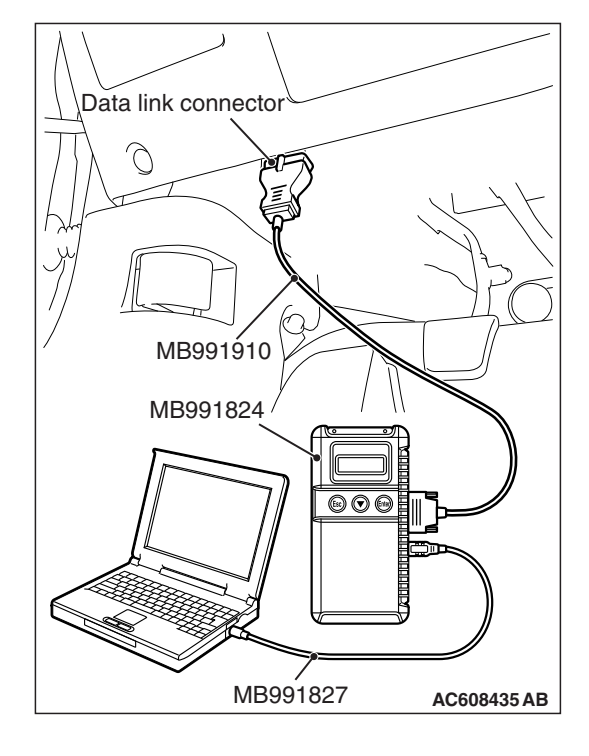

#### CONTROLLER AREA NETWORK (CAN) DIAGNOSIS

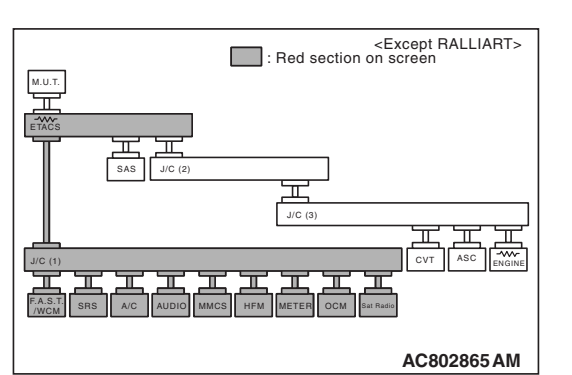

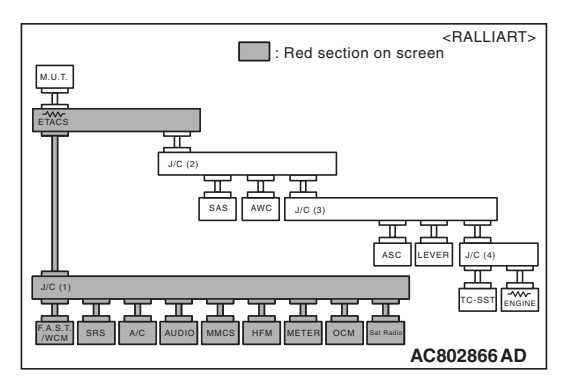

(4) Diagnose CAN bus lines, and check if the scan tool MB991958 screen is as shown in the figure.

# OK: The display of the scan tool MB991958 is as shown in the figure.

- Q: Does scan tool MB991958 screen correspond to the illustration?
  - YES : Repair the wiring harness between joint connector (CAN1) C-06 and hands free module connector C-110.
  - **NO :** Check hands free module connector C-110, and repair if necessary. If the hands free module connector is in good condition, replace the hands free module.

STEP 30. Using scan tool MB991958, diagnose the CAN bus line. (checking the A/C-ECU for internal failure)

# 

Strictly observe the specified wiring harness repair procedure. For details refer to P.54C-7.

# 

To prevent damage to scan tool MB991958, always turn the ignition switch to the "LOCK" (OFF) position before connecting or disconnecting scan tool MB991958.

- (1) Disconnect A/C-ECU connector C-20.
- (2) Connect scan tool MB991958 to the data link connector.
- (3) Turn the ignition switch to the "ON" position.

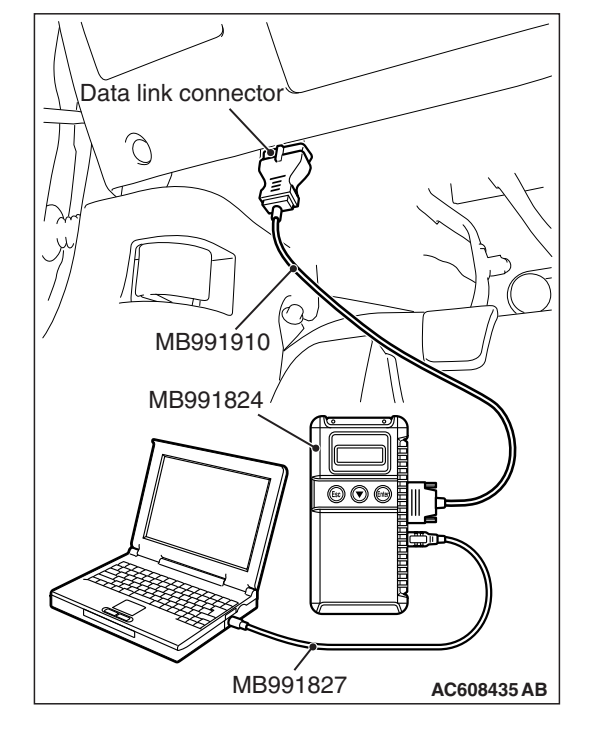

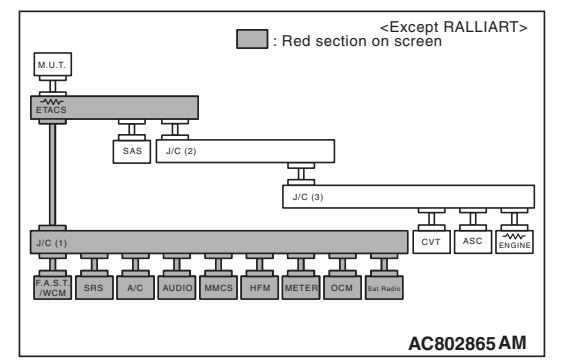

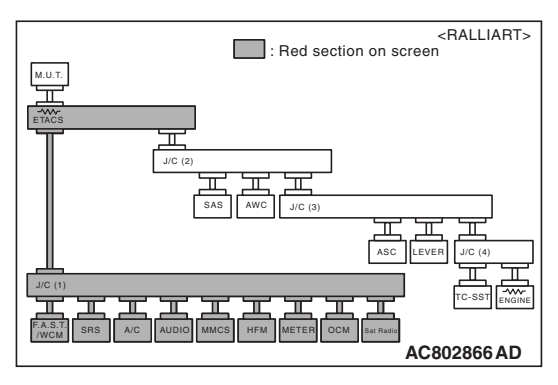

(4) Diagnose CAN bus lines, and check if the scan tool MB991958 screen is as shown in the figure.

OK: The display of the scan tool MB991958 is as shown in the figure.

- Q: Does scan tool MB991958 screen correspond to the illustration?
  - YES : Repair the wiring harness between joint connector (CAN1) C-06 and A/C-ECU connector C-20.
  - **NO**: Check A/C-ECU connector C-20, and repair if necessary. If the A/C-ECU connector is in good condition, replace the A/C-ECU.

STEP 31. Using scan tool MB991958, diagnose the CAN bus line. (checking the radio and CD player for internal failure)

#### 

Strictly observe the specified wiring harness repair procedure. For details refer to P.54C-7.

#### 

To prevent damage to scan tool MB991958, always turn the ignition switch to the "LOCK" (OFF) position before connecting or disconnecting scan tool MB991958.

- (1) Disconnect radio and CD player connector C-104.
- (2) Connect scan tool MB991958 to the data link connector.
- (3) Turn the ignition switch to the "ON" position.

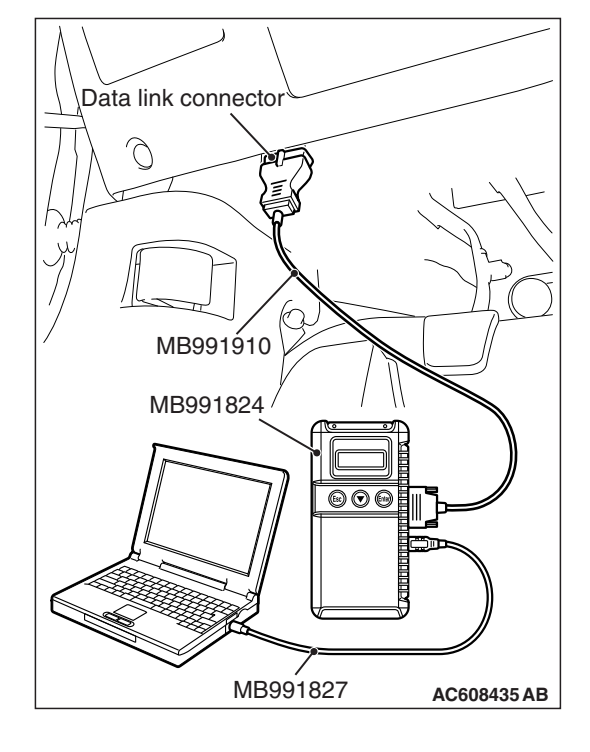

#### CONTROLLER AREA NETWORK (CAN) DIAGNOSIS

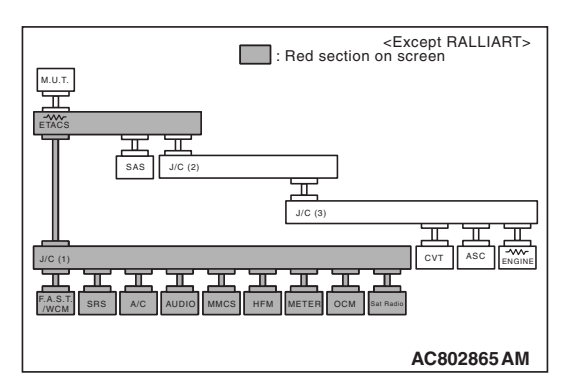

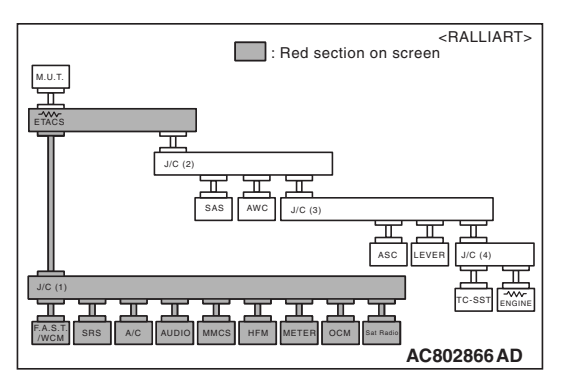

(4) Diagnose CAN bus lines, and check if the scan tool MB991958 screen is as shown in the figure.

# OK: The display of the scan tool MB991958 is as shown in the figure.

- Q: Does scan tool MB991958 screen correspond to the illustration?
  - YES : Repair the wiring harness between joint connector (CAN1) C-06 and radio and CD player connector C-104.
  - **NO :** Check radio and CD player connector C-104, and repair if necessary. If the radio and CD player connector is in good condition, replace the radio and CD player.
STEP 32. Using scan tool MB991958, diagnose the CAN bus line. (checking the CAN box unit for internal failure)

# 

Strictly observe the specified wiring harness repair procedure. For details refer to P.54C-7.

# 

To prevent damage to scan tool MB991958, always turn the ignition switch to the "LOCK" (OFF) position before connecting or disconnecting scan tool MB991958.

- (1) Disconnect CAN box unit connector C-108.
- (2) Connect scan tool MB991958 to the data link connector.
- (3) Turn the ignition switch to the "ON" position.

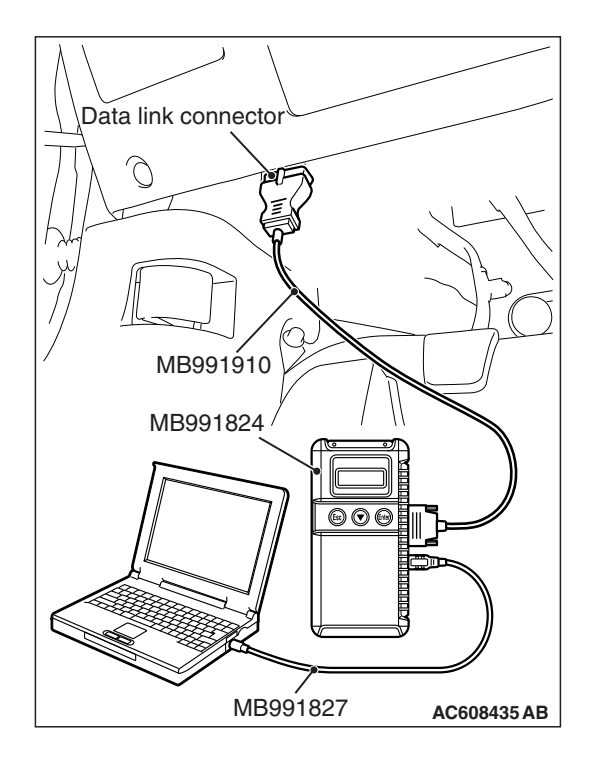

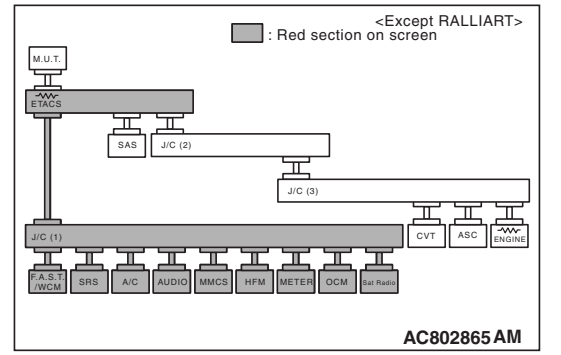

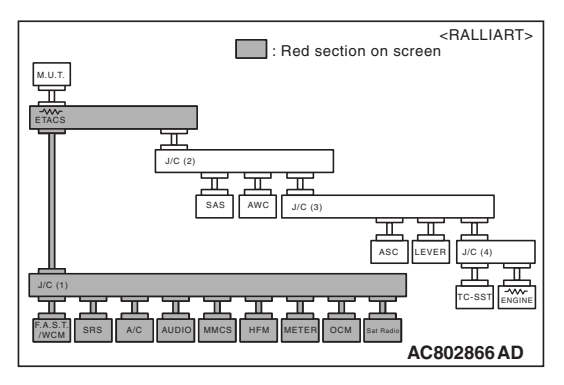

(4) Diagnose CAN bus lines, and check if the scan tool MB991958 screen is as shown in the figure.

OK: The display of the scan tool MB991958 is as shown in the figure.

- Q: Does scan tool MB991958 screen correspond to the illustration?
  - **YES :** Repair the wiring harness between joint connector (CAN1) C-06 and CAN box unit connector C-108.
  - **NO :** Check CAN box unit connector C-108, and repair if necessary. If the CAN box unit connector is in good condition, replace the CAN box unit.

STEP 33. Using scan tool MB991958, diagnose the CAN bus line. (checking the satellite radio tuner for internal failure)

# 

Strictly observe the specified wiring harness repair procedure. For details refer to P.54C-7.

#### 

To prevent damage to scan tool MB991958, always turn the ignition switch to the "LOCK" (OFF) position before connecting or disconnecting scan tool MB991958.

- (1) Disconnect satellite radio tuner connector C-17.
- (2) Connect scan tool MB991958 to the data link connector.
- (3) Turn the ignition switch to the "ON" position.

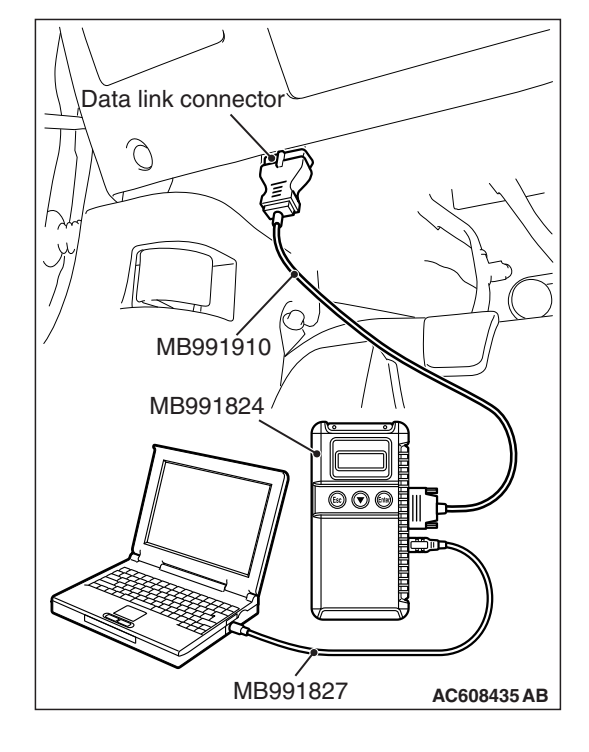

#### CONTROLLER AREA NETWORK (CAN) DIAGNOSIS

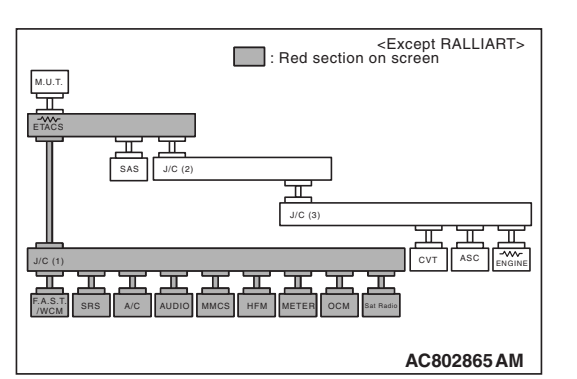

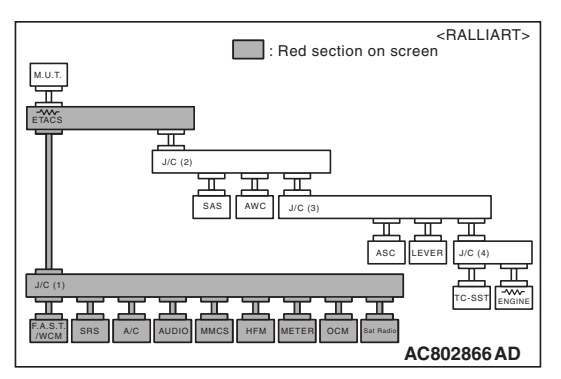

(4) Diagnose CAN bus lines, and check if the scan tool MB991958 screen is as shown in the figure.

OK: The display of the scan tool MB991958 is as shown in the figure.

- Q: Does scan tool MB991958 screen correspond to the illustration?
  - **YES :** Repair the wiring harness between joint connector (CAN1) C-06 and satellite radio tuner connector C-17.
  - **NO**: Check satellite radio tuner connector C-17, and repair if necessary. If the satellite radio tuner connector is in good condition, replace the satellite radio tuner.

Data link connector MB991910 MB991824 OCOO

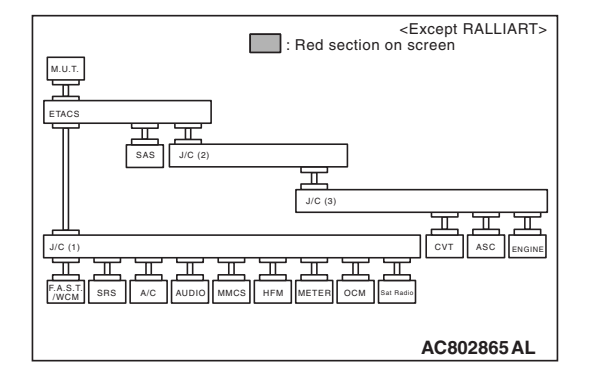

MB991827

AC608435 AB

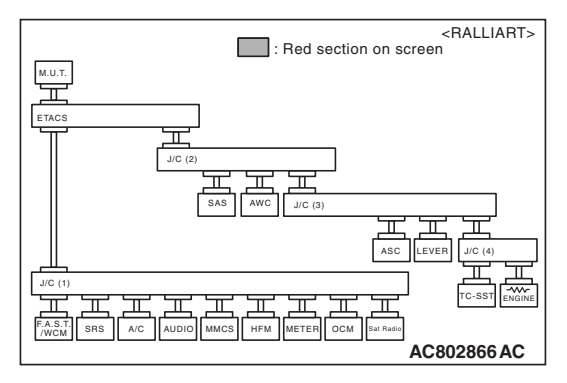

# STEP 34. Using scan tool MB991958, diagnose the CAN bus line. (trouble symptom check)

# 

Strictly observe the specified wiring harness repair procedure. For details refer to P.54C-7.

# 

To prevent damage to scan tool MB991958, always turn the ignition switch to the "LOCK" (OFF) position before connecting or disconnecting scan tool MB991958.

- (1) Connect scan tool MB991958 to the data link connector.
- (2) Turn the ignition switch to the "ON" position.

(3) Diagnose CAN bus lines, and check if the scan tool MB991958 screen is as shown in the figure.

OK: The display of the scan tool MB991958 is as shown in the figure.

- Q: Does scan tool MB991958 screen correspond to the illustration?
  - **YES :** The trouble can be an intermittent malfunction (Refer to GROUP 00, How to use Troubleshooting/inspection Service Points –How to
    - Cope with Intermittent Malfunction P.00-13).
  - **NO**: Check the ETACS-ECU connector C-301, and repair if necessary. If the ETACS-ECU connector is in good condition, replace the ETACS-ECU.

DIAGNOSTIC ITEM 27: Diagnose the ETACS-ECU, joint connector (CAN1) or lines between ETACS-ECU and joint connector (CAN1).

#### 

When servicing a CAN bus line, ground yourself by touching a metal object such as an unpainted water pipe. If you fail to do so, a component connected to the CAN bus line may be damaged.

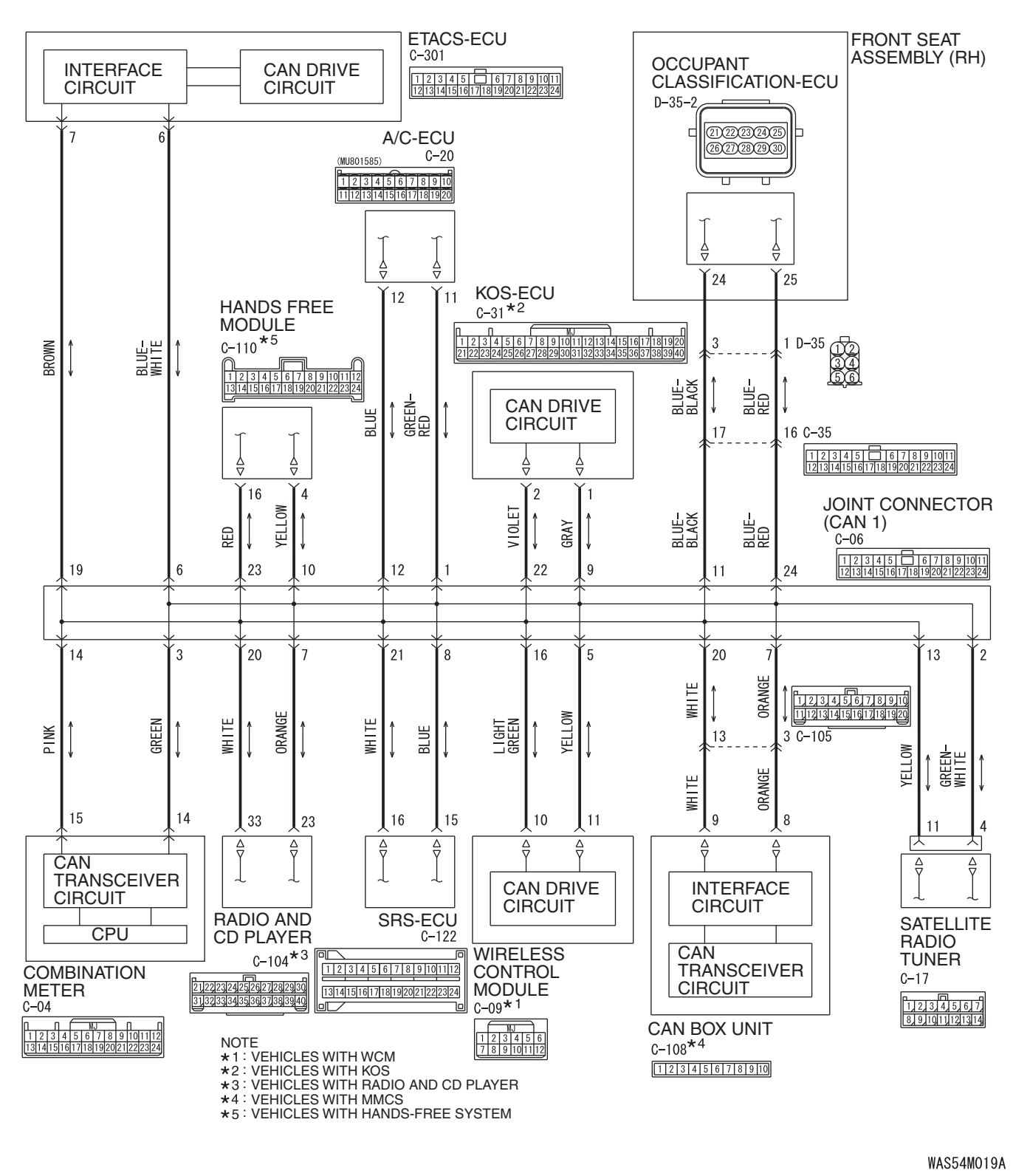

TSB Revision

**CAN-B** Communication Circuit

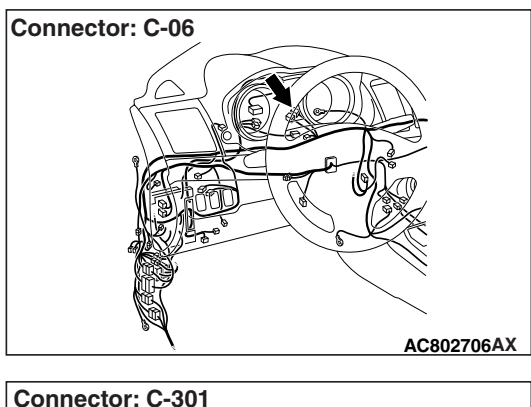

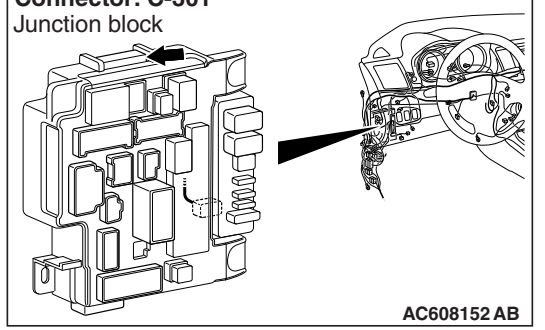

# FUNCTION

If a failure is present in the wiring harness wires between the ETACS-ECU connector, the joint connector (CAN1), the ETACS-ECU connector and the joint connector (CAN1), this diagnosis result will be set.

# **TROUBLE JUDGMENT CONDITIONS**

If a communication flag is set for none of the ECUs on the CAN-B line, the ETACS-ECU determines that there is a failure.

# **TROUBLESHOOTING HINTS**

- Malfunction of the connector [joint connector (CAN1) or ETACS-ECU connector improperly connected]
- Malfunction of the wiring harness [open circuit between the ETACS-ECU connector and the joint connector (CAN1)]
- Malfunction of the ETACS-ECU

# DIAGNOSIS

# **Required Special Tools:**

- MB991223: Harness Set
- MB992006: Extra Fine Probe

STEP 1. Check joint connector (CAN1) C-06 and EATCS-ECU connector C-301 for loose, corroded or damaged terminals, or terminals pushed back in the connector.

#### 

The strand end of the twisted wire should be within 10 cm (4 inches) from the connector. For details refer to P.54C-7.

Q: Are joint connector (CAN1) C-06 and ETACS-ECU connector C-301 in good condition?

YES : Go to Step 2.

NO: Repair the damaged parts.

# STEP 2. Check the wiring harness between joint connector (CAN1) C-06 and ETACS-ECU connector C-301 for open circuit.

### 

#### Strictly observe the specified wiring harness repair procedure. For details refer to P.54C-7.

- (1) Disconnect joint connector (CAN1) C-06 and ETACS-ECU connector C-301, and check the wiring harness.
- (2) Check the wiring harness between joint connector (CAN1)
   C-06 (terminal 6) and ETACS-ECU connector C-301 (terminal 6)

# OK: Continuity exists (2 $\Omega$ or less)

- (3) Check the wiring harness between joint connector (CAN1)
   C-06 (terminal 19) and ETACS-ECU connector C-301 (terminal 7)
  - OK: Continuity exists (2  $\Omega$  or less)
- Q: Is the wiring harness between joint connector (CAN1) C-06 and ETACS-ECU connector C-301 in good condition?
  - YES : Go to Step 3.
  - **NO :** Repair the wiring harness between joint connector (CAN1) C-06 and ETACS-ECU connector C-301.

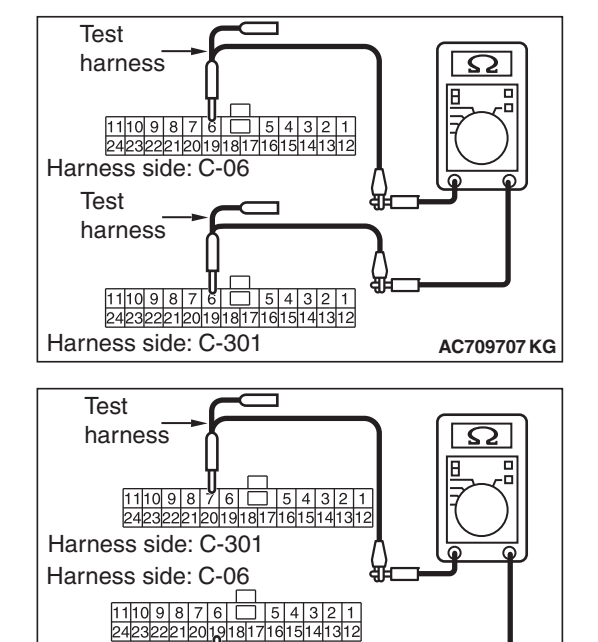

Test

harness

#### TSB Revision

AC709707 KH

Data link connector MB991910 MB991824

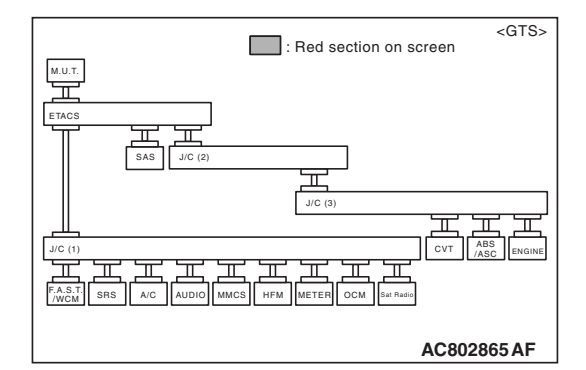

MB991827

AC608435 AB

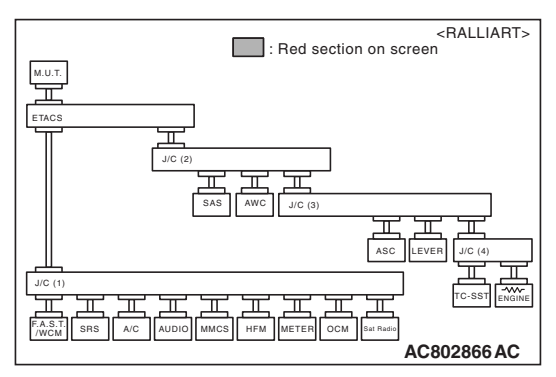

# STEP 3. Using scan tool MB991958, diagnose the CAN bus line. (trouble symptom check)

# 

Strictly observe the specified wiring harness repair procedure. For details refer to P.54C-7.

# 

To prevent damage to scan tool MB991958, always turn the ignition switch to the "LOCK" (OFF) position before connecting or disconnecting scan tool MB991958.

- (1) Connect scan tool MB991958 to the data link connector.
- (2) Turn the ignition switch to the "ON" position.

(3) Diagnose CAN bus lines, and check if the scan tool MB991958 screen is as shown in the figure.

OK: The display of the scan tool MB991958 is as shown in the figure.

- Q: Does scan tool MB991958 screen correspond to the illustration?
  - **YES** : The trouble can be an intermittent malfunction (Refer to GROUP 00, How to use Troubleshooting/inspection Service Points –How to Cope with Intermittent Malfunction P.00-13).
  - **NO :** Replace the ETACS-ECU.

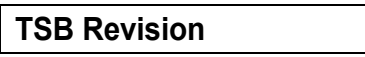

DIAGNOSTIC ITEM 28: Short to power supply or ground, open circuit or line-to-line short in the CAN-B bus lines.

#### 

When servicing a CAN bus line, ground yourself by touching a metal object such as an unpainted water pipe. If you fail to do so, a component connected to the CAN bus line may be damaged.

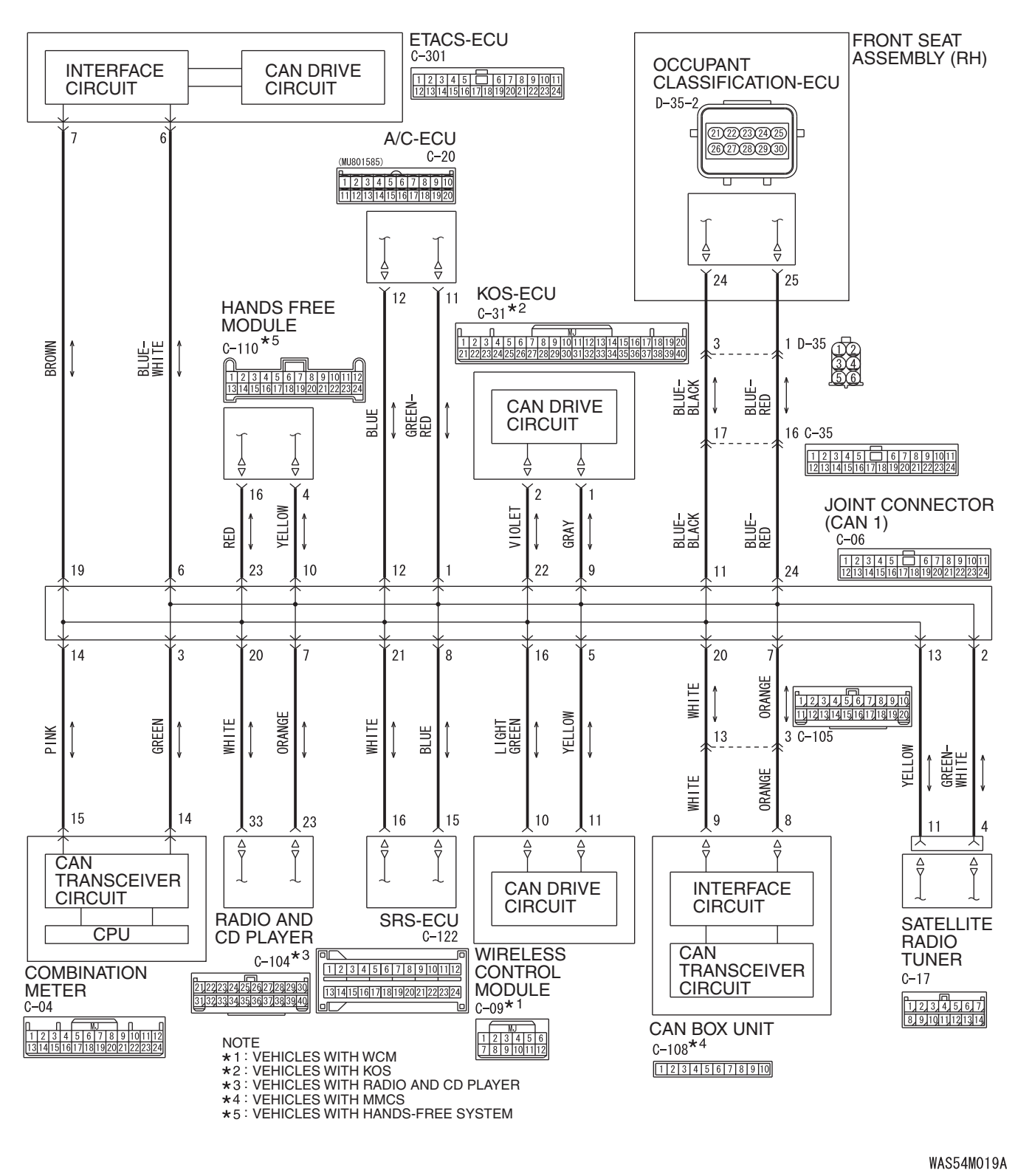

TSB Revision

**CAN-B** Communication Circuit

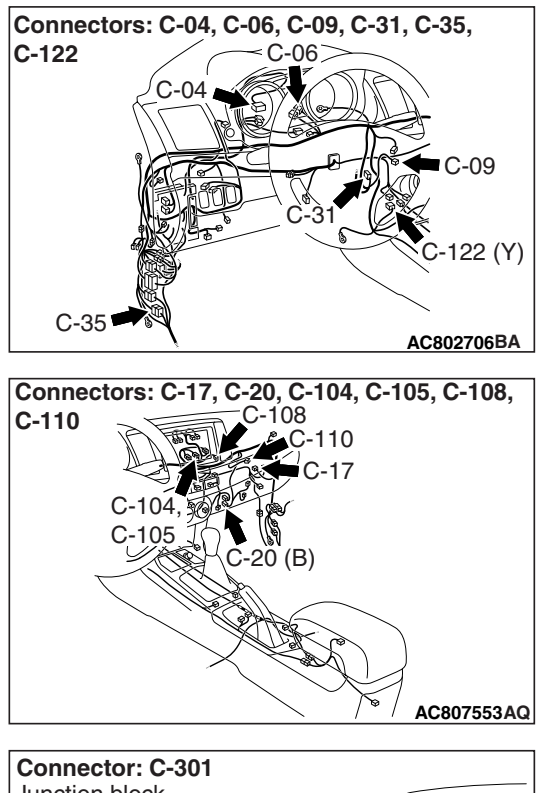

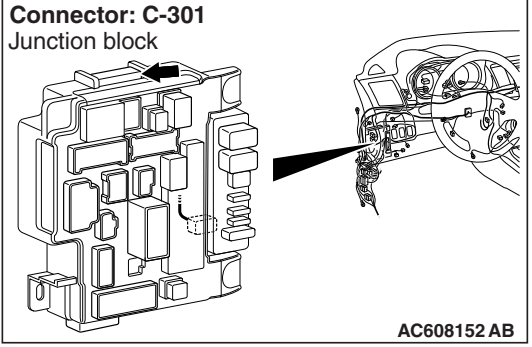

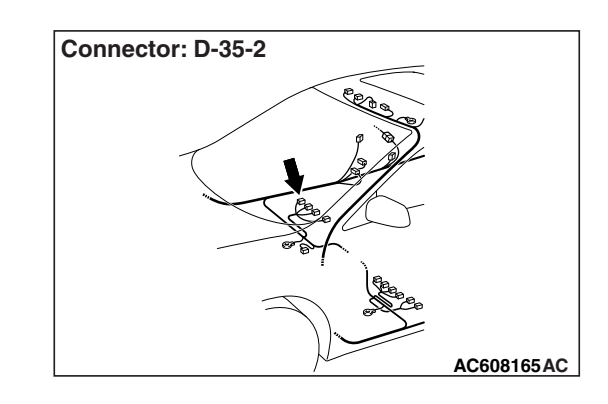

# **FUNCTION**

If a short to power supply or ground, open circuit or line-to-line short is present at either CAN\_H or CAN\_L side on the CAN-B lines, this diagnosis result will be set.

# **TROUBLE JUDGMENT CONDITIONS**

When CAN-B lines communication is normal, and diagnostic trouble code U0019 is set, the ETACS-ECU determines that there is a failure.

# TROUBLESHOOTING HINTS

- Malfunction of the connector (short to power supply or ground in connector or improperly connected)
- Malfunction of the wiring harness (short to power supply or ground, open circuit or line-to-line short in CAN bus lines)
- Faulty ECU(s) (internal short to power supply or ground)

# DIAGNOSIS

# **Required Special Tools:**

- MB991223: Harness Set
- MB992006: Extra Fine Probe

STEP 1. Check the wiring harness between ETACS-ECU connector C-301 and body ground for a short to ground. Measure the resistance at ETACS-ECU connector C-301.

### 

Disconnect the negative battery terminal. For details refer to P.54C-7.

### 

A digital multimeter should be used. For details refer to **P.54C-7**.

# 

# The test wiring harness should be used. For details refer to **P.54C-7**.

- (1) Disconnect ETACS-ECU connector C-301, and measure the voltage at the wiring harness side of ETACS-ECU connector.
- (2) Measure the resistance between ETACS-ECU connector terminal 6 and body ground.

**OK:** 1 k $\Omega$  or more

(3) Measure the resistance between ETACS-ECU connector terminal 7 and body ground.

**OK: 1**  $\mathbf{k}\Omega$  or more

- Q: Do all the resistances measure 1 k $\Omega$  or more?
  - **YES :** Go to Step 2. **NO :** Go to Step 13.

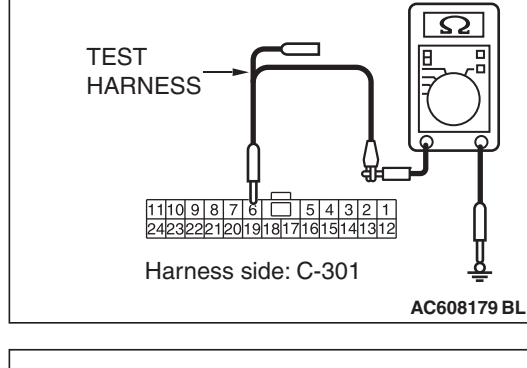

| TEST<br>HARNESS                              |          |
|----------------------------------------------|----------|
| 11109876 54321<br>24232221201918171615141312 | 0        |
| Harness side: C-301                          | <u> </u> |

# STEP 2. Check the wiring harness between joint connector (CAN1) C-06 and combination meter connector C-04 for a short to ground. Measure the resistance at joint connector (CAN1) C-06.

- (1) Disconnect joint connector (CAN1), and measure the resistance at the wiring harness side of joint connector (CAN1).
- (2) Measure the resistance between joint connector (CAN1) terminal 3 and body ground.

OK: 1 k $\Omega$  or more

(3) Measure the resistance between joint connector (CAN1) terminal 14 and body ground.

OK: 1 k $\Omega$  or more

Q: Do all the resistances measure 1 kΩ or more?
YES (vehicles with KOS) : Go to Step 3.
YES (vehicles with WCM) : Go to Step 4.
NO (vehicles with KOS or WCM) : Go to Step 48.

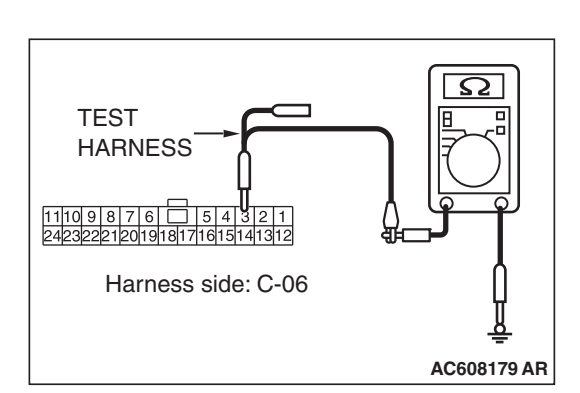

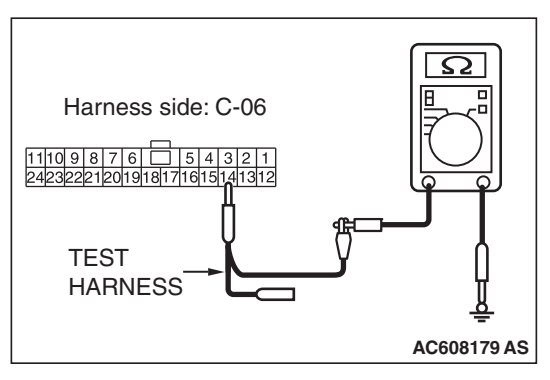

|     | Deciletere |  |
|-----|------------|--|
| 128 | Revision   |  |

# STEP 3. Check the wiring harness between joint connector (CAN1) C-06 and KOS-ECU connector C-31 for a short to ground. Measure the resistance at joint connector (CAN1) C-06.

- (1) Disconnect joint connector (CAN1), and measure the resistance at the wiring harness side of joint connector (CAN1).
- (2) Measure the resistance between joint connector (CAN1) terminal 9 and body ground.

**OK: 1**  $\mathbf{k}\Omega$  or more

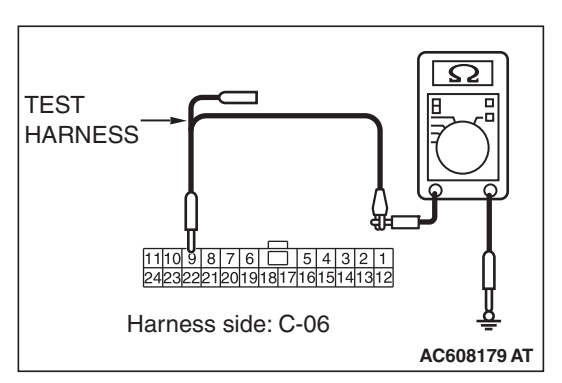

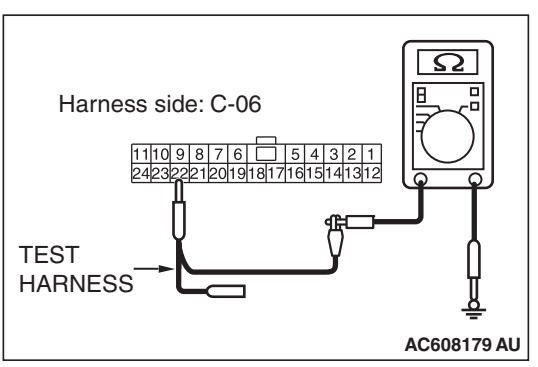

(3) Measure the resistance between joint connector (CAN1) terminal 22 and body ground.

# **OK: 1** $\mathbf{k}\Omega$ or more

- Q: Do all the resistances measure 1 k $\Omega$  or more?
  - YES : Go to Step 5.
  - NO: Go to Step 49.

# STEP 4. Check the wiring harness between joint connector (CAN1) C-06 and WCM connector C-09 for a short to ground. Measure the resistance at joint connector (CAN1) C-06.

- (1) Disconnect joint connector (CAN1), and measure the resistance at the wiring harness side of joint connector (CAN1).
- (2) Measure the resistance between joint connector (CAN1) terminal 5 and body ground.

OK: 1 k $\Omega$  or more

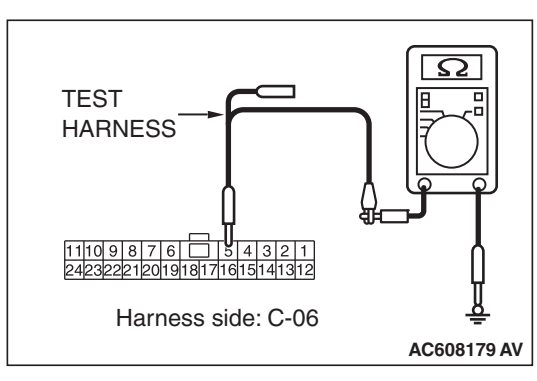

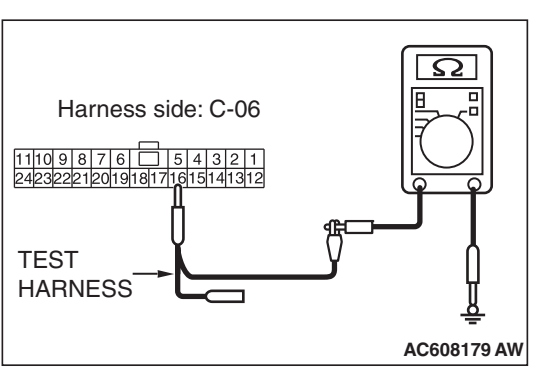

(3) Measure the resistance between joint connector (CAN1) terminal 16 and body ground.

# **OK: 1** $\mathbf{k}\Omega$ or more

- Q: Do all the resistances measure 1 k $\Omega$  or more?
  - YES : Go to Step 5.
  - NO: Go to Step 50.

# STEP 5. Check the wiring harness between joint connector (CAN1) C-06 and SRS-ECU connector C-122 for a short to ground. Measure the resistance at joint connector (CAN1) C-06.

- (1) Disconnect joint connector (CAN1), and measure the resistance at the wiring harness side of joint connector (CAN1).
- (2) Measure the resistance between joint connector (CAN1) terminal 8 and body ground.

**OK: 1**  $\mathbf{k}\Omega$  or more

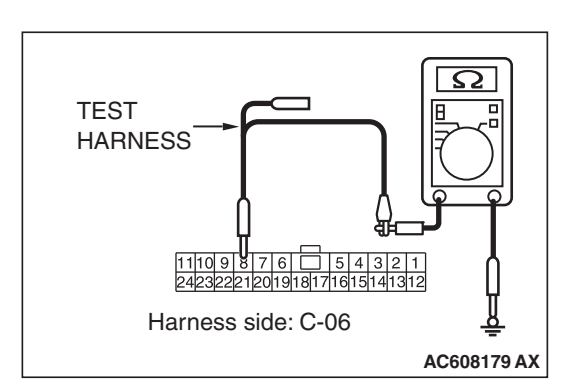

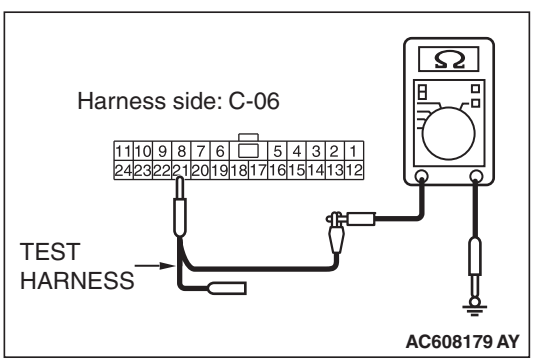

(3) Measure the resistance between joint connector (CAN1) terminal 21 and body ground.

#### **OK: 1** $\mathbf{k}\Omega$ or more

- Q: Do all the resistances measure 1 k $\Omega$  or more?
  - YES : Go to Step 6.
  - NO: Go to Step 51.

STEP 6. Check the wiring harness between joint connector (CAN1) C-06 and occupant classification-ECU connector D-35-2 for a short to ground. Measure the resistance at joint connector (CAN1) C-06.

- (1) Disconnect joint connector (CAN1), and measure the resistance at the wiring harness side of joint connector (CAN1).
- (2) Measure the resistance between joint connector (CAN1) terminal 11 and body ground.

**OK: 1** k $\Omega$  or more

(3) Measure the resistance between joint connector (CAN1) terminal 24 and body ground.

OK: 1 k $\Omega$  or more

Q: Do all the resistances measure 1 kΩ or more?
YES (vehicles without hands free system) : Go to Step 8.
YES (vehicles with hands free system) : Go to Step 7.
NO : Go to Step 52.

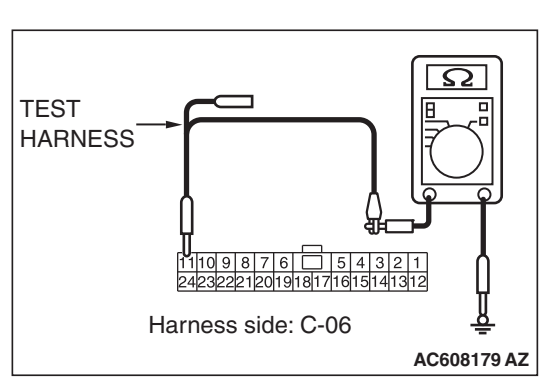

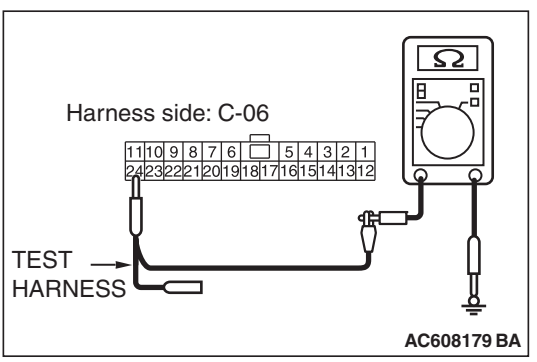

| тер | Daviaian |  |
|-----|----------|--|
| 130 | Revision |  |

# STEP 7. Check the wiring harness between joint connector (CAN1) C-06 and hands free module connector C-110 for a short to ground. Measure the resistance at joint connector (CAN1) C-06.

- (1) Disconnect joint connector (CAN1), and measure the resistance at the wiring harness side of joint connector (CAN1).
- (2) Measure the resistance between joint connector (CAN1) terminal 10 and body ground.

**OK: 1** k $\Omega$  or more

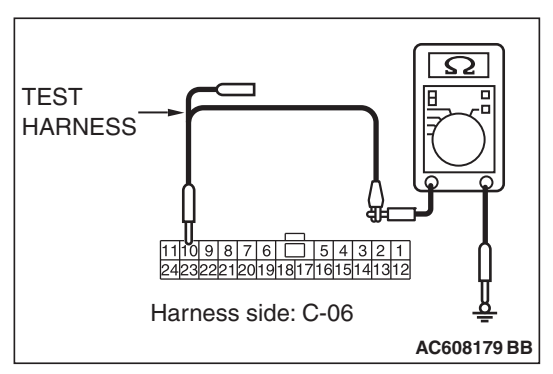

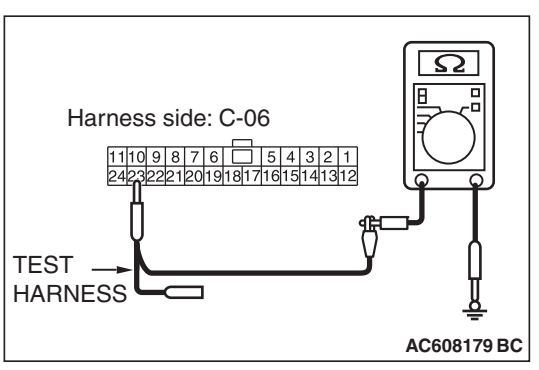

(3) Measure the resistance between joint connector (CAN1) terminal 23 and body ground.

# **OK: 1** $\mathbf{k}\Omega$ or more

- Q: Do all the resistances measure 1 k $\Omega$  or more?
  - YES : Go to Step 8.
  - NO: Go to Step 53.

# STEP 8. Check the wiring harness between joint connector (CAN1) C-06 and A/C-ECU connector C-20 for a short to ground. Measure the resistance at joint connector (CAN1) C-06.

- (1) Disconnect joint connector (CAN1), and measure the resistance at the wiring harness side of joint connector (CAN1).
- (2) Measure the resistance between joint connector (CAN1) terminal 1 and body ground.

**OK: 1** k $\Omega$  or more

(3) Measure the resistance between joint connector (CAN1) terminal 12 and body ground.
 OK: 1 kΩ or more

Q: Do all the resistances measure 1 k $\Omega$  or more? YES (vehicles without MMCS) : Go to Step 9. YES (vehicles with MMCS) : Go to Step 10. NO : Go to Step 54.

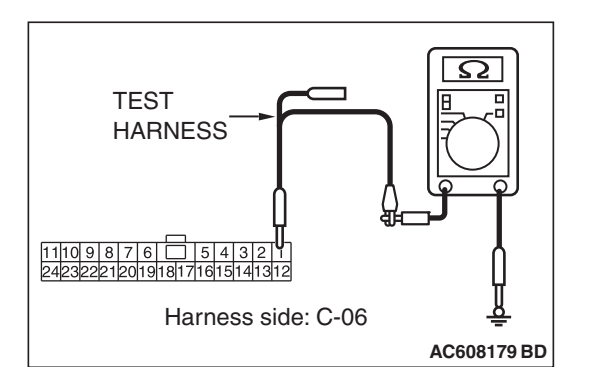

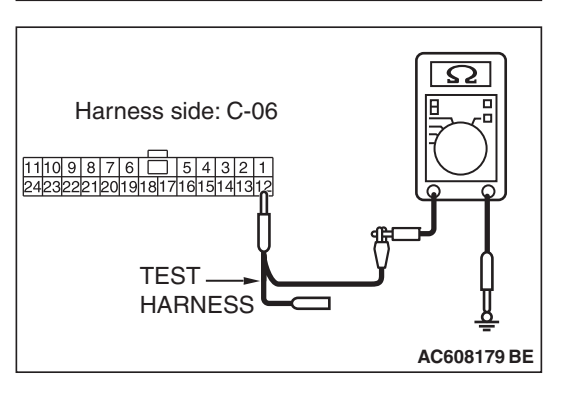

| TSB | Revision |
|-----|----------|
| 100 |          |

# STEP 9. Check the wiring harness between joint connector (CAN1) C-06 and radio and CD player connector C-104 for a short to ground. Measure the resistance at joint connector (CAN1) C-06.

- Disconnect joint connector (CAN1), and measure the resistance at the wiring harness side of joint connector (CAN1).
- (2) Measure the resistance between joint connector (CAN1) terminal 7 and body ground.

**OK:** 1 k $\Omega$  or more

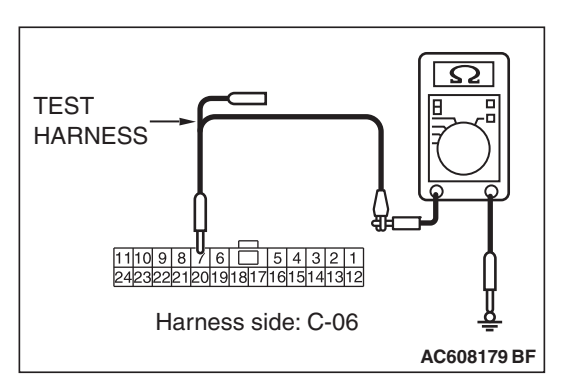

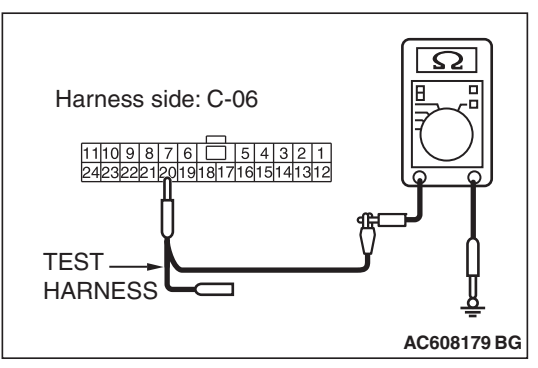

(3) Measure the resistance between joint connector (CAN1) terminal 20 and body ground.

OK: 1 k $\Omega$  or more

Q: Do all the resistances measure 1 kΩ or more?
YES (vehicles without satellite radio) : Go to Step 12.
YES (vehicles with satellite radio) : Go to Step 11.
NO : Go to Step 55.

#### STEP 10. Check the wiring harness between joint connector (CAN1) C-06 and CAN box unit connector C-108 for a short to ground. Measure the resistance at joint connector (CAN1) C-06.

- (1) Disconnect joint connector (CAN1), and measure the resistance at the wiring harness side of joint connector (CAN1).
- (2) Measure the resistance between joint connector (CAN1) terminal 7 and body ground.

OK: 1 k $\Omega$  or more

- ess side: C-06
   μ

   AC608179 BF
   (3) Measure the resistance between joint connector (CAN1)

   terminal 20 and body ground.
   OK: 1 kΩ or more
  - Q: Do all the resistances measure 1 kΩ or more?
    YES (vehicles without satellite radio) : Go to Step 12.
    YES (vehicles with satellite radio) : Go to Step 11.
    NO : Go to Step 56.

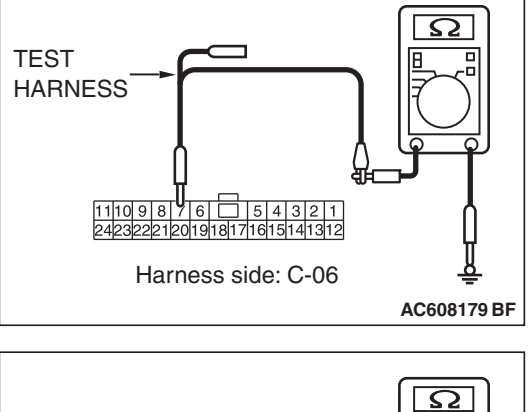

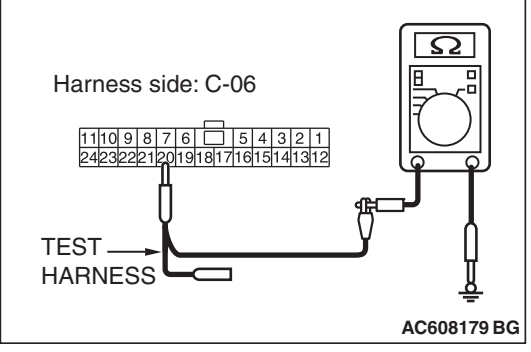

| TSB | Revision |  |
|-----|----------|--|
| 130 | Revision |  |

#### STEP 11. Check the wiring harness between joint connector (CAN1) C-06 and satellite radio tuner connector C-17 for a short to ground. Measure the resistance at joint connector (CAN1) C-06.

- (1) Disconnect joint connector (CAN1), and measure the resistance at the wiring harness side of joint connector (CAN1).
- (2) Measure the resistance between joint connector (CAN1) terminal 2 and body ground.

**OK: 1**  $\mathbf{k}\Omega$  or more

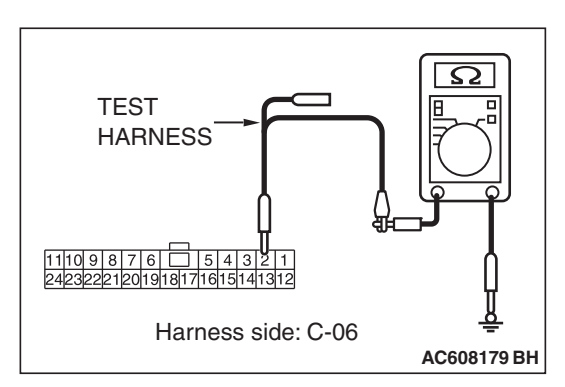

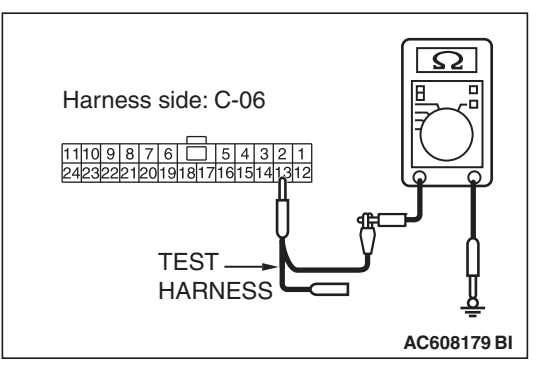

(3) Measure the resistance between joint connector (CAN1) terminal 13 and body ground.

# **OK: 1** $\mathbf{k}\Omega$ or more

- Q: Do all the resistances measure 1 k $\Omega$  or more?
  - YES : Go to Step 12.
  - NO: Go to Step 57.

#### STEP 12. Check the wiring harness between joint connector (CAN1) C-06 and ETACS-ECU connector C-301 for a short to ground. Measure the resistance at joint connector (CAN1) C-06.

- (1) Disconnect joint connector (CAN1) and ETACS-ECU connector C-301, and measure the resistance at the wiring harness side of joint connector (CAN1).
- (2) Measure the resistance between joint connector (CAN1) terminal 6 and body ground.

OK: 1 k $\Omega$  or more

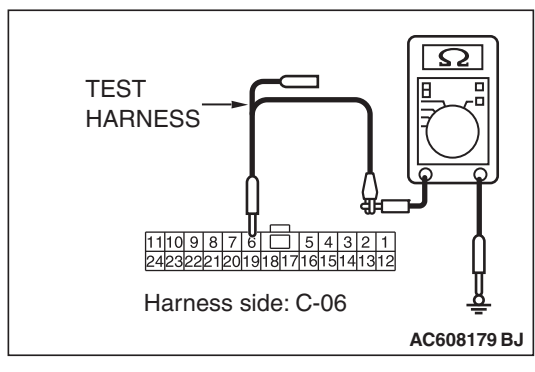

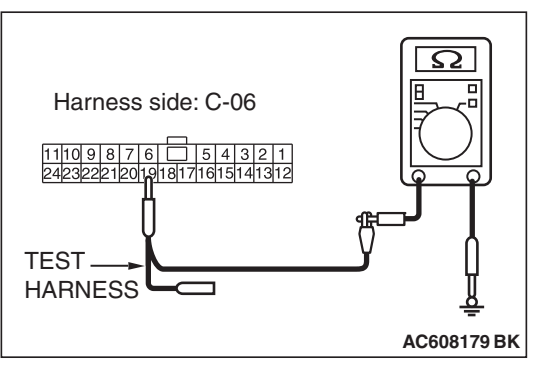

(3) Measure the resistance between joint connector (CAN1) terminal 19 and body ground.

# **OK: 1** $\mathbf{k}\Omega$ or more

- Q: Do all the resistances measure 1 k $\Omega$  or more?
  - YES : Go to Step 58.
  - **NO :** Repair the wiring harness between joint connector (CAN1) C-06 and ETACS-ECU connector C-301.

# STEP 13. Check the wiring harness between ETACS-ECU connector C-301 and body ground for a short to power supply. Measure the voltage at ETACS-ECU connector C-301.

- (1) Disconnect ETACS-ECU connector C-301, and measure the voltage at the wiring harness side of ETACS-ECU connector.
- (2) Turn the ignition switch to the ON position.
- (3) Measure the voltage between ETACS-ECU connector terminal 6 and body ground.

#### OK: 4.7 volts or less

(4) Measure the voltage between ETACS-ECU connector terminal 7 and body ground.

OK: 4.7 volts or less

Q: Do all the voltages measure 4.7 volts or less? YES : Go to Step 25.

**NO :** Go to Step 14.

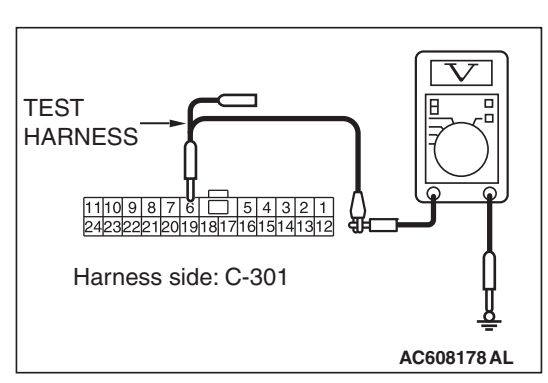

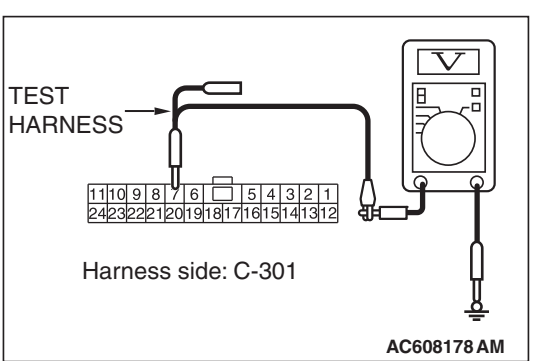

| TSB | Revision |  |
|-----|----------|--|
| .00 |          |  |

#### STEP 14. Check the wiring harness between joint connector (CAN1) C-06 and combination meter connector C-04 for a short to power supply. Measure the voltage at joint connector (CAN1) C-06.

- (1) Disconnect joint connector (CAN1), and measure the voltage at the wiring harness side of joint connector (CAN1).
- (2) Connect the negative battery terminal.
- (3) Turn the ignition switch to the ON position.
- (4) Measure the voltage between joint connector (CAN1) terminal 3 and body ground.

# OK: 4.7 volts or less

(5) Measure the voltage between joint connector (CAN1) terminal 14 and body ground.

OK: 4.7 volts or less

Q: Do all the voltages measure 4.7 volts or less? YES (vehicles with KOS) : Go to Step 15. YES (vehicles with WCM) : Go to Step 16. NO (vehicles with KOS and WCM) : Go to Step 48.

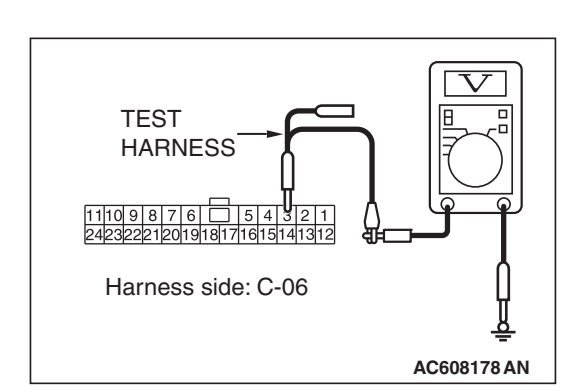

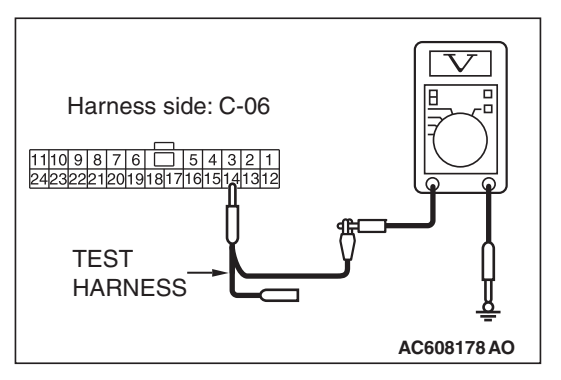

| -   |          |  |
|-----|----------|--|
| гер | Dovicion |  |
| 130 | REVISION |  |

#### STEP 15. Check the wiring harness between joint connector (CAN1) C-06 and KOS-ECU connector C-31 for a short to power supply. Measure the voltage at joint connector (CAN1) C-06.

- Disconnect joint connector (CAN1), and measure the voltage at the wiring harness side of joint connector (CAN1).
- (2) Turn the ignition switch to the ON position.
- (3) Measure the voltage between joint connector (CAN1) terminal 9 and body ground.

# OK: 4.7 volts or less

(4) Measure the voltage between joint connector (CAN1) terminal 22 and body ground.

OK: 4.7 volts or less

Q: Do all the voltages measure 4.7 volts or less? YES : Go to Step 17.

NO: Go to Step 49.

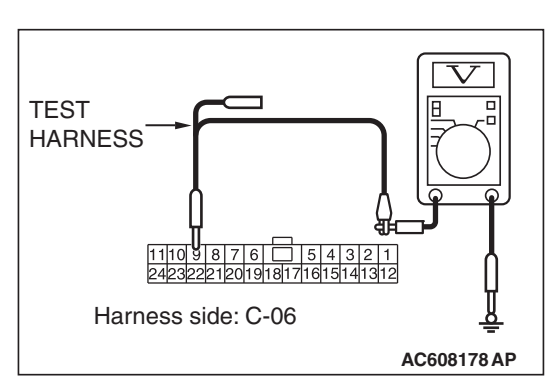

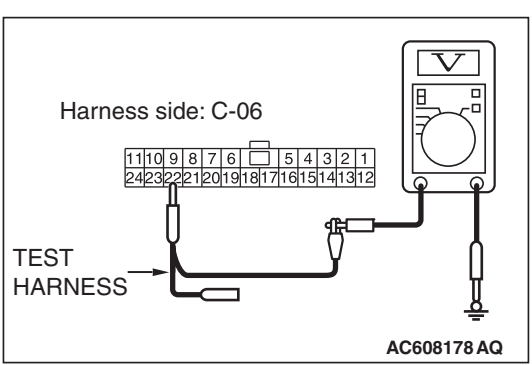

| ΓSI | BR | evis | ion |
|-----|----|------|-----|
|     |    |      |     |

#### STEP 16. Check the wiring harness between joint connector (CAN1) C-06 and WCM connector C-09 for a short to power supply. Measure the voltage at joint connector (CAN1) C-06.

- Disconnect joint connector (CAN1), and measure the voltage at the wiring harness side of joint connector (CAN1).
- (2) Turn the ignition switch to the ON position.
- (3) Measure the voltage between joint connector (CAN1) terminal 5 and body ground.

# OK: 4.7 volts or less

(4) Measure the voltage between joint connector (CAN1) terminal 16 and body ground.

OK: 4.7 volts or less

Q: Do all the voltages measure 4.7 volts or less? YES : Go to Step 17.

NO: Go to Step 50.

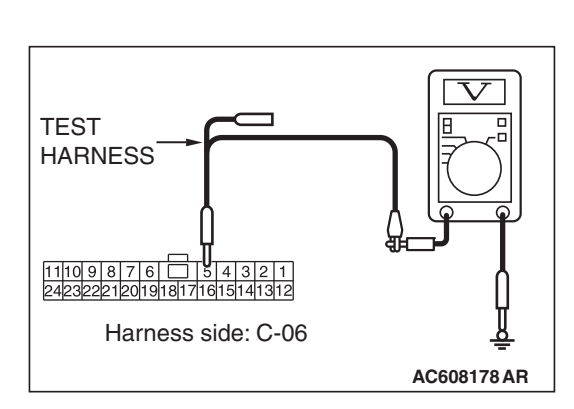

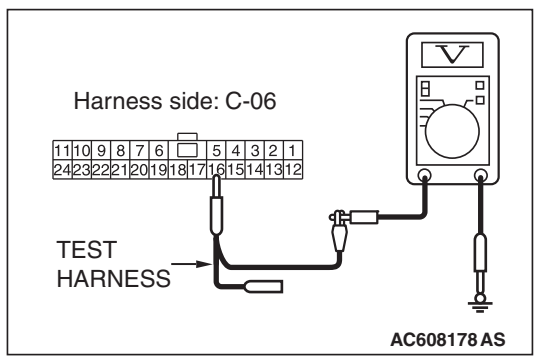

| Г | SB | Revision |  |
|---|----|----------|--|
|   | υD |          |  |

#### STEP 17. Check the wiring harness between joint connector (CAN1) C-06 and SRS-ECU connector C-122 for a short to power supply. Measure the voltage at joint connector (CAN1) C-06.

- Disconnect joint connector (CAN1), and measure the voltage at the wiring harness side of joint connector (CAN1).
- (2) Turn the ignition switch to the ON position.
- (3) Measure the voltage between joint connector (CAN1) terminal 8 and body ground.

# OK: 4.7 volts or less

(4) Measure the voltage between joint connector (CAN1) terminal 21 and body ground.

OK: 4.7 volts or less

Q: Do all the voltages measure 4.7 volts or less? YES : Go to Step 18.

NO: Go to Step 51.

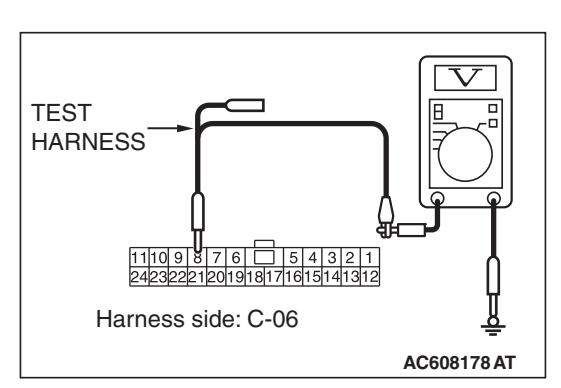

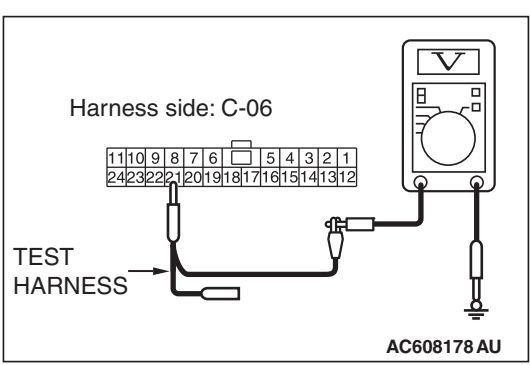

| -    |          |  |
|------|----------|--|
| гер  | Devialen |  |
| 1.56 | Revision |  |
|      |          |  |

STEP 18. Check the wiring harness between joint connector (CAN1) C-06 and occupant classification-ECU connector D-35-2 for a short to power supply. Measure the voltage at joint connector (CAN1) C-06.

- Disconnect joint connector (CAN1), and measure the voltage at the wiring harness side of joint connector (CAN1).
- (2) Turn the ignition switch to the ON position.
- (3) Measure the voltage between joint connector (CAN1) terminal 11 and body ground.

# OK: 4.7 volts or less

(4) Measure the voltage between joint connector (CAN1) terminal 24 and body ground.

OK: 4.7 volts or less

Q: Do all the voltages measure 4.7 volts or less?

YES (vehicles without hands free system) : Go to Step 20.

**YES (vehicles with hands free system) :** Go to Step 19. **NO :** Go to Step 52.

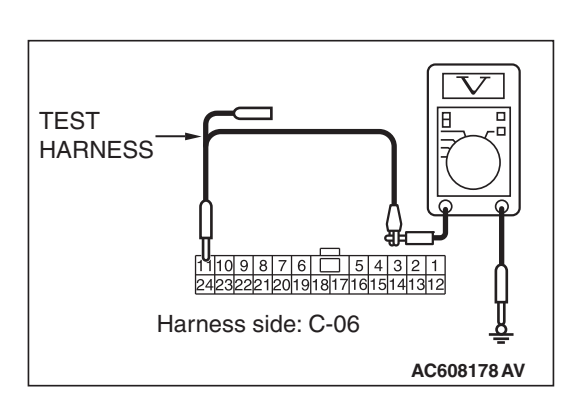

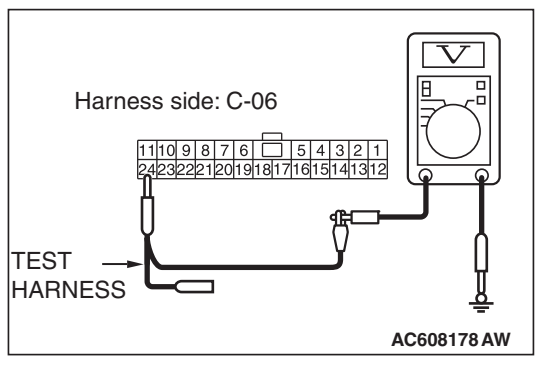

| TSB | Revision |
|-----|----------|
|     |          |

#### STEP 19. Check the wiring harness between joint connector (CAN1) C-06 and hands free module connector C-110 for a short to power supply. Measure the voltage at joint connector (CAN1) C-06.

- Disconnect joint connector (CAN1), and measure the voltage at the wiring harness side of joint connector (CAN1).
- (2) Turn the ignition switch to the ON position.
- (3) Measure the voltage between joint connector (CAN1) terminal 10 and body ground.

# OK: 4.7 volts or less

(4) Measure the voltage between joint connector (CAN1) terminal 23 and body ground.

OK: 4.7 volts or less

Q: Do all the voltages measure 4.7 volts or less? YES : Go to Step 20.

**NO :** Go to Step 20.

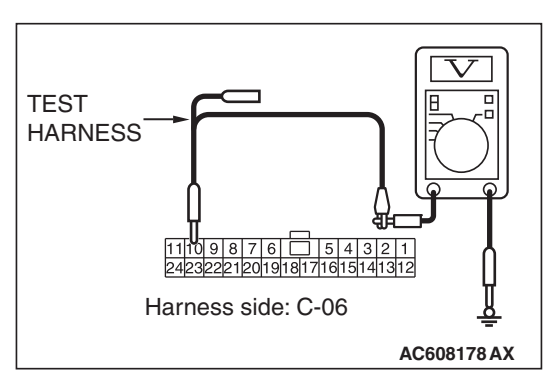

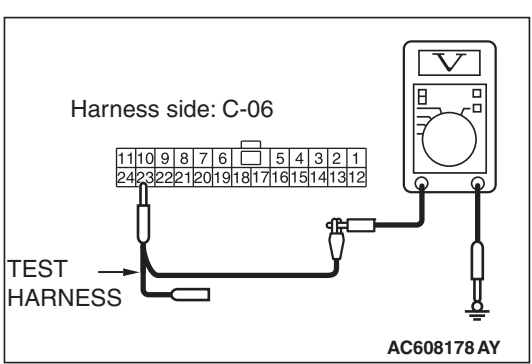

| ΓSI | BR | evis | ion |
|-----|----|------|-----|
|     |    |      |     |

#### STEP 20. Check the wiring harness between joint connector (CAN1) C-06 and A/C-ECU connector C-20 for a short to power supply. Measure the voltage at joint connector (CAN1) C-06.

- Disconnect joint connector (CAN1), and measure the voltage at the wiring harness side of joint connector (CAN1).
- (2) Turn the ignition switch to the ON position.
- (3) Measure the voltage between joint connector (CAN1) terminal 1 and body ground.

# OK: 4.7 volts or less

(4) Measure the voltage between joint connector (CAN1) terminal 12 and body ground.

OK: 4.7 volts or less

Q: Do all the voltages measure 4.7 volts or less? YES (vehicles without MMCS) : Go to Step 21. YES (vehicles with MMCS) : Go to Step 22. NO : Go to Step 54.

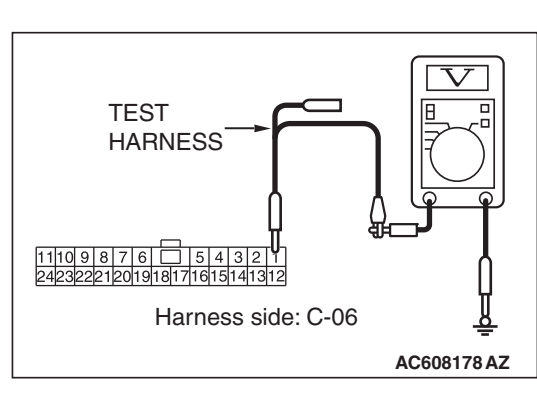

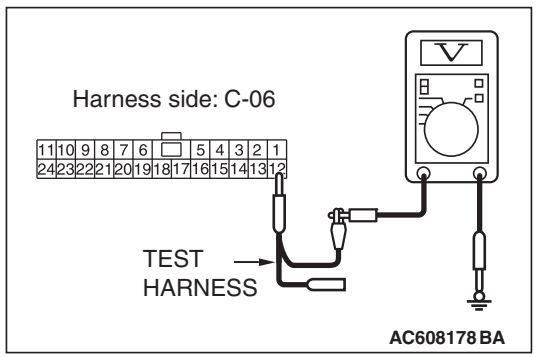

| TSB | Rovision |
|-----|----------|
| 130 | Revision |

#### STEP 21. Check the wiring harness between joint connector (CAN1) C-06 and radio and CD player connector C-104 for a short to power supply. Measure the voltage at joint connector (CAN1) C-06.

- (1) Disconnect joint connector (CAN1), and measure the voltage at the wiring harness side of joint connector (CAN1).
- (2) Turn the ignition switch to the ON position.
- (3) Measure the voltage between joint connector (CAN1) terminal 7 and body ground.

# OK: 4.7 volts or less

(4) Measure the voltage between joint connector (CAN1) terminal 20 and body ground.

OK: 4.7 volts or less

Q: Do all the voltages measure 4.7 volts or less? YES (vehicles without satellite radio) : Go to Step 24. YES (vehicles with satellite radio) : Go to Step 23. NO : Go to Step 55.

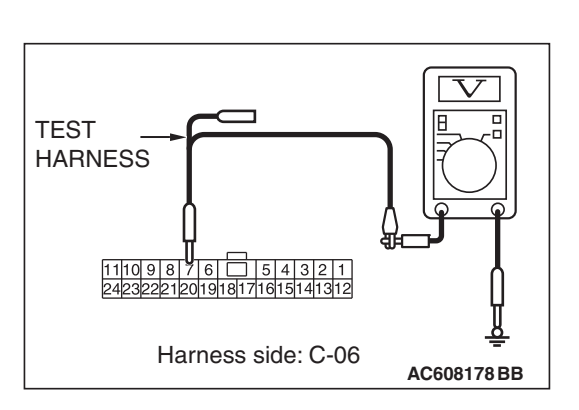

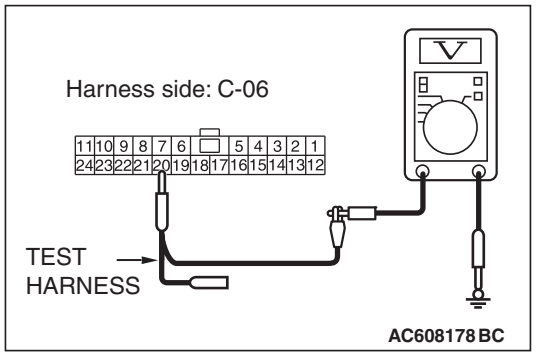

| TSR | Revision |  |
|-----|----------|--|
| 130 | Revision |  |

#### STEP 22. Check the wiring harness between joint connector (CAN1) C-06 and CAN box unit connector C-108 for a short to power supply. Measure the voltage at joint connector (CAN1) C-06.

- Disconnect joint connector (CAN1), and measure the voltage at the wiring harness side of joint connector (CAN1).
- (2) Turn the ignition switch to the ON position.
- (3) Measure the voltage between joint connector (CAN1) terminal 7 and body ground.

# OK: 4.7 volts or less

(4) Measure the voltage between joint connector (CAN1) terminal 20 and body ground.

OK: 4.7 volts or less

Q: Do all the voltages measure 4.7 volts or less? YES (vehicles without satellite radio) : Go to Step 24. YES (vehicles with satellite radio) : Go to Step 23. NO : Go to Step 56.

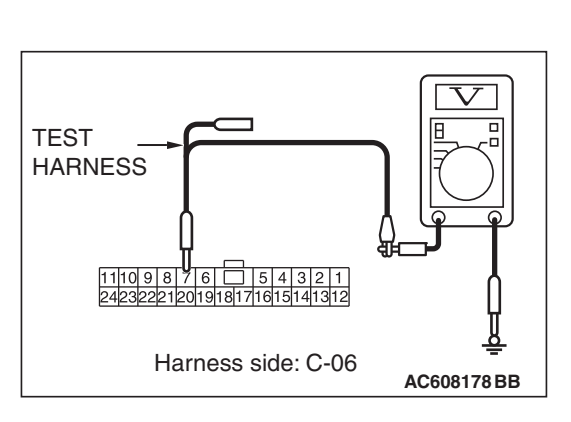

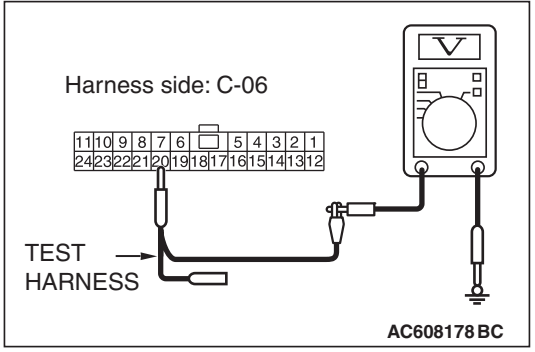

| ΓSΒ | Revision |  |
|-----|----------|--|
|     |          |  |

#### STEP 23. Check the wiring harness between joint connector (CAN1) C-06 and satellite radio tuner connector C-17 for a short to power supply. Measure the voltage at joint connector (CAN1) C-06.

- (1) Disconnect joint connector (CAN1), and measure the voltage at the wiring harness side of joint connector (CAN1).
- (2) Turn the ignition switch to the ON position.
- (3) Measure the voltage between joint connector (CAN1) terminal 2 and body ground.

# OK: 4.7 volts or less

(4) Measure the voltage between joint connector (CAN1) terminal 13 and body ground.

OK: 4.7 volts or less

Q: Do all the voltages measure 4.7 volts or less? YES : Go to Step 24.

NO: Go to Step 57.

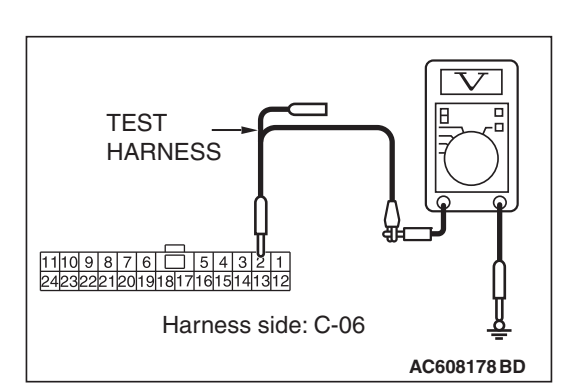

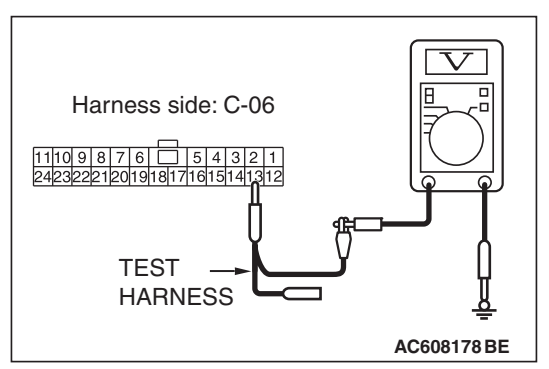

| ГSВ | Revision |  |
|-----|----------|--|
|     |          |  |

#### STEP 24. Check the wiring harness between joint connector (CAN1) C-06 and ETACS-ECU connector C-301 for a short to power supply. Measure the voltage at joint connector (CAN1) C-06.

- (1) Disconnect joint connector (CAN1), and measure the voltage at the wiring harness side of joint connector (CAN1).
- (2) Turn the ignition switch to the ON position.
- (3) Measure the voltage between joint connector (CAN1) terminal 6 and body ground.

# OK: 4.7 volts or less

(4) Measure the voltage between joint connector (CAN1) terminal 19 and body ground.

#### OK: 4.7 volts or less

- Q: Do all the voltages measure 4.7 volts or less?
  - YES : Go to Step 58.
  - **NO :** Repair the wiring harness between joint connector (CAN1) C-06 and ETACS-ECU connector C-301.

STEP 25. Check the wiring harness for line-to-line short. Measure the resistance at ETACS-ECU connector C-301

#### 

# Disconnect the negative battery terminal. For details refer to P.54C-7.

- (1) Disconnect ETACS-ECU connector C-301, and check that there is continuity at the harness side of ETACS-ECU.
- (2) Check that there is continuity between ETACS-ECU connector terminals 6 and 7.

#### **OK: No continuity**

- Q: Is the check result normal?
  - YES : Go to Step 37.
  - NO: Go to Step 26.

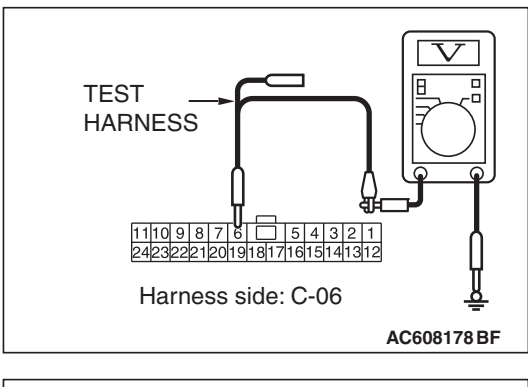

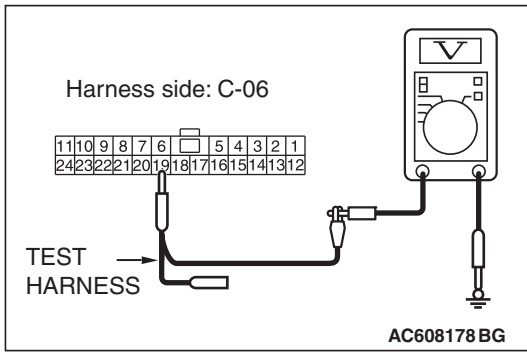

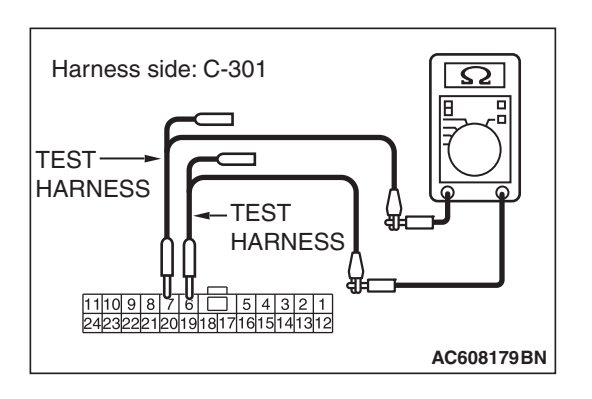

#### STEP 26. Check the wiring harness between joint connector (CAN1) C-06 and combination meter connector C-04 for line-to-line short. Measure the resistance at joint connector (CAN1) C-06.

- (1) Disconnect joint connector (CAN1), and check that there is continuity at the harness side of joint connector (CAN1).
- (2) Check that there is continuity between joint connector (CAN1) terminals 3 and 14.

# **OK: No continuity**

- Q: Is the check result normal?
  - YES (vehicles with KOS) : Go to Step 27.
  - YES (vehicles with WCM) : Go to Step 28.
  - NO (vehicles with KOS or WCM) : Go to Step 48.

#### STEP 27. Check the wiring harness between joint connector (CAN1) C-06 and KOS-ECU connector C-31 for line-to-line short. Measure the resistance at joint connector (CAN1) C-06.

- (1) Disconnect joint connector (CAN1), and check that there is continuity at the harness side of joint connector (CAN1).
- (2) Check that there is continuity between joint connector (CAN1) terminals 9 and 22.

# **OK: No continuity**

- Q: Is the check result normal?
  - YES : Go to Step 29.
  - NO: Go to Step 49.

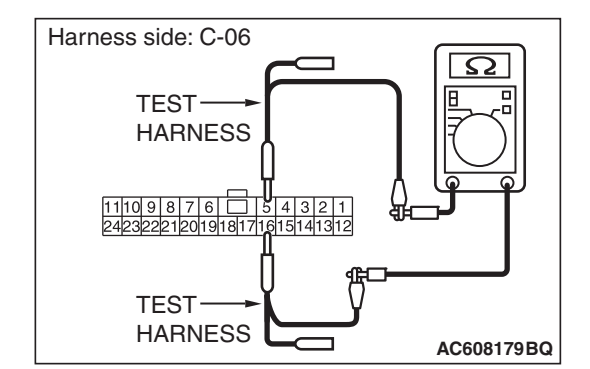

#### STEP 28. Check the wiring harness between joint connector (CAN1) C-06 and WCM connector C-09 for line-to-line short. Measure the resistance at joint connector (CAN1) C-06.

- (1) Disconnect joint connector (CAN1), and check that there is continuity at the harness side of joint connector (CAN1).
- (2) Check that there is continuity between joint connector (CAN1) terminals 5 and 16.

### **OK: No continuity**

- Q: Is the check result normal?
  - YES : Go to Step 29.
  - NO: Go to Step 50.

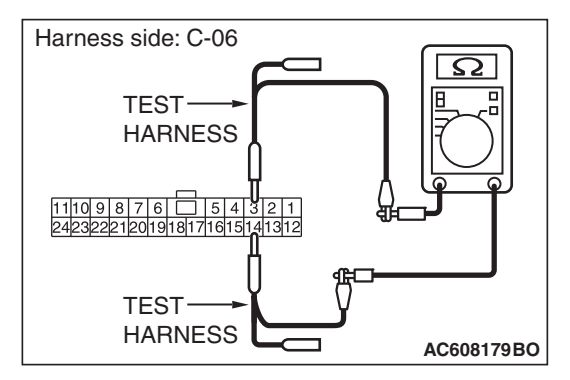

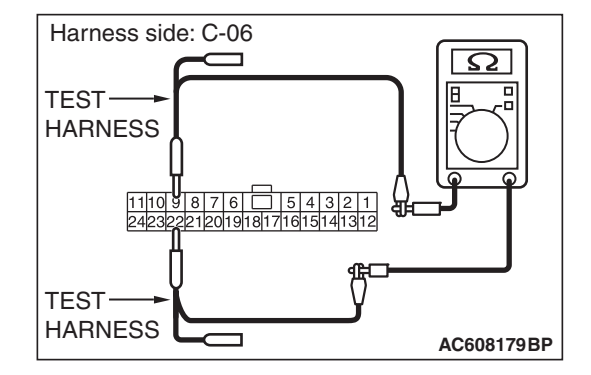

#### STEP 29. Check the wiring harness between joint connector (CAN1) C-06 and SRS-ECU connector C-122 for line-to-line short. Measure the resistance at joint connector (CAN1) C-06.

- (1) Disconnect joint connector (CAN1), and check that there is continuity at the harness side of joint connector (CAN1).
- (2) Check that there is continuity between joint connector (CAN1) terminals 8 and 21.

# OK: No continuity

# Q: Is the check result normal?

- YES: Go to Step 30.
- NO: Go to Step 51.

#### STEP 30. Check the wiring harness between joint connector (CAN1) C-06 and occupant classification-ECU connector D-35-2 for line-to-line short. Measure the resistance at joint connector (CAN1) C-06.

- (1) Disconnect joint connector (CAN1), and check that there is continuity at the harness side of joint connector (CAN1).
- (2) Check that there is continuity between joint connector (CAN1) terminals 11 and 24.

# **OK: No continuity**

- Q: Is the check result normal?
  - YES (vehicles without hands free system) : Go to Step 32.
  - YES (vehicles with hands free system) : Go to Step 31.
  - NO: Go to Step 52.

#### STEP 31. Check the wiring harness between joint connector (CAN1) C-06 and hands free module connector C-110 for line-to-line short. Measure the resistance at joint connector (CAN1) C-06.

- (1) Disconnect joint connector (CAN1), and check that there is continuity at the harness side of joint connector (CAN1).
- (2) Check that there is continuity between joint connector (CAN1) terminals 10 and 23.

# **OK: No continuity**

- Q: Is the check result normal?
  - YES: Go to Step 32.
  - NO: Go to Step 53.

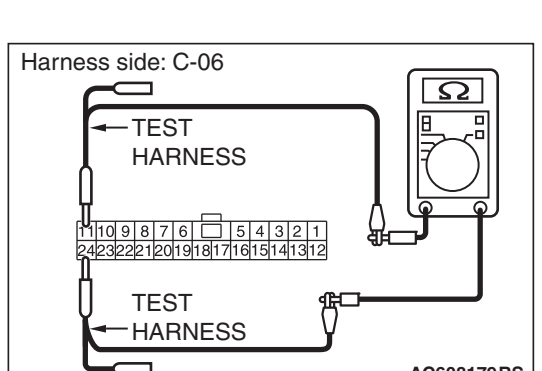

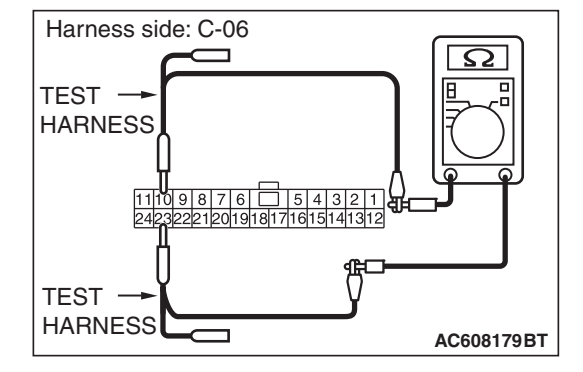

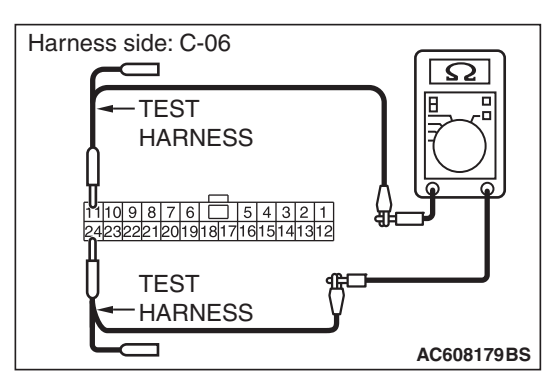

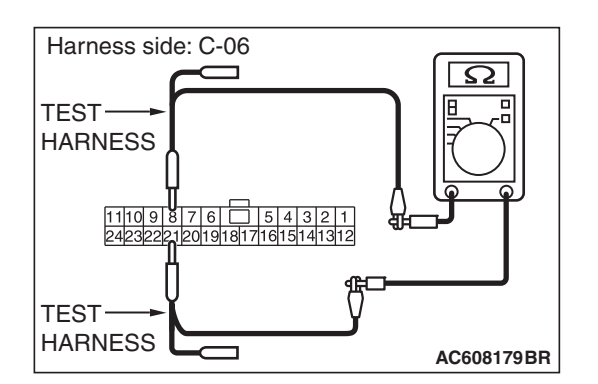
#### STEP 32. Check the wiring harness between joint connector (CAN1) C-06 and A/C-ECU connector C-20 for line-to-line short. Measure the resistance at joint connector (CAN1) C-06.

- (1) Disconnect joint connector (CAN1), and check that there is continuity at the harness side of joint connector (CAN1).
- (2) Check that there is continuity between joint connector (CAN1) terminals 1 and 12.

# **OK: No continuity**

- Q: Is the check result normal?
  - YES (vehicles without MMCS) : Go to Step 33.
  - YES (vehicles with MMCS) : Go to Step 34.
  - NO: Go to Step 54.

#### STEP 33. Check the wiring harness between joint connector (CAN1) C-06 and radio and CD player connector C-104 for line-to-line short. Measure the resistance at joint connector (CAN1) C-06.

- (1) Disconnect joint connector (CAN1), and check that there is continuity at the harness side of joint connector (CAN1).
- (2) Check that there is continuity between joint connector (CAN1) terminals 7 and 20.

### **OK: No continuity**

- Q: Is the check result normal?
  - YES (vehicles without satellite radio) : Go to Step 36. YES (vehicles with satellite radio) : Go to Step 35. NO : Go to Step 55.

#### STEP 34. Check the wiring harness between joint connector (CAN1) C-06 and CAN box unit connector C-108 for line-to-line short. Measure the resistance at joint connector (CAN1) C-06.

- (1) Disconnect joint connector (CAN1), and check that there is continuity at the harness side of joint connector (CAN1).
- (2) Check that there is continuity between joint connector (CAN1) terminals 7 and 20.

### **OK: No continuity**

- Q: Is the check result normal?
  - YES (vehicles without satellite radio) : Go to Step 36. YES (vehicles with satellite radio) : Go to Step 35. NO : Go to Step 56.

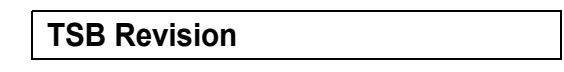

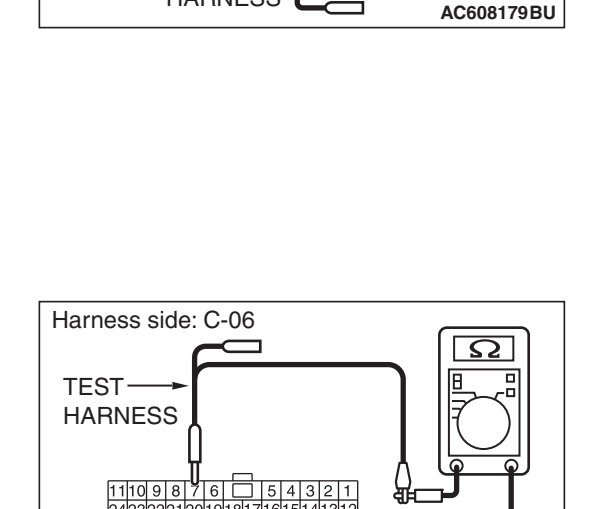

Ω

AC608179BV

Harness side: C-06

TEST

11109876 5432

TEST ──► HARNESS

22212019181716151413

HARNESS

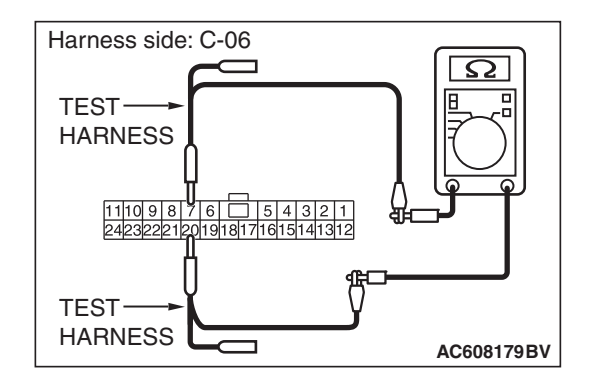

#### STEP 35. Check the wiring harness between joint connector (CAN1) C-06 and satellite radio tuner connector C-17 for line-to-line short. Measure the resistance at joint connector (CAN1) C-06.

- (1) Disconnect joint connector (CAN1), and check that there is continuity at the harness side of joint connector (CAN1).
- (2) Check that there is continuity between joint connector (CAN1) terminals 2 and 13.

# OK: No continuity

## Q: Is the check result normal?

- YES : Go to Step 36.
- NO: Go to Step 57.

#### STEP 36. Check the wiring harness between joint connector (CAN1) C-06 and EATCS-ECU connector C-301 for line-to-line short. Measure the resistance at joint connector (CAN1) C-06.

- (1) Disconnect joint connector (CAN1) and ETACS-ECU connector C-301, and check that there is continuity at the harness side of joint connector (CAN1).
- (2) Check that there is continuity between joint connector (CAN1) terminals 6 and 19.

# OK: No continuity

# Q: Is the check result normal?

- YES : Go to Step 58.
- **NO :** Repair the wiring harness between joint connector (CAN1) C-06 and ETACS-ECU connector C-301.

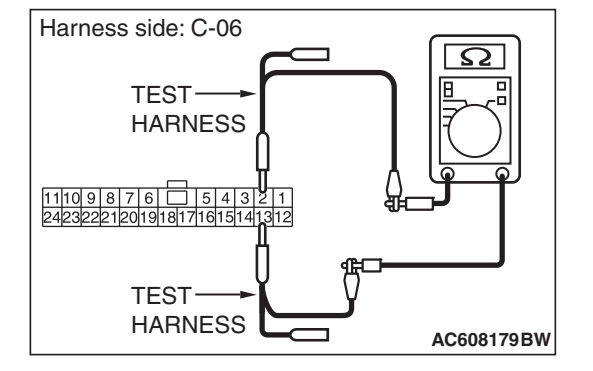

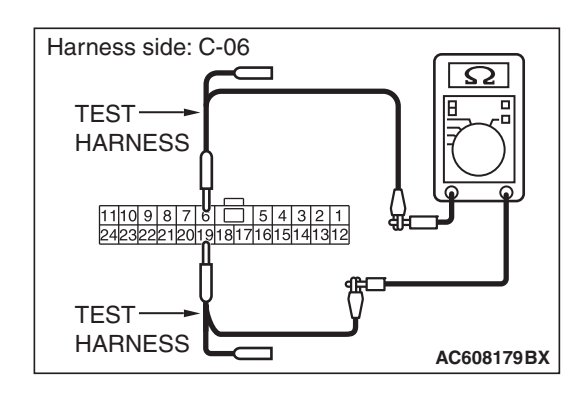

| <b>FSB</b> | Revision         |  |
|------------|------------------|--|
| 100        | <b>Nevi3i0II</b> |  |

# STEP 37. Check the wiring harness between joint connector (CAN1) C-06 and combination meter connector C-04 for open circuit.

#### 

#### Strictly observe the specified wiring harness repair procedure. For details refer to P.54C-7.

- (1) Disconnect joint connector (CAN1) C-06 and combination meter connector C-301, and check the wiring harness.
- (2) Check the wiring harness between joint connector (CAN1) C-06 (terminal 3) and combination meter connector C-04 (terminal 14)

### OK: Continuity exists (2 $\Omega$ or less)

- (3) Check the wiring harness between joint connector (CAN1)
  C-06 (terminal 14) and combination meter connector C-04 (terminal 15)
  - OK: Continuity exists (2  $\Omega$  or less)
- Q: Is the wiring harness between joint connector (CAN1) C-06 and combination meter connector C-04 in good condition?

YES (vehicles with KOS) : Go to Step 38.

YES (vehicles with WCM) : Go to Step 39.

NO ((vehicles with KOS or WCM) : Go to Step 48.

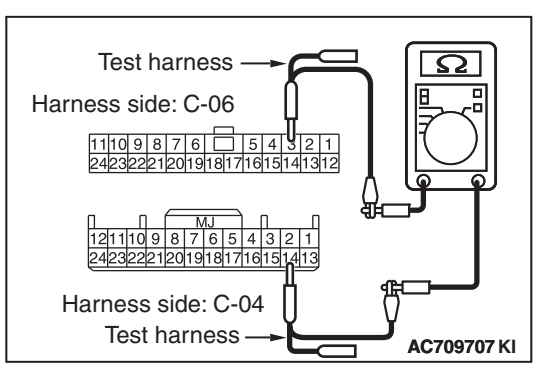

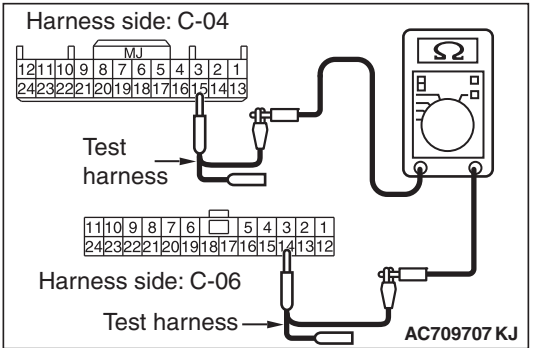

|     | _   |    |     |  |
|-----|-----|----|-----|--|
| TSB | Rev | ΊS | ion |  |

# STEP 38. Check the wiring harness between joint connector (CAN1) C-06 and KOS-ECU connector C-31 for open circuit.

- (1) Disconnect joint connector (CAN1) C-06 and KOS-ECU connector C-31, and check the wiring harness.
- (2) Check the wiring harness between joint connector (CAN1)
  C-06 (terminal 9) and KOS-ECU connector C-31 (terminal 1)
  - OK: Continuity exists (2  $\Omega$  or less)

(3) Check the wiring harness between joint connector (CAN1)
 C-06 (terminal 22) and KOS-ECU connector C-31 (terminal 2)

OK: Continuity exists (2  $\Omega$  or less)

- Q: Is the wiring harness between joint connector (CAN1) C-06 and KOS-ECU connector C-31 in good condition?
  - YES : Go to Step 40.
  - NO: Go to Step 49.

# STEP 39. Check the wiring harness between joint connector (CAN1) C-06 and WCM connector C-09 for open circuit.

- (1) Disconnect joint connector (CAN1) C-06 and WCM connector C-09, and check the wiring harness.
- (2) Check the wiring harness between joint connector (CAN1)C-06 (terminal 5) and WCM connector C-09 (terminal 11)

### OK: Continuity exists (2 $\Omega$ or less)

- (3) Check the wiring harness between joint connector (CAN1) C-06 (terminal 16) and WCM connector C-09 (terminal 10) **OK: Continuity exists (2**  $\Omega$  or less)
- Q: Is the wiring harness between joint connector (CAN1) C-06 and WCM connector C-09 in good condition?
  - YES : Go to Step 40.
  - NO: Go to Step 50.

TSB Revision

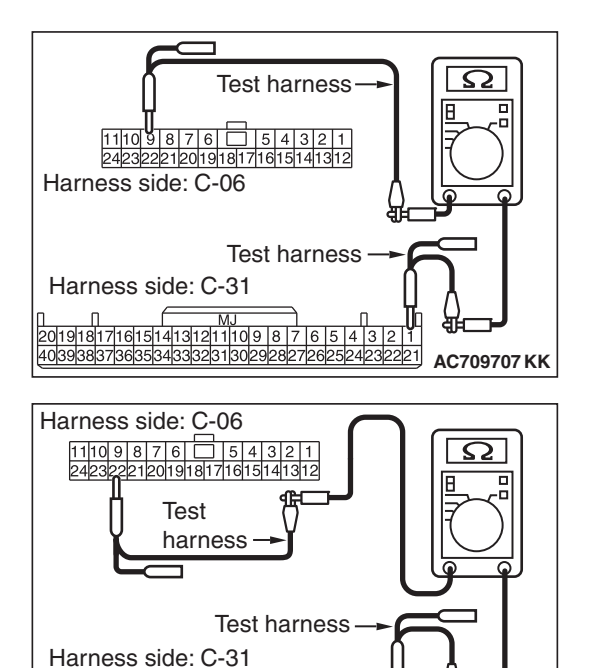

AC709707 KL

U 20191817161514131211109876532 4039383736353433823130292827265524595

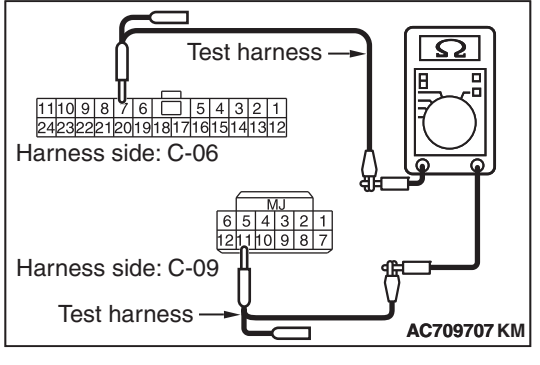

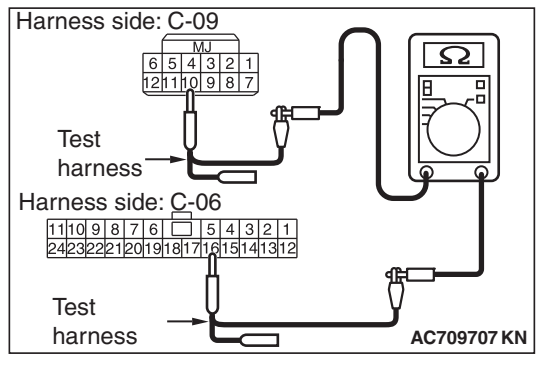

# STEP 40. Check the wiring harness between joint connector (CAN1) C-06 and SRS-ECU connector C-122 for open circuit.

- (1) Disconnect joint connector (CAN1) C-06 and SRS-ECU connector C-122, and check the wiring harness.
- (2) Check the wiring harness between joint connector (CAN1)
  C-06 (terminal 8) and SRS-ECU connector C-122 (terminal 10)
  - OK: Continuity exists (2  $\Omega$  or less)

 (3) Check the wiring harness between joint connector (CAN1)
 C-06 (terminal 21) and SRS-ECU connector C-122 (terminal 9)

OK: Continuity exists (2  $\Omega$  or less)

- Q: Is the wiring harness between joint connector (CAN1) C-06 and SRS-ECU connector C-122 in good condition?
  - YES : Go to Step 41.
  - **NO :** Go to Step 51.

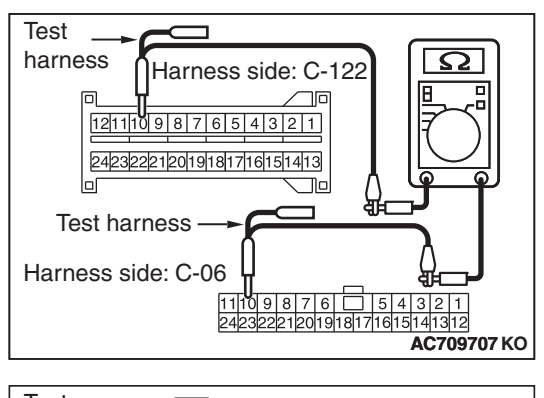

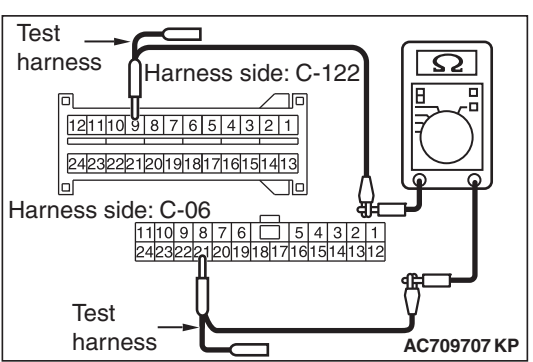

| <b>TSB</b> | Revision |  |
|------------|----------|--|
| .00        |          |  |

# STEP 41. Check the wiring harness between joint connector (CAN1) C-06 and occupant classification-ECU connector D-35-2 for open circuit.

- (1) Disconnect joint connector (CAN1) C-06 and occupant classification-ECU connector D-35-2, and check the wiring harness.
- (2) Check the wiring harness between joint connector (CAN1) C-06 (terminal 11) and occupant classification-ECU connector D-35-2 (terminal 24)

OK: Continuity exists (2  $\Omega$  or less)

 (3) Check the wiring harness between joint connector (CAN1) C-06 (terminal 24) and occupant classification-ECU connector D-35-2 (terminal 25)

OK: Continuity exists (2  $\Omega$  or less)

- Q: Is the wiring harness between joint connector (CAN1) C-06 and occupant classification-ECU connector D-35-2 in good condition?
  - YES (vehicles without hands free system) : Go to Step 43.

**YES (vehicles with hands free system) :** Go to Step 42. **NO :** Go to Step 52.

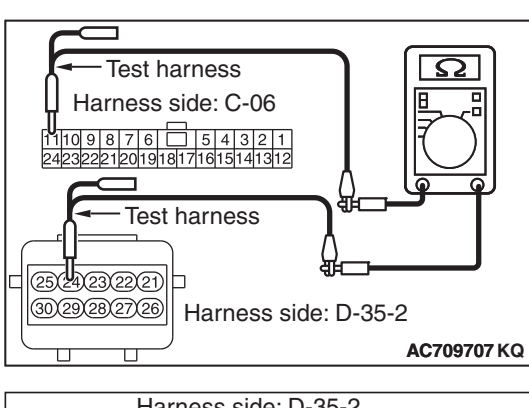

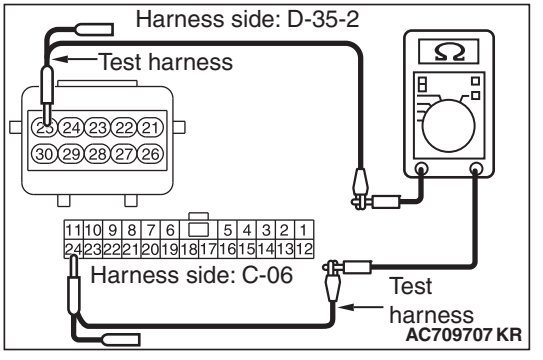

| -          |          |  |
|------------|----------|--|
| <b>TSB</b> | Revision |  |

# STEP 42. Check the wiring harness between joint connector (CAN1) C-06 and hands free module connector C-110 for open circuit.

- (1) Disconnect joint connector (CAN1) C-06 and occupant hands free module connector C-110, and check the wiring harness.
- (2) Check the wiring harness between joint connector (CAN1) C-06 (terminal 10) and hands free module connector C-110 (terminal 4)

## OK: Continuity exists (2 $\Omega$ or less)

(3) Check the wiring harness between joint connector (CAN1)
 C-06 (terminal 23) and hands free module connector C-110 (terminal 16)

#### OK: Continuity exists (2 $\Omega$ or less)

- Q: Is the wiring harness between joint connector (CAN1) C-06 and hands free module connector C-110 in good condition?
  - YES : Go to Step 43.
  - NO: Go to Step 53.

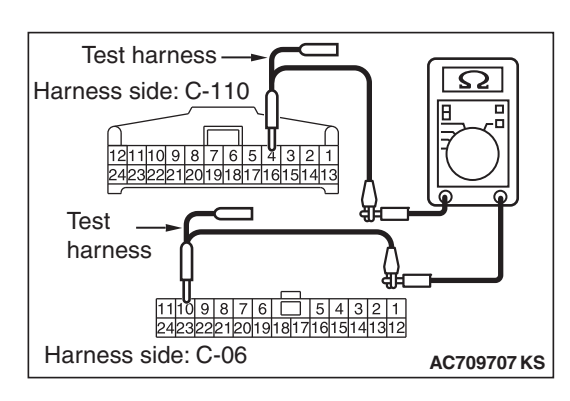

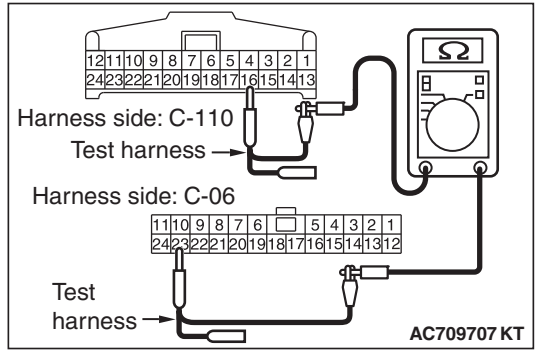

| LSB. | Revision |  |
|------|----------|--|
|      |          |  |

# STEP 43. Check the wiring harness between joint connector (CAN1) C-06 and A/C-ECU connector C-20 for open circuit.

- (1) Disconnect joint connector (CAN1) C-06 and A/C-ECU connector C-20, and check the wiring harness.
- (2) Check the wiring harness between joint connector (CAN1)
  C-06 (terminal 1) and A/C-ECU connector C-20 (terminal 11)

# OK: Continuity exists (2 $\Omega$ or less)

 (3) Check the wiring harness between joint connector (CAN1) C-06 (terminal 12) and A/C-ECU connector C-20 (terminal 12)

OK: Continuity exists (2  $\Omega$  or less)

- Q: Is the wiring harness between joint connector (CAN1) C-06 and A/C-ECU connector C-20 in good condition? YES (vehicles without MMCS) : Go to Step 44. YES (vehicles with MMCS) : Go to Step 45.
  - NO: Go to Step 54.

# STEP 44. Check the wiring harness between joint connector (CAN1) C-06 and radio and CD player connector C-104 for open circuit.

- (1) Disconnect joint connector (CAN1) C-06 and radio and CD player connector C-104, and check the wiring harness.
- (2) Check the wiring harness between joint connector (CAN1) C-06 (terminal 7) and radio and CD player connector C-104 (terminal 23)

OK: Continuity exists (2  $\Omega$  or less)

(3) Check the wiring harness between joint connector (CAN1)
 C-06 (terminal 20) and radio and CD player connector
 C-104 (terminal 33)

OK: Continuity exists (2  $\Omega$  or less)

Q: Is the wiring harness between joint connector (CAN1) C-06 and radio and CD player connector C-104 in good condition?

YES (vehicles without satellite radio) : Go to Step 47. YES (vehicles with satellite radio) : Go to Step 46. NO : Go to Step 55.

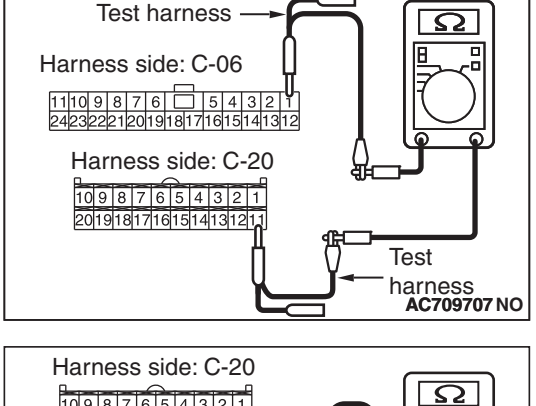

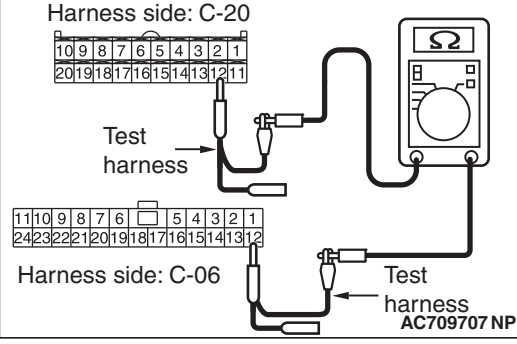

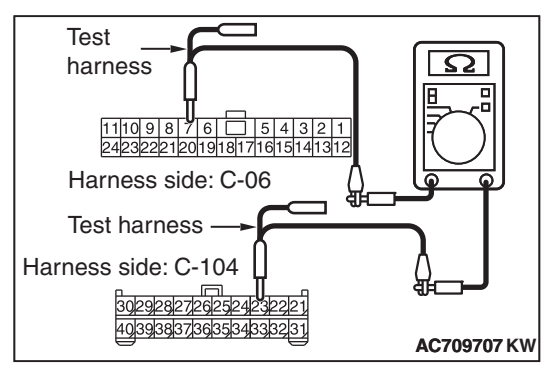

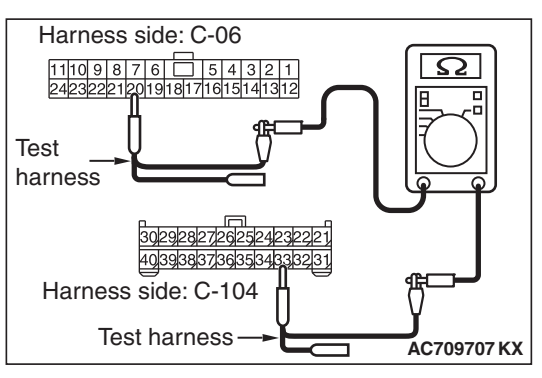

# STEP 45. Check the wiring harness between joint connector (CAN1) C-06 and CAN box unit connector C-108 for open circuit.

- (1) Disconnect joint connector (CAN1) C-06 and CAN box unit connector C-108, and check the wiring harness.
- (2) Check the wiring harness between joint connector (CAN1)
  C-06 (terminal 7) and CAN box unit connector C-108 (terminal 8)

OK: Continuity exists (2  $\Omega$  or less)

 (3) Check the wiring harness between joint connector (CAN1)
 C-06 (terminal 20) and CAN box unit connector C-108 (terminal 9)

OK: Continuity exists (2  $\Omega$  or less)

Q: Is the wiring harness between joint connector (CAN1) C-06 and CAN box unit connector C-108 in good condition?

YES (vehicles without satellite radio) : Go to Step 47. YES (vehicles with satellite radio) : Go to Step 46. NO : Go to Step 56.

#### STEP 46. Check the wiring harness between joint connector (CAN1) C-06 and satellite radio tuner connector C-17 for open circuit.

- (1) Disconnect joint connector (CAN1) C-06 and satellite radio tuner connector C-17, and check the wiring harness.
- (2) Check the wiring harness between joint connector (CAN1) C-06 (terminal 2) and satellite radio tuner connector C-17 (terminal 4)

OK: Continuity exists (2  $\Omega$  or less)

 (3) Check the wiring harness between joint connector (CAN1)
 C-06 (terminal 13) and satellite radio tuner connector C-17 (terminal 11)

OK: Continuity exists (2  $\Omega$  or less)

Q: Is the wiring harness between joint connector (CAN1) C-06 and satellite radio tuner connector C-17 in good condition?

**YES :** Go to Step 47. **NO :** Go to Step 57.

**TSB** Revision

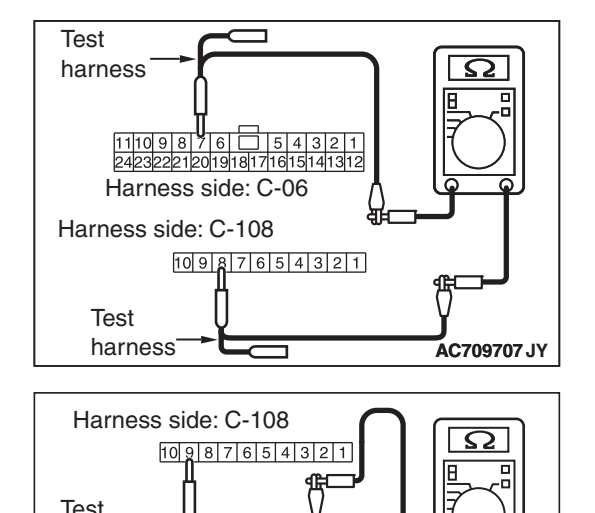

11109876 54321 24232221201918171615141312

AC709707 JZ

harness

Harness side: C-06

harness

Test

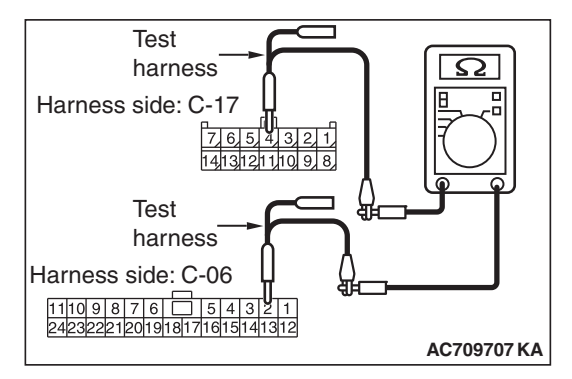

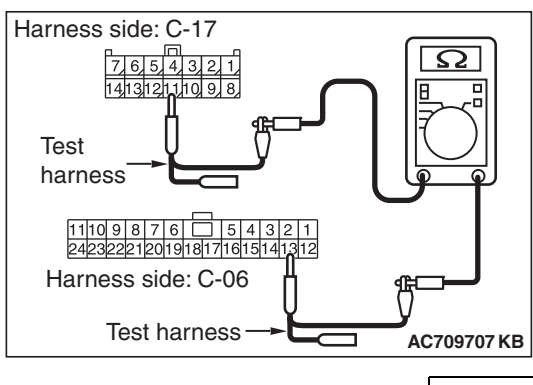

Test

harness

# STEP 47. Check the wiring harness between joint connector (CAN1) C-06 and ETACS-ECU connector C-301 for open circuit.

- (1) Disconnect joint connector (CAN1) C-06 and ETACS-ECU connector C-301, and check the wiring harness.
- (2) Check the wiring harness between joint connector (CAN1)
  C-06 (terminal 6) and ETACS-ECU connector C-301 (terminal 6)

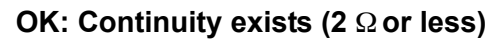

 (3) Check the wiring harness between joint connector (CAN1)
 C-06 (terminal 19) and ETACS-ECU connector C-301 (terminal 7)

OK: Continuity exists (2  $\Omega$  or less)

- Q: Is the wiring harness between joint connector (CAN1) C-06 and ETACS-ECU connector C-301 in good condition?
  - YES : Go to Step 58.
  - **NO :** Repair the wiring harness between joint connector (CAN1) C-06 and ETACS-ECU connector C-301.

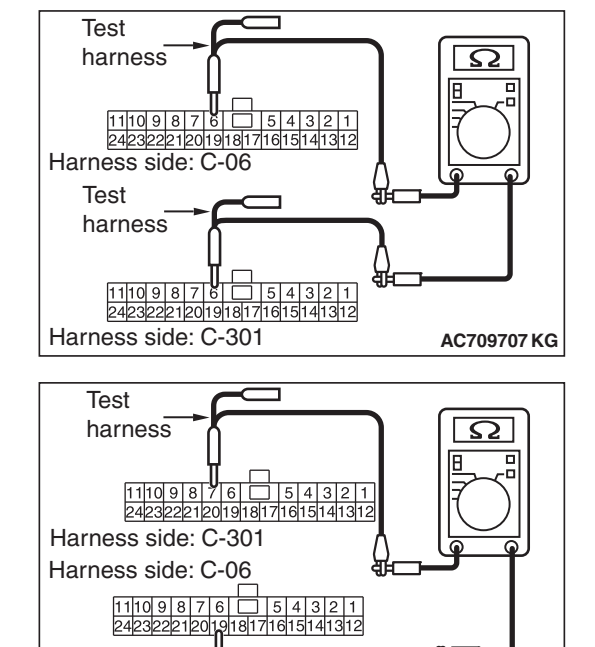

AC709707 KH

STEP 48. Using scan tool MB991958, diagnose the CAN bus line. (checking the combination meter for internal failure)

#### 

Strictly observe the specified wiring harness repair procedure. For details refer to P.54C-7.

#### 

To prevent damage to scan tool MB991958, always turn the ignition switch to the "LOCK" (OFF) position before connecting or disconnecting scan tool MB991958.

- (1) Disconnect combination meter connector C-04.
- (2) Connect scan tool MB991958 to the data link connector.
- (3) Turn the ignition switch to the "ON" position.

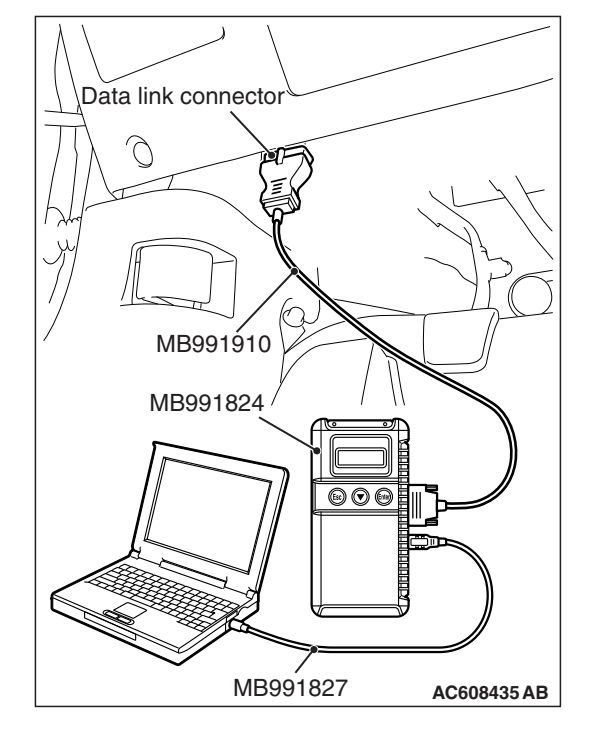

#### CONTROLLER AREA NETWORK (CAN) DIAGNOSIS

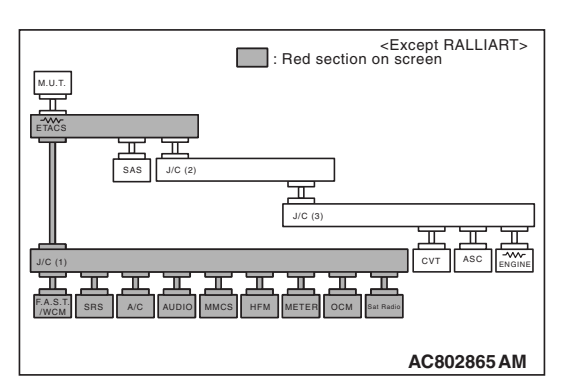

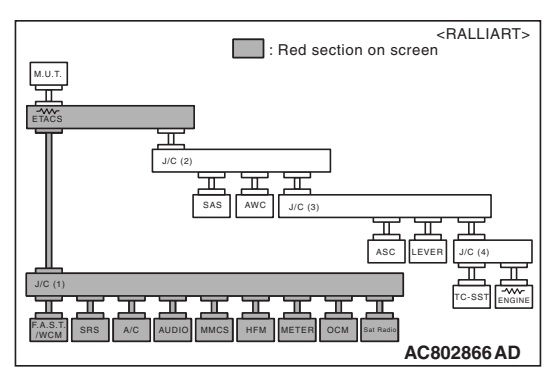

(4) Diagnose CAN bus lines, and check if the scan tool MB991958 screen is as shown in the figure.

# OK: The display of the scan tool MB991958 is as shown in the figure.

- Q: Does scan tool MB991958 screen correspond to the illustration?
  - **YES :** Repair the wiring harness between joint connector (CAN1) C-06 and combination meter connector C-04.
  - **NO**: Check combination meter connector C-04, and repair if necessary. If the combination meter connector is in good condition, replace the combination meter.

STEP 49. Using scan tool MB991958, diagnose the CAN bus line. (checking the KOS-ECU for internal failure)

## 

Strictly observe the specified wiring harness repair procedure. For details refer to P.54C-7.

# 

To prevent damage to scan tool MB991958, always turn the ignition switch to the "LOCK" (OFF) position before connecting or disconnecting scan tool MB991958.

- (1) Disconnect KOS-ECU connector C-31.
- (2) Connect scan tool MB991958 to the data link connector.
- (3) Turn the ignition switch to the "ON" position.

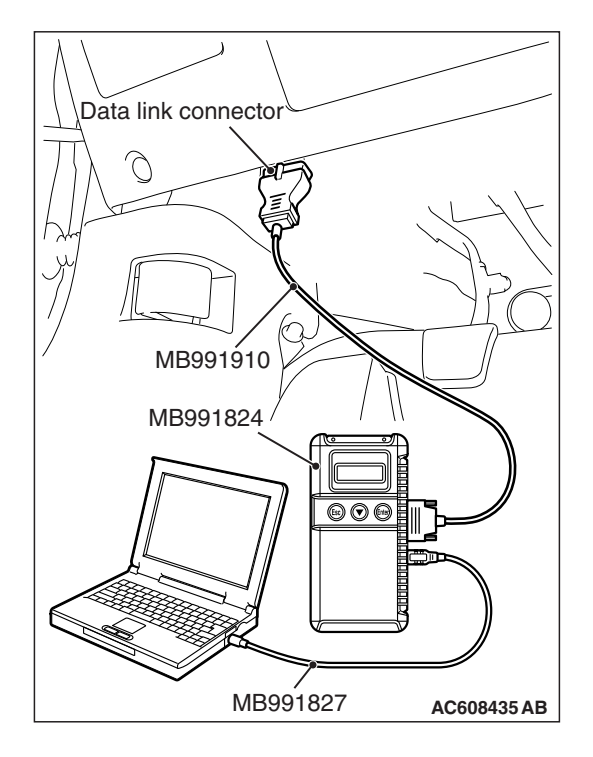

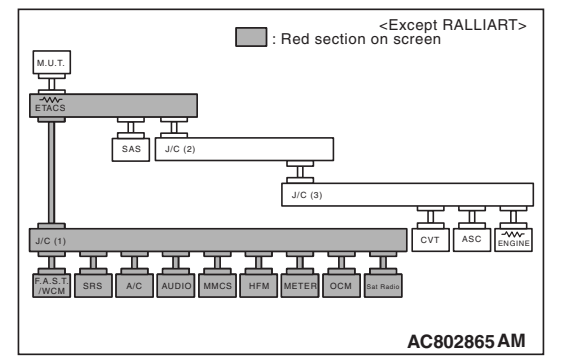

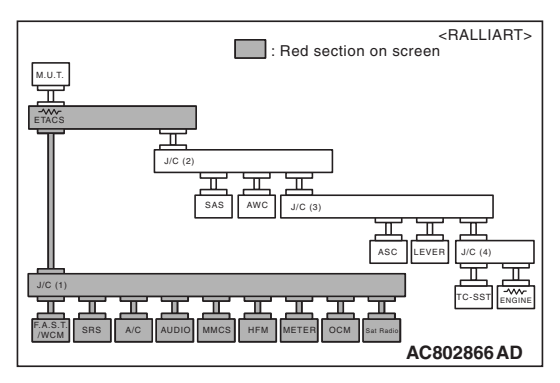

(4) Diagnose CAN bus lines, and check if the scan tool MB991958 screen is as shown in the figure.

OK: The display of the scan tool MB991958 is as shown in the figure.

- Q: Does scan tool MB991958 screen correspond to the illustration?
  - **YES :** Repair the wiring harness between joint connector (CAN1) C-06 and KOS-ECU connector C-31.
  - **NO**: Check KOS-ECU connector C-31, and repair if necessary. If the KOS-ECU connector is in good condition, replace the KOS-ECU.

STEP 50. Using scan tool MB991958, diagnose the CAN bus line. (checking the WCM for internal failure)

# 

Strictly observe the specified wiring harness repair procedure. For details refer to P.54C-7.

# 

To prevent damage to scan tool MB991958, always turn the ignition switch to the "LOCK" (OFF) position before connecting or disconnecting scan tool MB991958.

- (1) Disconnect WCM connector C-09.
- (2) Connect scan tool MB991958 to the data link connector.
- (3) Turn the ignition switch to the "ON" position.

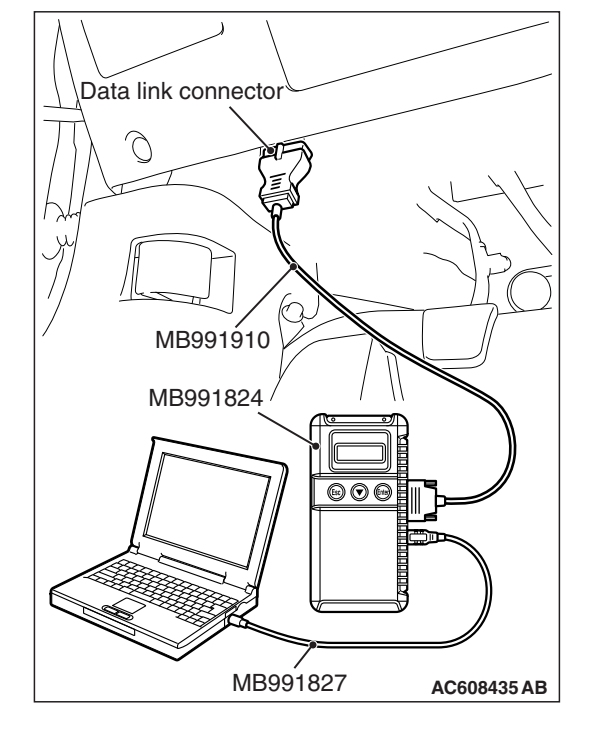

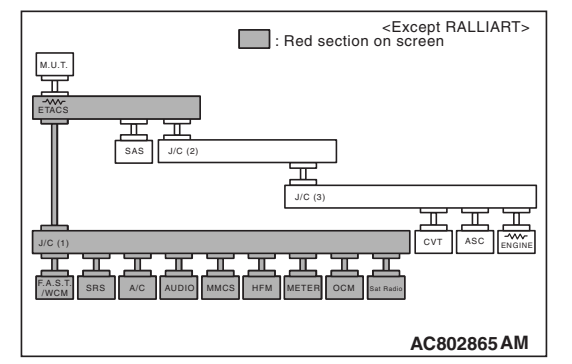

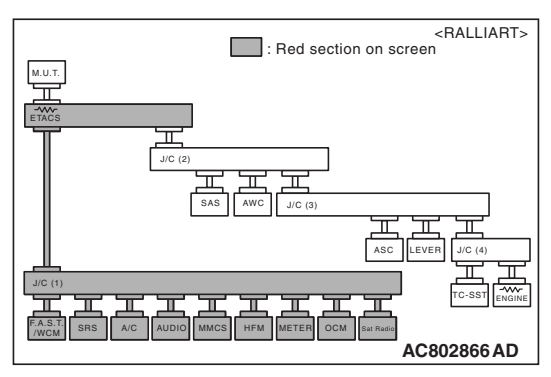

(4) Diagnose CAN bus lines, and check if the scan tool MB991958 screen is as shown in the figure.

OK: The display of the scan tool MB991958 is as shown in the figure.

- Q: Does scan tool MB991958 screen correspond to the illustration?
  - YES : Repair the wiring harness between joint connector (CAN1) C-06 and WCM connector C-09.
  - **NO :** Check WCM connector C-09, and repair if necessary. If the WCM connector is in good condition, replace the WCM.

STEP 51. Using scan tool MB991958, diagnose the CAN bus line. (checking the SRS-ECU for internal failure)

### 

Strictly observe the specified wiring harness repair procedure. For details refer to P.54C-7.

# 

To prevent damage to scan tool MB991958, always turn the ignition switch to the "LOCK" (OFF) position before connecting or disconnecting scan tool MB991958.

- (1) Disconnect SRS-ECU connector C-122.
- (2) Connect scan tool MB991958 to the data link connector.
- (3) Turn the ignition switch to the "ON" position.

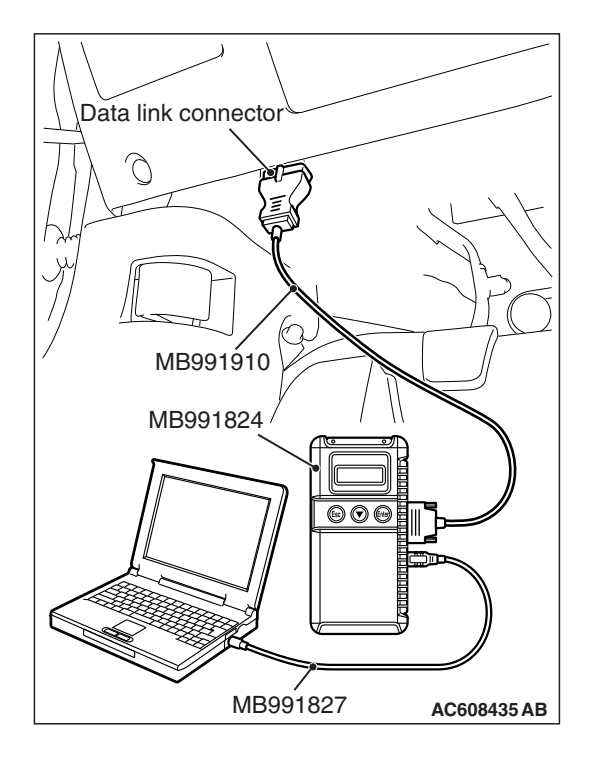

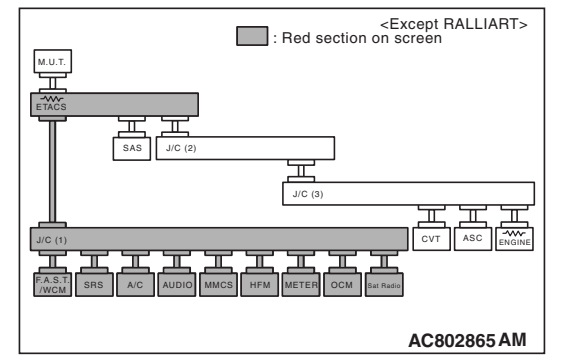

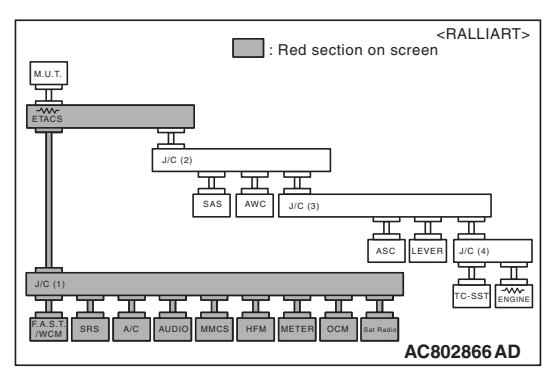

(4) Diagnose CAN bus lines, and check if the scan tool MB991958 screen is as shown in the figure.

OK: The display of the scan tool MB991958 is as shown in the figure.

- Q: Does scan tool MB991958 screen correspond to the illustration?
  - **YES :** Repair the wiring harness between joint connector (CAN1) C-06 and SRS-ECU connector C-122.
  - **NO**: Check SRS-ECU connector C-122, and repair if necessary. If the SRS-ECU connector is in good condition, replace the SRS-ECU.

STEP 52. Using scan tool MB991958, diagnose the CAN bus line. (checking the occupant classification-ECU for internal failure)

## 

Strictly observe the specified wiring harness repair procedure. For details refer to P.54C-7.

### 

To prevent damage to scan tool MB991958, always turn the ignition switch to the "LOCK" (OFF) position before connecting or disconnecting scan tool MB991958.

- (1) Disconnect occupant classification-ECU connector D-35-2.
- (2) Connect scan tool MB991958 to the data link connector.
- (3) Turn the ignition switch to the "ON" position.

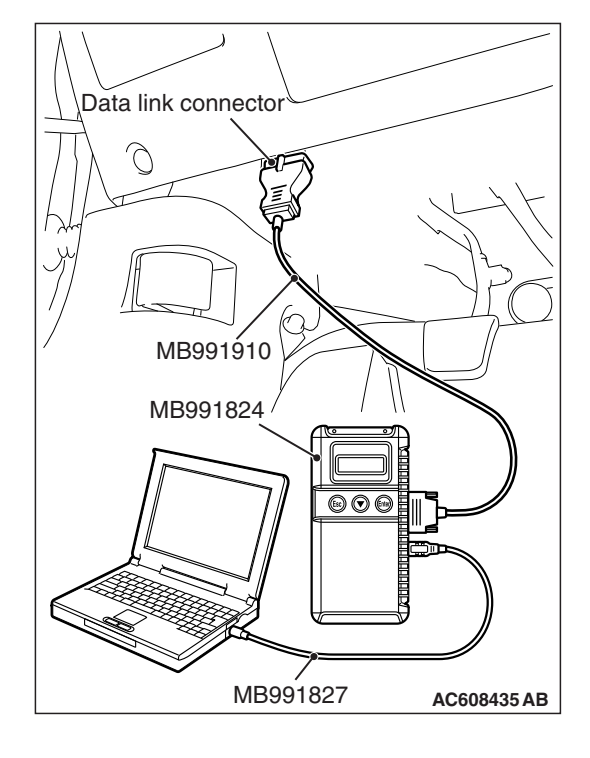

#### CONTROLLER AREA NETWORK (CAN) DIAGNOSIS

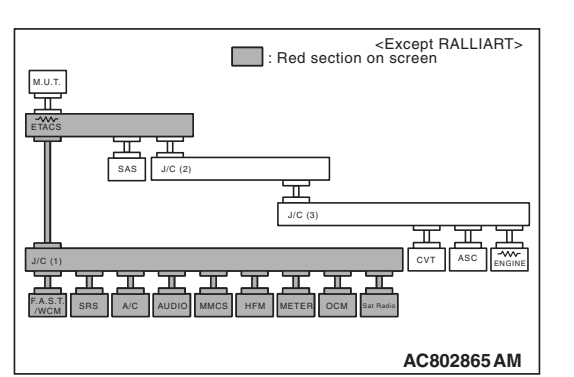

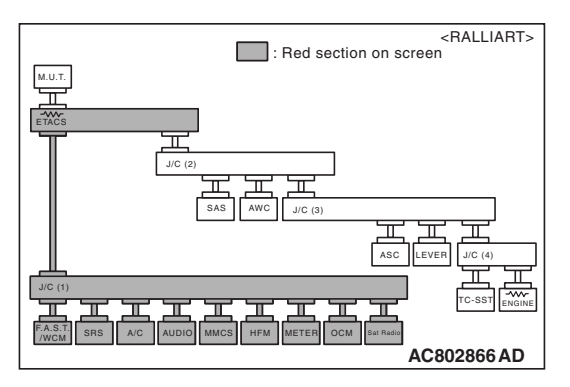

(4) Diagnose CAN bus lines, and check if the scan tool MB991958 screen is as shown in the figure.

# OK: The display of the scan tool MB991958 is as shown in the figure.

- Q: Does scan tool MB991958 screen correspond to the illustration?
  - YES : Repair the wiring harness between joint connector (CAN1) C-06 and occupant classification-ECU connector D-35-2.
  - **NO :** Check occupant classification-ECU connector D-35-2, and repair if necessary. If the occupant classification-ECU connector is in good condition, replace the occupant classification-ECU.

STEP 53. Using scan tool MB991958, diagnose the CAN bus line. (checking the hands free module for internal failure)

## 

Strictly observe the specified wiring harness repair procedure. For details refer to P.54C-7.

#### 

To prevent damage to scan tool MB991958, always turn the ignition switch to the "LOCK" (OFF) position before connecting or disconnecting scan tool MB991958.

- (1) Disconnect hands free module connector C-110.
- (2) Connect scan tool MB991958 to the data link connector.
- (3) Turn the ignition switch to the "ON" position.

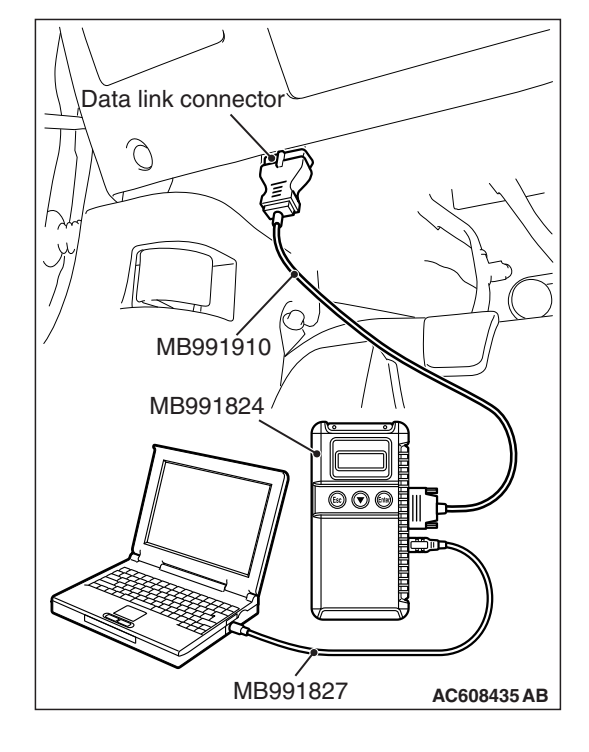

#### CONTROLLER AREA NETWORK (CAN) DIAGNOSIS

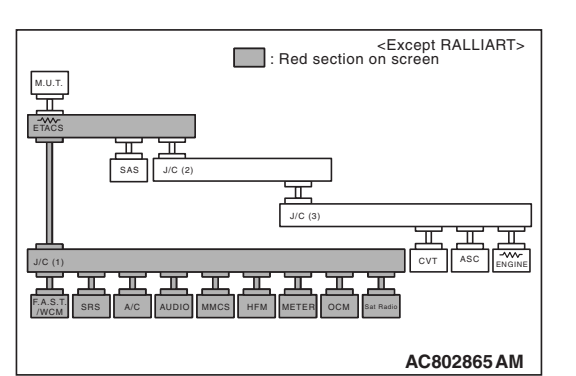

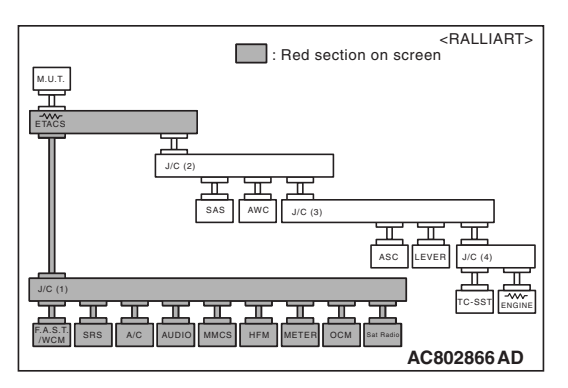

(4) Diagnose CAN bus lines, and check if the scan tool MB991958 screen is as shown in the figure.

# OK: The display of the scan tool MB991958 is as shown in the figure.

- Q: Does scan tool MB991958 screen correspond to the illustration?
  - YES : Repair the wiring harness between joint connector (CAN1) C-06 and hands free module connector C-110.
  - **NO :** Check hands free module connector C-110, and repair if necessary. If the hands free module connector is in good condition, replace the hands free module.

STEP 54. Using scan tool MB991958, diagnose the CAN bus line. (checking the A/C-ECU for internal failure)

# 

Strictly observe the specified wiring harness repair procedure. For details refer to P.54C-7.

# 

To prevent damage to scan tool MB991958, always turn the ignition switch to the "LOCK" (OFF) position before connecting or disconnecting scan tool MB991958.

- (1) Disconnect A/C-ECU connector C-20.
- (2) Connect scan tool MB991958 to the data link connector.
- (3) Turn the ignition switch to the "ON" position.

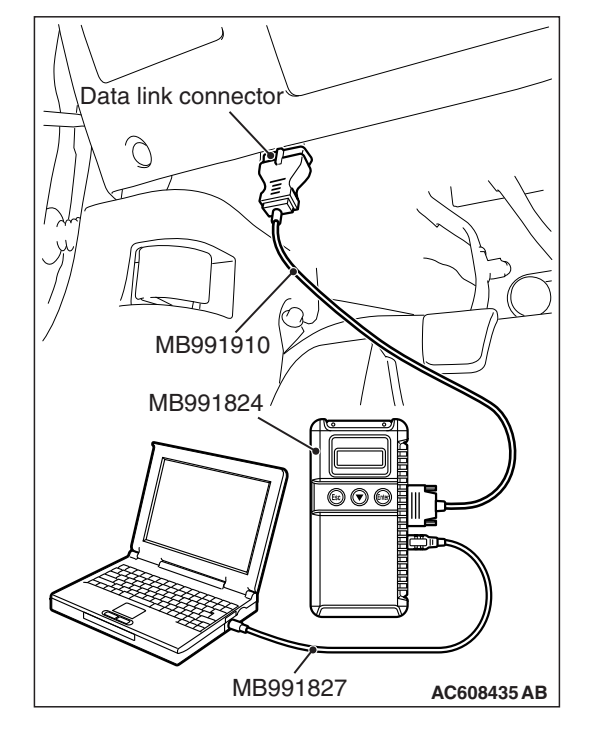

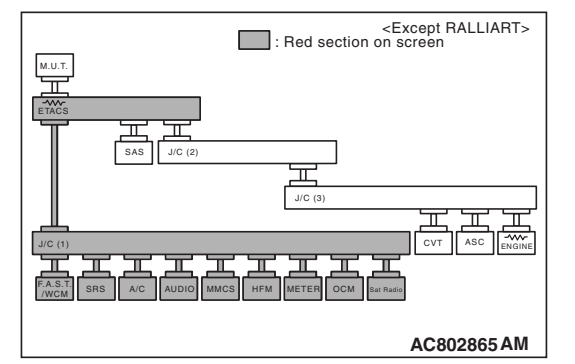

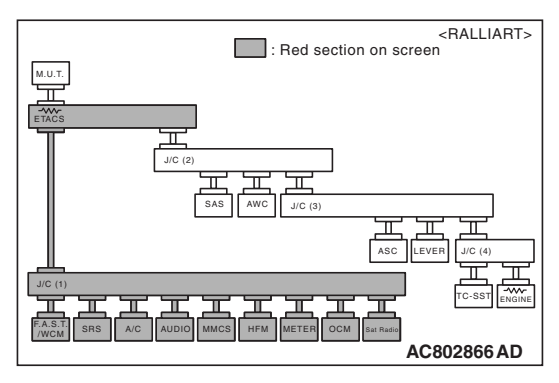

(4) Diagnose CAN bus lines, and check if the scan tool MB991958 screen is as shown in the figure.

OK: The display of the scan tool MB991958 is as shown in the figure.

- Q: Does scan tool MB991958 screen correspond to the illustration?
  - YES : Repair the wiring harness between joint connector (CAN1) C-06 and A/C-ECU connector C-20.
  - **NO**: Check A/C-ECU connector C-20, and repair if necessary. If the A/C-ECU connector is in good condition, replace the A/C-ECU.

STEP 55. Using scan tool MB991958, diagnose the CAN bus line. (checking the radio and CD player for internal failure)

#### 

Strictly observe the specified wiring harness repair procedure. For details refer to P.54C-7.

#### 

To prevent damage to scan tool MB991958, always turn the ignition switch to the "LOCK" (OFF) position before connecting or disconnecting scan tool MB991958.

- (1) Disconnect radio and CD player connector C-104.
- (2) Connect scan tool MB991958 to the data link connector.
- (3) Turn the ignition switch to the "ON" position.

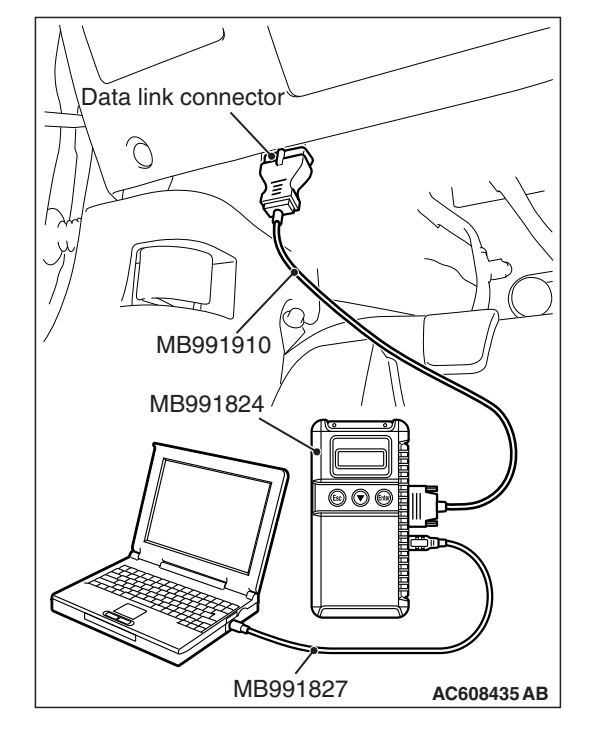

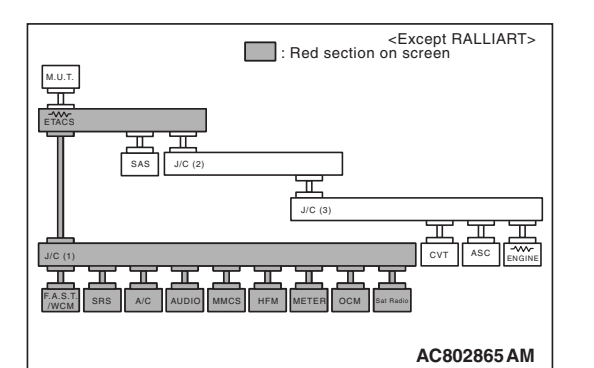

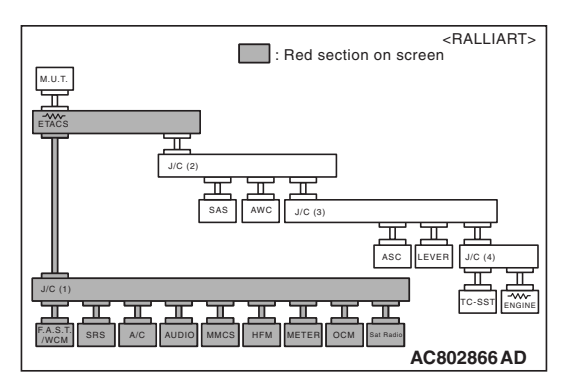

(4) Diagnose CAN bus lines, and check if the scan tool MB991958 screen is as shown in the figure.

# OK: The display of the scan tool MB991958 is as shown in the figure.

- Q: Does scan tool MB991958 screen correspond to the illustration?
  - YES : Repair the wiring harness between joint connector (CAN1) C-06 and radio and CD player connector C-104.
  - **NO :** Check radio and CD player connector C-104, and repair if necessary. If the radio and CD player connector is in good condition, replace the radio and CD player.

STEP 56. Using scan tool MB991958, diagnose the CAN bus line. (checking the CAN box unit for internal failure)

## 

Strictly observe the specified wiring harness repair procedure. For details refer to P.54C-7.

### 

To prevent damage to scan tool MB991958, always turn the ignition switch to the "LOCK" (OFF) position before connecting or disconnecting scan tool MB991958.

- (1) Disconnect CAN box unit connector C-108.
- (2) Connect scan tool MB991958 to the data link connector.
- (3) Turn the ignition switch to the "ON" position.

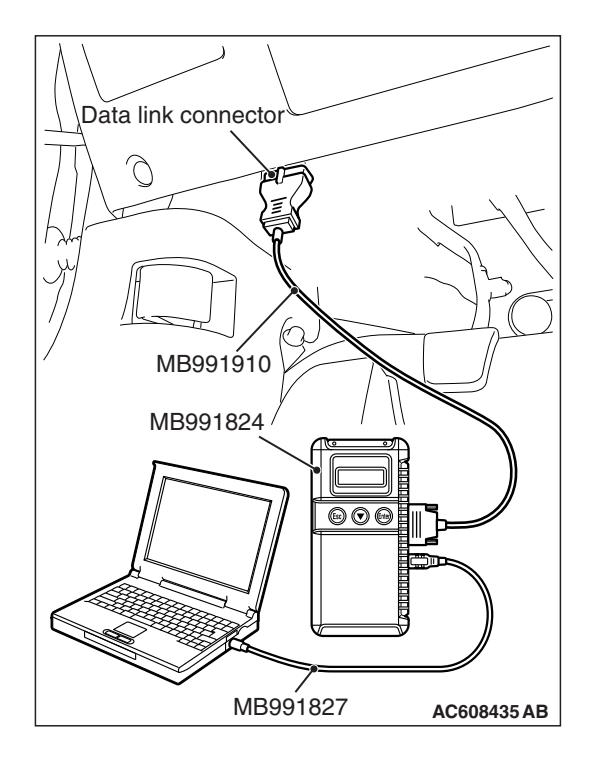

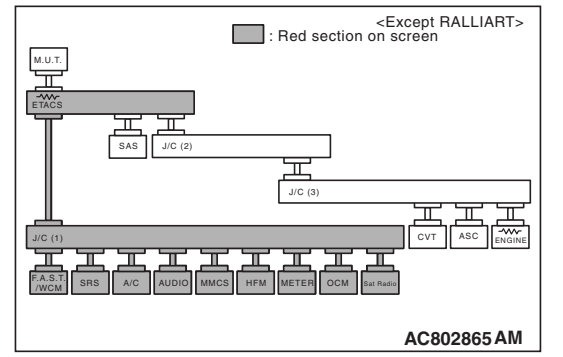

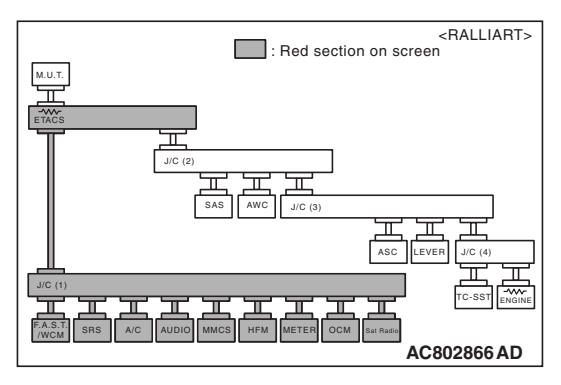

(4) Diagnose CAN bus lines, and check if the scan tool MB991958 screen is as shown in the figure.

OK: The display of the scan tool MB991958 is as shown in the figure.

- Q: Does scan tool MB991958 screen correspond to the illustration?
  - **YES :** Repair the wiring harness between joint connector (CAN1) C-06 and CAN box unit connector C-108.
  - **NO :** Check CAN box unit connector C-108, and repair if necessary. If the CAN box unit connector is in good condition, replace the CAN box unit.

STEP 57. Using scan tool MB991958, diagnose the CAN bus line. (checking the satellite radio tuner for internal failure)

## 

Strictly observe the specified wiring harness repair procedure. For details refer to P.54C-7.

#### 

To prevent damage to scan tool MB991958, always turn the ignition switch to the "LOCK" (OFF) position before connecting or disconnecting scan tool MB991958.

- (1) Disconnect satellite radio tuner connector C-17.
- (2) Connect scan tool MB991958 to the data link connector.
- (3) Turn the ignition switch to the "ON" position.

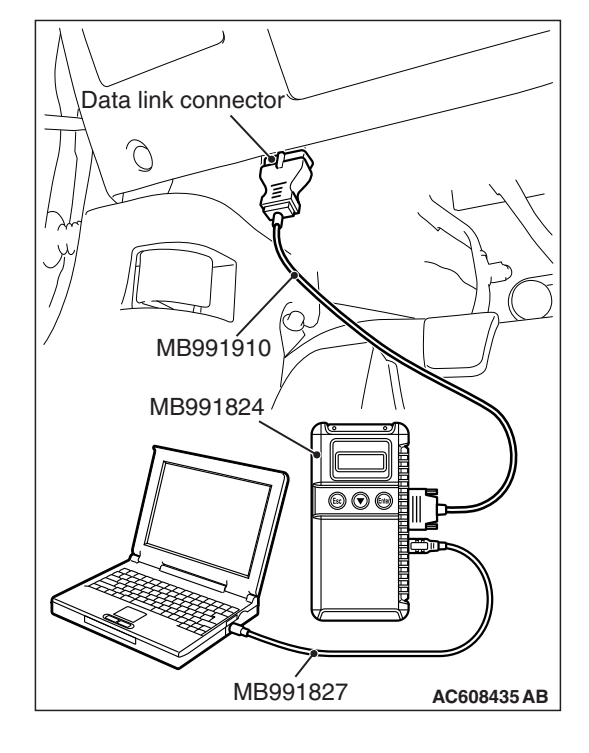

#### CONTROLLER AREA NETWORK (CAN) DIAGNOSIS

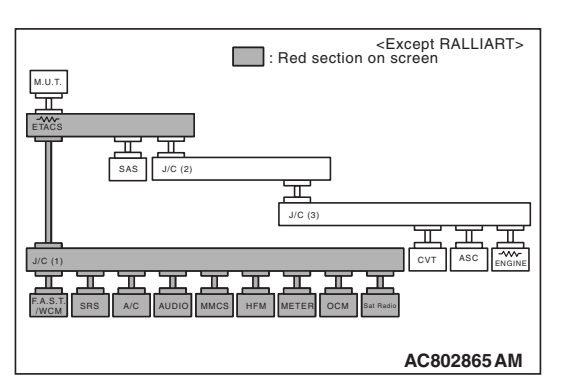

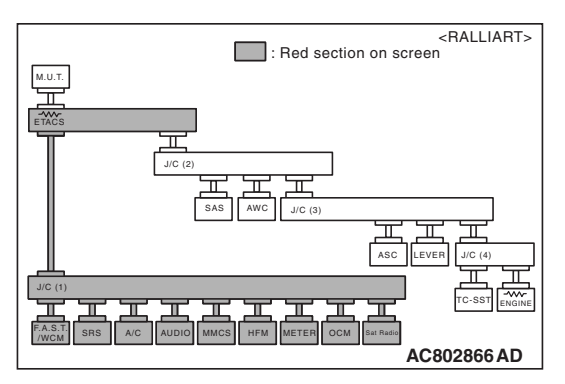

(4) Diagnose CAN bus lines, and check if the scan tool MB991958 screen is as shown in the figure.

OK: The display of the scan tool MB991958 is as shown in the figure.

- Q: Does scan tool MB991958 screen correspond to the illustration?
  - **YES :** Repair the wiring harness between joint connector (CAN1) C-06 and satellite radio tuner connector C-17.
  - **NO**: Check satellite radio tuner connector C-17, and repair if necessary. If the satellite radio tuner connector is in good condition, replace the satellite radio tuner.

Data link connector MB991910 MB991824 ©©©

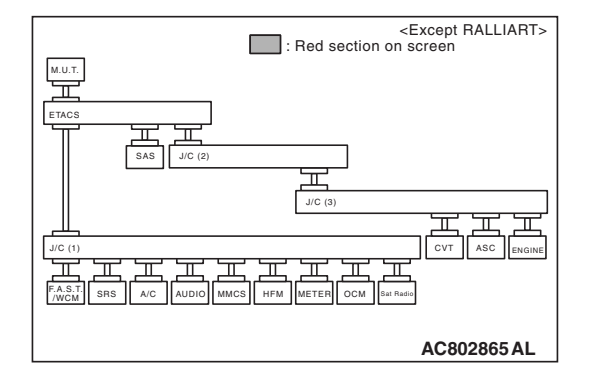

MB991827

AC608435 AB

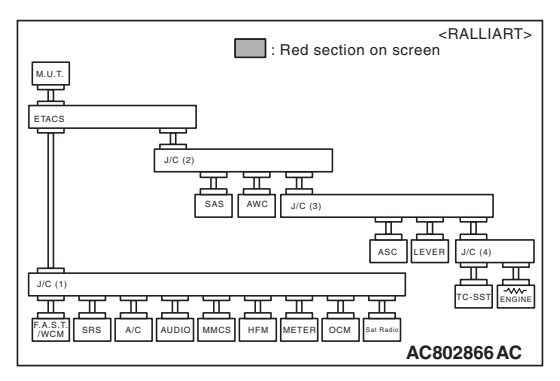

STEP 58. Using scan tool MB991958, diagnose the CAN bus line. (trouble symptom check)

# 

Strictly observe the specified wiring harness repair procedure. For details refer to P.54C-7.

## 

To prevent damage to scan tool MB991958, always turn the ignition switch to the "LOCK" (OFF) position before connecting or disconnecting scan tool MB991958.

- (1) Connect scan tool MB991958 to the data link connector.
- (2) Turn the ignition switch to the "ON" position.

(3) Diagnose CAN bus lines, and check if the scan tool MB991958 screen is as shown in the figure.

OK: The display of the scan tool MB991958 is as shown in the figure.

- Q: Does scan tool MB991958 screen correspond to the illustration?
  - **YES :** The trouble can be an intermittent malfunction (Refer to GROUP 00, How to use Troubleshooting/inspection Service Points –How to
    - Cope with Intermittent Malfunction P.00-13).
  - **NO**: Check the ETACS-ECU connector C-301, and repair if necessary. If the ETACS-ECU connector is in good condition, replace the ETACS-ECU.

# CAN COMMUNICATION-RELATED DTC (U-CODE) TABLE

| Code<br>No. | Diagnostic item                                            | Output ECU                                                                                                    | Action                        |
|-------------|------------------------------------------------------------|----------------------------------------------------------------------------------------------------|-------------------------------|
| U0001       | Bus Off (CAN-C)                                            | ECM, TCM, ASC-ECU, Transaxle<br>assembly (TC-SST-ECU), AWC-ECU,<br>Shift lever, ETACS-ECU                                                                                                    | CAN main bus line diagnostics |
| U0019       | Bus Off (CAN-B)                                            | KOS-ECU, WCM, SRS-ECU,<br>Combination meter, Radio and CD<br>player, CAN box unit, Satellite radio<br>tuner, ETACS-ECU, A/C-ECU                                                                              |                               |
| U0100       | Engine time-out                                            | TCM, Combination meter, ASC-ECU,<br>AWC-ECU, Shift lever, ETACS-ECU                                                                                                    |                               |
| U0101       | CVT/TC-SST time-out                                        | ECM, ASC-ECU, AWC-ECU, Shift lever,<br>ETACS-ECU                                                                                                    |                               |
| U0103       | Shift lever time-out error                                 | Transaxle assembly (TC-SST-ECU),<br>ETACS-ECU                                                                                                    |                               |
| U0114       | AWD-ECU time-out error                                     | ASC-ECU                                                                                                    |                               |
| U0121       | ABS/ASC time-out                                           | ECM, TCM, Transaxle assembly<br>(TC-SST-ECU), Shift lever, AWC-ECU,<br>ETACS-ECU                                                                                                    |                               |
| U0125       | G and yaw rate sensor message time-out error/message error | ASC-ECU                                                                                                    |                               |
| U0126       | Steering wheel sensor time-out error                       | ASC-ECU, AWC-ECU, ETACS-ECU                                                                                                    |                               |
| U0136       | ACD time-out error                                         | Transaxle assembly (TC-SST-ECU),<br>ETACS-ECU                                                                                                    |                               |
| U0141       | ETACS-ECU time-out                                         | ECM, TCM, ASC-ECU, Transaxle<br>assembly (TC-SST-ECU), Shift lever,<br>AWC-ECU, KOS-ECU, WCM,<br>SRS-ECU, Occupant classification-ECU,<br>Combination meter, CAN box unit,<br>Satellite radio tuner, A/C-ECU |                               |
| U0151       | SRS time-out                                               | KOS-ECU, WCM, Occupant<br>classification-ECU, Combination meter,<br>Radio and CD player, CAN box unit,<br>Satellite radio tuner, ETACS-ECU,<br>A/C-ECU                                                       |                               |
| U0154       | Occupant Classification-ECU<br>time-out                    | KOS-ECU, WCM, SRS-ECU,<br>Combination meter, Radio and CD<br>player, CAN box unit, Satellite radio<br>tuner, ETACS-ECU, A/C-ECU                                                                              |                               |

54C-280

# CONTROLLER AREA NETWORK (CAN) CAN COMMUNICATION-RELATED DTC (U-CODE) TABLE

| Code<br>No.    | Diagnostic item                              | Output ECU                                                                                                    | Action                                                       |
|----------------|----------------------------------------------|----------------------------------------------------------------------------------------------------|--------------------------------------------------------------|
| U0155          | Meter time-out                               | KOS-ECU, WCM, SRS-ECU, Occupant<br>classification-ECU, Radio and CD player,<br>CAN box unit, Satellite radio tuner,<br>ETACS-ECU, A/C-ECU                       | CAN main bus line<br>diagnostics                             |
| U0164          | A/C/Heater control unit time-out             | KOS-ECU, WCM, SRS-ECU, Occupant<br>classification-ECU, Combination meter,<br>Radio and CD player, CAN box unit,<br>Satellite radio tuner, ETACS-ECU             |                                                              |
| U0167          | CAN immobilizer<br>(communication)           | ECM                                                                                                    |                                                              |
| U0168          | WCM/KOS time-out                             | SRS-ECU, Occupant classification-ECU,<br>Combination meter, Radio and CD<br>player, CAN box unit, Satellite radio<br>tuner, ETACS-ECU, A/C-ECU                  |                                                              |
| U0184          | Audio unit time-out                          | KOS-ECU, WCM, SRS-ECU, Occupant<br>classification-ECU, Combination meter,<br>Satellite radio tuner, ETACS-ECU,<br>A/C-ECU                                       |                                                              |
| U0195          | Satellite radio tuner time-out               | KOS-ECU, WCM, SRS-ECU, Occupant<br>classification-ECU, Radio and CD player,<br>CAN box unit, ETACS-ECU, A/C-ECU                                                 |                                                              |
| U0197          | Hands free module time-out                   | KOS-ECU, WCM, SRS-ECU, Occupant<br>classification-ECU, Combination meter,<br>Radio and CD player, CAN box unit,<br>Satellite radio tuner, ETACS-ECU,<br>A/C-ECU |                                                              |
| U0245          | Audio visual navigation unit time-out        | KOS-ECU, WCM, Occupant<br>classification-ECU, Combination meter,<br>ETACS-ECU                                                                                   |                                                              |
| U0401          | Engine malfunction detected                  | ASC-ECU, AWC-ECU                                                                                                    | Diagnose CAN main<br>bus lines and confirm<br>input signals. |
| U0428          | Communication error in steering wheel sensor | ASC-ECU, AWC-ECU                                                                                                    | CAN main bus line diagnostics                                |
| U0431          | ETACS data error                             | AWC-ECU                                                                                                    | Diagnose CAN main<br>bus lines and confirm<br>input signals. |
| U1003          | G and yaw rate sensor bus-off                | ASC-ECU                                                                                                    | CAN main bus line diagnostics                                |
| U1108          | Excess CAN-B ECU detection                   | ETACS-ECU                                                                                                    | Diagnose CAN main                                            |
| U1120<br>U1121 | Bus line (CAN-C) low input                   |                                                                                                    | bus lines and confirm input signals.                         |
| U1180          | Combination meter time-out                   | ECM                                                                                                    | CAN main bus line diagnostics                                |

### CONTROLLER AREA NETWORK (CAN) CAN COMMUNICATION-RELATED DTC (U-CODE) TABLE

| Code<br>No. | Diagnostic item                           | Output ECU                                                                                                    | Action                                  |
|-------------|-------------------------------------------|----------------------------------------------------------------------------------------------------|-----------------------------------------|
| U1412       | Implausible vehicle speed signal received | KOS-ECU, WCM                                                                                                    | Diagnose CAN main bus lines and confirm |
| U1414       | Defective coding data                     | SRS-ECU                                                                                                    | input signals.                          |
| U1415       | Coding not completed/Data fail            | ASC-ECU, AWC-ECU, KOS-ECU,<br>WCM, SRS-ECU, Combination meter,<br>Radio and CD player, CAN box unit,<br>A/C-ECU |                                         |
| U1417       | Implausible coding data                   | ASC-ECU, AWC-ECU, KOS-ECU, WCM, CAN box unit                                                                    |                                         |
| U1425       | TC-SST data error                         | AWC-ECU                                                                                                    |                                         |
| U1427       | Wheel speed sensor data error             |                                                                                                    |                                         |
| U1428       | G and yaw rate sensor data error          |                                                                                                    |                                         |

NOTES